# **Formation Debian GNU/Linux**

Alexis de Lattre

alexis@via.ecp.fr

#### **Formation Debian GNU/Linux**

par Alexis de Lattre

Copyright © 2002, 2003 par Alexis de Lattre

Ce document est disponible aux formats :

- HTML en ligne (http://people.via.ecp.fr/~alexis/formation-linux/) ou HTML zippé (http://people.via.ecp.fr/~alexis/formation-linux/formation-linux-html.zip) (3,6 Mo),
- PDF zippé (http://people.via.ecp.fr/~alexis/formation-linux/formation-linux-pdf.zip) (4 Mo),
- RTF zippé (http://people.via.ecp.fr/~alexis/formation-linux/formation-linux-rtf.zip) (3,5 Mo),
- Texte zippé (http://people.via.ecp.fr/~alexis/formation-linux/formation-linux-txt.zip) (215 Ko).

La version la plus récente de ce document se trouve à l'adresse http://people.via.ecp.fr/~alexis/formation-linux/.

Vous avez le droit de copier, distribuer et/ou modifier ce document selon les termes de la *GNU Free Documentation License*, version 1.2 ou n'importe quelle version ultérieure, telle que publiée par la Free Software Foundation. Le texte de la licence se trouve dans l'annexe *GNU Free Documentation License*.

# Table des matières

| A propos de ce document                                      | j  |
|--------------------------------------------------------------|----|
| I. Installation de Debian GNU/Linux                          | i  |
| 1. Linux, GNU, logiciels libres, c'est quoi ?                | 1  |
| 2. La distribution Debian                                    | 4  |
| 3. Motivation et matériel requis                             | 8  |
| 4. Les préliminaires                                         |    |
| 5. Création des CDs et des disquettes                        | 14 |
| 6. Préparation du disque dur                                 |    |
| 7. Débuter l'installation                                    | 21 |
| 8. Le système de fichiers                                    | 24 |
| 9. Partitionner                                              |    |
| 10. Installation et configuration du noyau                   |    |
| 11. Configuration du réseau                                  |    |
| 12. Installation du système de base                          |    |
| 13. Premier boot !                                           |    |
| 14. La fin de la configuration du système                    |    |
| 15. Les packages                                             |    |
| 16. Utiliser LILO                                            |    |
| II. Utilisation et configuration de base de Debian GNU/Linux | 45 |
| 17. Débuter en console                                       | 46 |
| 18. Avant d'aller plus loin                                  | 51 |
| 19. Vim : un éditeur de texte                                | 54 |
| 20. Configurer le shell                                      |    |
| 21. Faire marcher la connexion Internet                      | 60 |
| 22. Le Web et le FTP en console                              | 69 |
| 23. Le système de gestion des packages Debian                | 71 |
| 24. Le réseau et la sécurité                                 |    |
| 25. Configuration du noyau Linux                             |    |
| 26. Compiler le noyau                                        | 94 |
| 27. Tirer parti du nouveau noyau - 1                         |    |
| 28. Tirer parti du nouveau noyau - 2                         |    |
| 29. Configurer son serveur de mail local                     |    |
| 30. Outils d'administration système                          |    |
| III. Debian GNU/Linux en mode graphique                      |    |
| 31. Passer en Sid ?                                          |    |
| 32. Installer le serveur graphique                           |    |
| 33. Le bureau Gnome                                          |    |
| 34. Les bases de Linux en mode graphique                     |    |
| 35. Le Web, le mail et les news en mode graphique            |    |
| 36. La musique sous X                                        |    |
| 37. VLC, un player multimédia                                |    |
| 38. La bureautique avec OpenOffice.org                       |    |
| 39. La bureautique sans OpenOffice                           |    |
| 40. La manipulation d'images                                 |    |
| 41. Graver des CDs audio et des CDs de données               |    |
| 42. L'économiseur d'écran                                    |    |
| 43. Se logguer en graphique                                  |    |

| IV. Debian GNU/Linux en réseau                    |  |
|---------------------------------------------------|--|
| 44. L'accès à distance par SSH                    |  |
| 45. Faire de l'export display                     |  |
| 46. NFS : le partage de fichiers sous Unix        |  |
| 47. Le voisinage réseau Windows sous Linux        |  |
| 48. Se synchroniser sur un serveur de temps       |  |
| 49. Monter un serveur Web                         |  |
| 50. Monter un serveur FTP                         |  |
| 51. Monter un serveur DHCP                        |  |
| 52. Monter un serveur DNS                         |  |
| 53. Monter un serveur de mail                     |  |
| 54. Monter un serveur de mailing-listes           |  |
| 55. Le travail en groupe avec CVS                 |  |
| V. Debian GNU/Linux en console                    |  |
| 56. Le mail en console                            |  |
| 57. Le mail en console (suite)                    |  |
| 58. L'IRC en console                              |  |
| 59. Les news en console                           |  |
| 60. ICQ en console                                |  |
| 61. Graver en console                             |  |
| 62. Les screens                                   |  |
| VI. Conclusion et annexes                         |  |
| A. Apprendre et se tenir au courant               |  |
| B. En cas de blocage                              |  |
| C. Utiliser Dselect                               |  |
| D. Compléments sur la gestion des packages Debian |  |
| E. La méthode Debian pour compiler un noyau       |  |
| F. Faire marcher une imprimante                   |  |
| G. Optimiser ses périphériques IDE                |  |
| H. Surveiller son matériel                        |  |
| I. La souris en console                           |  |
| J. LaTeX                                          |  |
| K. Utiliser GnomeMeeting                          |  |
| L. Créer des CD Debian                            |  |
| M. Outils Windows pour Linuxiens                  |  |
| N. Firewalling et partage de connexion Internet   |  |
| O. Monter un bridge (firewallant)                 |  |
| P. Monter un proxy-ARP                            |  |
| Q. Trucs et Astuces                               |  |
| R. GNU Free Documentation License                 |  |

# A propos de ce document

Cette formation est destinée aux personnes qui ont déjà de bonnes connaissances en informatiques mais qui ne connaissent encore rien à Linux. L'objectif est de les prendre en main pour passer en douceur de Windows à Debian GNU/Linux et de leur faire découvrir une partie des nombreuses possibilités de ce système d'exploitation.

Ce document est divisé en 5 parties :

- 1. Installation de Debian GNU/Linux : je vous guiderai pas-à-pas pour l'installation brute du système d'exploitation ;
- 2. *Utilisation et configuration de base de Debian GNU/Linux* : vous apprendrez les commandes et les outils de base et vous essayerez de faire marcher tous les périphériques de votre système ;
- 3. *Debian GNU/Linux en mode graphique* : vous apprendrez à installer un bureau graphique et à vous servir des applications graphiques courantes sous Linux ;
- 4. *Debian GNU/Linux en réseau* : si vous avez un accès permanent à Internet et/ou si vous êtes connecté à un réseau local, vous découvrirez les qualités de Linux à faire office de serveur dans un réseau IP ;
- 5. *Debian GNU/Linux en console* : vous découvrirez un certain nombre d'applications en console... et peut-être serez-vous séduit par les avantages de ce type d'applications !

Les utilisateurs qui débutent avec Linux seront plus particulièrement intéressés par les trois premières parties et certaines annexes "faciles". Les utilisateurs qui ont déjà de l'expérience avec Linux, qui veulent explorer des utilisations plus avançées et qui ont déjà des bases en réseau pourront se plonger dans les parties 4 et 5 et les annexes plus difficiles.

Les parties 2, 3, 4 et 5 requièrent la connaissance des commandes de base d'Unix.

La formation doit absolument être suivie *dans l'ordre*. Elle a été conçue à l'origine pour les ordinateurs qui ont une connexion Internet par réseau local ; je l'ai adaptée pour ceux qui ont une connexion par modem classique, ADSL ou câble ou pas de connexion du tout, mais il reste encore beaucoup à faire pour l'adapter à tous les modèles de modems ADSL USB.

**Note :** Si vous avez un modem ADSL USB encore non documenté dans cette formation et que vous savez le faire marcher sous Debian GNU/Linux en version Woody, je serais très intéressé d'avoir des informations sur le driver que vous utilisez et son installation !

Si vous trouvez des erreurs (fautes de frappe, d'orthographe, de syntaxe dans les commandes, etc...) et/ou souhaitez contribuer à cette formation, merci d'écrire à l'adresse formation-linux@via.ecp.fr (mailto:formation-linux@via.ecp.fr).

Je tiens à remercier toutes les personnes qui m'ont aidé à la rédaction de ce document, ainsi que les nombreux lecteurs qui m'ont signalé les erreurs et/ou m'ont proposé des améliorations.

J'ai écrit ce document pendant mon temps libre d'étudiant. Je continue à le maintenir et à l'améliorer.

| Date        | Ajout / Modification                                                   |  |
|-------------|------------------------------------------------------------------------|--|
| 19 Oct 2002 | Première release publique !                                            |  |
| 25 Oct 2002 | Version PDF avec liens et correction d'erreurs                         |  |
| 28 Oct 2002 | Problème avec les images de la version PDF réparé                      |  |
| 29 Oct 2002 | Ajout d'ALSA et déplacement de dselect en annexe                       |  |
| 30 Oct 2002 | Ajout d'une section sur les PDFs et d'une section sur glxinfo/glxgears |  |
| 04 Nov 2002 | Ajout d'une annexe Monter un proxy-ARP                                 |  |
| 05 Nov 2002 | Ajout d'une explication sur comment récupérer un MBR Windows           |  |

#### Tableau 1. Historique du document

| Date                     | Ajout / Modification                                                                                                    |  |  |
|--------------------------|----------------------------------------------------------------------------------------------------|--|--|
| 06 Nov 2002              | Corrections diverses (notamment la différence libre / OpenSource)                                                                                                    |  |  |
| 13 Nov 2002              | Déplacement de la méthode Debian de compilation des noyaux en Annexe                                                                                                    |  |  |
| 16 Nov 2002              | Les noms des pages HTML ne changent plus à chaque recompilation (enfin !)                                                                                                    |  |  |
| 20 Nov 2002              | Ajouts et corrections diverses dans la partie II                                                                                                    |  |  |
| 25 Nov 2002              | Fichier ZIP téléchargeable et amélioration du fichier muttrc                                                                                                    |  |  |
| 28 Nov 2002              | Explications pour faire marcher DRI/DRM et Xfree 4.2 (testé avec une Radeon). Nouveau fichier vimrc.                                                                                                    |  |  |
| 30 Nov 2002              | Configuration d'un noyau 2.4.20 et nouvelle source de packages Xfree 4.2 avec config en français.                                                                                                    |  |  |
| 1er Déc 2002             | Explications sur DHCP relay (annexe sur le proxy-ARP) + installation de Cygwin et XDMCP<br>(chapitre sur l'export display) + adaptation de l'annexe sur hdparm à tous les périphériques IDE +<br>disparition du message d'erreur de hotplug                                                                                                    |  |  |
| 3 Déc 2002               | WinSCP remplaçé par Filezilla (client SSH & SFTP GPL pour Win32)                                                                                                    |  |  |
| 5 Déc 2002               | Correction des sections "l'euro en console" et "l'euro sous X" et nouveau vimrc avec le support de l'euro sous Gvim                                                                                                    |  |  |
| 13 Déc 2002              | Précisions concernant l'APM et modification de l'annexe sur les modems ADSL. Nouveaux drivers nVidia. Rajout de WinSCP à côté de Filezilla.                                                                                                    |  |  |
| 14 Déc 2002              | Format RTF disponible.                                                                                                    |  |  |
| 16 Déc 2002              | Nouveau paragraphe "en cas de blocage" dans le chapitre 39. Sortie de la 3.0r1. Retrait temporaire de cdrdao.                                                                                                    |  |  |
| Vacances de Noël<br>2002 | Réorganisation complète avec une nouvelle partie "Linux Debian en réseau", début d'adaptation pour les possesseurs d'une connexion ADSL ou câble, explications sur la configuration d'une connexion par modem externe ou PCMCIA, de nombreux ajouts/corrections/modifications (support du bus PCMCIA, explications sur sudo, correction concernant Alsa, passage du format des mailboxes en "maildir", modifs dans les fichiers de configuration de zsh, vim, mutt, procmail et slrn) et deux nouvelles annexes ( <i>En cas de blocage</i> et <i>Le mail en console (suite)</i> )                                                       |  |  |
| 7 Janv 2003              | Problème du nombre de lignes dans mutt corrigé par une modification de procmailrc.                                                                                                    |  |  |
| 9 Janv 2003              | Finalement, la première exécution de dselect se fera pendant la procédure d'installation pour<br>plusieurs raisons (c'est plus simple et ça permet de compiler des drivers ADSL avant l'explication<br>sur la gestion des packages. Réorganisation de la deuxième partie : l'explication de la mise en place<br>de la connexion Internet est maintenant précédée du shell et suivie des clients Web et FTP en<br>console. Ajout de GNUwin à l'annexe sur les programmes Windows. Modification de muttrc et<br>slrnrc pour avoir le wrappage automatique des paragraphes lors de la saisie. Ajout de gFTP comme<br>client FTP graphique. |  |  |
| 10 Janv 2003             | Nouvelle annexe Créer des CD Debian qui documente l'utilisation de jigdo.                                                                                                    |  |  |
| 14 Janv 2003             | Nombreuses corrections orthographiques (merci à Kevin Rowanet). Ajout d'un paragraphe sur les LUGs dans la première annexe.                                                                                                    |  |  |
| 17 Janv 2003             | Mise-à-jour avec la sortie des CDs 3.0r1.                                                                                                    |  |  |
| 26 Janv 2003             | Modifications pour la mise des sources SGML dans un CVS. Toutes les pages ont changé de nom (pour la dernière fois j'espère !). Ajouts et modifications dans la partie "configuration du noyau". Explications sur la configuration de LILO dans la partie "compilation du noyau". Ajout du format "text". Ajout du support pour les modems câble USB et les modems ADSL PCI Conexant.                                                                                                    |  |  |
| 28 Janv 2003             | Les sources de la formation sont maintenant gérées par un CVS hébergé gracieusement par VIA ;<br>tout se met à jour automatiquement à chaque commit. Si vous constatez un problème, merci de me le<br>signaler par mail !                                                                                                    |  |  |

| Date          | Ajout / Modification                                                                                                    |  |  |
|---------------|----------------------------------------------------------------------------------------------------|--|--|
| 01 Fév 2003   | Correction pour les modems câble (je ne savais pas que Noos était le seul ou presque à ne pas faire de PPPoE), retrait temporaire de l'installation des modems ADSL PCI Conexant (problème de compilation des drivers), modifications dans la configuration de procmail et mutt, explications plus détaillées sur le LILO graphique.                                                                                                    |  |  |
| 10 Fév 2003   | Ajout des proxy avec authentification par login / mot de passe. Je vais bientôt commençer à travailler sur le redimensionnement des partitions NTFS avec <i>ntfsresize</i> , un outil libre susceptible de remplaçer Partition Magic !                                                                                                    |  |  |
| 11 Fév 2003   | On encode les CDs en Ogg Vorbis, pas en MP3, c'est mieux et ça évite de violer des brevets !<br>Modifications pour ceux qui doivent passer par un proxy pour accéder à Internet : adaptation dans la<br>procédure d'installation et passage de FTP à HTTP pour les sources de packages. Tests pas encore<br>complètement concluants de <i>ntfsresize</i> : ça marche, mais c'est compliqué à utiliser, et même si la<br>partition est défragmentée, on ne peut pas récupérer tout l'espace libre                                                                                                    |  |  |
| 7 Mars 2003   | Possibilité d'accéder aux fichiers de config via le tarball ou directement par wget, pour ceux qui ne suivent pas l'intégralité de la formation. Sortie d'une nouvelle version d'Alsa qui corrige un bug de compilation. Erreur dans lilo.conf corrigée. Le bug de "filezilla" n'étant toujours pas corrigé, je suis revenu à WinSCP.                                                                                                    |  |  |
| 8 Mars 2003   | Opération "réduction de la TODO list" avec plein de petites améliorations diverses à la clé !<br>Changement de "Linux Debian" en "Debian GNU/Linux".                                                                                                    |  |  |
| 9 Mars 2003   | On vérifie désormais la signature des noyaux Linux que l'on télécharge ! Précisons supplémentaires<br>sur l'adresse des serveurs de news dans le chapitre sur slrn. Fix pour le problème des noms de<br>modules non indiqués dans l'aide de la configuration du noyau.                                                                                                    |  |  |
| 11 Mars 2003  | Release de VLC 0.5.2 !                                                                                                    |  |  |
| 17 Mars 2003  | Nouveau chapitre sur Centericq par Brian Fraval. Nouveau driver Speedtouch.                                                                                                    |  |  |
| 18 Mars 2003  | Alsa 0.9.1 est sorti.                                                                                                    |  |  |
| 19 Mars 2003  | GMC remplaçé par Nautilus.                                                                                                    |  |  |
| 22 Mars 2003  | Alsa 0.9.2. Début de la migration du tutoiement au vouvoiement. Première version de l'annexe sur le partage de connexion Internet.                                                                                                    |  |  |
| 23 Mars 2003  | Première version de l'annexe <i>Firewalling et partage de connexion Internet</i> et modification de l'annexe sur le bridge pour intégrer les patchs de firewalling. Attention, les parties sur la configuration du noyau et des modules ont été modifiées en conséquence. Mise-à-jour de la partie sur numlockx.                                                                                                    |  |  |
| 6 Avril 2003  | Mise-à-jour avoir la sortie de nouveau drivers nVidia et intégration de plusieurs corrections reçues par mail.                                                                                                    |  |  |
| 8 Avril 2003  | Plusieurs petites améliorations (filtrage, mkisofs,).                                                                                                    |  |  |
| 10 Avril 2003 | Simplifications avec l'utilisation de music123 et au niveau de l'activation de l'USB.                                                                                                    |  |  |
| 12 Avril 2003 | Grande réorganisation dont le but était que les utilisateurs débutants accèdent plus rapidement aux applications graphiques : création d'une 5ème partie sur les applications en console (mutt, slrn, irssi,), fusion de la partie sur le son en console et la souris en console dans "Utilisation du nouveau noyau - 2", utilisation de Mozilla comme navigateur, lecteur de mail et de news en graphique et déplacement du chapitre sur LaTeX en annexe. Ce qu'il reste à faire : documenter un logiciel de gravure graphique et un client jabber/ICQ graphique (je sais pas encore lesquels documenter si vous avez des suggestions, elles sont les bienvenues !) |  |  |
| 14 Avril 2003 | Fin de la migration vers le vouvoiement. Si vous trouvez des erreurs relatives à cette modification, n'hésitez-pas à les signaler ! Ajout de liens vers les sites web des projets.                                                                                                    |  |  |
| 24 Avril 2003 | Ajout d'un chapitre sur la gravure en mode graphique avec Eroaster. Ajout d'un paragraphe sur le<br>"port forwarding" dans l'annexe sur le NAT. Support du modem ADSL USB ECI Hi-Focus (écrit à<br>partir de la doc de Cédric Lignier).                                                                                                    |  |  |

| Date            | Ajout / Modification                                                                                                    |  |  |
|-----------------|----------------------------------------------------------------------------------------------------|--|--|
| 25 Avril 2003   | Fusion de l'annexe sur le firewalling et sur le partage de connexion Internet. Support du modem                                                                                                    |  |  |
|                 | ADSL SAGEM USB de Free. Ajout d'un chapitre Monter un serveur DHCP.                                                                                                    |  |  |
| 27 Avril 2003   | Ajout de l'installation de PHP dans le chapitre sur Apache.                                                                                                    |  |  |
| 30 Avril 2003   | Ajout d'une annexe Utiliser GnomeMeeting et d'une annexe Surveiller son matériel.                                                                                                    |  |  |
| 1 Mai 2003      | Première version du nouveau chapitre Monter un serveur DNS. Explications sur les patch noyau.                                                                                                    |  |  |
| 2 Mai 2003      | Explications sur l'ACPI (encore incomplet). Fix dans la partie sur le modem SAGEM.                                                                                                    |  |  |
| 5 Mai 2003      | Release ALSA 0.9.3a et encore un fix pour le modem SAGEM.                                                                                                    |  |  |
| 6 Mai 2003      | Ajout d'un chapitre Monter un serveur de mail et compléments dans le chapitre sur le serveur DNS.                                                                                                    |  |  |
| 7 Mai 2003      | Ajout d'une section sur les tunnels SSH.                                                                                                    |  |  |
| 8 Mai 2003      | Ajout d'un chapitre <i>Le travail en groupe avec CVS</i> qui n'explique pour l'instant que la mise en place d'un serveur CVS, et pas l'utilisation de CVS.                                                                                                    |  |  |
| 14 Mai 2003     | Nouvelle release d'isync.                                                                                                    |  |  |
| 15 Mai 2003     | Grosses modifications sur la configuration du serveur CVS : simplifications et accès par SSH aux utilisateurs du système.                                                                                                    |  |  |
| 18 Mai 2003     | Ajout d'un chapitre <i>Monter un serveur de mailing-listes</i> . Modification des descriptions des différentes versions de Debian. Précisions sur le passage en sid dans l'annexe <i>Compléments sur la gestion des packages Debian</i> .                                                                                                    |  |  |
| 24 Mai 2003     | Gnome 2 sur Woody ! Tous les screenshots ont été refaits. Utilisation d'une clé USB. Amélioration de l'annexe <i>Firewalling et partage de connexion Internet</i> .                                                                                                    |  |  |
| 25 Mai 2003     | Explication de quelques touches en plus dans Mutt.                                                                                                    |  |  |
| 28 Mai 2003     | Fix pour la dernière version des drivers ALSA.                                                                                                    |  |  |
| 1er Juin 2003   | Sur une suggestion de Nicolas Relange, j'ai remplaçé lftp et sftp par yafc c'est vraiment un programme génial !                                                                                                    |  |  |
| 7 Juin 2003     | Comment faire marcher 2 souris en même temps sous X (utile quand on a une souris externe sur un ordinateur portable par exemple)                                                                                                    |  |  |
| 15 Juin 2003    | Sortie du noyau 2.4.21. Suppression du passage de 6 à 10 consoles, pour plus de simplicité.<br>Déplacement de GPM en annexe. Intégration de l'annexe ssh-agent dans le chapitre sur SSH.                                                                                                    |  |  |
| 30 Juin 2003    | Sortie du patch pour faire un bridge firewallant avec le noyau 2.4.21.                                                                                                    |  |  |
| 2 Juillet 2003  | Retrait de la ligne de sources.list pour les packages XFree 4.2, qui n'étaient plus disponibles. Ils sont désormais intégrés dans le backport Gnome 2 (malheureusement, la config du package xserver-xfree86 n'est plus en français).                                                                                                    |  |  |
| 5 Juillet 2003  | Ajout d'une annexe <i>Faire marcher une imprimante</i> . Attention, je n'ai testé cette annexe que sur une seule imprimante, et cela requière de passer en sid !                                                                                                    |  |  |
| 31 Juillet 2003 | Fix pour les modems USB avec la méthode 1 CD. Ajout d'un lien vers Andesi.org. Ajout de la<br>FreeBox en Ethernet. Précision pour l'utilisation d'apt-get upgrade vs apt-get dist-upgrade. J'ai eu<br>un mail d'un utilisateur qui avait fait marcher CUPS sans problème sur une woody j'attends<br>d'autres mails de ce genre pour enlever le paragraphe où je conseille de passer en sid pour faire<br>marcher CUPS. Ajout de "set alternates" dans muttrc. |  |  |
| 5 Août 2003     | Passage de SGML à XML ! Pourquoi ? Parce que c'est mieux ! A court terme, aucun changement<br>notoire mais ça sera peut-être utile plus tard. J'en ai profite pour avoir un "code" plus harmonisé.<br>Quelques petites améliorations par-ci-par-là mais je ne me souviens pas de la liste exacte !<br>Correction de nombreuses fautes d'orthographe signalées par Hervé Délèze.                                                                               |  |  |
| 6 Août 2003     | Format PS temporairement retiré je n'arrive pas à le faire marcher avec XML pour l'instant.                                                                                                    |  |  |
| 10 Août 2003    | Suppression du chapitre sur Wine.                                                                                                    |  |  |

| Date              | Ajout / Modification                                                                                                    |  |  |
|-------------------|----------------------------------------------------------------------------------------------------|--|--|
| 18 Août 2003      | Suppression de la méthode Gnome 2 et remplacement par la méthode Sid (il faut que je fasse encore<br>d'autres tests ce n'est pas complètement fini). Deuxième vague de correction de fautes<br>d'orthographe signalées par Hervé Délèze. Pas besoin d'être en Sid pour faire marcher CUPS.<br>WinSCP est passé en GPL. |  |  |
| 19 Août 2003      | Ajout des questions de pppoeconf (merci à Philippe Leconte). Réorganisation pour les connexions ADSL/câble Ethernet qui utilisent DHCP. J'ai eu le temps de tester plus en profondeur la méthode Sid et apporté de nombreuses corrections (à suivre).                                                                  |  |  |
| 25 Août 2003      | Correction au sujet du changement du nom du système.                                                                                                    |  |  |
| 29 Août 2003      | Ajout d'un chapitre très important depuis le changement du 18 Août que j'avais oublié de commiter<br>! Cela m'étonne que personne ne me l'ait signalé je vais mettre en place un check des builds du<br>CVS pour ne pas que cela se reproduise.                                                                        |  |  |
| 10 Septembre 2003 | Noyau 2.4.22 (le patch pour le bridge firewallant est pété je n'ai donc pas modifié l'annexe brid<br>pour l'instant). J'ai également commenté la section qui explique l'application d'un patch sur les<br>sources du noyau car le patch ACPI n'est plus justifié sur un 2.4.22 et le patch bridge FW est pété          |  |  |
| 12 Septembre 2003 | Le patch pour le bridge firewallant a été réparé j'ai donc mis à jour l'annexe et décommenté la section qui explique l'application d'un patch sur les sources du noyau.                                                                                                    |  |  |
| 13 Septembre 2003 | Modification de l'annexe sur iptables : on n'utilise plus le script /etc/init.d/iptables (car il a été abandonné dans la sid), mais des scripts maison lançés depuis /etc/network/interfaces. Désactivati des services inetd inutiles dans le chapitre sur la sécurité dans la partie 2.                               |  |  |
| 21 Septembre 2003 | Intégration des corrections (principalement orthographiques) envoyées par Ronan Plantec. Mise à jour de la procédure pour le modem ADSL Sagem F@st 800. Ajout de apt-listbugs pour des mises-à-jour de la sid plus sûres.                                                                                              |  |  |
| 30 Septembre 2003 | Fix dans l'annexe des imprimantes : il faut en plus installer le package foomatic.                                                                                                    |  |  |
| 8 Octobre 2003    | Intégration de petites corrections signalées par Michaël Latour.                                                                                                    |  |  |
| 9 Octobre 2003    | Petit "bug fix" dans les scripts de notification par mail des commits CVS écrits par Boris Dorès.                                                                                                    |  |  |
| 24 Octobre 2003   | Réécriture de l'annexe sur la méthode Debian pour compiler un noyau.                                                                                                    |  |  |
| 6 Novembre 2003   | Fix suggéré par Vincent B. pour l'installation des drivers propriétaires nVidia pour ceux qui suivent la méthode Sid.                                                                                                    |  |  |
| 9 Novembre 2003   | Tentative pour supporter les utilisateurs de modem Sagem Fast 800 connectés à Free et dégroupés.                                                                                                    |  |  |

Note : Ce document est écrit en Docbook XML. Les sources sont disponibles par CVS anonyme :

% cvs -d :pserver:anonymous@cvs.via.ecp.fr:/cvs/formation-linux login

```
CVS password: [Le mot de passe est vide]
```

% cvs -d :pserver:anonymous@cvs.via.ecp.fr:/cvs/formation-linux checkout .

Vous pouvez également consulter les sources via l'interface CVSWeb (http://www.via.ecp.fr/cgi-bin/viewcvs.cgi/?cvsroot=Formation+Linux).

Les images sont disponibles à l'adresse http://www.via.ecp.fr/~alexis/formation-linux/fichiers/.

# I. Installation de Debian GNU/Linux

# Introduction

Cette première partie vous guidera pour installer la distribution *Debian GNU/Linux* sur un PC avec une architecture Intel. A la fin de cette première partie, le système d'exploitation sera installé... mais vous ne pourrez rien en faire ! Ce sont les parties suivantes (*Utilisation et configuration de base de Debian GNU/Linux, Debian GNU/Linux en mode graphique, Debian GNU/Linux en réseau* et *Debian GNU/Linux en console*) qui vous apprendront à installer des programmes et à utiliser votre nouveau système. Je vous recommande de lire toute la première partie avant de débuter la procédure d'installation. Mais avant de commencer l'installation à proprement parler, je vais commencer par préciser ce que sont les logiciels libres, le projet GNU, Linux et Debian.

# Chapitre 1. Linux, GNU, logiciels libres,... c'est quoi ?

# Qu'est-ce qu'un logiciel OpenSource ?

## La compilation

Un programme informatique, que ce soit un noyau ou un logiciel, est constitué de nombreuses lignes de code, écrites dans un langage de programmation (le langage C dans le cas du noyau Linux). Ce code n'est pas utilisable en tant que tel. Il faut passer par la phase de *compilation* qui transforme le code source en programme exécutable, souvent appelé *binaire*. Il suffit d'avoir le *binaire* pour utiliser le programme ; on n'a pas besoin des sources du programme.

Il n'existe pas de moyen de remonter aux sources du programme à partir du seul binaire. Quand on achète un logiciel (Office par exemple) ou un système d'exploitation (Windows par exemple), on a un CD qui contient le binaire, mais pas les sources. Il est donc impossible de savoir comment le programme est conçu. Par conséquent, on ne peut pas modifier le programme. On peut seulement l'utiliser et éventuellement le copier à l'identique.

## Les logiciels propriétaires et les logiciels OpenSource

Les logiciels propriétaires sont donc les logiciels pour lesquels on n'a accès qu'aux binaires. Généralement, on doit acheter le logiciel, ce qui nous donne le droit d'utiliser les binaires dans la limite des termes du contrat de licence. Certains logiciels propriétaires sont gratuits, on les appelle *freeware*.

Les logiciels OpenSource sont les logiciels pour lesquels on a accès au code source (d'où le terme OpenSource).

# Le projet GNU

## Les logiciels libres

Le projet GNU démarre en 1983 sous l'impulsion de Richard Stallman. Scandalisé par les restrictions de libertés imposées par les logiciels propriétaires, il lance ce projet pour accélérer le développement des logiciels libres, qui étaient très peu nombreux à l'époque. L'histoire raconte que c'est une histoire de driver d'imprimante (http://www.april.org/articles/divers/intro\_ll.html#ToC3) qui lui a fait prendre conscience du danger de la logique propriétaire.

Il fonde alors une association, la Free Software Fundation (http://www.fsf.org/home.fr.html), et écrit le GNU Manifesto (http://www.gnu.org/gnu/manifesto.fr.html), dans lequel il décrit les quatres libertés fondamentales que doivent respecter un logiciel pour être qualifié de *logiciel libre (free software* en anglais) :

- la liberté d'exécution : tout le monde a le droit de lancer le programme, quel qu'en soit le but ;
- la liberté de modification : tout le monde a le droit d'étudier le programme et de le modifier, ce qui implique un accès au code source ;
- la liberté de redistribution : tout le monde a le droit de rediffuser le programme, gratuitement ou non ;
- la liberté d'amélioration : tout le monde a le droit de redistribuer une version modifiée du programme.

**Note :** Il ne faut pas confondre les logiciels *libres* et les logiciels *OpenSource* : les logiciels *libres* garantissent les 4 libertés fondamentales décrites ci-dessus, alors que les logiciels *OpenSource* ne garantissent a priori que le droit d'accès au code source. Dans la pratique, l'adjectif *OpenSource* et souvent employé à la place de *libre*.

## La licence GPL

Pour donner un cadre juridique aux logiciels du projet GNU, il écrit une licence, la GNU General Public License (http://www.gnu.org/licenses/gpl.html) alias GPL (il existe une traduction française

(http://www.april.org/gnu/gpl\_french.html) non officielle). Cette licence réprend les quatres libertées fondamentales citées précédemment et impose pour la liberté d'amélioration que les versions modifiées d'un logiciel sous licence GPL ne peuvent être redistribuées que sous cette même licence. Richard Stallman invite alors tous les logiciels libres à adopter la licence GPL.

Très tôt, Linus Torvalds adopte la licence GPL pour son noyau Linux. Aujourd'hui, de très nombreux logiciels libres sont distribués sous Licence GPL (VideoLAN (http://www.videolan.org) par exemple). Mais la licence GPL n'est pas la seule licence utilisée pour les logiciels libres. Par exemple, il existe aussi la licence BSD, qui diffère de la licence GPL par le fait qu'une version modifiée d'un logiciel sous Licence BSD peut être redistribuée sous une autre licence, même propriétaire.

# Qu'est-ce que Linux ?

### Un noyau

Linux désigne au sens strict un noyau de système d'exploitation.

#### Figure 1-1. Logo Linux

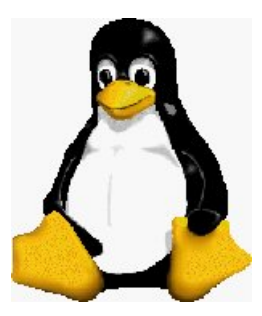

Le noyau est la couche de base d'un système d'exploitation. C'est le noyau qui gère la mémoire, l'accès aux périphériques (disque dur, carte son, carte réseau, etc...), la circulation des données sur le bus, les droits d'accès, les multiples processus qui correspondent aux mutiples tâches que l'ordinateur doit exécuter en même temps, etc...

Par contre, le noyau ne gère pas le mail, l'affichage des pages Web, ou encore le traitement du texte. Ce sont des *programmes* ou *applications* qui s'en chargent. Ces programmes viennent se greffer sur le noyau, et ils doivent être adaptés à celui-ci.

Ce noyau de système d'exploitation a l'originalité d'être multi-utilisateurs et multi-tâches et de fonctionner sur de nombreuses plates-formes (Intel, Apple, Sparc, etc...). Il est conforme à la norme POSIX et est distribué sous Licence GPL. Il a la réputation d'être fiable, stable et sécurisé. Son appartenance au monde du libre garantit une correction rapide des erreurs qui pourraient être découvertes.

## **Une distribution Linux**

Comme nous venons de le voir, Linux ne se suffit pas à lui-même. Avec un simple noyau, on ne peut rien faire ! Le noyau Linux vient donc à l'intérieur de *distributions*.

Une distribution Linux, c'est un ensemble cohérent de plusieurs choses :

• un noyau Linux,

- des programmes, en majorité libres (un navigateur Web, un lecteur de Mail, un serveur FTP, etc...),
- · une méthode pour installer et désinstaller facilement ces programmes,
- un programme d'installation du système d'exploitation.

Le noyau Linux ne se suffit donc pas à lui même, mais on fait souvent un abus de langage en désignant par le terme *Linux* ce qui est en fait une *distribution Linux*.

Il existe de nombreuses distributions Linux, comme par exemple RedHat (http://www.redhat.com), Mandrake (http://www.linux-mandrake.com/fr), SuSE (http://www.suse.de/fr), ou Debian (http://www.debian.org) (celle que je vous propose d'installer).

La plupart des distributions sont gratuites, car constituées exclusivement de logiciels libres ou de programmes propriétaires gratuits. On peut donc télécharger les CDs librement sur Internet. On peut également acheter des boîtes contenant les CDs dans le commerce. Les prix vont d'une dizaine d'euros pour couvrir les frais de presse des CDs à plusieurs dizaines d'euros quand il y a une documentation abondante et un support technique pendant une certaine durée.

## Un peu d'histoire

Linux naît en 1991 dans la chambre d'un étudiant Finlandais, Linus Torvalds. Il développe un noyau en s'inspirant de la philosophie Unix. Son but initial est de s'amuser et d'apprendre les instructions Intel 386. Quand son noyau commence à marcher, il le met en libre téléchargement sur Internet en demandant aux gens de l'essayer et de lui dire ce qui ne marche pas chez eux.

De nombreuses personnes se montrent intéressées et l'aident à développer son noyau. Dès la version 0.12, il choisi de mettre Linux sous licence GPL. Quelques années plus tard, d'autres bénévoles commencent à créer des distributions Linux.

Aujourd'hui, le succès de Linux s'explique par la qualité technique du noyau, mais aussi par la présence de nombreuses distributions Linux qui facilitent l'installation du système et des programmes. Il s'explique surtout par son appartenance au monde du libre qui lui apporte une grande rapidité et qualité de développement. Le nombre d'utilisateurs de Linux est aujourd'hui estimé à plusieurs millions !

Si vous voulez en savoir plus sur l'histoire de Linux et de son père fondateur, Linus Torvalds, je vous conseille le livre qu'il a écrit intitulé *Just for fun - History of an accidental revolution*.

# **Chapitre 2. La distribution Debian**

Figure 2-1. Logo Debian

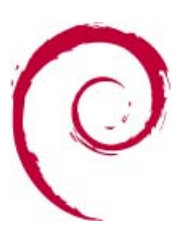

# Pourquoi j'ai choisi Debian ?

J'ai choisi la distribution Debian pour plusieurs raisons :

- ses qualités techniques : Debian est réputée pour sa stabilité, pour son très bon système de gestion des dépendances entre les différents composants (ce qui rend l'installation et le retrait des programmes très facile), et pour sa rapidité à réparer les failles de sécurité ;
- parce que c'est la distribution utilisée à VIA (http://www.via.ecp.fr) et VideoLAN (http://www.videolan.org), deux organisations dont je suis membre ;
- parce que c'est la première distribution Linux que j'ai installée et utilisée, et elle m'a toujours satisfait jusqu'à présent !

# Ce qui différencie Debian des autres distributions

## Au niveau de la philosophie

Debian est aujourd'hui la seule distribution non-commerciale. Debian est une organisation à but non lucratif constituée d'un millier de développeurs bénévoles répartis sur toute la planète. Elle est dirigée par un *project leader* élu par les développeurs. Les décisions se prennent au consensus ou par vote.

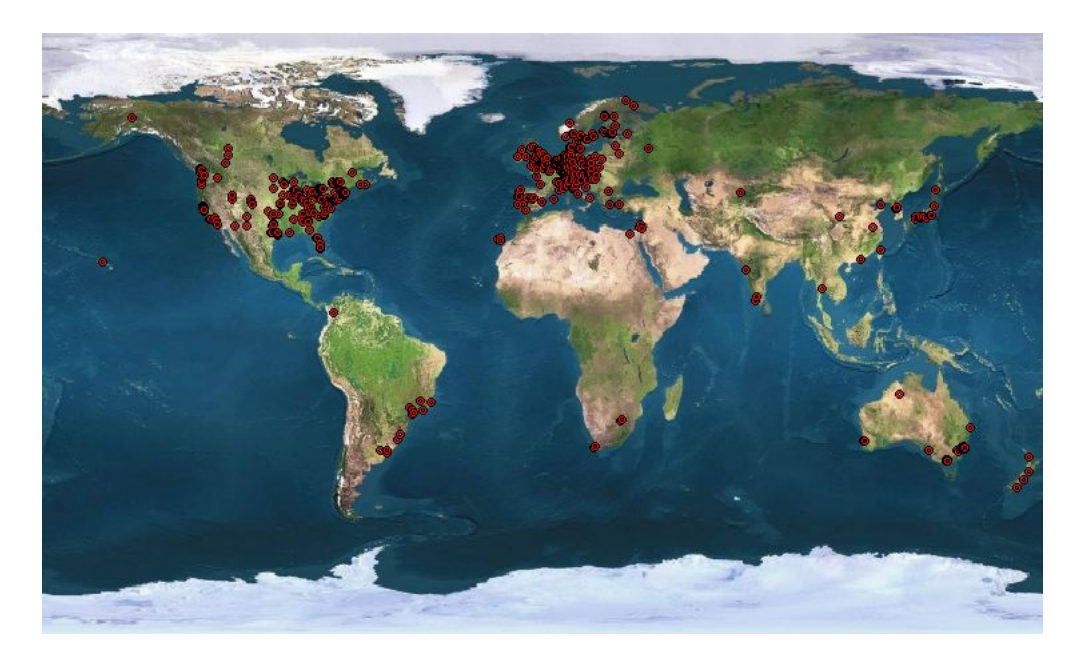

Figure 2-2. Carte des développeurs Debian

Les autres distributions Linux sont des sociétés commerciales, ce qui ne les empêche pas de produire des logiciels libres !

Debian se distingue aussi par son attachement très fort à la philosophie du logiciel libre. Cet attachement est forgé dans son Contrat Social (http://www.fr.debian.org/social\_contract) et dans Les principes du logiciel libre selon Debian (http://www.fr.debian.org/social\_contract#guidelines) ; qui sont deux textes relativement courts que je vous invite à lire.

## Au niveau technique

#### Qu'est-ce qu'un package ?

Un *package* est un logiciel ou une partie d'un logiciel que l'on a mis dans un paquet. Ce paquet prend la forme d'un fichier avec un nom particulier : nom-du-logiciel\_numéro-de-version\_nom-de-l'architecture.deb (par exemple le fichier apache\_1.3.24\_i386.deb contient la version 1.3.24 du programme Apache pour processeurs Intel). Ce fichier contient les binaires du programme ainsi qu'un certain nombre d'en-têtes. Ces en-têtes contiennent :

- le nom du package, son numéro de version, l'architecture pour laquelle il a été compilé, et la catégorie à laquelle il appartient ;
- · le nom du développeur Debian qui s'en occupe et son adresse e-mail ;
- une description du logiciel qu'il contient ;
- · le nom et la version des autres packages dont il dépend ainsi que des autres packages avec lesquels il entre en conflit.

#### Le système de gestion des packages

Le système de gestion des packages de Debian est très performant et très facile à utiliser. Grâce à lui, les logiciels s'installent, se retirent et peuvent être mis-à-jour très facilement. Vous le découvrirez dans la deuxième partie de cette formation.

#### La stabilité

Debian GNU/Linux est réputé pour être un système d'exploitation très stable. Avant chaque nouvelle version, le système est longuement testé et il ne sort qu'une fois que tous les bugs connus ont été corrigés. Debian s'est doté d'un Bug Tracking System (http://www.debian.org/Bugs/) (BTS) très performant et très pratique qui permet aux développeurs d'avoir un retour d'expérience instructif des utilisateurs, ce qui les aide à corriger les bugs rapidement.

#### La procédure d'installation

Même si ce n'est pas la procédure d'installation la plus agréable à l'oeil de toutes les distributions Linux, elle n'en reste pas moins une procédure rapide et efficace, qui permet de bien maîtriser l'installation de son système d'exploitation.

#### Les architectures

Debian GNU/Linux est disponible sous 11 architectures (http://www.debian.org/releases/stable/releasenotes), dont Intel, PowerPC (les Macintosh) et Sparc (les Sun).

#### En savoir plus...

Pour en savoir plus sur Debian (ses textes fondateurs, son histoire, son organisation et son fonctionnement technique), je vous invite à lire les slides (http://www.via.ecp.fr/formations/2001-02/conf-debian/) de la conférence sur Debian donnée par Samuel Hocevar le 24 avril 2002 et intitulée "*Debian, what your mom would use if it was 20 times easier*" !

# Les différentes versions de Debian

Il existe trois versions de Debian :

- une version *officielle* aussi appelée version *stable*, numérotée 3.0 (elle a pour l'instant été révisée une fois, la dernière version est donc la 3.0r1);
- une version testing qui deviendra la future version stable ;
- une version unstable destinée à tester les nouveaux packages.

Chaque version a son utilité. Les avantages et inconvénients de chaque version sont présentés dans le tableau ci-dessous :

| Nom de la version | Type de la version | Avantages                                           | Inconvénients                                                | Utilisation                                                                                            |
|-------------------|--------------------|-----------------------------------------------------|--------------------------------------------------------------|----------------------------------------------------------------------------------------------------|
| Woody             | Stable             | Stabilité ; mises à jour<br>de sécurité suivies     | Packages un peu vieux<br>pour les applications<br>graphiques | Pour les serveurs et les<br>utilisateurs "normaux"                                                     |
| Sarge             | Testing            | Packages plus<br>nombreux et un peu<br>plus récents | Pas de suivi des mises à<br>jour de sécurité                 | Sert à élaborer la future<br>version stable de Debian<br>; non adapté pour une<br>utilisation courante |

Tableau 2-1. Les trois versions de Debian

| Nom de la version | Type de la version | Avantages                 | Inconvénients            | Utilisation            |
|-------------------|--------------------|---------------------------|--------------------------|------------------------|
| Sid               | Unstable           | Packages encore plus      | Mises à jour incessantes | Pour les utilisateurs  |
|                   |                    | nombreux et le plus       | des packages             | expérimentés qui       |
|                   |                    | récent possible ; mises à | L                        | veulent bénéficier des |
|                   |                    | jour de sécurité suivies  |                          | dernières versions des |
|                   |                    |                           |                          | applications pour leur |
|                   |                    |                           |                          | ordinateur personnel   |

Je vous propose dans cette formation de commençer par installer une *Woody*, et de passer éventuellement en *Sid* plus tard, au début de la partie *Debian GNU/Linux en mode graphique*. Il faut savoir que vous pouvez passer facilement d'une version inférieure à une version supérieure (par exemple de *Woody* à *Sid*), mais l'inverse est plus difficile. Donc si vous installez une Woody, vous pourrez passer facilement en Sarge ou en Sid ; mais vous ne pourrez que difficilement revenir en Woody ensuite.

# **L'histoire**

La première version de Debian, la 0.01 est sortie en 1993. Puis les versions s'enchaînent, avec des noms inspirées du film Toy Story (v1.1 alias *Buzz* en 1996 ; v1.2 alias *Rex* en 1996 ; v1.3 alias *Bo* en 1997 ; v2.0 alias *Hamm* en 1998 ; v2.1 alias *Slink* en 1999 ; v2.2 alias *Potato* en 2000... enfin v3.0 alias *Woody* en 2002). Alors que Debian n'était composé que de quelques programmeurs à ses débuts, l'organisation compte aujourd'hui un millier de développeurs répartis sur toute la planète et qui s'occupent de quelques 9000 packages ! Pour en savoir plus sur l'histoire de Debian, je vous invite à lire le document A brief history of Debian (http://www.debian.org/doc/manuals/project-history/).

# Chapitre 3. Motivation et matériel requis

# **Motivation**

L'installation de Linux demande beaucoup de motivation. Il faut tout réapprendre de zéro, surtout pour ceux qui ne sont pas familiers avec le monde Unix. Cela signifie de longues heures d'apprentissage avec son lot d'essais infructeux et de déceptions. Une certaine dose de tenacité est donc nécessaire !

Après quelques mois, vous aurez (j'espère !) la satisfaction de maîtriser un système d'exploitation fiable et puissant, qui vous permettra de réaliser des choses que vous ne pouviez pas faire auparavant. Si en plus vous aimez ce qui touche au réseau, alors vous serez probablement comblé : Linux a d'abord été un système d'exploitation pour les serveurs qui doivent rester branchés au réseau 24h/24, avant d'acquérir plus récemment des fonctions multimédia pour le grand public.

# Le matériel requis

### La configuration requise

Cette formation ne couvre que l'installation de Debian GNU/Linux sur un PC avec une architecture Intel (processeurs Intel, AMD ou Cyrix). Linux est un système d'exploitation peu gourmand en ressources. Pour une utilisation normale, un Pentium avec 32 Mo de RAM et 800 Mo d'espace libre sur le disque dur est nécessaire. Vous pouvez aussi l'installer sur un 486 avec 12 Mo de RAM... mais il faudra se passer de certains composants (pas de mode graphique par exemple). Si vous avez un Pentium II avec 64 Mo de RAM ou plus, les application graphiques seront plus agréables à utiliser car plus rapides.

## Choix de la méthode d'installation

Dans cette formation, j'explique 4 méthodes d'installation différentes :

- Méthode 1 mini-CD,
- Méthode 1 CD,
- Méthode 7 CDs / 1 DVD,
- Méthode 6 disquettes.

Pour savoir quelle méthode d'installation vous devez suivre, utilisez le diagramme ci-dessous :

Figure 3-1. Choix de la méthode d'installation

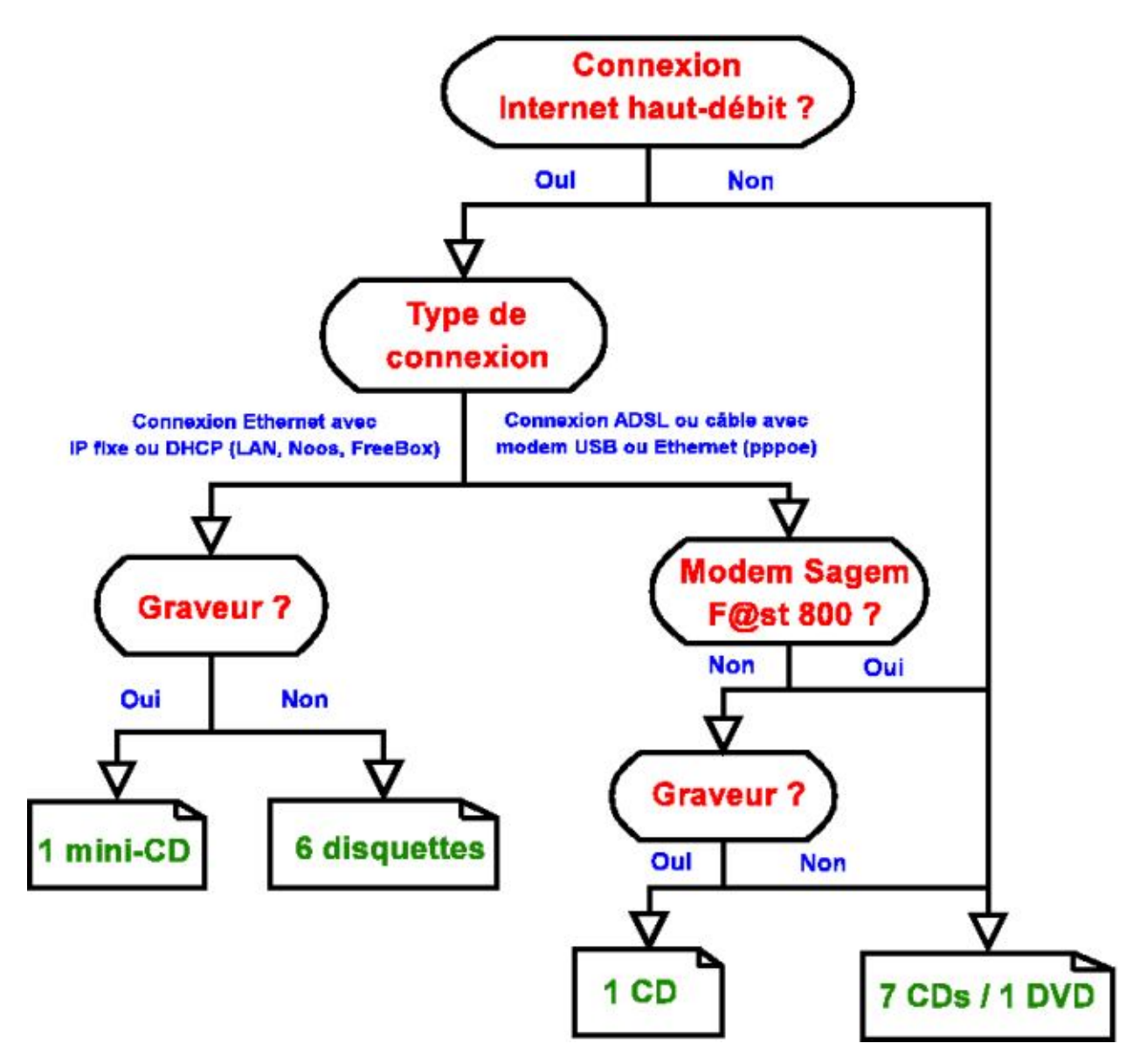

## Matériel requis selon la méthode d'installation

#### Méthode 1 mini-CD

Vous aurez simplement besoin d'un CD-R ou CD-RW.

#### Méthode 6 disquettes

Vous aurez besoin de 6 disquettes 1,44 Mo.

#### Méthode 1 CD

Vous aurez besoin d'un CD-R ou CD-RW et :

- si vous comptez faire cohabiter Windows et Linux sur le même ordinateur, vous aurez également besoin d'un tout petit peu de place sur votre partition Windows.
- si vous comptez installer un Linux seul, vous aurez également besoin d'une disquette ou d'un CD-R ou CD-RW supplémentaire.

#### Méthode 7 CDs / 1 DVD

Il faut que vous vous procuriez les 7 CDs ou le DVD (si vous avez un lecteur de DVD) de la Debian version 3.0r0 ou 3.0r1 alias *Woody*. Vous trouverez une liste de vendeurs de CD Debian sur le site officiel de Debian (http://www.debian.org/CD/vendors/). En France, un des sites de vente en ligne de CD et DVD Debian pas cher et réputé sérieux est Ikarios (http://ikarios.com).

Si vous comptez faire cohabiter Windows et Linux sur le même ordinateur, vous aurez également besoin d'un tout petit peu de place sur votre partition Windows ; si vous comptez installer un Linux seul, vous aurez besoin d'une disquette.

#### Le manuel officiel d'installation

Les instructions de cette formation sont normalement suffisantes, mais ceux qui ont une configuration ou des besoins particuliers trouveront toutes les informations sur l'installation dans le manuel d'installation officiel (http://www.debian.org/releases/stable/i386/install.fr.html).

# Chapitre 4. Les préliminaires

# Réfléchir au partitionnement du disque dur

## Quelle place allouer à Linux ?

Ce qu'il faut tout d'abord savoir, si vous voulez faire cohabiter Linux et Windows sur le même ordinateur, c'est que vous pouvez avoir accès :

- à vos partitions Windows depuis Linux
  - en lecture et écriture pour des partitions FAT,
  - en lecture seulement pour des partitions NTFS,
- à vos partitions Linux depuis Windows en lecture seule.

Il vous faudra de toute façon plusieurs partitions Linux. Mais au total, il vous faut :

- 300 Mo environ pour un petit système sans serveur graphique ;
- 700 Mo pour un petit système avec un serveur graphique et quelques applications graphiques ;
- 3 Go pour un système complet avec un serveur graphique et de nombreuses applications graphiques et des outils de développement avançés.

N'oubliez pas de compter en plus les fichiers personnels que vous voudrez stocker sur vos partitions Linux !

## Quelle organisation du disque dur ?

#### La théorie des partitions

Chaque disque dur peut contenir quatre *partitions primaires* au maximum. Si vous voulez plus de 4 partitions, il va falloir transformer une des partitions primaires en *partition étendue*, aussi appelée *primaire étendue*. Dans cette partition étendue, vous pouvez créer un nombre illimité de *lecteurs logiques*, qui formeront autant de partitions.

#### Conseils pour faire cohabiter Windows et Linux

Je vais donner quelques conseils pour une cohabitation Windows / Linux, qui sont les deux seuls systèmes d'exploitation que je connais bien.

Tout d'abord, il faut savoir que :

- DOS, Windows 3.x, 95 et 98 ne s'installent que sur la première partition primaire ;
- Windows ME peut s'installer sur n'importe quelle partition primaire (là, je ne suis pas sûr...);
- Windows 2000 et XP peuvent s'installer sur une partition primaire ou un lecteur logique ;
- Linux peut s'installer sur des partitions primaires, des lecteurs logiques, ou un mix des deux !

Pour faire cohabiter Linux et Windows, vous pouvez adopter l'organisation suivante pour votre disque dur :

1. d'abord une partition primaire pour Windows ;

2. ensuite une grande partition étendue découpée en deux lecteurs logiques (ou plus) pour Linux.

# Sauvegarder ses données

Il est très fortement recommandé de sauvegarder toutes les données importantes (fichiers perso, mails, bookmarks, etc...) se trouvant sur l'ordinateur sur lequel se fera l'installation : quand on installe un nouvel OS et quand on touche au partitionnement du disque dur, une mauvaise manipulation est toujours possible !

# Informations à obtenir avant de commencer

## Qu'est-ce qu'un module ?

Techniquement, les *modules* sont des morceaux de noyau qui peuvent être insérés ou enlevés sans redémarrer l'ordinateur. Cela présente l'avantage d'avoir un noyau de taille raisonnable tout en procurant une grande souplesse.

En pratique, un module est un *pilote* d'un périphérique ou d'une fonctionnalité. Par exemple, pour faire marcher une carte réseau, on a besoin d'insérer le module conçu pour cette carte réseau.

## Si vous avez une carte réseau Ethernet...

Si vous avez une connexion Internet par réseau local, par modem câble Ethernet ou par modem ADSL Ethernet, alors vous avez un carte réseau Ethernet PCI, PCMCIA ou intégrée... qu'il va falloir faire marcher !

Avec la version actuelle de Debian, rares sont les cartes réseau PCI et intégrées qui sont reconnues automatiquement au démarrage de la procédure d'installation. Pour les cartes PCI et intégrées, il faut donc si possible connaître le nom du *module* de la carte réseau avant de commencer la procédure d'installation. Si vous avez une carte réseau PCMCIA, elle est normalement reconnue automatiquement, vous pouvez donc passer directement à la section suivante.

Commencez par identifier avec précision le modèle de votre carte réseau. Sous Windows, allez dans le *Gestionnaire de périphériques*, branche *Cartes réseau* : le nom de votre carte réseau apparaît.

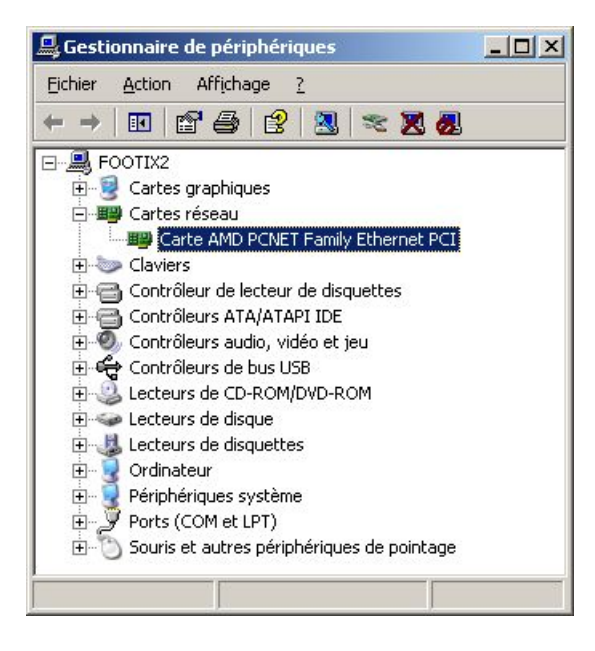

#### Figure 4-1. Gestionnaire de périphériques

Ensuite, cherchez le nom du pilote Linux correspondant, en commençant par regarder dans la partie dédiée aux drivers du Linux Ethernet HOWTO (http://www.ibiblio.org/mdw/HOWTO/Ethernet-HOWTO-4.html). Si vous ne trouvez pas votre bonheur dans cette page, faites des recherches dans Google (http://www.google.fr) en tapant comme mots clés : Marque\_de\_la\_carte Nom\_du\_modèle\_de\_la\_carte Linux module.

#### Figure 4-2. Recherche Google

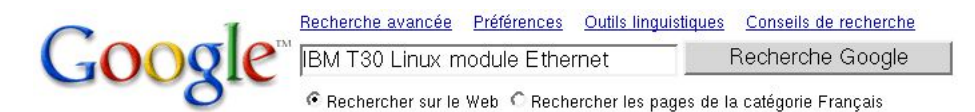

Si vous avez un ordinateur portable, commencez votre recherche en allant sur le site Linux on Laptops (http://www.linux-on-laptops.com/). Ce site indexe par marque et par modèle les pages web réalisées par les possesseurs d'ordinateurs portables où ils expliquent les drivers à utiliser pour faire marcher les différents composants intégrés dans l'ordinateur portable, dont la carte Ethernet.

Une fois que vous avez trouvé le nom du module correspondant à votre carte réseau, notez-le, vous en aurez besoin pendant la procédure d'installation.

Note : Pour les cartes réseau 3Com PCI de la famille 905 (cartes réseau prêtées par VIA), le module s'appelle 3c59x.

## Si vous êtes connecté à un réseau local...

Si l'ordinateur connecté à un réseau local relié à Internet, renseignez-vous pour savoir s'il y a un serveur DHCP sur le réseau local (cas de la majorité des réseaux et en particulier du réseau VIA) :

- si un serveur DHCP est présent, vous n'avez rien à faire, la configuration réseau se fera automatiquement lors de la procédure d'installation,
- s'il n'y a pas de serveur DHCP, il faut que vous connaissiez vos paramètres réseau (adresse IP, masque de sous-réseau, passerelle, nom de domaine, adresse des serveurs DNS) avant de commencer l'installation. Vous pouvez les obtenir avec la commande **winipcfg** sous Windows 95 98 ME ou **ipconfig /all** sous Windows NT 4 2000 XP.

## Si vous avez un modem ADSL ou câble de type USB ou PCI...

Si vous avez un modem ADSL ou câble de type USB ou PCI, il faut que vous connaissiez précisement le modèle de votre modem.

# Chapitre 5. Création des CDs et des disquettes

# Création du média de boot

## Qu'est-ce qu'une saveur ?

Dans le langage Debian, une *saveur* est un type de noyau utilisé par la procédure d'installation. Ce noyau sera utilisé jusqu'à ce que vous installiez un autre noyau, comme expliqué dans la deuxième partie au chapitre *Configuration du noyau Linux*. Il existe 4 saveurs : *idepci, vanilla, compact* et *bf24*. Chaque saveur a ses spécificités, comme expliqué dans le manuel d'installation officiel (http://www.debian.org/releases/stable/i386/ch-install-methods.fr.html#s-kernel-choice).

La saveur par défaut est *idepci*, mais nous allons utiliser la saveur *bf24* qui est basée sur un noyau plus récent et qui a donc l'avantage de supporter l'USB et les systèmes de fichiers journalisés. Certains ordinateurs (surtout des portables) refuseront de booter la saveur *bf24*, il faudra alors essayer les autres saveurs.

## Méthode 7 CDs / 1 DVD

Le média de boot est entre vos mains : le CD  $n^{\circ}1$  (ou le DVD) contient les 4 saveurs, les pilotes de périphériques, le système de base ainsi qu'une partie des 9000 packages (tous dans le cas du DVD).

## Méthode 1 mini-CD ou 1 CD

#### Télécharger l'image du CD

- Méthode *1 mini-CD* : vous allez télécharger une image de 10 Mo environ qui comprend la saveur *bf24* ainsi que les pilotes de périphériques ; le système de base et les packages seront téléchargés par Internet pendant la procédure d'installation. Cette image a été faite par un développeur Debian, mais n'est pas officielle. Téléchargez l'image depuis le site du développeur Debian (http://people.debian.org/~dwhedon/boot-floppies/bootbf2.4.iso) ou, pour les personnes connectées à VIA, depuis le miroir privé de VIA (ftp://ftp.via.ecp.fr/pub/debian-cd/3.0\_netiso/bootbf2.4.iso).
- Méthode 1 CD : vous allez télécharger l'image officielle du CD n°1 de Debian version 3.0r0 ou 3.0r1. Ce CD est disponible en deux version : la version normale, et la version non-US, qui contient des logiciels incluant des fonctions cryptographiques interdits d'exportation aux Etats-Unis. Vous allez donc télécharger la version non-US du CD n°1 ; cette image pèse un peu moins de 650 Mo et contient les 4 saveurs, les pilotes de périphériques, le système de base ainsi qu'une partie des 9000 packages. Télécharge l'image depuis le miroir Debian de Nerim (ftp://ftp.nerim.net/debian-cd/3.0r1/i386/debian-30r1-i386-binary-1\_NONUS.iso) ou, pour les personnes connectées à VIA, depuis le miroir privé de VIA

(ftp://debian.via.ecp.fr/pub/debian-cd/3.0\_r1/debian-30r1-i386-binary-1\_NONUS.iso).

#### Vérifier l'intégrité de l'image du CD

Pour vérifier qu'un fichier est bien le vrai fichier original, on calcule la somme MD5 du fichier, et on la compare à la somme MD5 officielle. Deux fichiers ayant la même somme MD5 sont normalement identiques.

Pour calculer la somme MD5 d'un fichier sous Windows, utilisez le petit programme GPL MD5Summer (http://www.md5summer.org). Il faut ensuite comparer le résultat obtenu avec celui indiqué sur la page de téléchargement :

• Méthode *1 mini-CD* : page du développeur Debian (http://people.debian.org/~dwhedon/boot-floppies/) pour les mini-CDs.

• Méthode 1 CD : fichier MD5SUMS (ftp://ftp.nerim.net/debian-cd/3.0/i386/MD5SUMS) sur le site miroir de Nerim.

#### Graver le CD

Gravez l'image du CD en utilisant votre logiciel de gravure favori. Cette page

(http://www.linux-mandrake.com/howtos/iso/howtoisofr.html) explique comment on fait sous Windows avec WinOnCD et Easy CD Creator (c'est pour une ISO Linux Mandrake, mais c'est évidemment pareil pour les ISOs Debian).

# Avertissement

Il ne faut pas graver le fichier machin.iso sur le CD, mais trouver dans votre logiciel de gravure le menu qui vous permet de graver un CD à partir de son image ISO !

## Méthode 6 disquettes

#### Télécharger les images des disquettes

Commencez par télécharger les 6 fichiers, correspondant aux images des 6 disquettes de la saveur bf24, depuis un des miroirs proposés et mettez-les dans un répertoire temporaire. Ces 6 disquettes contiennent le noyau de la saveur bf24 ainsi que les pilotes de périphériques ; le système de base et les packages seront téléchargés par Internet pendant la procédure d'installation.

- rescue.bin : Miroir Debian français (ftp://ftp.fr.debian.org/debian/dists/woody/main/disks-i386/current/images-1.44/bf2.4/rescue.bin) ou Miroir VIA (ftp://ftp.via.ecp.fr/debian/dists/woody/main/disks-i386/current/images-1.44/bf2.4/rescue.bin).
- root.bin : Miroir Debian français (ftp://ftp.fr.debian.org/debian/dists/woody/main/disks-i386/current/images-1.44/bf2.4/root.bin) ou Miroir VIA (ftp://ftp.via.ecp.fr/debian/dists/woody/main/disks-i386/current/images-1.44/bf2.4/root.bin).
- driver-1.bin : Miroir Debian français (ftp://ftp.fr.debian.org/debian/dists/woody/main/disks-i386/current/images-1.44/bf2.4/driver-1.bin) ou Miroir VIA (ftp://ftp.via.ecp.fr/debian/dists/woody/main/disks-i386/current/images-1.44/bf2.4/driver-1.bin).
- driver-2.bin : Miroir Debian français (ftp://ftp.fr.debian.org/debian/dists/woody/main/disks-i386/current/images-1.44/bf2.4/driver-2.bin) ou Miroir VIA (ftp://ftp.via.ecp.fr/debian/dists/woody/main/disks-i386/current/images-1.44/bf2.4/driver-2.bin).
- driver-3.bin : Miroir Debian français (ftp://ftp.fr.debian.org/debian/dists/woody/main/disks-i386/current/images-1.44/bf2.4/driver-3.bin) ou Miroir VIA (ftp://ftp.via.ecp.fr/debian/dists/woody/main/disks-i386/current/images-1.44/bf2.4/driver-3.bin).
- driver-4.bin : Miroir Debian français (ftp://ftp.fr.debian.org/debian/dists/woody/main/disks-i386/current/images-1.44/bf2.4/driver-4.bin) ou Miroir VIA (ftp://ftp.via.ecp.fr/debian/dists/woody/main/disks-i386/current/images-1.44/bf2.4/driver-4.bin).

#### Créer les disquettes

Téléchargez et installez la dernière version de RawWrite for Windows (http://uranus.it.swin.edu.au/~jn/linux/rawwrite.htm).

Dans l'onglet *Write*, sélectionnez le fichier image rescue.bin puis cliquez sur *Write*. Faites de même pour les 5 autres fichiers images.

#### Figure 5-1. RawWrite for Windows

| Raw₩rite            | -0                                               |
|---------------------|--------------------------------------------------|
| RawWrite for windov | vs <u>http://uranus.it.swin.edu.au/~in/linux</u> |
| Written by John New | ibigin                                           |
| Floppy drive        | A:                                               |
| Write Read A        | bout Help Support                                |
| Use this tab to wri | e an image to floppy disk                        |
| Image file          | C:\ALEXIS\temp\rescue.bin                        |
| Number of copies    | 1                                                |
|                     |                                                  |
|                     | E <u>x</u> it                                    |
| <u> </u>            | Windows 95 4.10 build number 67766446            |

# Les fichiers de configuration et les pilotes spécifiques

### Méthode 6 disquettes ou 1 mini-CD

Vous n'avez pas besoin de pilotes spécifiques et vous téléchargerez les fichiers de configuration au fur et à mesure. Passez directement au chapitre suivant *Préparation du disque dur*.

## Méthode 1 CD ou 7 CDs / 1 DVD

Téléchargez :

- L'archive fichiers-config-linux.tar.gz (http://www.via.ecp.fr/~alexis/formation-linux/fichiers-config-linux.tar.gz) (28 Ko) contenant les fichiers de configuration.
- Si vous avez un modem ADSL USB de type Alcatel SpeedTouch, téléchargez la dernière version du package Debian sur la page de téléchargement (http://speedtouch.sourceforge.net/index.php?/download.fr.html) du projet de développement d'un driver GPL pour ce modem ainsi que le microcode du modem speedmgmt.tar.gz (http://download.ethomson.com/download/speedmgmt.tar.gz).
- Si vous avez un modem ADSL USB de type Hi-Focus, téléchargez la dernière version du package Debian sur la page de téléchargement (http://eciadsl.flashtux.org/download.php) du projet de développement d'un driver libre pour ce modem.
- Si vous avez un modem ADSL USB de type SAGEM F@st 800, téléchargez la dernière version du driver sur le site Eagle USB 4 Linux (http://eagle-usb.fr.st/) (il s'agit du fichier eagle-version.tar.gz) ainsi qu'une version modifiée du package hotplug

(http://www.fs.tum.de/~bunk/debian/dists/woody/bunk-1/main/binary-i386/hotplug\_0.0.20030117-4\_all.deb).

Ensuite, deux cas se présentent :

 si vous comptez faire cohabiter Windows et Linux sur le même ordinateur, gardez tous ces fichiers dans un répertoire temporaire de votre partition Windows. • sinon, copiez tous ces fichiers sur une disquette ou gravez-les sur un CD pour pouvoir ensuite les utiliser sur l'ordinateur sur lequel vous ferez l'installation.

# Chapitre 6. Préparation du disque dur

# Deux cas

- Si vous avez déjà de l'espace disque non partionné de taille suffisante pour accueillir Linux, alors vous pouvez tout de suite passer au chapitre suivant *Débuter l'installation*.
- Sinon, il va falloir libérer de la place et créer une partition vierge destinée à accueillir Linux. C'est l'objet de ce chapitre.

# Créer une partition vierge

## Démarche

Je suppose que votre disque dur contient simplement une seule partition primaire dédiée à Windows au format FAT ou NTFS qui couvre tout le disque dur.

Pour savoir si votre partition est formatée en FAT ou NTFS, allez dans le Poste de Travail, faites un clic-droit sur le lecteur C : c'est écrit dans l'onglet *Général*.

Lorsque Windows doit écrire un fichier sur le disque, il le fait à la suite du dernier fichier écrit. Mais quand vous supprimez des fichiers, Windows ne remplit pas systématiquement les trous de votre disque dur. Si bien que rapidement, votre disque ressemble à du gruyère...

#### Figure 6-1. Disque fragmenté

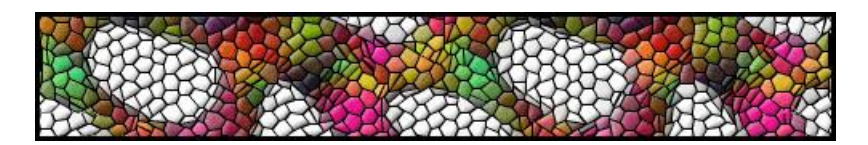

La première opération consiste donc à faire une *défragmentation*, c'est-à-dire défragmenter vos fichiers et mettre de l'ordre dans le disque dur, de sorte qu'il ne reste qu'un bloc de données compact en début de disque.

### Figure 6-2. Disque défragmenté

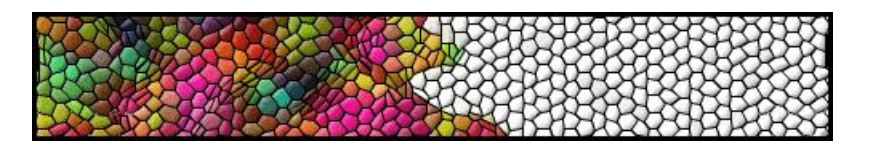

Ensuite, vous allez utiliser un utilitaire tel que *fips* ou *Partition Magic* pour réduire la taille de la partition initiale et créer une deuxième partition sur l'espace libre à la fin de la grande partition initiale.

### Figure 6-3. Disque avec 2 partitions

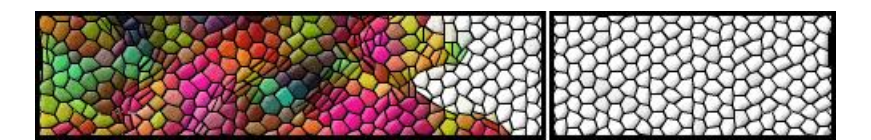

## Défragmenter

C'est très simple : sous Windows, allez dans le poste de travail et faites un clic droit sur votre disque dur (lecteur *C*: normalement). Sélectionnez *Propriétés*, allez dans l'onglet *Outils* et cliquez sur *Défragmenter maintenant*.

C'est un peu long, je vous l'accorde, mais d'une part ça fait du bien à votre disque dur, et d'autre part c'est nécessaire alors patience !

# Avertissement

Avant d'aller plus loin, j'espère que vous avez bien fait une sauvegarde des données importantes de votre disque dur comme je vous l'ai conseillé.

## Réduire la partition Windows...

#### formatée en FAT 16 ou FAT 32

Je vous conseille d'utiliser le programme GPL *Fips*. Téléchargez le fichier fips20.zip (ftp://ftp.fr.debian.org/debian/tools/fips20.zip) et décompressez-le dans un répertoire temporaire.

Créez une disquette bootable : allez dans le poste de travail, faites un clic-droit sur le lecteur de disquette, sélectionnez *Formater*. Une boîte de dialogue apparaît :

- sous Windows 95 98 ME, sélectionnez Complet, cochez Copier les fichiers système et cliquez sur Démarrer.
- sous Windows 2000 XP, cochez Créer une disquette de démarrage MS-DOS et cliquez sur Démarrer.

Copiez le fichier fips.exe sur la disquette.

Bootez alors sur la disquette. Pour cela, mettez-la dans le lecteur de disquette et redémarrez votre ordinateur. Vérifiez la séquence de boot dans le BIOS de votre ordinateur, et assurez-vous que le lecteur de disquette désigné par *A* ou *Floppy* y intervient avant le disque dur désigné par *C* ou *HDD-0*.

Lancez le programme fips.exe qui est sur la disquette. Après deux *Press any Key*, il vous demande si vous voulez faire une copie de vos secteurs root et boot : faites ce qu'il vous plait ! Ensuite, utilisez les flèches gauche et droite pour fixer la limite entre votre partition Windows et vos futures partitions Linux. C'est là qu'il faut fixer la taille totale que vous allouerez à Linux. Il vous marque alors le futur résultat. Si ça vous plait, tapez c, sinon tapez r. Ensuite vient la validation finale : tapez y. Voilà, c'est fait ! Ne vous inquiétez pas s'il vous marque à la fin Erreur d'allocation mémoire, Impossible de charger COMMAND, système suspendu : ça a quand même marché ! Enlevez la disquette et faites **Ctrl-Alt-Suppr** pour redémarrer sous Windows. Il est conseillé de faire un scandisk sur la partition qui a été réduite.

#### formatée en NTFS

Deux utilitaires payants sont capables de réduire une partition NTFS pour laisser de la place à la fin du disque pour installer Linux :

- Partition Magic (http://www.powerquest.com/partitionmagic/),
- Partition Manager (http://www.partition-manager.com/frn/n\_pm\_main.htm).

Un outil libre est en développement : ntfsresize (http://mlf.linux.rulez.org/mlf/ezaz/ntfsresize.html). Il marche, mais il reste pour l'instant compliqué à utiliser et ne permet pas de récupérer tout l'espace disque libre sur la partition NTFS même si le disque a été défragmenté. Je vous déconseille de l'utiliser.

# Résultat

Votre disque dur contient maintenant deux partitions : une première pour Windows, et une deuxième qui servira pour installer Linux.

# **Chapitre 7. Débuter l'installation**

Vous allez enfin commencer la procédure d'installation de Linux !

# **Booter**

## Régler la séquence de boot

Redémarrez votre ordinateur et entrez dans le BIOS en appuyant sur une touche au démarrage (généralement **Suppr** ou **F1**).

Naviguez dans les menus du BIOS jusqu'à la page qui permet de changer la séquence de boot. Assurez-vous que le lecteur de CD ou DVD désigné par *CD-ROM* ou le lecteur de disquette désigné par *A* ou *Floppy* y intervient avant le disque dur désigné par *C*, *Hard Drive* ou *HDD-0*.

Quittez le BIOS en sauvegardant les changements.

### C'est parti...

#### Figure 7-1. Le premier écran

| Welcome to Debian GNU/Linux 3.0!                                                                                                    |
|----------------------------------------------------------------------------------------------------|
| This is a Debian CD-ROM. Keep it available once you have installed<br>your system, as you can boot from it to repair the system on your hard<br>disk if that ever becomes necessary (press <f3> for details).</f3>                                                                                                    |
| For a "safe" installation with kernel 2.2.20, you can press <enter> to begin.<br/>If you want additional features like modern hardware support, specify a<br/>different boot flavor at the boot prompt (press <f3> to get an overview).<br/>If you run into trouble or if you already have questions, press <f1><br/>for quick installation help.</f1></f3></enter> |
| WARNING: You should completely back up all of your hard disks before<br>proceeding. The installation procedure can completely and <mark>irreversibly</mark><br>erase them! If you haven't made backups yet, remove the CD-ROM<br>from the drive and press <reset> or <control-alt-del> to get back to<br/>your old system.</control-alt-del></reset>                |
| Debian GNU/Linux comes with ABSOLUTELY NO WARRANTY, to the extent<br>permitted by applicable law. For copyright information, press <f10>.</f10>                                                                                                    |
| Press $\langle F1 \rangle$ for help, or $\langle ENTER \rangle$ to boot.                                                                                                    |
| boot: _                                                                                                    |

#### Méthode 1 mini-CD

Insèrez le CD et redémarrez votre ordinateur. Quand vous voyez l'écran ci-desssus, appuyez sur **Entrée** et le système devrait booter sans problème.

#### Méthode 1 CD ou 7 CDs / 1 DVD

Insèrez le CD n°1 ou le DVD et redémarrez votre ordinateur. Quand vous voyez l'écran ci-desssus, tapez bf24 :

boot: **bf24** 

...et le système devrait booter sans problème.

#### Méthode 6 disquettes

Insèrez la disquette *rescue* et redémarrez votre ordinateur. Quand vous voyez l'écran ci-desssus, appuyez sur **Entrée** et le système devrait booter sans problème. Après quelques secondes, il s'arrête et vous dit :

VFS: Insert root floppy to be loaded into RAM disk and press ENTER

Insèrez alors la disquette root et appuyez sur Entrée.

### Ca marche ?

Certains ordinateurs (surtout des portables) sont incompatibles avec la saveur bf24 et se bloquent lors du boot. Il vous faut alors essayer les autres saveurs :

- si vous utilisez la méthode 6 disquettes, vous allez devoir télécharger les images des disquette d'une autre saveur et les refaire ;
- si vous utilisez la méthode 1 mini-CD, vous allez devoir télécharger une ISO correspondant à une autre saveur depuis la
  page du développeur Debian (http://people.debian.org/~dwhedon/boot-floppies/) pour les mini-CDs et re-graver un CD;
- si vous utilisez la méthode 1 CD ou 7 CDs / 1 DVD, il vous suffit de booter de nouveau sur le CD et de taper le nom d'une autre saveur au prompt **boot:**.

Par contre, la suite de cette formation n'est pour l'instant pas adaptée aux autres saveurs. Si vous utilisez un modem ADSL USB, l'adaptation risque d'être un peu difficile ; sinon, le seul changement est que vous ne pourrez pas choisir le type de système de fichiers pour vos partitions Linux (ce sera forcément *Ext2* au lieu de *Ext3*). Dans tous les cas, si vous rencontrez ce problème, merci de me le signaler à l'adresse formation-linux@via.ecp.fr (mailto:formation-linux@via.ecp.fr) pour que je puisse estimer la fréquence de ce problème et savoir plus exactement sur quel type d'ordinateur il intervient.

Mais dans l'immense majorité des cas, le boot se passe sans problème et vous arrivez alors dans l'interface Bleu-Blanc-Rouge qui va vous accompagner tout au long de cette installation.

## Choix de la langue puis du clavier

Choisissez la langue fr et la variété de votre choix.

Après un écran de bienvenue, vous arrivez dans le menu principal d'installation. Vous pouvez voir une liste d'étapes, et en haut une suggestion pour l'étape suivante, avec deux alternatives. Normalement, vous utiliserez toujours l'étape proposée comme étape suivante.

#### Figure 7-2. Menu principal d'installation

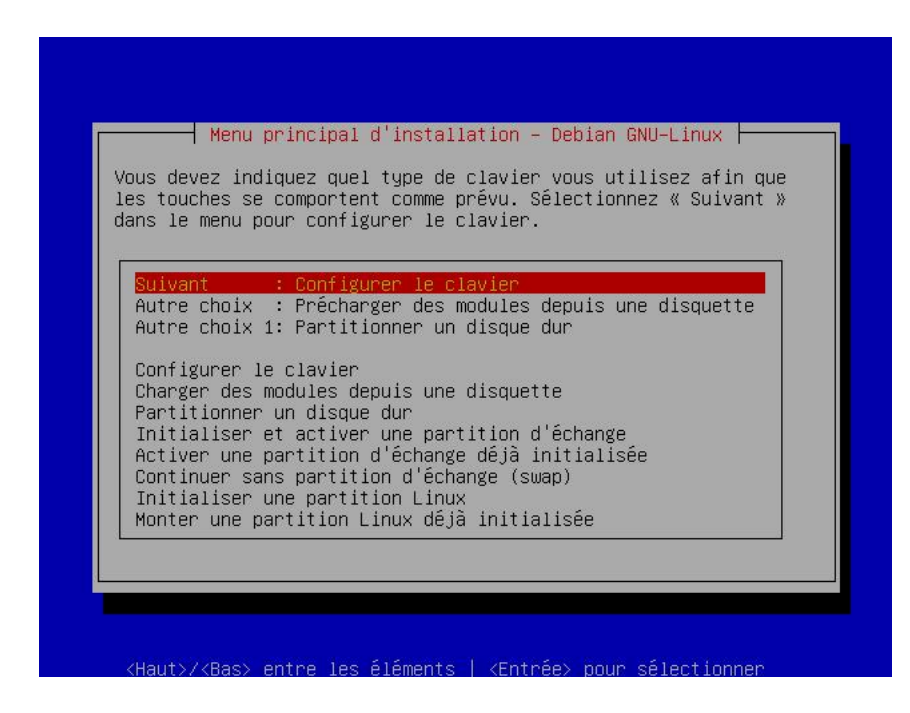

L'étape suivante est donc la configuration du clavier. Une bonne configuration du clavier est indispensable dans la mesure où vous aurez à saisir vos mots de passe qui n'apparaîtront jamais en clair à l'écran. Si vous avez un clavier français, choisissez le clavier **azerty/fr-latin0**.

# Chapitre 8. Le système de fichiers

# L'arborescence

Contrairement au système de fichiers Windows, il n'existe pas de lecteurs A:, C:, etc...

L'entrée du système de fichier se situe à la racine, notée / .

Ensuite, il existe un certain nombre de répertoires présents par défaut. Chaque répertoire à un rôle bien précis, comme indiqué dans le tableau ci-dessous.

| Répertoire  | Description                                                                                                    |
|-------------|----------------------------------------------------------------------------------------------------|
| /           | Répertoire "racine", point d'entrée du système de fichiers                                                                                                    |
| /boot       | Répertoire contenant le noyau Linux                                                                                                    |
| /bin        | Répertoire contenant les exécutables de base, comme par exemple cp, mv, ls, etc                                                                                           |
| /cdrom      | Répertoire dans lequel on montera les CD-ROMs                                                                                                    |
| /dev        | Répertoire contenant des fichiers spéciaux nommés <i>devices</i><br>qui permettent le lien avec les périphériques de la machine                                           |
| /etc        | Répertoire contenant tous les fichiers de configuration du système                                                                                                    |
| /floppy     | Répertoire dans lequel on montera les disquettes                                                                                                    |
| /home       | Répertoire contenant les fichiers personnels des utilisateurs                                                                                                    |
| /lib        | Répertoire contenant les librairies et les modules du noyau (/lib/modules)                                                                                                |
| /lost+found | Répertoire spécial contenant les fichiers abimés ou trouvés<br>après un crash du disque dur. Il y en a un dans la racine de<br>chaque partition Linux.                    |
| /mnt        | Répertoire vide dans lequel on "montera" (cf ci-dessous)<br>d'autres systèmes de fichiers                                                                                 |
| /proc       | Répertoire contenant des fichiers spéciaux représentant certaines caractéristiques matérielles ou certains paramètres du noyau.                                           |
| /root       | Répertoire personnel de l'administrateur                                                                                                    |
| /sbin       | Répertoire contenant les exécutables destinés à l'administration du système                                                                                               |
| /tmp        | Répertoire contenant des fichiers temporaires utilisés par certains programmes                                                                                            |
| /usr        | Répertoire contenant les exécutables des programmes<br>(/usr/bin et /usr/sbin), la documentation (/usr/doc),<br>et les programmes pour le serveur graphique (/usr/X11R6). |
| /var        | Répertoire contenant les fichiers qui servent à la maintenance<br>du système (les fichiers de logs notamment dans /var/log)                                               |

#### Tableau 8-1. Le système de fichiers de Linux

# Les périphériques

## L'accès aux périphériques

Une des orginialités des systèmes Unix est leur manière d'accéder aux périphériques. Chaque périphérique du système (souris, disque dur, lecteur CD, carte son, etc...) est représenté par un fichier, à quelques exceptions près (clavier, carte réseau et carte graphique). Le fait d'écrire dans un tel fichier va envoyer des commandes au périphérique. Le fait de lire dans un tel fichier permet de recevoir des données du périphérique. C'est une méthode très simple qui a fait ses preuves !

## Exemple de périphériques

| Fichier    | Périphérique                       |
|------------|------------------------------------|
| /dev/psaux | Le port PS/2 de la souris          |
| /dev/fd0   | Le lecteur de disquettes           |
| /dev/hda   | Le disque dur IDE primary master   |
| /dev/hdb   | Le disque dur IDE primary slave    |
| /dev/hdc   | Le disque dur IDE secondary master |
| /dev/hdd   | Le disque dur IDE secondary slave  |
| /dev/eth0  | La première carte réseau           |
| /dev/ttyS0 | Le port série COM1                 |
| /dev/ttyS1 | Le port série COM2                 |

#### Tableau 8-2. Exemple de périphériques

## Les partitions

Pour connaître la position de vos disques durs IDE et de vos lecteurs de CD (*primary master*, *primary slave*, *secondary master* ou *secondary slave*), le plus simple est de regarder dans le BIOS. Vous pouvez aussi le savoir à partir des branchements des nappes IDE et des cavaliers sur les disques durs ou les lecteurs de CD : *primary* correspond à la première nappe IDE, et *secondary* à la seconde ; sur chaque nappe, on peut brancher au plus deux périphériques, un *master* et un *slave* (ça se règle avec un cavalier sur le périphérique).

Sur un disque dur IDE (/dev/hda par exemple), les partitions sont numérotées de la façon suivante :

| Tableau | 8-3. | La | numérotation | des | partitions |
|---------|------|----|--------------|-----|------------|
|         |      |    |              |     |            |

| Туре                  | Ordre                                           | Numéros   |
|-----------------------|-------------------------------------------------|-----------|
| primaires et étendues | Ordre d'apparition sur le disque                | de 1 à 4  |
| lecteurs logiques     | Ordre d'apparition dans la partition<br>étendue | de 5 à 20 |

#### Exemples :

- Si vous avez 4 partitions primaires, elles sont numérotées dans l'ordre hda1, hda2, hda3 et hda4.
- Si vous avez dans l'ordre : 2 partitions primaires, 1 partition étendue avec 3 lecteurs logiques dedans, et 1 dernière partition primaire à la fin, ça donne :
  - Les deux premières partitions primaires sont hda1 et hda2,
  - La parition étendue est hda3,

- Les lecteurs logiques de la partition étendue sont, dans l'ordre, hda5, hda6 et hda7,
- La dernière partition primaire est hda4.

### Les périphériques spéciaux

Il existe un certain nombre de périphériques "spéciaux" qui ne correspondent à aucun matériel, mais qui servent quand même !

#### Tableau 8-4. Exemple de périphériques spéciaux

| Fichier     | Périphérique                                               |
|-------------|------------------------------------------------------------|
| /dev/null   | Tout ce qui est envoyé à ce périphérique est détruit       |
| /dev/zero   | On peut lire une infinité de zéros depuis ce périphérique  |
| /dev/random | On peut lire des nombres aléatoires depuis ce périphérique |

# Intégration d'un système de fichiers

Considérons deux disques : un disque principal, et un disque contenant les répertoires utilisateurs. Au départ, les deux disques sont séparés.

#### Figure 8-1. Avant intégration

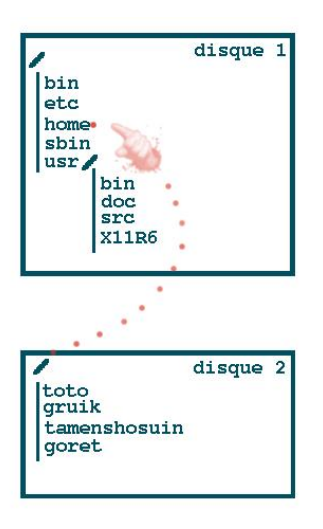

Nous allons pouvoir intégrer le second système de fichier dans le répertoire /home du premier à l'aide de la commande **mount**.

Par exemple, si le deuxième système de fichiers est /dev/hdb1, il suffira de taper :

# mount /dev/hdb1 /home

pour obtenir la configuration suivante :
## Figure 8-2. Après intégration

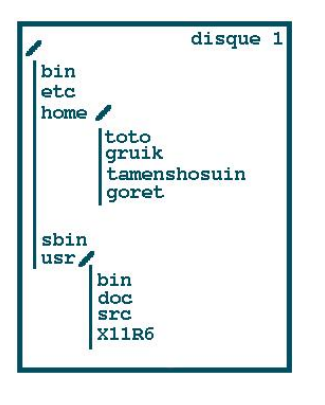

# **Chapitre 9. Partitionner**

# L'organisation des partitions sous Linux

## Les types de systèmes de fichiers

Linux utilise deux types de systèmes de fichiers :

- · Linux Swap qui sert à stocker la mémoire virtuelle, qui est utilisée quand la mémoire vive est pleine ;
- Linux Native qui sert à stocker les fichiers et les répertoires.

### Découpage et dimensionnement

Traditionnellement, on crée une partition avec un système de fichiers de type Linux Swap de taille :

- · double ou triple de la taille de la mémoire vive quand celle-ci est inférieure à 128 Mo ;
- égale à la taille de la mémoire vive quand celle-ci est supérieure ou égale à 128 Mo.

Cette partition est appelée partition de Swap ou partition d'échange.

Pour stocker les fichiers et les répertoires, on crée souvent plusieurs partitions avec un système de fichiers de type *Linux Native*.

Pour les serveurs, les administrateurs Linux ont souvent pour habitude de sectionner le système de fichiers en de nombreuses partitions pour assurer une meilleure résistance du système aux crash disk, aux failles de sécurité et aux attaques de tout type. Par exemple, il ne faudrait pas qu'un simple utilisateur puisse saturer la partition sur laquelle se trouve la racine du système de fichiers juste en remplissant son répertoire personnel (/home/son\_login), car ceci pourrait rendre le système instable. Il ne faudrait pas non plus que les journaux système (ou logs) qui se trouvent dans le répertoire /var/log remplissent la partition sur laquelle se trouve la racine suite à une attaque réseau ce qui aurait la même conséquence. Il est également bon de mettre sur une partition à part le répertoire /tmp car il est accessible en écriture à tous les utilisateurs et à tous les programmes.

Sur une machine personnelle, de telles précautions ne sont pas forcément nécessaires et imposent des contraintes inutiles sur la taille des répertoires.

#### **Deux exemples**

Ci-dessous se trouvent deux exemples de partionnement : un pour une machine personnelle et un pour un serveur.

#### Tableau 9-1. Pour un ordinateur personnel

| Partition | Taille                                   |
|-----------|------------------------------------------|
| Swap      | Egale ou double de la mémoire vive       |
| /         | Tout le reste de l'espace alloué à Linux |

#### Tableau 9-2. Pour un serveur

| Partition | Taille                             |
|-----------|------------------------------------|
| Swap      | Egale ou double de la mémoire vive |

| Partition | Taille                 |
|-----------|------------------------|
| /         | 200 Mo                 |
| /tmp      | 150 Mo                 |
| /var      | 300 Mo                 |
| /usr      | 2 Go                   |
| /home     | 100 Mo par utilisateur |

# Partitionner avec cfdisk

Lance l'étape suivante intitulée *Partitionner un disque dur*. Sélectionnez le disque dur à partitionner (/dev/hda pour un disque IDE primary master). Après un avertissement pour les possesseurs de vieux ordinateurs (à lire attentivement pour ces utilisateurs), vous arrivez dans **cfdisk**, qui est un outil de partitionnement très pratique et très efficace.

#### Figure 9-1. cfdisk

|                      |                          | cfo                               | ¦isk 2.11n                                       |                            |                              |
|----------------------|--------------------------|-----------------------------------|--------------------------------------------------|----------------------------|------------------------------|
|                      | Heads: 128               | Disk Dr<br>Size: 41<br>Sectors pe | rive: /dev/hda<br>193796096 byte<br>ar Track: 63 | a<br>es<br>Cylinders: 1015 |                              |
| Name                 | Flags                    | Part Type                         | FS Type                                          | [Labe1]                    | Size (MB)                    |
| hda1<br>hda2<br>hda3 | Boot                     | Primary<br>Primary<br>Primary     | Win95 FAT32<br>Linux swap<br>Linux               | (LBA)                      | 1998.33<br>128.00<br>2064.39 |
| [Bootab<br>[ Quit    | le] [ Delete<br>] [ Type | ] [ Help<br>] [ Units             | ] [Maximize<br>] [Write                          | e] [Print ]                |                              |
|                      | Write partitio           | on table to                       | disk (this m                                     | ight destroy data)         |                              |

La liste des partitions apparaît dans leur ordre d'apparition sur le disque dur. Chaque ligne correspond à une partition, et **cfdisk** indique dans l'ordre :

- le device correspondant (*hdaX*) ;
- les flags éventuels (en fait, seules les partitions de Windows 95-98 ont besoin d'un flag Boot pour être bootables) ;
- le type de partition : primary ou logical ;
- le type de système de fichiers : FAT 16, FAT 32, NTFS, Linux (alias Linux Native) ou Linux Swap ;
- la taille en Mégaoctet.

Les flèches haut / bas vous permettent de sélectionner une partition. Les flèches droite / gauche vous permettent de vous déplacer dans le menu en bas.

Si vous avez utilisé fips, commencez par supprimer la dernière partition (ça doit être une partition primaire de type FAT).

Ensuite, créez vos partitions en sélectionnant l'espace libre (Free Space) et en sélectionnant dans le menu *New*, puis le type de partition (*Primary* ou *Logical*) puis la taille en Mo, et enfin la position à l'intérieur de l'espace libre (*beginning* ou *end*). Le type de système de fichier mis par défaut est *Linux*, ce qui correspond en fait à *Linux Native*. Pour changer de type et passer par exemple à *Linux Swap*, il suffit de séléctionner *Type* dans le menu puis de taper le numéro du système de fichiers (82 pour Linux Swap).

**Note :** Contrairement au fdisk de DOS, la création d'une partition logique (en sélectionnant *New* puis *Logical...*) entraine automatiquement la creation de la partition étendue sous-jacente.

Une fois que vous avez une configuration qui vous satisfait, il faut l'écrire sur le disque dur. Pour cela, sélectionnez *Write* dans le menu. Puis *Quit* pour revenir au menu principal d'installation.

## Initialiser et activer les partitions

### La partition de Swap

L'étape suivante est l'initialisation et l'activation de votre partition de Swap ou partition d'échange. Elle est reconnue automatiquement par la procédure d'installation. Si vous avez du temps à perdre, vous pouvez faire la recherche des secteurs défectueux qui vous est proposée...

### Les partitions Linux

Ensuite, il faut initialiser et activer les partitions Linux une à une, en commençant par la partition racine. Pour chaque partition, il vous demande :

- 1. le type de système de fichiers : choisissez Ext3,
- 2. le device correspondant à la partition,
- 3. si vous voulez faire une recherche des secteurs défecteux,
- 4. il vous demande confirmation avant de formater,
- 5. il formate,
- 6. et enfin il vous demande de sélectionner le point de montage.

Une fois que vous avez réalisé l'opération pour la partition racine, il faut recommencer l'étape *Initialiser une partition Linux* (qui est alors proposée en comme *Autre Choix*) pour chaque partition Linux.

Toutes vos partitions Linux sont formatées et montées ? C'est bien, vous pouvez passer à l'étape suivante...

# Chapitre 10. Installation et configuration du noyau

# Installation du noyau et des modules

L'étape suivante s'appelle Installer le noyau et les modules des pilotes.

## Méthode 1 mini-CD, 1 CD ou 7 CDs / 1 DVD

Il trouve le CD ou DVD Debian tout seul, vous approuvez, et ensuite l'étape se déroule toute seule !

## Méthode 6 disquettes

Il vous demande d'insérer la disquette rescue, puis les 4 disquettes de drivers dans l'ordre.

# **Configuration des modules**

L'étape suivante s'appelle Configurer les modules des pilotes matériels.

Si vous faites cohabiter Windows et Linux sur la même machine, vous avez besoin du support du format FAT et/ou NTFS :

- pour les partitions FAT, le support est inclus dans le noyau ;
- pour les partitions NTFS, vous avez besoin de charger un module spécifique : allez dans la catégorie *kernel/fs/ntfs* et sélectionnez le module *ntfs*. Tapez Entrée : il vous demande alors si vous voulez insérer le module que vous avez sélectionné dans le noyau ; répondez *Oui*. Il vous propose ensuite d'entrer des arguments en ligne de commande qui seront passés en option lors de l'insertion du module : laissez la ligne vide et répondez *OK*.

## Si vous n'avez pas de carte réseau Ethernet

Vous n'avez plus rien à faire à cette étape : demandez à sortir de l'étape.

### Si vous avez une carte réseau Ethernet

Si vous avez une carte réseau PCMCIA, vous n'avez plus rien à faire à cette étape : demandez à sortir de l'étape.

Si vous avez une carte réseau PCI ou une carte réseau intégrée (ce qui est souvent le cas sur les ordinateurs portables récents), votre carte a peut-être été reconnue automatiquement au démarrage. Pour le vérifier, ouvrez une nouvelle console en utilisant la combinaison de touches **Alt-F2** puis **Entrée**. Tapez la commande suivante :

```
# dmesg | grep eth0
```

• Si une ligne commançant par eth0: s'affiche, comme par exemple :

eth0: PCnet/PCI II 79C970A at 0x10a0, 00 50 56 66 2f 4a

alors cela signifie que votre carte réseau a déjà été reconnue. Vous pouvez alors revenir à la console de la procédure d'installation par la combinaison de touches **Alt-F1** et demander à sortir de l'étape.

• Si aucune ligne n'apparaît, cela signifie que votre carte réseau n'a pas été reconnue automatiquement. Revenez à la console de la procédure d'installation par la combinaison de touches **Alt-F1**. Allez dans la catégorie *kernel/drivers/net* et sélectionnez le driver (alias *module*) correspondant à votre carte réseau (vous avez dû noter son nom à la section *Si vous avez une carte réseau Ethernet...*). Tapez **Entrée** : il vous demande alors si vous voulez insérer le module que vous avez sélectionné dans le noyau ; répond *Oui*. Il vous propose ensuite d'entrer des arguments en ligne de commande qui seront passés en option lors de l'insertion du module : normalement, vous n'en avez pas besoin ; laissez la ligne vide et répondez *OK*.

Il va alors essayer d'insérer le module :

- si ça marche : victoire ! Vous pouvez sortir de l'étape et aller directement au chapitre suivant *Configuration du réseau*.
- s'il vous dit Echec de l'installation, vous avez deux possibiliés :
  - si vous êtes sûr du nom du module, vous pouvez essayer de le ré-insérer en précisant cette fois des paramètres dans la ligne de commande,
  - si vous n'êtes pas sûr du nom du module, essayez-en d'autres dans la liste... jusqu'à que vous en trouvez un qui s'insère !

Une fois que vous avez inséré le module correspondant à votre carte réseau, demandez à sortir de l'étape.

# Les ordinateurs portables

Si vous avez un ordinateur portable avec des ports PCMCIA, sélectionnez l'étape *Configurer le support PCMCIA* et répondez aux questions en lisant bien ce qu'il y a marqué sur l'écran :

- 1. Dans le premier écran, sélectionnez PCMCIA controller uniquement.
- 2. Dans le deuxième écran, sélectionnez *i82365: Intel i82365SL ou compatible*. Si ça ne marche pas, vous pourrez recommencer l'étape et sélectionner l'autre choix.
- 3. Dans les 3 étapes suivantes, avec un peu de chance, vous n'aurez pas besoin de saisir quoi que ce soit dans les lignes.
- 4. Confirmez vos choix dans la dernière étape.

Si votre portable a une carte réseau PCMCIA, elle doit maintenant fonctionner... ce que vous allez pouvoir vérifier au chapitre suivant !

# Chapitre 11. Configuration du réseau

L'étape suivante dépend de la méthode que vous utilisez :

- si vous utilisez la méthode 1 mini-CD ou 6 disquettes, c'est l'étape Configurer le réseau ;
- si vous utilisez la méthode 1 CD ou 7 CDs / 1 DVD, c'est l'étape Configurer le nom de la machine.

# Méthode 1 CD ou 7 CDs / 1 DVD

Lancez l'étape Configurer le nom de la machine et donnez un joli nom à votre ordinateur !

# Méthode 1 mini-CD ou 6 disquettes

### Choisir un nom pour l'ordinateur

Lancez l'étape *Configurer le réseau*. Le premier écran de cette étape vous propose de choisir un nom pour votre ordinateur. En général, quand on est sur un réseau local et que le nom DNS de la machine veut dire quelque chose, on prend le nom DNS de la machine... mais ce n'est pas obligatoire.

### Configurer le réseau automatiquement

Dans l'écran suivant, il vous demande si vous souhaitez configurer le réseau par DHCP. DHCP est un protocole de configuration automatique du réseau. Répondez *Oui* si vous êtes dans un des cas suivants :

- vous utilisez la FreeBox en Ethernet,
- vous êtes connecté à Noos (ou à un autre fournisseur d'accès câble qui utilise encore DHCP et pas PPPoE) avec un modem Ethernet,
- vous êtes connecté à un réseau local sur lequel se trouve un serveur DHCP (c'est le cas le plus courant... et c'est le cas du réseau VIA).

Note : Si vous ne savez pas si un serveur DHCP est présent, ça ne coûte rien d'essayer en répondant Oui...

## Configurer le réseau "à la main"

S'il n'y a pas de serveur DHCP sur votre réseau local ou si la configuration par DHCP n'a pas marché, il faut configurer le réseau "à la main". Pour cela, il vous demandera successivement :

- 1. l'adresse IP de l'ordinateur,
- 2. le masque de sous-réseau ou "netmask",
- 3. l'adresse de la passerelle ou "gateway",
- 4. le nom de domaine,
- 5. les adresses IP des serveurs DNS.

# Chapitre 12. Installation du système de base

L'étape suivante s'intitule *Installer le système de base*. Si vous n'êtes pas passé par l'étape *Configurer le réseau*, il faut aller la chercher dans la liste des étapes en vous déplaçant vers le bas avec la flèche. La procédure diffère selon la méthode d'installation que vous avez choisie :

# Méthode 1 CD ou 7 CDs / 1 DVD

- Soit il commence l'installation du système de base sans vous poser aucune question ;
- Soit il vous affiche une boîte de dialogue et vous propose d'installer le système de base depuis le *CD-ROM* : appuyez sur **Entrée** pour confirmer, puis une deuxième fois pour confirmer que c'est bien le premier CD Debian qui est inséré, et encore une troisième fois pour approuver le répertoire proposé par défaut depuis lequel se fera l'installation du système de base.

# Méthode 1 mini-CD ou 6 disquettes

- 1. Sélectionnez Réseau : HTTP ou FTP par réseau,
- 2. Dans la case *Télécharger URL*, rentrez l'adresse du miroir Debian le plus proche accessible par HTTP (comme indiqué dans l'aide, seul HTTP est supporté pour le moment) :
  - Miroir Français : http://ftp.fr.debian.org/debian
  - Miroir VIA : http://debian.via.ecp.fr/debian

Si vous devez passer par un Proxy pour accéder au miroir Debian, entrez son adresse dans la champ *Mandataire* et son port dans le champ *Port du mandataire*.

# Chapitre 13. Premier boot !

# Préparation du redémarrage

## Installation de LILO

Pour préparer le premier boot sous Linux, il faut rendre votre nouveau système d'exploitation bootable directement depuis le disque dur. C'est l'objet de l'étape suivante *Rendre le système amorçable*. Le programme *LILO* (LInux LOader), qui permet de booter Linux et Windows, va être installé sur le Master Boot Record (MBR) de votre disque dur.

Il vous demande où vous voulez installer LILO. Répondez Installer dans le MBR (défaut).

Si vous avez un Windows déjà installé sur votre machine, il le détecte et vous présente un menu avec trois choix. Sélectionnez *Voir* pour vérifier qu'il a bien détecté votre Windows ; par exemple, si vous avez un Windows installé sur la première partition primaire, il vous affiche :

/dev/hda1(Windows)

Si ce qu'il vous affiche correspond effectivement à votre Windows déjà installé, sélectionnez Continuer puis Inclure.

## Une disquette d'amorçage ?

L'étape proposée en étape suivante *Créer une disquette d'amorçage* n'est pas nécessaire si vous comptez garder le CD n°1, le DVD ou la disquette *rescue* qui vous ont permis de démarrer la procédure d'installation : ils pourront vous servir à booter en cas de problème.

# Redémarrage et premier boot !

Lancez l'étape *Réamorcer le système* puis enlevez le CD, le DVD ou la disquette de votre lecteur et confirmez le réamorçage. L'ordinateur redémarre... Après le lancement du BIOS, LILO se lance :

- si vous faites cohabiter Linux et Windows sur le même ordinateur, LILO vous affiche un menu rouge qui vous donne le choix entre vos deux O.S. : tapez Entrée pour confirmer le lancement de Linux qui est sélectionné par défaut ;
- si vous n'avez que Linux d'installé sur l'ordinateur, LILO lance Linux directement sans vous afficher de menu rouge.

Une fois que Linux a fini de booter, vous êtes accueilli par le message ci-dessous et il vous reste encore quelques étapes pour finir l'installation.

Figure 13-1. Le premier écran après le reboot

| you have successfully installed Debian!                                                                                                    |
|----------------------------------------------------------------------------------------------------|
| I now walk you through the process of setting up your                                                                                                    |
| system. It will start with the basics — time zone<br>ng a root password and adding a user, and then progress<br>ditional software to tune this new Debian system to<br>evisit this setup process at a later date, just run<br>onfig. |
| (OK)                                                                                                    |
|                                                                                                    |

# Chapitre 14. La fin de la configuration du système

A partir de là, la procédure d'installation repasse en anglais... je ne sais pas pourquoi !

# Le réglage de l'horloge

L'étape suivante est Time Zone Configuration. A la question Will the hardware clock be set to GMT ?, répondez :

- *Non*, si c'est un ordinateur personnel sur lequel Windows et Linux cohabitent, car sinon votre horloge aura une ou deux heures de décalage sous Windows, parce que Windows ne sait pas faire la différence entre horloge matérielle et horloge système.
- Oui, si la machine est destinée à faire office de serveur.

Ensuite, sélectionnez votre fuseau horaire (Europe puis Paris pour la France).

## Les mots de passe

#### Les options de stockage des mots de passe

L'étape suivante concerne les mots de passe. Il commence par vous poser deux questions sur la manière de stocker les mots de passe :

- 1. Enable md5 passwords ? : répondez Oui.
- 2. Enable shadow passwords ? : répondez Oui.

#### Le mot de passe root

#### **Qui est Monsieur Root ?**

Linux est un système d'exploitation multi-utilisateurs. Chaque utilisateur a son login et son mot de passe personnel, et il existe un système de gestion des droits pour les fichiers et les répertoires. Un seul utilisateur a les pleins pouvoirs : c'est Monsieur Root, aussi appelé *super utilisateur* ou simplement *root*.

#### Entrer le mot de passe root

On vous demande de rentrer à deux reprises le mot de passe root. Il faut choisir un mot de passe complexe car celui qui le devine détient tous les droits sur la machine ! N'oubliez pas d'avoir le verrouillage numérique allumé si vous tapez des chiffres sur le pavé numérique.

#### Créer un compte utilisateur

#### Pourquoi ?

L'étape suivante est la création d'un compte utilisateur. Vous allez par exemple pouvoir créer votre propre compte utilisateur. En effet, l'utilisation du compte root est réservée à la modification de la configuration du système, à

l'installation de packages et aux rares tâches qui nécessitent les droits de root ; pour toutes les autres tâches, il faut utiliser un compte utilisateur.

Pourquoi ? Parce que l'utilisation du compte root est dangereuse : une fausse manipulation peut détruire le système... ce qui est impossible en tant que simple utilisateur !

#### Création du compte

Il vous demande d'abord un login, puis un nom complet (facultatif), puis d'entrer deux fois le mot de passe. Comme pour le root, un mot de passe non trivial est fortement conseillé.

## Quelques questions pour finir...

Il vous pose la question *Remove the PCMCIA package ?* Répondez *Non* si vous avez un ordinateur portable avec des ports PCMCIA ; *Oui* sinon.

La question suivante est *Use a PPP connection to install the system* ?. Une connexion PPP correspond à une connexion par modem classique. Quelle que soit la méthode d'installation utilisée, répondez *Non* (si vous avez une connexion par modem classique, nous la configurerons plus tard).

# Chapitre 15. Les packages

# La source des packages

Le système de gestion des packages de Debian s'appelle APT (Advanced Package Tool). Pour fonctionner, il a besoin de connaître la source des packages susceptibles d'être installés : cette source peut-être des CDs, des sources réseau accessibles par HTTP ou FTP, ou encore des fichiers sur votre disque dur. Cette nouvelle étape s'appelle *APT configuration*.

## Méthode 1 CD ou 7 CDs / 1 DVD

Insèrez le CD n°1 ou le DVD. Dans la liste des sources possibles, sélectionnez *CD-ROM*. Il va scanner le CD ou le DVD à la recherche d'une liste de packages. Ensuite, il vous demande si vous possédez d'autres CD Debian : si vous avez les 7 CDs, insérez le CD n°2 et répondez *Oui*... et ainsi de suite jusqu'au dernier CD ; sinon, répondez *Non*.

Il vous demande alors si vous voulez ajouter une autre source APT : répondez *Non*. Puis il vous demande si vous voulez utiliser les mises à jour de sécurité disponibles sur security.debian.org : répondez *Non*, puisque votre connexion Internet ne marche pas encore.

## Méthode 1 mini-CD ou 6 disquettes

Dans la liste des sources possibles, sélectionnez HTTP. Répondez aux écrans suivants avec les consignes ci-dessous :

- 1. Use non-US software ? : répondez Oui. Il s'agit de logiciels dont l'exportation est interdite aux Etats-Unis en raison d'une loi sur le cryptage.
- 2. Use non-free software ? : répondez Oui, sauf si vous êtes déjà allergique aux programmes non libres. En effet, les programmes que Debian appelle "non-free" sont des programmes gratuits, mais pas libres. La nuance est très importante !
- 3. Use contrib software ? : répondez Oui.
- 4. Select the mirror : sélectionnez votre pays ou un pays proche puis le nom d'un miroir dans la liste qu'il vous propose... sauf si vous avez connaissance d'un miroir Debian sur votre réseau local (c'est le cas du réseau VIA). Dans ce dernier cas, sélectionnez dans la liste : *enter information manually*. Il vous demande alors le nom DNS (*hostname*) du miroir Debian (tapez debian.via.ecp.fr dans la cas du réseau VIA) et le répertoire où se trouve le miroir (tapez /debian dans la cas du réseau VIA).
- 5. Enter HTTP proxy information :
  - si votre proxy ne requière pas d'authentification par login et mot de passe, tapez :

#### http://proxy.exemple.org:8080

où proxy.exemple.org est le nom DNS de votre proxy et 8080 son port.

• si votre proxy requière une authentification par login et mot de passe, tapez :

#### http://login:password@proxy.exemple.org:8080

où *proxy.exemple.org* est le nom DNS de votre proxy, 8080 son port, *login* et *password* votre login et mot de passe pour le proxy.

- 6. Add another apt source ? : répondez Non.
- 7. *Use security updates from security.debian.org* ? : répondez *Oui* pour bénéficier automatiquement des mises à jour de sécurité sorties depuis la dernière release de la version stable.

# Choix du profil d'installation

## L'étape tasksel

Il vous demande ensuite : *Run tasksel ?*. Répondez *Non*. En effet, nous allons nous contenter des quelques packages de base qu'il va installer, et nous installerons les autres packages au fur et à mesure, dans les parties suivantes de cette formation.

## L'étape dselect

La question suivante est Run dselect ?. Répondez Oui.

#### Figure 15-1. Ecran de bienvenue de dselect

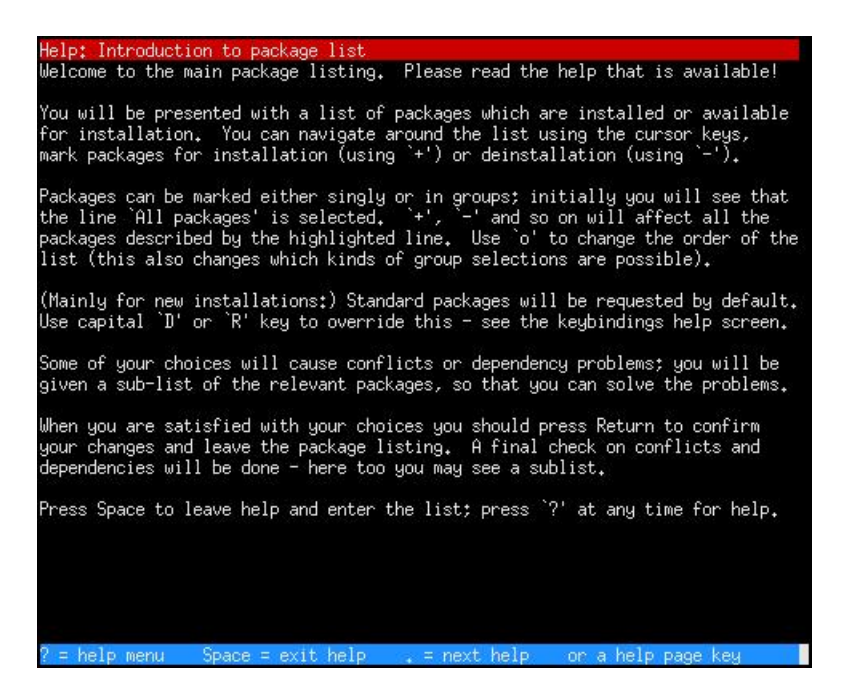

Cette étape va vous permettre d'installer certains packages de base qui n'ont pas encore été installés. Passez l'écran de bienvenue en tapant **Espace**.

Vous arrivez alors dans la liste des packages ; appuyez sur **Entrée** pour approuver les packages qu'il a sélectionné par défaut. Il vous affiche alors la liste des packages qu'il veut installer (80 environ) (et vous annonce qu'il va retirer le package *pcmcia-cs* si vous l'aviez demandé lors d'une étape précédente) et vous demande *Do you want to continue ? [Y/n]*. Acceptez en tapant simplement **Entrée** ; en effet, quand il y a comme ici deux choix dont l'un en majuscule *[Y/n]*, c'est le choix en majuscule qui est choisi quand vous tapez simplement **Entrée**. Si vous utilisez la méthode *1 CD* ou *7 CDs / 1 DVD*, assurez-vous que c'est bien le CD n°1 qui est inséré et appuyez sur **Entrée**. Il va alors procéder aux installations et aux éventuels retraits de packages.

Pendant l'installation de certains packages, il va vous afficher certaines informations et vous poser des questions de configuration. Répondez-y en suivant les consignes ci-dessous :

- Le premier écran concerne la configuration du package *binutils* et commence par *Kernel link failure info*. C'est juste un message pour effrayer les débutants, ne vous inquiétez pas... comme moi, vous ne comprenez probablement rien à ce qu'il dit, sélectionnez *OK* et ne vous inquiétez pas !
- Configuration du package less : Add a mime handler for "application/\*" ? Répondez Non.
- Configuration du package *locales* :

- 1. Select locales to be generated : cochez (avec la touche Espace) :
  - en\_US ISO-8859-1
  - fr\_FR ISO-8859-1
  - fr\_FR.UTF-8 UTF-8
  - fr\_FR@euro ISO-8859-15
- 2. Which locale should be the default in the system environment ? : répondez fr\_FR.
- Configuration du package nfs-common : répondez OK à l'écran d'information qu'il vous affiche ;
- Configuration du package ssh :
  - 1. Allow SSH protocol 2 only ? Répondez Oui.
  - 2. Après un écran d'information, il vous demande : *Do you want /usr/bin/ssh-keysign to be installed SUID root* ? Répondez *Oui*.
  - 3. *Do you want to run the sshd server ?* Répondez *Non* (nous modifierons ce paramètre plus tard lors de la configuration du serveur SSH au chapitre *L'accès à distance par SSH*).
- Configuration du package *ispell* : *Select the number of the default dictionary* ; choisi parmi les deux dictionnaires proposés (vous pourrez en installer d'autres plus tard).

Si vous avez dû télécharger des packages à cette étape, il vous demande : *Do you want to erase any previously downloaded .deb files ? [Y/n]*. Tapez **Entrée** pour accepter, et encore une deuxième fois pour continuer.

Enfin, il vous pose une question sur la configuration du serveur de mail *Exim* : tapez **Entrée**, puis choisissez l'option n°5 *No configuration*. Nous peaufinerons la configuration du serveur de mail plus tard, au chapitre *Le mail en console* !

## Have fun !

Quand il vous affiche l'écran Have fun !, c'est que vous avez fini l'installation ! Vous avez enfin Linux !

Figure 15-2. Le dernier écran : Have fun !

| ve fun!                                                                                 |                                                                                                    |
|-----------------------------------------------------------------------------------------|----------------------------------------------------------------------------------------------------|
| u may now logi                                                                          | in at the login: prompt.                                                                                                    |
| essing (Left f<br>hitch to a new<br>msole to switc<br>uld press (Lef<br>hirtual console | <pre>Alt&gt;<fi></fi></pre> (Aleft Command> on a Marintosh keyboard) to<br>'virtual console', where n is the number of the virtual<br>th to. For example, to switch to virtual console #3, you<br>of Alt> <f3>, and to return to this virtual console<br/>#1), you would press <left alt=""><f1>.</f1></left></f3> |
| ank you for cl                                                                          | noosing Debian!                                                                                                    |
|                                                                                         | < <u>Ok&gt;</u>                                                                                                    |

# **Chapitre 16. Utiliser LILO**

# **Tester LILO**

Si vous avez installé pendant la procédure d'installation un double boot Windows / Linux, c'est le moment ou jamais de tester si vous pouvez encore booter Windows !

Pour rebooter la machine, utilisez la combinaison de touches classique Ctrl-Alt-Suppr.

Au démarrage, le menu de boot de LILO s'affiche :

#### Figure 16-1. Menu de boot de LILO

|        | LILO Boot Menu                                                                                                    |  |
|--------|----------------------------------------------------------------------------------------------------|--|
|        | Linux<br>LinuxOLD<br>windows                                                                                      |  |
|        | Hit any key to cancel timeout:<br>Use ←↑↓→ arrow keys to make selection<br>Enter choice & options, hit CR to boot |  |
| oot: _ |                                                                                                    |  |
|        |                                                                                                    |  |

Vous avez alors 3 choix :

- *Linux* = la Debian que vous venez d'installer,
- *LinuxOLD* = la Debian que vous venez d'installer, mais avec un noyau plus vieux (à utiliser si vous n'arrivez pas à booter avec le choix *Linux*),
- Windows.

# En cas de problème...

LILO ne marche pas et vous voulez au plus vite pouvoir booter de nouveau sous Windows ? Suivez la précédure suivante :

## Récupérer un MBR pour Windows 95/98/ME

- 1. Bootez sur une disquette de récupération ou le CD d'installation de Windows : sélectionnez *Démarrage à partir du CD-ROM* puis *Démarrer l'ordinateur sans prise en charge du lecteur de CD-ROM*.
- 2. Au prompt, tapez :
  - C:\> fdisk /mbr
- 3. Rebootez.

## Récupérer un MBR pour Windows 2000/XP

- 1. Bootez sur le CD d'installation de Windows et choisissez Réparer ou récupérer une installation de Windows.
- 2. Sélectionnez votre installation de Windows dans la liste des choix proposés puis rentrez votre mot de passe administrateur.
- 3. Au prompt, tapez :
  - C:\WINDOWS> fixmbr
  - et confirmez que vous voulez ré-écrire sur le MBR.
- 4. Rebootez en tapant :
  - C:\WINDOWS> exit

# II. Utilisation et configuration de base de Debian GNU/Linux

# Introduction

La première partie de cette formation vous a permis de suivre toute la procédure d'installation. Cette deuxième partie à pour but d'expliquer un certain nombre de choses qu'il est possible de faire *en console*, c'est-à-dire dans l'interface en mode texte qui est présente par défaut. Vous allez apprendre à vous servir des commandes de base, d'un éditeur de texte, de l'outil de gestion de packages de Debian et à compiler un noyau Linux sur mesure pour faire marcher (si possible...) tous les périphériques de votre ordinateur. Ce n'est que dans la troisième partie que vous apprendrez à installer un serveur graphique et les applications graphiques les plus courantes.

Figure 20. Une console ouverte

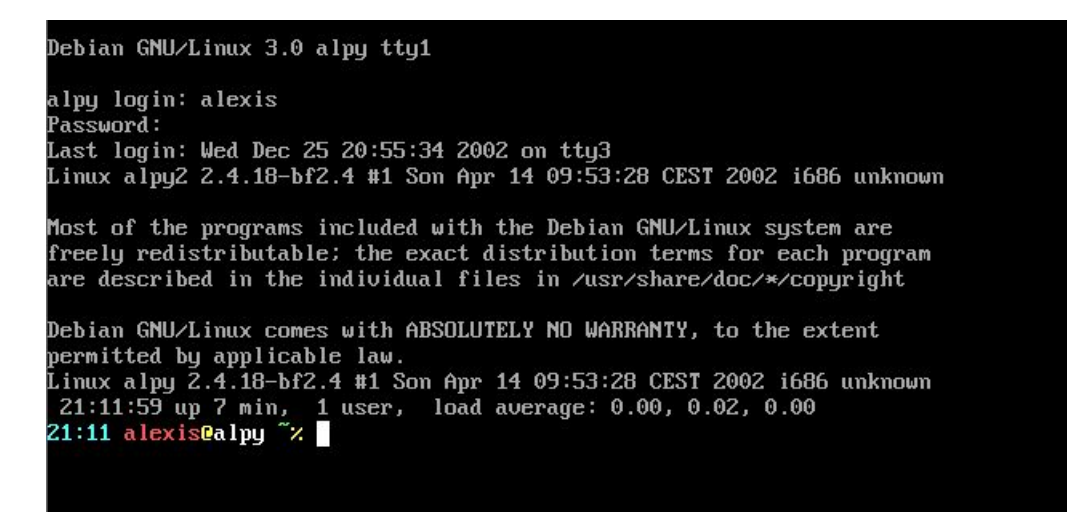

# Chapitre 17. Débuter en console

# Notions de base

## Se logguer

Une fois que la procédure d'installation est terminée, vous arrivez au prompt de login :

#### Figure 17-1. Prompt de login sur la machine alpy

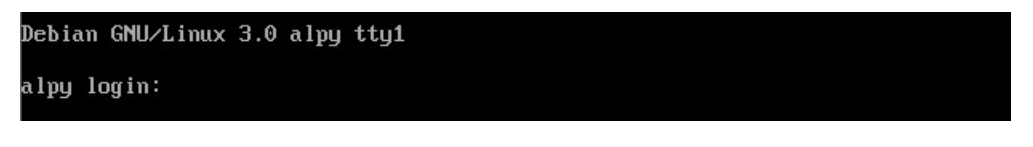

Pour vous logguer, vous avez le choix entre :

 vous logguer en tant que *root*: tapez root, appuyez sur Entrée, ensuite tapez le mot de passe root que vous avez défini pendant la procédure d'installation et appuyez sur Entrée. Vous voyez alors apparaître un certain nombre de messages et enfin le prompt du *root*:

#### Figure 17-2. Prompt du root sur la machine alpy

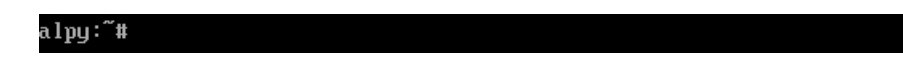

Quand vous êtes ainsi loggué en tant que root, vous avez tous les droits sur le système.

 vous logguer en tant que simple utilisateur : tapez le nom d'utilisateur que vous avez défini pendant la procédure d'installation, appuyez sur Entrée, ensuite tapez le mot de passe associé à cet utilisateur et appuyez sur Entrée. Vous voyez alors apparaître un certain nombre de messages et enfin le prompt de l'utilisateur :

#### Figure 17-3. Prompt de l'utilisateur alexis sur la machine alpy

alexis@alpy:~\$

Quand vous êtes ainsi loggué en tant que simple utilisateur, vous n'avez que des droits limités sur le système.

## Attention

Rappel : l'utilisation du compte *root* est réservée à la modification de la configuration du système, à l'installation de packages et aux rares tâches qui nécessitent les droits de root ; pour toutes les autres tâches, il faut utiliser un compte utilisateur. En effet, l'utilisation du compte *root* est dangereuse : une fausse manipulation peut détruire le système... ce qui est impossible en tant que simple utilisateur !

## Convention

Dans toute la suite de cette formation, nous adopterons la convention suivante :

- les commandes qui devront être exécutées en tant que root auront un prompt # :
  - # commande\_à\_exécuter
- · les commandes qui devront être exécutées en tant que simple utilisateur auront un prompt % :
  - % commande\_à\_exécuter

### Passer d'une console à une autre

Vous n'avez peut-être pas encore remarqué, mais vous disposez de plusieurs consoles. Au démarrage, vous arrivez sur la première console, appelée **tty1**. Vous pouvez passer à la deuxième console (appelée **tty2**) avec la combinaison de touches **Alt-F2**. Pour revenir à la première console, utilisez la combinaison de touches **Alt-F1**. Vous pouvez aussi utiliser **Alt-Flèche Gauche** et **Alt-Flèche Droite** pour passer d'une console voisine à l'autre. Par défaut, il y a 6 consoles.

# Les commandes Unix

### Liste des commandes de base à connaître

Ci-dessous se trouve une liste de commandes Unix de base à connaître :

- ls
- cd
- mv
- cp
- rm
- mkdir
- rmdir
- ln
- cat
- more
- less
- find
- grep
- chmod
- chown
- chgrp

Si vous ne les connaissez pas, il existe des cours sur Internet qui vous permettront de les apprendre. Par exemple ce cours de l'Ecole Polytechnique de Montréal (http://www.grbb.polymtl.ca/syst\_info/cours\_unix.html).

## Les principales commandes système

#### Mount

Une première explication de l'utilisation de cette commande a déjà été donnée dans la section *Intégration d'un système de fichiers* de la permière partie de cette formation. Elle sert à intégrer un système de fichier dans le système de fichier du racine. Elle doit être exécutée en tant que root. Sa syntaxe habituelle est :

```
# mount -t type_de_système_de_fichier -o options /dev/periphérique /mnt/répertoire_de_montage
```

à condition que le type de système de fichier soit supporté par le noyau et que le répertoire /mnt/répertoire\_de\_montage existe déjà.

Pour démonter ce système de fichier, il suffit de taper en root :

```
# umount /dev/périphérique
```

ou :

```
# umount /mnt/répertoire_de_montage
```

Par contre, n'importe quel utilisateur peut taper la commande **mount** tout court pour savoir quels sont les systèmes de fichiers montés à l'instant d'exécution de la commande.

#### su

Cette commande sert à changer d'utilisateur, après avoir rentré le bon mot de passe, bien sûr !

- su permet de devenir root.
- su toto permet de devenir l'utilisateur toto.

**Note :** Le passage de root à un simple utilisateur par la commande **su toto** se fait sans rentrer le mot de passe de l'utilisateur *toto*.

#### ps

Cette commande sert à lister les processus et leurs propriétés. Sous Unix, chaque tâche s'exécute au sein d'un ou plusieurs processus. Chaque processus a un PID (Processus ID) qui lui est propre. Si un processus "plante", les autres processus ne sont pas affectés. On peut tuer un processus avec la commande **kill** ou **killall**.

- **ps** : liste les processus de l'utilisateur qui exécute la commande qui sont rattachés au terminal depuis lequel la commande est exécutée.
- ps -u : liste les processus de d'utilisateur qui exécute la commande quel que soit le terminal de rattachement.
- ps -au : liste les processus de tous les utilisateurs quel que soit le terminal de rattachement.
- **ps -aux** : liste les processus de tous les utilisateurs même ceux qui sont rattachés à aucun terminal. Cette commande liste donc l'intégralité des processus du système. Elle est équivalente à la commande **ps -A**
- ps -faux : liste tous les processus du système en les regroupant par enchaînement d'exécution.

#### kill et killall

Les commandes kill et killall servent à envoyer des signaux à des processus.

- kill 42 : envoie le signal *TERM* au processus dont le PID est 42. En gros, on demande au processus 42 de se terminer tout seul. Bien sur, on ne peux terminer que les processus que l'on a soi-même lancé, sauf le root qui peut faire ce qu'il veut avec tous les processus.
- kill -9 42 : envoie le signal *KILL* au processus dont le PID est 42. Quand un processus est planté, c'est le seul moyen de l'arrêter, car la commande précédente n'aura pas d'effet.
- killall vlc : envoie le signal *TERM* au processus dont le nom est vlc. Cette commande est à répéter plusieurs fois s'il y a
  plusieurs processus qui portent le nom vlc.
- killall -9 vlc : envoie le signal KILL au processus dont le nom est vlc.

#### nice et renice

Les commandes **nice** et **renice** servent à gérer la priorité des processus. La priorité d'un processus est un nombre entier relatif compris entre -20 (priorité haute) et 19 (priorité basse).

Par défaut, les programmes lançés par les utilisateurs du système ont la priorité 0 (priorité moyenne). Certains services sont lançés par le système avec une priorité différente de 0. Pour voir la priorité des processus lançés, utilisez le programme **top** : il vous affiche la liste des processus classés par utilisation du processeur et actualisée toutes les 5 secondes. La quatrième colonne intitulée *NI* indique la priorité. Pour quitter *top*, appuyez sur **q**.

Seul le *root* a le droit de lancer des processus avec une priorité comprise entre -20 et -1 inclus. Pour lancer un programme avec un priorité X (X compris entre -20 et 19) :

```
# nice -n X nom_du_programme
```

Pour changer la priorité d'un processus déjà lancé, il faut être soit root soit le propriétaire du processus et connaître son PID :

# renice X PID\_du\_processus

#### Autres commandes système

- id : permet de savoir quel numéro d'utilisateur (uid, comme user id) et quel numéro de groupe (gid, comme group id) sont associés à un utilisateur.
- **passwd** : change le mot de passe (il commence par demander l'ancien mot de passe quand il s'agit d'un simple utilisateur).
- groups : pour savoir à quels groupes appartient l'utilisateur.
- adduser toto : ajoute l'utilisateur toto au système.
- deluser toto : supprime l'utilisateur toto du système.
- adduser toto disk : ajoute l'utilisateur toto au groupe disk (modification effective après que l'utilisateur toto se soit déloggué puis reloggué).
- deluser toto audio : enlève l'utilisateur toto du groupe audio.
- printenv : affiche les variables d'environnement de l'utilisateur.
- df -h : fait le point sur l'espace libre de chaque partition.
- du -sh : mesure la taille du répertoire depuis lequel il est exécuté.

- halt : éteint l'ordi. Equivaut à la commande shutdown -h now.
- reboot : reboote l'ordi. Equivaut à la commande shutdown -r now.
- **uptime** : dit depuis combien de temps le système n'a pas rebooté. Certains s'amusent ainsi à faire des *concours d'uptime* pour prouver la stabilité de leur machine sous Linux !
- w : permet de savoir quels utilisateurs sont loggés sur le système et ce qu'ils font.
- Ispci : donne des informations sur les bus PCI du système et les périphériques PCI qui y sont rattachés (AGP est considéré comme un bus PCI) : très pratique pour avoir des renseignements sur le hardware du système ! Attention, quand la commande affiche *Unknown device*, cela veut juste dire que l'ID PCI du périphérique n'a pas de nom correspondant dans la base de donnée de Ispci, mais cela ne veut pas dire que le périphérique "marche", "ne marche pas" ou "ne marchera jamais" sous Linux !
- cat /proc/cpuinfo : donne plein d'infos sur le processeur.
- cat /proc/interrupts : donne des infos sur l'utilisation des IRQs par les périphériques.
- cat /proc/dma : donne des infos sur l'utilisation des DMA par les périphériques.
- cat /proc/ioports : donne des infos sur l'utilisation des ports I/O (Input / Output) par les périphérique.
- uname -a : donne des informations sur le système, notamment la version du noyau.

### Les petites commandes pratiques

- date : donne l'heure système.
- cal : affiche un calendrier du mois courant. cal 2003 affiche un calendrier de l'année 2003.
- **bc** : une calculatrice en mode texte.
- la combinaison de touches **Ctrl-l** permet de rafraîchir l'affichage d'une application en console quand l'affichage est perturbé (par un message d'erreur par exemple).

# Chapitre 18. Avant d'aller plus loin...

# **Préliminaires divers**

### Bug du package locales

Il y a un bug dans le package *locales* qui fait qu'il ne se configure pas du premier coup et cela peut produire des messages d'erreur *perl: warning...* lors de la configuration des packages. Pour résoudre ce problème, reconfigurez-le en tapant en root :

#### # dpkg-reconfigure locales

Il va vous poser les mêmes questions qu'à l'étape *dselect* lors de la procédure d'installation (chapitre *Les packages*), et vous allez y apporter les mêmes réponses :

- 1. Select locales to be generated : cochez :
  - en\_US ISO-8859-1
  - fr\_FR ISO-8859-1
  - fr\_FR.UTF-8 UTF-8
  - fr\_FR@euro ISO-8859-15
- 2. Which locale should be the default in the system environment ? : répondez fr\_FR.

#### Installer wget

Pour la suite, quel que soit la méthode choisie, vous aurez besoin du programme *wget*, qui permet de télécharger des fichiers par FTP ou HTTP. Pour cela, il suffit d'installer le package *wget*. Comme je ne vous ai pas encore appris à installer des packages, je vous propose de taper sans comprendre la commande suivante :

```
# apt-get install wget
```

et de suivre les instructions qui s'affichent à l'écran...

# Méthode 1 mini-CD ou 6 disquettes

Vous allez maintenant récupérer par HTTP l'archive contenant les fichiers de configuration. Téléchargez le fichier fichiers-config-linux.tar.gz dans le home du root :

- 1. Si vous devez passer par un proxy pour accéder à Internet :
  - si votre proxy ne requière pas d'authentification par login et mot de passe :
    - # export http\_proxy="http://proxy.exemple.org:8080"

où proxy.exemple.org est le nom DNS de votre proxy et 8080 son port.

- si votre proxy requière une authentification par login et mot de passe :
  - # export http\_proxy="http://login:password@proxy.exemple.org:8080"

où *proxy.exemple.org* est le nom DNS de votre proxy, 8080 son port, *login* et *password* votre login et mot de passe pour le proxy.

2. Téléchargez le fichier et déplacez-le dans le home du root :

```
% wget http://www.via.ecp.fr/~alexis/formation-linux/fichiers-config-linux.tar.gz
# mv fichiers-config-linux.tar.gz ~
```

3. Mettez-vous dans le home du root, puis décompressez l'archive :

```
# cd
# tar xvzf fichiers-config-linux.tar.gz
```

## Méthode 1 CD ou 7 CDs / 1 DVD

Vous allez récupérer les fichiers de configuration ainsi que les fichiers nécessaires à faire marcher le modem ADSL USB que je vous avais demandé de stocker sur votre partition Windows, sur un CD ou sur une disquette.

#### Copie à partir d'une disquette

Insérez la disquette et montez-la :

```
# mount /floppy
```

Copiez l'archive contenant les fichiers de configuration :

```
# cp /floppy/fichiers-config-linux.tar.gz ~
```

Copiez également les autres fichiers si vous avez un modem ADSL USB.

Une fois que vous avez copié tout ce qu'il fallait, démontez la disquette :

```
# umount /floppy
```

Mettez-vous dans le home du root, puis décompressez l'archive :

```
# cd
# tar xvzf fichiers-config-linux.tar.gz
```

### Copie à partir d'un CD

Idem que pour une disquette, en remplaçant floppy par cdrom.

#### Copie à partir d'une partition Windows

Créez un répertoire destiné à accueillir la partition Windows :

```
# mkdir /mnt/windows
```

Montez la partition Windows dans ce répertoire :

```
• si elle est formatée en FAT :
```

```
# mount -t vfat /dev/hdXY /mnt/windows
```

• si elle est formatée en NTFS :

```
# mount -t ntfs /dev/hdXY /mnt/windows
```

où /dev/hdXY désigne votre partition Windows (la désignation des partitions était expliquée dans la section *Les partitions* dans la première partie).

Copiez l'archive contenant les fichiers de configuration :

# cp /mnt/windows/chemin\_vers\_le\_répertoire\_que\_tu\_avais\_crée/fichiers-config-linux.tar.gz ~

Mettez-vous dans le home du root, puis décompressez l'archive :

# cd

#### # tar xvzf fichiers-config-linux.tar.gz

Si vous avez un modem ADSL USB ou PCI, copiez également dans le home du root les autres fichiers que je vous avais demandé de télécharger.

# Chapitre 19. Vim : un éditeur de texte

# Un outil de base sous Linux

L'éditeur de texte est un outil de base sous Linux. Il sert notamment à modifier les fichiers de configuration du système. Les deux éditeurs de texte les plus connus et les plus utilisés sont vim (http://vim.sourceforge.net/) et emacs (http://www.gnu.org/software/emacs/). Et comme je ne connais pas *emacs*... et bien je vais vous expliquer comment fonctionne *vim* !

VIM signifie *ViIMproved* ; il s'agit d'une version améliorée du classique *vi*. Il est très complet, peu gourmand en ressources, et fait très bien la coloration syntaxique. Il n'est pas facile à maîtriser au début... mais vous serez rapidement conquis !

# Installer et configurer Vim

Il va falloir installer les packages permettant de faire marcher *vim*. Pour l'instant, vous ne savez pas encore installer des packages ; je vous propose donc de taper sans comprendre la commande suivante en root :

```
# apt-get install vim
```

Remplacez le fichier de configuration installé par défaut par mon fichier de configuration :

```
# cp ~/config/vimrc /etc/vim/
```

ou, si vous ne suivez pas ma formation depuis le début :

```
% wget http://www.via.ecp.fr/~alexis/formation-linux/config/vimrc
# mv vimrc /etc/vim/
```

Ce fichier deviendra le fichier de configuration de *vim* par défaut pour tous les utilisateurs. Un utilisateur pourra aussi utiliser son propre fichier de configuration en le mettant dans son home (même nom mais précédé d'un point).

## Se servir de vim

Pour éditer un fichier texte existant ou créer un nouveau fichier texte, il suffit de taper :

# vim nom\_du\_fichier

#### Figure 19-1. Vim

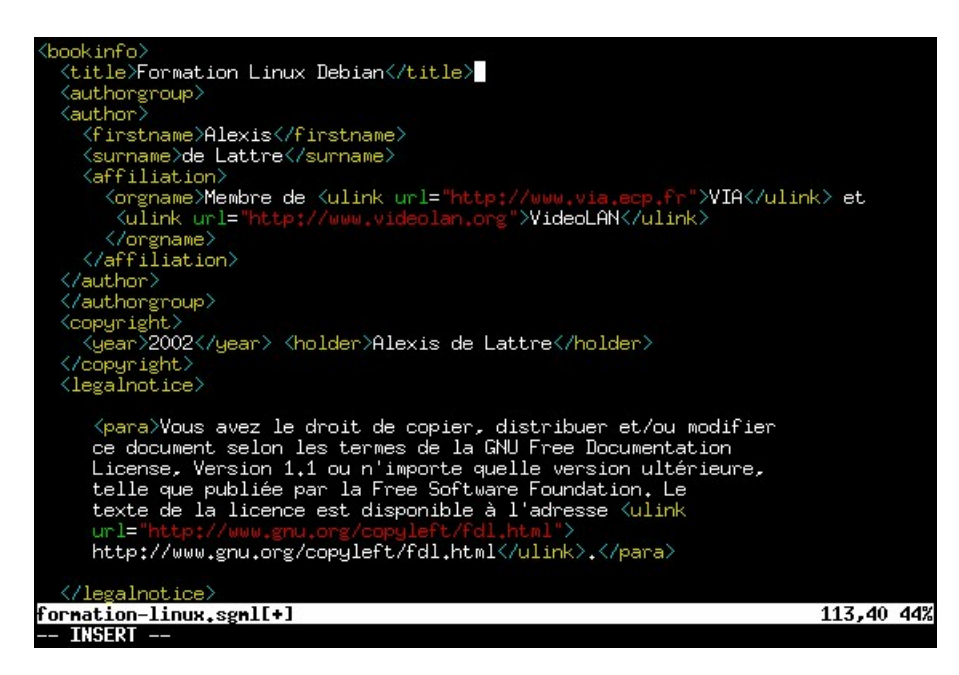

Tout d'abord, il faut comprendre qu'il existe plusieurs modes de fonctionnement :

- Le mode **Commande**, dans lequel vous vous trouvez quand vous ouvrez *vim*. Dans ce mode, vous tapez des commandes... que nous verrons plus loin ! Si vous êtes dans un autre mode et que vous voulez revenir au mode commande, tapez **Echap**.
- Le mode **Insertion** auquel on accède par la touche **Inser**. L'indicateur -- INSERT -- apparaît alors en bas de l'écran. Dans ce mode, vous insérez du texte classiquement.
- Le mode **Remplacement** auquel on accède en appuyant une deuxième fois sur **Inser**. L'indicateur -- REPLACE -- apparaît alors en bas de l'écran. Dans ce mode, le texte entré remplace le texte présent sous le curseur.
- Le mode **Visuel** auquel on accède par la touche **v** depuis le mode Commande. L'indicateur -- VISUAL -- apparaît alors en bas de l'écran. Ce mode permet de sélectionner du texte pour y appliquer globalement des commandes.

Figure 19-2. Comment passer d'un mode à un autre ?

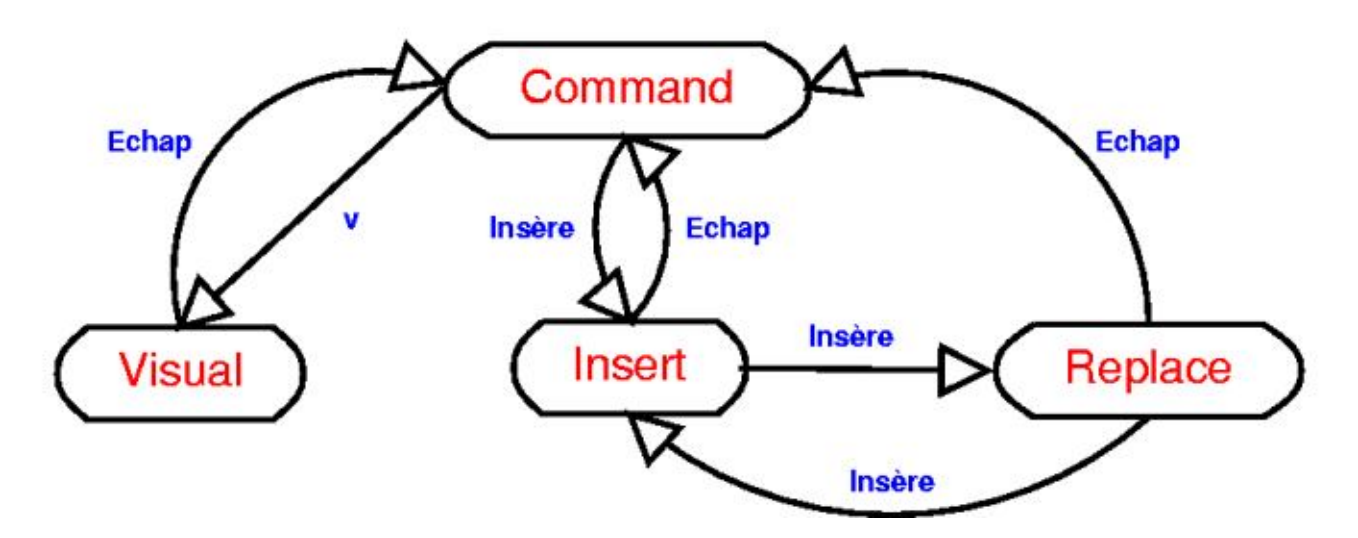

Voici une liste des commandes les plus utilisées. Il faut bien entendu être en mode Commande pour les taper :

- :h pour accéder à l'aide,
- :w pour enregistrer,
- :w nom\_du\_fichier pour faire *enregistrer-sous* nom\_du\_fichier,
- :q pour quitter,
- :wq pour enregistrer et quitter,
- :q! pour quitter sans enregistrer les modifications,
- :r pour inclure le contenu d'un autre fichier,
- /mot\_clef pour faire rechercher un mot (n pour passer à l'itération suivante),
- :numéro\_de\_ligne pour aller directement à cette ligne,
- y nombre\_de\_lignes y (sans espace) pour copier ce nombre de ligne à partir du curseur (yy pour copier une ligne ou un groupe de mots en mode visuel),
- **d nombre\_de\_lignes d** (sans espace) pour couper ce nombre de ligne à partir du curseur (**dd** pour couper une ligne en mode commande ou un groupe de mots en mode visuel),
- **p** pour coller après le curseur,
- **u** pour annuler la dernière modification. Vous pouvez appuyer plusieurs fois sur **u** pour annuler *les* dernières modifications.
- Ctrl-r pour annuler la dernière annulation. Vous pouvez renouveler la combinaison de touches pour annuler les annulations antérieures.
- :%s/toto/tata/g pour remplacer toutes les occurrences de la chaîne de caractères toto par la chaîne de caractère tata.

# Editer un fichier de configuration Unix

Sous Unix, et en particulier sous Linux, la configuration du système et des programmes se fait très souvent en éditant des fichiers textes qui contiennent des paramètres de configuration. Ces paramètres de configuration suivent une certaine syntaxe, différente pour chaque programme, et que l'utilisateur doit connaître. Généralement, il y a une instruction de configuration par ligne de texte. Le système ou le programme va alors lire son ou ses fichier(s) de configuration et s'adapter à la configuration demandée.

Presque tous les programmes et systèmes Unix sont conçus avec une règle qui dit qu'il ne tient pas compte des lignes du fichier de configuration qui commencent par un certain caractère (souvent #). L'utilisateur peut alors mettre des lignes de commentaires dans le fichier de configuration en commençant ces lignes par le caractère particulier. Il peut aussi facilement activer ou désactiver une ligne du fichier de configuration en enlevant ou en ajoutant le caractère particulier au début de la ligne. Le fait de désactiver ainsi une ligne de configuration se dit "*commenter une ligne*" et le fait d'activer ainsi une ligne de configuration seront régulièrement utilisées dans la suite de cette formation.

**Note :** Quand vous éditez un fichier de configuration existant, il est généralement très facile de savoir quel est le caractère particulier : les lignes de commentaires sont nombreuses, contiennent souvent des phrases rédigées et apparaissent normalement en bleu sous *vim*.

# Chapitre 20. Configurer le shell

# Qu'est-ce qu'un shell ?

Le shell est ce qui s'exécute quand vous vous logguez. C'est lui qui vous présente le prompt, qui envoie vos commandes au système, qui enregistre certaines variables. Il est encore là quand vous vous délogguez.

Vous avez un vaste choix de shells différents. Le shell par défaut sous Linux s'appelle **bash**. Mais il existe aussi *csh*, *tcsh*, *zsh*, *sash*, etc...

Je vais vous proposer d'installer le shell zsh (http://www.zsh.org/), de télécharger des fichiers de configuration et ensuite de passer de *bash* à *zsh*.

## Installer et configurer zsh

#### Installer le package et les fichiers de configuration

Pour l'instant, vous ne savez pas encore installer des packages. Je vous propose donc de taper sans comprendre la commande suivant en root :

# apt-get install zsh

Remplacez les fichiers de configuration par défaut par mes fichiers de configuration :

```
# cd ~/config
# cp zshrc zshenv zlogin zlogout dir_colors /etc/
```

ou, si vous ne suivez pas ma formation depuis le début :

```
% wget http://www.via.ecp.fr/~alexis/formation-linux/config/zshrc
% wget http://www.via.ecp.fr/~alexis/formation-linux/config/zshenv
% wget http://www.via.ecp.fr/~alexis/formation-linux/config/zlogin
% wget http://www.via.ecp.fr/~alexis/formation-linux/config/zlogout
% wget http://www.via.ecp.fr/~alexis/formation-linux/config/dir_colors
# mv zshrc zshenv zlogin zlogout dir_colors /etc/
```

## Configurer le proxy

Si vous devez passer par un proxy pour accéder à Internet, au lieu de taper à chaque fois **export http\_proxy=...**, vous allez éditer en root le fichier /etc/zshenv puis décommenter et personnaliser les lignes adéquates :

• si votre proxy ne requière pas d'authentification par login et mot de passe :

```
# Proxy HTTP / FTP sans mot de passe
export http_proxy="http://proxy.exemple.org:8080"
export ftp_proxy="ftp://proxy.exemple.org:8080"
```

# Ne pas passer par le proxy pour les domaines locaux export no\_proxy="exemple.org"

où proxy.exemple.org est le nom DNS de votre proxy et 8080 son port.

• si votre proxy requière une authentification par login et mot de passe :

```
# Proxy HTTP / FTP avec mot de passe
export http_proxy="http://login:password@proxy.exemple.org:8080"
export ftp_proxy="ftp://login:password@proxy.exemple.org:8080"
```

```
# Ne pas passer par le proxy pour les domaines locaux
export no_proxy="exemple.org"
```

où *proxy.exemple.org* est le nom DNS de votre proxy, 8080 son port, *login* et *password* votre login et mot de passe pour le proxy.

Enregistrez et quittez.

## Changer de Shell

Pour changer de shell, un utilisateur doit exéctuer la commande **chsh** et préciser où se trouve son nouveau shell. Il bénéficiera alors des fichiers de configuration par défaut que vous venez d'installer. Il pourra aussi mettre ses propres fichiers de configuration dans son home (même nom mais précédé d'un point).

Pour passer à zsh, un utilisateur doit donc taper :

```
% chsh
Enter the new value, or press return for the default
Login Shell [/bin/bash]:/bin/zsh
```

Pour que le changement soit effectif, il faut se délogger (Ctrl-d) et se relogguer. Vous pouvez alors admirer la différence !

### Shell par défaut pour les nouveaux utilisateurs

Pour changer le shell par défaut pour les nouveaux utilisateurs, il faut modifier le fichier de configuration de la commande **adduser** qui sert à ajouter un utilisateur au système. En root, éditez le fichier /etc/adduser.conf avec *vim* :

```
# vim /etc/adduser.conf
```

Changez la ligne :

DSHELL=/bin/bash

par la ligne :

DSHELL=/bin/zsh

Enregistrez et quittez. Comme ça, quand le root rajoutera un nouvel utilisateur avec la commande :

# adduser toto

ce nouvel utilisateur aura un shell zsh bien configuré.

### Qu'est-ce que le PATH ?

*PATH* est une variable d'environnement. Pour afficher le contenu d'une variable d'environnement, on utilise la commande **echo** :

#### % echo \$PATH

```
/usr/local/bin:/usr/local/sbin:/bin:/usr/bin:/usr/sbin:/usr/bin/X11:/usr/X11R6/bin:/usr/games:
/sbin:/home/alexis/bin
```

La variable *PATH* contient la liste de tous les répertoires dans lesquels le système va chercher les exécutables des commandes que vous tapez au prompt, séparés par des "deux points". Par exemple, le répertoire /bin/ contient les commandes Unix de base, et vous pouvez vérifier qu'il est bien dans le *PATH*.

Pour modifier le *PATH*, éditez le fichier de configuration /etc/zshenv et ajoutez ou supprimez un répertoire à la ligne qui commence par *export PATH*=.

# **Chapitre 21. Faire marcher la connexion Internet**

L'installation des pilotes du modem et la configuration de la connexion dépendent du modèle de votre modem. Avec un peu de chance, vous trouverez une section ci-dessous spécifique à votre modem.

**Note :** Si vous utilisez la FreeBox en Ethernet, votre connexion Internet est déjà configurée... vous pouvez passer directement au chapitre suivant.

## Si vous avez un modem USB...

Si vous avez un modem ADSL ou câble de type USB, il faut d'abord que vous activiez le support de l'USB.

### Méthode 1 mini-CD ou 6 disquettes ou 7 CDs / 1 DVD

Installez les packages hotplug et usbutils en tapant la commande suivante :

```
# apt-get install hotplug usbutils
```

### Méthode 1 CD

Editez le fichier /etc/fstab et rajoutez à la fin du fichier la ligne suivante :

```
usbdevfs /proc/bus/usb usbdevfs defaults 0 0
```

Ensuite, demandez au système de tenir compte de ce changement :

# mount -a

# Connexion par modem ADSL USB SpeedTouch

Le modem ADSL USB Alcatel SpeedTouch est un des plus répandus en France. Son installation sous Linux est maintenant bien maîtrisée.

#### Installer le driver et le microcode

Je vous avais demandé de télécharger le package Debian et le microcode avant de démarrer la procédure d'installation, puis de le rapatrier dans le home du root. C'est maintenant le moment d'installer le package :

```
# dpkg -i ~/speedtouch_version_i386.deb
```

Décompressez l'archive contenant le microcode et copiez-le dans le répertoire /usr/share/speedtouch que vous créerez pour l'occasion :

```
# tar xvzf ~/speedmgmt.tar.gz
# mkdir /usr/share/speedtouch
# cp ~/mgmt/mgmt.o /usr/share/speedtouch
```

### **Configurer la connexion**

Vous allez lancer un script qui va vous poser une série de questions concernant votre connexion :

```
# chmod 755 ~/config/adsl-conf-pppd
# ~/config/adsl-conf-pppd
```

Répondez aux questions en suivant mes instructions :

- 1. Login : tapez le login qui vous a été attribué par votre fournisseur d'accès ;
- 2. Password : tapez le mot de passe qui va avec ;
- 3. Your Vpi : tapez 8 pour la France, la Belgique ou la Suisse ;
- 4. Your Vci : tapez 35 pour la France, la Belgique ou la Suisse ;
- 5. *Do you want pppd to reconnect automatically* ? : répondez y pour qu'il se reconnecte automatiquement en cas de déconnexion imprévue ;
- 6. Do you want pppd to use peer DNS ? : répondez y pour utiliser les serveurs DNS de votre fournisseur d'accès ;
- 7. Do you want to set the adsl connection as your default route ? : répondez y pour que votre connexion ADSL soit utilisée par défaut par les programmes qui ont besoin du réseau ;
- 8. Do you want pppd to be in debug mode ? : répondez **n** pour ne pas avoir les messages de débuggage.

Il va alors écrire les fichiers de configuration à votre place. Si vous vous êtes trompé à une question, relancez le script.

#### Se connecter

C'est très simple :

```
# modem_run -m -f /usr/share/speedtouch/mgmt.o
# pon ads1
```

Pour suivre l'établissement de la connexion, tapez :

# plog -f

Dès que vous voyez une ligne du genre :

```
Dec 27 19:42:54 alpy pppd[1825]: Script /etc/ppp/ip-up started (pid 1843)
```

cela signifie que la connexion est établie. Vous pouvez alors arrêter l'affichage des messages (encore appelés *logs*) par la combinaison de touches **Ctrl-c**.

Pour se déconnecter :

# poff ads1

#### Se connecter automatiquement au démarrage

Ce paragraphe vous explique comment configurer votre système pour qu'il se connecte automatiquement au démarrage. Commencez par copier mon fichier de configuration dans le répertoire /etc/:

```
# cp ~/config/speedtouch.conf /etc/
```

Copiez et décompressez le script de lancement :

```
# cp /usr/share/doc/speedtouch/examples/speedtouch.sh.gz /etc/init.d/
# gunzip /etc/init.d/speedtouch.sh.gz
```

La commande suivante va permettre au script de se lancer au démarrage (pour initier la connexion ADSL) et à l'arrêt du système (pour fermer proprement la connexion) :

```
# update-rc.d speedtouch.sh start 90 2 3 4 5 . stop 10 0 1 6 .
```

## Connexion par modem ADSL USB Hi-Focus

**Note :** Section écrite à partir du chapitre sur le modem Hi-Focus (http://cedric.lignier.free.fr/guide-debian/html/bmodemeciusb.html) du tutoriel Debian de Cédric Lignier.

#### Installer le driver et configurer la connexion

Je vous avais demandé de télécharger le package Debian contenant le driver avant de démarrer la procédure d'installation, puis de le rapatrier dans le home du root. C'est maintenant le moment d'installer le package :

```
# dpkg -i ~/eciadsl-usermode_version_i386.deb
```

#### **Configurer la connexion**

Vous allez lancer un script qui va vous poser une série de questions concernant votre connexion :

#### # eciconftxt.sh

Répondez aux questions en suivant mes instructions :

- 1. Enter your choice : tapez 1 pour Configure all settings ;
- 2. Type in your user name : tapez le login qui vous a été attribué par votre fournisseur d'accès ;
- 3. Type in your password : tapez le mot de passe qui va avec ;
- 4. Select your provider : consultez le liste de fournisseurs d'accès qui s'affiche et tapez le numéro du vôtre ;
- 5. *Type in an IP for DNS1* : si l'adresse IP du serveur DNS primaire correspond bien à celui fourni par votre fournisseurs d'accès (ce qui devrait être le cas si vous avez bien répondu à la question précédente), tapez simplement **Entrée** ;
- 6. Type in an IP for DNS2 : idem que la question précédente pour le serveur DNS secondaire ;
- 7. Type in your VPI : tapez 8 pour la France, la Belgique ou la Suisse ;
- 8. Type in your VCI : tapez 35 pour la France, la Belgique ou la Suisse ;
- 9. Select your modem : sélectionnez votre modem dans la liste proposée ;
- 10. Type in a VID1 : appuyez simplement sur Entrée ;
- 11. Type in a PID1 : idem que précédemment ;
- 12. Type in a VID2 : idem que précédemment ;
- 13. Type in a PID2 : idem que précédemment ;
- 14. *Select your .bin file for synch* : pour la sélection du binaire de synchronisation, vous n'avez pas vraiment le choix... un seul est proposé ;
- 15. Select your PPP mode : laissez le choix par défaut et tapez simplement Entrée ;
- 16. Is DHCP used by your provider ? : tapez n ;
- 17. Did you get a static IP from your provider ? : si votre fournisseur d'accès ne vous a pas donné d'IP fixe, tapez n ;
- 18. Press ENTER to create config files or Ctrl+C to exit now without saving : tapez Entrée !

#### Se connecter

Lançez le script chargé d'établir la connexion :

```
# startmodem
```

et croisez les doigts pour que ça marche !

### Se connecter automatiquement au démarrage

Copiez mon script chargé d'exécuter la commande **startmodem** dans le répertoire /etc/init.d/ et donnez-lui les droits d'exécution :

```
# cp ~/config/eciadsl.sh /etc/init.d/
# chmod 755 /etc/init.d/eciadsl.sh
```

La commande suivante va permettre au script de s'exécuter à chaque démarrage :

```
# update-rc.d eciadsl.sh start 90 S .
```

# Connexion à Free par modem ADSL USB SAGEM F@st 800

#### Préliminaires

Le package *hotplug* de la Woody n'étant pas assez récent pour supporter ce modem, je vous propose d'installer à la place le package que je vous avais fait télécharger avant de démarrer la procédure d'installation et que je vous avais demandé de rapatrier dans le home du root :

```
# dpkg -i ~/hotplug_0.0.20030117-7_all.deb
```

Le driver pour le modem était sous forme de code source et non sous forme binaire comme les drivers livrés en packages Debian, il est nécessaire d'installer les en-têtes des sources du noyau Linux pour pouvoir compiler le driver.

Installez les en-têtes des sources du noyau :

```
# apt-get install kernel-headers-2.4.18-bf2.4
```

Ensuite, ajoutez votre compte utilisateur au groupe src :

```
# adduser toto src
```

Puis faites un lien symbolique /usr/src/linux pointant vers les en-têtes des sources du noyau en tapant les commandes suivantes dans une console fraîchement ouverte en tant que simple utilisateur (pour que le système tienne compte de votre nouvelle appartenance au groupe *src*) :

```
% cd /usr/src/
% ln -s kernel-headers-2.4.18-bf2.4 linux
```

### Compilation et installation du driver

Copiez les sources du driver dans le répertoire /usr/src/, décompressez-les et compilez-les :

```
% cp /root/eagle-version.tar.gz /usr/src/
% cd /usr/src/
% tar xvzf eagle-version.tar.gz
% cd eagle-version
% make clean
% make
```

Débranchez votre modem et procédez à l'installation du driver en root :

```
# make install
```

Pendant l'installation, il vous pose un certain nombre de questions :

- 1. Etes-vous dégroupé ? Vous devez normalement connaître la réponse à cette question !
- Veuillez entrer le nom d'utilisateur pour la connexion au fournisseur d'accès : tapez le login qui vous a été attribué par Free ;
- 3. Veuillez entrer le mot de passe pour cet utilisateur : tapez le mot de passe qui vous a été attribué par Free ;
- 4. Votre fournisseur d'accès supporte-t-il le cryptage du mot de passe ? répondez oui ;
- 5. Voulez-vous que la connexion soit lançée à chaque démarrage ? répondez selon votre utilisation de la connexion.

Si vous êtes dégroupé, il faut bidouiller un peu plus : éditez le fichier /etc/analog/adiusbadsl.conf et modifiez les paramètres suivants :

- remplaçez VCI=00000023 par VCI=00000024;
- remplaçez Encapsulation=00000006 par Encapsulation=00000004.

# Se connecter à Free

Branchez votre modem et lançez le script de connexion :

# startadsl

Pour fermer la connexion proprement :

```
# stopadsl
```

# Connexion par modem câble USB

Créez un fichier /etc/modutils/reseau et écrivez dans ce fichier la ligne suivante :

alias eth0 CDCEther

Si vous avez déjà une carte réseau Ethernet fonctionnelle sous Linux, remplacez eth0 par eth1.

Demandez au système de tenir compte de ce changement de configuration :

#### # update-modules

Editez le fichier /etc/network/interfaces et ajoutez à la fin du fichier les deux lignes suivantes :

auto eth0 iface eth0 inet dhcp

Si vous avez déjà une carte réseau Ethernet fonctionnelle sous Linux, remplace encore une fois eth0 par eth1.

Demandez au système de tenir compte de ce changement :

# /etc/init.d/networking restart

La connexion devrait maintenant fonctionner !

# Connexion par modem ADSL Ethernet ou modem câble Ethernet en PPPoE

Si vous avez bien suivi mes consignes, le module de votre carte réseau doit être chargé. Vérifiez-le avec la commande suivante qui liste les modules chargés :

#### % lsmod

Ensuite, il faut faire marcher la liaison vers votre fournisseur d'accès, qui est de type PPPoE (Point to Point Protocol over Ethernet). Pour cela, lancez l'assistant et répondez à ses questions :

#### # pppoeconf

Répondez aux questions en lisant les messages avec attention :

- 1. Tous les périphériques ont-ils été trouvés ? Si vous avez une seule carte réseau, et si son module est bien chargé, il doit afficher J'ai trouvé 1 périphérique ethernet : eth0. Répondez Oui.
- 2. Il part ensuite à la recherche d'un concentrateur PPPoE... et si tout va bien, il annonce *J'ai trouvé un concentrateur d'accès sur eth0. Dois-je configurer PPPoE pour cette connexion ?* Répondez *Oui.*
- 3. Ensuite, il vous met en garde contre un écrasement du fichier de configuration /etc/ppp/peers/dsl-provider : répondez *Oui*, même si vous n'avez pas de copie de sauvegarde !
- 4. S'ensuit une question au sujet des options noauth et defaultroute : répondez Oui.
- 5. Entrez le nom d'utilisateur : tapez le login qui vous a été attribué par votre fournisseur d'accès.
- 6. Entrez le mot de passe : tapez le mot de passe associé.
- 7. Utilisation du serveur de nom associé ? Suivez le choix recommandé : répondez Oui.
- 8. *Problème de MSS restreint* : si vous n'êtes pas un expert réseau, vous ne comprendez probablement pas grand chose à cette question... suivez-donc encore une fois le choix recommandé, i.e. répondez *Oui*.
- 9. *Voulez-vous que la connexion soit établie au démarrage de la machine ?* Répondez selon votre utilisation habituelle de la connexion Internet.
- 10. Voulez-vous démarrer la connexion tout de suite ? C'est l'occasion de tester : répondez Oui !

Si vous avez mal répondu à une des questions, relançez l'assistant :

#### # pppoeconf

Comme expliqué au dernier écran, pour établir la connexion (si elle n'est pas lançée au démarrage), lançez :

# pon dsl-provider

et pour la terminer, tapez :

# poff

# Connexion par modem classique

Cette section explique comment se connecter à Internet avec un modem classique branché sur une ligne téléphonique classique. La procédure ci-dessous doit marcher sans problème avec un modem externe branché sur port série, ou avec un modem PCMCIA ; par contre, pour les modems PCI ou les modems intégrés, la procédure est différente et dépend de chaque modem...

### Si c'est un modem PCMCIA...

Vérifiez que le package *pcmcia-cs* est bien installé (si vous avez bien suivi mes consignes pour la procédure d'installation, il doit l'être). Avec la commande suivante, il installe le package s'il n'est pas installé, et, dans le cas contraire, t'informe qu'il est déjà installé.

```
# apt-get install pcmcia-cs
```

### Si c'est un modem externe sur port série...

Regardez sur quel port série le modem est branché :

- s'il est connecté sur le port série COM1, le device correspondant sera /dev/ttyS0;
- s'il est connecté sur le port série COM2, le device correspondant sera /dev/ttyS1.

Créez un lien symbolique /dev/modem pointant vers le bon périphérique ; par exemple, s'il est branché sur le port COM1, tapez :

# cd /dev # ln -s ttyS0 modem

#### Vérifier que le modem est bien reconnu

Si c'est un modem PCMCIA, insérez le carte dans votre portable ; si c'est un modem externe, allumez-le. Vous allez maintenant vérifier que le système a bien reconnu le modem :

```
# setserial /dev/modem
/dev/modem, UART: 16550A, Port: 0x03e8, IRQ: 0
```

- Si la ligne qui s'affiche contient UART: 16550A, alors cela signifie que le modem est bien reconnu.
- Si, par contre, la ligne qui s'affiche contient **UART: unknown**, alors cela signifie que le modem n'est pas reconnu (et là je ne sais pas trop ce qu'on peut faire...).

### Configurer la connexion vers le fournisseur d'accès

Le plus simple pour configurer la connexion vers votre fournisseur d'accès est d'utiliser l'assistant qui est installé par défaut :

```
# pppconfig
```

Figure 21-1. Premier écran de pppconfig

| Il ask for the username, passuor<br>ou. If your ISP uses PAP or CHAP<br>chat script, you will need to kn<br>ad password. If you do not know<br>d down arrow keys to move around<br>se the TAB key to move from the m<br>ou are ready to move on to the ne<br>ack to the main menu go to <cance<br>Change Cha<br/>Delete Del<br/>Quit Exi</cance<br> | d, and phone number that your ISP gave<br>, that is all you need. If you must use<br>now how your ISP prompts for your username<br>what your ISP uses, try PAP. Use the up<br>the menus. Hit ENTER to select an item.<br>enu to <ok> to <cancel> and back. When<br/>ext menu go to <ok> and hit ENTER. To go<br/>L&gt; and hit enter.</ok></cancel></ok> |
|----------------------------------------------------------------------------------------------------|----------------------------------------------------------------------------------------------------|
| chat script, you will need to kn<br>nd password. If you do not know<br>nd down arrow keys to move around<br>se the TAB key to move from the m<br>ou are ready to move on to the ne<br>ack to the main menu go to <cance<br><u>Create Cre</u><br/>Change Cha<br/>Delete Del<br/>Quit Exi</cance<br>                                                  | whow your ISP prompts for your username<br>what your ISP uses, try PAP. Use the up<br>I the menus. Hit ENTER to select an item.<br>enu to <ok> to <cancel> and back. When<br/>wit menu go to <ok> and hit ENTER. To go<br/>L&gt; and hit enter.</ok></cancel></ok>                                                                                       |
| nd down arrow keys to move around<br>se the TAB key to move from the m<br>ou are ready to move on to the ne<br>ack to the main menu go to <cance<br><mark>Create Cre</mark><br/>Change Cha<br/>Delete Del<br/>Quit Exi</cance<br>                                                                                                    | I the menus. Hit ENTER to select an item.<br>nenu to <dk> to <cancel> and back. When<br/>ext menu go to <dk> and hit ENTER. To go<br/>L&gt; and hit enter.</dk></cancel></dk>                                                                                                    |
| ou are ready to move on to the ne<br>ack to the main menu go to <cance<br><mark>Create Cre</mark><br/>Change Cha<br/>Delete Del<br/>Quit Exi</cance<br>                                                                                                    | xt menu go to <ok> and hit ENTER. To go</ok>                                                                                                    |
| <mark>Create Cre</mark><br>Change Cha<br>Delete Del<br>Quit Exi                                                                                                    |                                                                                                    |
| Change Cha<br>Delete Del<br>Quit Exi                                                                                                    | ate a connection                                                                                                    |
| Delete Del<br>Quit Exi                                                                                                    | nge a connection                                                                                                    |
| Quit Exi                                                                                                    | ete a connection                                                                                                    |
|                                                                                                    | t this utility                                                                                                    |
|                                                                                                    | (04)                                                                                                    |
|                                                                                                    | NWIN/                                                                                                    |

Sélectionnez Create - Create a connection et répondez aux questions successives :

- 1. Provider Name : rentrez un nom pour cette connexion (par exemple le nom de votre fournisseur d'accès Internet) ;
- 2. *Configure Nameservers (DNS)* : sélectionnez *Use dynamic DNS* pour obtenir automatiquement les adresses des serveurs DNS de votre fournisseur d'accès à chaque connexion ;
- 3. *Authentication Method* : sélectionnez *PAP Peer Authentication Protocol* [FIXME : je ne sais pas dans quel cas il faut sélectionner Chat] ;
- 4. *User Name* : tapez le login qui vous a été attribué par votre fournisseur d'accès (tapez-le entre guillemets si le login contient des caractères de ponctuation) ;
- 5. *Password* : tapez le mot de passe qui vous a été donné par votre fournisseur d'accès (tapez-le entre guillemets si le mot de passe contient des caractères de ponctuation) ;
- 6. Speed : laissez la valeur 115200 qui est présente par défaut ;
- 7. *Pulse or Tone* : si votre ligne téléphonique fonctionne à fréquences vocales (ce qui est le cas presque partout en France), sélectionnez *Tone* ; si votre ligne fonctionne avec les impulsions, sélectionnez *Pulse* ;
- 8. Phone Number : rentrez le numéro de téléphone de votre fournisseur d'accès ;
- 9. Choose Modem Config Method : répondez No ;
- 10. Manually Select Modem Port : tapez /dev/modem, qui est le lien symbolique qui pointe vers le bon périphérique ;
- 11. *Properties of nom\_de\_la\_connexion* : si vous pensez avoir bien répondu à toutes les questions, sélectionnez *Finished Write files and return to main menu* et *OK* à l'écran suivant ;

Figure 21-2. pppconfig : propriétés de la connexion

| Number                                                                                 | 0860922000                                                                                                    | Telephone number                                                                                                    |
|----------------------------------------------------------------------------------------|----------------------------------------------------------------------------------------------------|----------------------------------------------------------------------------------------------------|
| User<br>Password<br>Speed<br>Com<br>Method<br>Advanced<br>Finished<br>Previous<br>Quit | "alexis.delattre"<br>"mot-de-passe"<br>115200<br>/dev/modem<br>PAP<br>Advanced Options<br>Write files and re<br>Return to previous<br>Exit this utility | ISP user name<br>ISP password<br>Port speed<br>Modem com port<br>Authentication method<br>sturn to main menu.<br>menu |
| <0k>                                                                                   |                                                                                                    | <cancel></cancel>                                                                                                    |

12. Main Menu : sélectionnez Quit - Exit this utility.

Pour créer une deuxième connexion, changer une connexion existante ou supprimer une connexion, relancez cet assistant et laissez-vous guider par les boites de dialogues (qui ne sont malheureusement pas encore traduites).

# Se connecter

Pour se connecter au fournisseur d'accès, c'est très simple :

```
# pon nom_de_la_connexion
```

où nom\_de\_la\_connexion est le nom que vous aviez entré à la première question de l'assistant.

Vous devez normalement entendre le modem se connecter. Pour suivre l'établissement de la connexion, tapez :

```
# plog -f
```

Dès que vous voyez une ligne du genre :

Dec 27 19:42:54 alpy pppd[1825]: Script /etc/ppp/ip-up started (pid 1843)

cela signifie que la connexion est établie. Vous pouvez alors arrêter l'affichage des messages (encore appelés *logs*) par la combinaison de touches **Ctrl-c**.

Pour se déconnecter :

# poff

Pour permettre à un simple utilisateur de se connecter et se déconnecter, il faut le rajouter aux groupes *dialout* et *dip* ; et pour lui permettre d'utiliser la commande **plog**, il faut le rajouter au groupe *adm* :

```
# adduser toto dialout
# adduser toto dip
# adduser toto adm
```

où *toto* est le nom de l'utilisateur à qui vous voulez rajouter les droits. Il pourra alors lancer lui-même les commandes **pon**, **poff** et **plog**.

# Chapitre 22. Le Web et le FTP en console

# Surfer sur le web en console ?

C'est possible... mais pas très joli ! Il existe (au moins) trois navigateurs en mode texte : lynx (http://lynx.browser.org/), w3m (http://w3m.sourceforge.net/index.en.html) et links (http://atrey.karlin.mff.cuni.cz/~clock/twibright/links/) qui se trouvent dans les packages du même nom.

Si, par exemple, vous voulez suivre ma formation dans une console, vous pouvez lancer lynx, qui est installé par défaut :

```
% lynx www.via.ecp.fr/~alexis/formation-linux/
```

Figure 22-1. Lynx

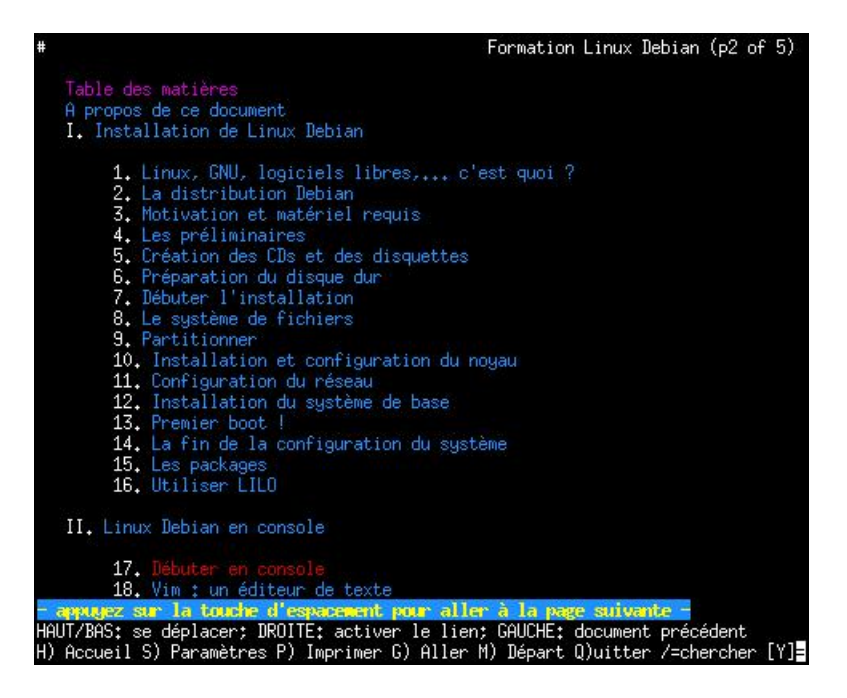

Vivement l'installation du serveur graphique pour pouvoir surfer avec Mozilla !

# Le FTP en console

Le client FTP le plus facile à utiliser en console est, à mon goût, yafc (http://yafc.sourceforge.net/).

# Installation et configuration

Commencez par installer le package :

# apt-get install yafc

Ensuite, installez mon fichier de configuration pour yafc :

```
# cp ~/config/yafcrc /etc/
```

ou :

% wget http://www.via.ecp.fr/~alexis/formation-linux/config/yafcrc

# mv yafcrc /etc/

### **Utiliser yafc**

L'utilisation de yafc est très simple :

- 1. Pour se connecter :
  - en utilisateur toto sur le serveur ftp.exemple.org :
    - % yafc toto@ftp.exemple.org
  - en anonyme sur le serveur FTP archive.debian.org :
    - % yafc -a archive.debian.org
- 2. Une fois connecté, un nouveau prompt apparaît :

yafc login@nom\_du\_serveur:~>

Les commandes de base disponibles à ce prompt sont les suivantes (la complétion automatique des noms de fichiers marche) :

- help : affiche la liste des commandes disponibles,
- ls : liste le contenu du répertoire distant,
- Is -la : liste le contenu du répertoire distant avec les fichiers cachés et les permissions,
- cd répertoire : change de répertoire distant,
- lcd répertoire : change de répertoire local,
- get fichier : télécharge le fichier,
- get \*.img : télécharge tous les fichiers avec l'extension img,
- get -r répertoire : télécharge le répertoire,
- get --help : affiche l'aide de la commande get,
- put fichier : dépose le fichier,
- put test\* : dépose tous les fichiers dont le nom commence par test,
- **exit** : met fin à la connexion.

# Chapitre 23. Le système de gestion des packages Debian

# Généralités

# Qu'est-ce qu'un package ?

Ceci avait été abordé dans la première partie de cette formation à la section Qu'est-ce qu'un package ?.

# Les trois acteurs de la gestion des packages

Trois programmes s'occupent de la gestion des packages Debian : dpkg, apt-get et dselect :

#### Tableau 23-1. Les 3 acteurs de la gestion des packages

| Couche     | Programme          | Fonction                                                                             |
|------------|--------------------|--------------------------------------------------------------------------------------|
| supérieure | apt-get ou dselect | Gestion intelligente des packages :<br>sources, versions, dépendances et<br>conflits |
| inférieure | dpkg               | Installation et retrait de packages                                                  |

# Dpkg

# Utilité

Il faut éviter de l'utiliser en temps normal pour installer et désinstaller des packages, puisque qu'il ne gère pas les dépendances entre packages.

Par contre, c'est souvent le seul moyen d'installer des packages qui ne sont pas présents dans la distribution. Il faut alors télécharger les fichiers correspondant aux packages et les installer avec la commande **dpkg**.

# Utilisation

Les commandes à savoir sont les suivantes :

• Installe les packages package1 et package2 (comme dpkg ne gère pas les dépendances, il faut installer en même temps les packages qui dépendent l'un de l'autre ; si une ancienne version du package est déjà installée, elle sera remplacée) :

```
# dpkg -i package1_0.1_i386.deb package2_0.2_i386.deb
```

• Désinstalle le package package1 mais ne supprime pas ses fichiers de configuration :

```
# dpkg -r package1
```

• Désinstalle le package package1 et supprime ses fichiers de configuration :

```
# dpkg -r --purge package1
```

• Reconfigure le package package1 qui est déjà installé :

```
# dpkg-reconfigure package1
```

- Donne le nom du package qui a installé le fichier /usr/bin/vim (la réponse est facile, c'est le package vim !) :
  % dpkg -S /usr/bin/vim
- Affiche la liste des fichiers installés par le package vim :

```
% dpkg -L vim
```

- Affiche la liste des packages installés :
  - % dpkg -1

Pour plus d'informations ou pour avoir la liste complète des options disponibles, consultez le manuel de dpkg :

```
% man dpkg
```

# Apt-get

### Utilité

*Apt-get* est la couche qui apporte une certaine intelligence et une grande facilité d'utilisation au système de gestion des packages Debian. Avec *apt-get*, on définit les sources des packages dans un fichier de configuration et il gère l'installation et le retrait des packages en tenant compte des dépendances ainsi que le téléchargement des packages s'ils sont sur une source réseau.

*Apt-get* est donc utilisé pour installer et retirer les packages inclus dans la distribution ainsi que des packages qui peuvent être inclus dans les sources.

### Définir les sources des packages

#### La théorie

Les sources des packages sont définies dans le fichier de configuration /etc/apt/sources.list. Une source doit tenir sur une seule ligne (pas de retour à la ligne au milieu de la définition d'une source) et commencer par un des deux mots clés suivants :

- deb pour définir une source de packages binaires ;
- **deb-src** pour définir une source de packages sources (cela n'intéressera que les développeurs qui veulent examiner le code source des programmes).

Pour ajouter ou retirer une source réseau ou fichier, il faut éditer le fichier "à la main".

Pour ajouter comme source un CD ou DVD Debian, il faut exécuter la commande suivante :

#### # apt-cdrom add

Pour enlever un CD ou DVD Debian de la liste des sources, il faut éditer le fichier et supprimer la ligne correspondant au CD ou au DVD.

Vous trouverez tous les détails sur la syntaxe dans man sources.list.

#### Méthode 6 disquettes, 1 mini-CD ou 1 CD

Le fichier /etc/apt/sources.list doit contenir:

```
deb http://ftp.fr.debian.org/debian woody main contrib non-free
deb http://ftp.fr.debian.org/debian-non-US woody/non-US main contrib non-free
deb http://security.debian.org/ woody/updates main contrib non-free
```

Si vous aviez suivi la méthode 6 disquettes ou la méthode 1 mini-CD, vous n'avez normalement rien à changer. Par contre, si vous aviez suivi la méthode 1 CD, vous devez supprimer la ligne qui correspond au CD et taper les trois lignes ci-dessus.

**Note**: Vous pouvez remplacer *ftp.fr.debian.org* par le nom DNS d'un autre miroir Debian, notamment si vous avez accès à un miroir plus rapide. Par exemple, pour avoir le miroir Debian de VIA (http://www.via.ecp.fr), il faut mettre *debian.via.ecp.fr* à la place de *ftp.fr.debian.org*.

#### Méthode 7 CDs / 1 DVD

Pour l'instant, le fichier /etc/apt/sources.list doit normalement contenir 7 lignes correspondant aux 7 CDs, ou une seule ligne si vous utilisiez un DVD. Selon les cas, vous devrez ajouter ou non des lignes au fichier :

- si l'ordinateur n'a pas de connexion Internet, alors vous n'avez pas besoin de modifier le fichier ;
- si l'ordinateur a une connexion Internet par modem classique que vous avez réussi à la faire marcher au chapitre *Faire marcher la connexion Internet*, alors rajoutez la ligne suivante pour bénéficier des mises à jour de sécurité :

```
deb http://security.debian.org/ woody/updates main contrib non-free
```

 si l'ordinateur a une connexion Internet de type ADSL ou câble que vous avez réussi à la faire marcher au chapitre Faire marcher la connexion Internet, alors rajoutez les lignes suivantes pour bénéficier des nouvelles releases de Debian et des mises à jour de sécurité :

```
deb http://ftp.fr.debian.org/debian woody main contrib non-free
deb http://ftp.fr.debian.org/debian-non-US woody/non-US main contrib non-free
deb http://security.debian.org/ woody/updates main contrib non-free
```

### Utilisation

Les commandes à savoir sont les suivantes :

• Met à jour la liste des packages disponibles (pour les sources réseau ou fichier, il doit aller voir si elles ont été mises à jour ; pour les sources CD, il ne fait rien de particulier) :

```
# apt-get update
```

• Met à jour tous les packages déjà installés à la dernière version disponibles dans les sources :

```
# apt-get upgrade
```

• Idem que la commande précédente, mais cette commande est optimisée pour les migrations vers une version supérieure de Debian (par exemple passer de la version stable à la version instable) :

```
# apt-get dist-upgrade
```

• Installe les packages package1 et package2 et tous les packages dont ils dépendent :

```
# apt-get install package1 package2
```

• Désinstalle le package package1 sans effacer ses fichiers de configuration :

```
# apt-get remove package1
```

· Idem que la commande précédente mais ses fichiers de configuration sont supprimés :

```
# apt-get remove --purge package1
```

• Efface du disque dur les packages téléchargés pour être installés (inutile quand la source est un CD ou un fichier du système de fichiers local) :

# apt-get clean

Pour plus informations ou pour avoir la liste complète des options disponibles, lisez le très complet APT HOWTO (http://www.debian.org/doc/manuals/apt-howto/index.fr.html) ou consultez le manuel d'*apt-get* :

% man apt-get

# Dselect

*Dselect* est une alternative à *apt-get* pour la gestion intelligente des packages. Vous vous en êtes déjà servi une fois pendant la procédure d'installation, au chapitre *Les packages*.

Il a un certain nombre d'avantages par rapport à *apt-get*, mais il a aussi de nombreux inconvénients, notamment la complexité d'utilisation pour un débutant ainsi que la difficulté de résoudre les problèmes de dépendance. J'ai donc décidé de ne pas expliquer dans ce chapitre l'utilisation de *dselect*; vous trouverez une explication détaillée de son utilisation dans l'annexe *Utiliser Dselect*.

# Avant d'aller plus loin...

### Compléter l'installation de vim

Maintenant que, quelle que soit la méthode que vous avez utilisée, vous avez accès à l'intégralité des packages, vous allez pouvoir compléter l'installation de *vim*, en installant le programme *par*, qui permet de reformatter du texte dans vim :

```
# apt-get install par
```

Ce programme apporte deux nouvelles fonctions à vim quand vous êtes en mode commande :

- la touche # coupe les lignes d'un paragraphe à 72 caractères (on dit *wrapper*), ce qui est la norme pour les documents texte que vous envoyez (mail, post dans les news...);
- la touche @ fait la même chose que # mais en justifiant le texte.

### Méthode 1 CD et configuration de l'USB

Vous pouvez désormais installer les packages hotplug et usbutils comme ceux qui ont suivi les autres méthodes :

```
# apt-get install hotplug usbutils
```

Vous pouvez maintenant retirer la ligne que vous aviez ajouté à la fin du fichier /etc/fstab et qui commençait par **usbdevfs**.

### Désinstaller les packages inutiles

Certains packages qui ont été installés par la procédure d'installation ou par *dselect* ne vous sont en réalité par utiles, ou en tout cas pas dans l'immédiat (notamment les packages *ipchains* pour faire du firewalling avec les vieux noyaux de la branche 2.2, *lpr* qui est un vieux serveur d'impression, *nvi* qui est une vieux clone de vi...); je vous conseille de les enlever :

```
# apt-get remove --purge ipchains lpr nvi ipmasqadm
# rm /etc/printcap
```

# Chapitre 24. Le réseau et la sécurité

# Introduction à la sécurité

# Qui est concerné ?

Ce chapitre vous concerne si votre ordinateur n'est pas isolé mais connecté à un réseau local ou à Internet.

# Mais pourquoi s'embêter ?

Le raisonnement de base est le suivant : "La sécurité de ma machine, je m'en fous : y'a rien de précieux sur ma machine... personne n'a intérêt à me pirater !"

# Avertissement

C'est *FAUX* ! Les pirates recherchent les machines vulnérables pour avoir accès à un compte sur ces machines. Ils peuvent ainsi lancer leur vraie attaque destructrice depuis cette machine vulnérable au lieu de le faire depuis leur machine personnelle. Ainsi, on remonte beaucoup plus difficilement jusqu'à eux !

Autre raisonnement dangereux : "J'ai Linux, donc je suis tranquille niveau sécurité !"

# Avertissement

C'est encore une fois *FAUX* ! Il y a des failles de sécurité, même sous Linux. Par exemple, sur les noyaux 2.4.20 et inférieurs, une faille permet à n'importe quel utilisateur de devenir root ! On appelle ça un *local root exploit*. Plus grave, il y a régulièrement des failles dans des programmes qui permettent à un pirate d'exécuter du code sur la machine avec les mêmes privilèges que l'application vulnérable ! On appelle ça un *remote exploit* ; et quand l'application vulnérable tourne en root (c'est le cas du serveur d'accès à distance SSH par exemple), alors on appelle ça un *remote root exploit*, et le pirate a alors le contrôle total sur la machine !

# Morale...

J'espère que je vous ai convaincu de l'importance de se tenir au courant des problèmes de sécurité et de mettre votre système à jour dès qu'une faille est découverte et réparée.

L'avantage d'appartenir au monde du logiciel libre est que tous les programmeurs du monde entier ont accès au code source du noyau et des programmes et peuvent alors corriger les failles de sécurité. La correction des failles est donc beaucoup plus rapide qu'avec d'autres OS non libres.

# Protéger son système

# Les failles de sécurité dans les packages Debian

Avec Debian, quand un package a une faille de sécurité, une équipe spéciale, le *security team*, se charge de mettre rapidement à disposition des utilisateurs une version corrigée du package contenant le programme vulnérable sur un site dédié.

Pour être mis au courant de la disponibilité d'une mise à jour de sécurité, il faut s'abonner à la mailing-list **debian-security-announce**. Pour s'inscrire, il suffit de se rendre à l'adresse www.debian.org/MailingLists/subscribe (http://www.debian.org/MailingLists/subscribe). Par la même occasion, vous pouvez vous abonnez à la mailing-list **debian-announce** pour recevoir les annonces des sorties de nouvelles versions de la distribution Debian. Je vous conseille de vous abonnez également à la mailing-list **debian-news** pour recevoir chaque semaine un résumé de l'actualité du projet Debian.

Quand une faille de sécurité est corrigée par Debian, vous recevez un mail par la mailing-list *debian-security-announce*. Ce mail décrit la faille et la procédure pour mettre à jour facilement votre système.

En pratique, la procédure de mise à jour est toujours la même. Normalement, vous avez dû rajouter au chapitre précédent le site de Debian dédié aux mises à jour de sécurité dans la liste des sources de packages en ajoutant au fichier /etc/apt/sources.list la ligne suivante :

```
deb http://security.debian.org/ woody/updates main contrib non-free
```

Ensuite, il suffit de mettre à jour la liste des packages puis les packages eux-mêmes :

```
# apt-get update
# apt-get upgrade
```

# Les failles de sécurité noyau

Il arrive également qu'il y ait des failles de sécurité dans le noyau Linux. L'équipe de développement du noyau se charge alors de corriger la faille au plus vite.

Il n'existe pas à ma connaissance de mailing-list d'annonce officielle pour être mis au courant des failles de sécurité du noyau... mais il suffit de jeter un oeil régulièrement aux sites d'actualité Linux, comme par exemple LinuxFR (http://www.linuxfr.org/), qui relayent ce genre d'information.

La solution pour corriger une faille du noyau consiste généralement à recompiler une version plus récente du noyau, ou à appliquer un patch sur la dernière version disponible avant de recompiler. La procédure de compilation du noyau Linux et la façon d'appliquer des patches est expliquée aux chapitres suivants.

# Surveiller son système en lisant les logs

Les logs sont des fichiers textes produits par le système, dans lesquels celui-ci raconte ce qu'il fait et ce qui lui arrive. Il donne des renseignements sur ce que font les programmes, les connexions qui arrivent à votre machine, les personnes qui s'y connectent.

Les logs se trouvent dans le répertoire /var/log/. Il faut appartenir au groupe *adm* pour pouvoir les lire. Rajoutez donc votre compte utilisateur à ce groupe pour éviter de lire les logs en root :

#### # adduser toto adm

Les fichiers de logs les plus importants sont :

- syslog: c'est le fichier de log principal. Il contient tous les messages du noyau (que l'on retrouve dans kernel.log), tous les messages des serveurs (que l'on retrouve dans daemon.log), tous les messages de la cron...
- auth.log: il vous raconte tout ce qui concerne les authentifications.

Lire régulièrement les logs de sa machine permet de voir si quelqu'un essaye de vous attaquer. Cela permet aussi de voir si tout se passe bien au niveau du système, du noyau, etc...

# Désactiver les services inetd inutiles

Il est conseillé de désactiver les services inetd activés par défaut, qui sont de vieux services Unix qui ne sont plus utilisés par les applications modernes. Pour cela :

```
# update-inetd --disable discard,daytime,time,ident
```

Il affiche alors un avertissement :

WARNING!!!!!! /etc/inetd.conf contains multiple entries for the `discard' service. You're about to disable these entries. Do you want to continue? [n]

Répondez y.

### Rajouter une console de logs

Il peut être intéressant d'avoir une console sur laquelle les logs défilent *en direct*. Cela permet de voir en temps réel ce qui se passe au niveau du système, et donc de résoudre les éventuels problèmes plus rapidement.

Pour cela, éditez en root le fichier de configuration de *syslog* (le programme qui gère les logs) /etc/syslog.conf. Décommentez les 4 lignes à l'endroit où les commentaires parlent de cette fonction (vers la ligne 50) :

```
daemon,mail.*;\
    news.=crit;news.=err;news.=notice;\
    *.=debug;*.=info;\
    *.=notice;*.=warn /dev/tty8
```

Pour que le système tienne compte de cette modification, tapez :

```
# /etc/init.d/sysklogd restart
```

En allant sur la console n°8, vous devez déjà voir une première ligne de texte qui vous informe que syslog a redémarré !

# Aller plus loin...

Pour en savoir plus sur l'art et la manière de sécuriser un système Debian, je vous conseille la lecture du Securing Debian Manual (http://www.debian.org/doc/manuals/securing-debian-howto/), en anglais.

# Chapitre 25. Configuration du noyau Linux

# Recompiler le noyau

# Qu'est-ce que le noyau Linux ?

Cela a déjà été expliqué dans la section Un noyau de la première partie de la formation.

### Pourquoi recompiler le noyau ?

Le noyau qui tourne en ce moment sur votre Linux fraîchement installé est le noyau fourni en standard dans la distribution Debian. C'est un noyau assez gros qui est destiné à pouvoir fonctionner sur la plupart des ordinateurs.

Ce que nous allons faire est *personnaliser* le noyau pour qu'il supporte nos périphériques et eux seulement. Plus le noyau est petit, plus le système d'exploitation est rapide. L'étape la plus difficile sera la configuration du noyau, pour qu'il supporte bien tous nos périphériques.

# La numérotation des noyaux

Les noyaux Linux sont rigoureusement numérotés. Le numéro comporte 3 chiffres : les deux premiers chiffres correspondent au numéro de la branche, et le dernier chiffre correspond à la version du noyau dans cette branche. Par exemple, le fichier linux-2.4.22.tar.gz contient les sources de la version  $n^{\circ}22$  de la branche 2.4.

Il existe deux types de branches :

- les branches *stables* dont le dernier numéro est pair (exemple : 2.0, 2.2, 2.4) ;
- les branches *instables* ou *beta* qui servent au développement et dont le dernier numéro est impair. Elles servent au développement de la branche de numéro pair supérieur (exemple : la branche 2.3 sert au développement de la branche stable 2.4, et la branche 2.5 sert au développement de la future branche stable 2.6).

# Quel noyau choisir ?

C'est très simple : il faut choisir, sauf cas particulier, le dernier noyau de la dernière branche stable. Au jour où j'écris ces lignes, la dernière branche stable est la branche 2.4 et le dernier noyau de cette branche porte le numéro 22. Il faut donc installer le noyau **2.4.22**. Pour avoir les dernières infos sur les versions des noyaux, vous pouvez aller sur le site officiel du noyau Linux : The Linux Kernel Archives (http://www.kernel.org).

# Les préparatifs

#### Se renseigner sur son chipset et son processeur

Pour bien configurer son noyau, il faut bien connaître le hardware de sa machine, et notamment le modèle du chipset et le type de processeur. Pour connaître le type de processeur :

#### % cat /proc/cpuinfo

La ligne model name vous donnera le type de processeur de votre machine.

Pour connaître le modèle du chipset de votre machine :

#### % lspci

La première ligne devrait vous donner le modèle de votre chipset. Les lignes suivantes vous donneront plein d'autres informations intéressantes sur le hardware de la machine, et certaines de ces informations vous seront utiles lors de la configuration du noyau.

### Se renseigner sur sa carte son

Si vous avez une carte son, vous devez savoir qu'il existe deux architectures pour faire marcher le son sous Linux :

- la vieille architecture OSS (Open Sound System), qui est intégrée aux sources du noyau 2.4,
- la nouvelle architecture ALSA (Advanced Linux Sound Architecture), plus moderne au niveau du code, et qui supporte plus de cartes son. Elle sera intégrée aux sources du futur noyau 2.6.

Je vous conseille donc d'utiliser *ALSA*... sauf si vous avez une carte son qui n'est supportée que par *OSS*. Pour le savoir, regardez la page ALSA Soundcard Matrix (http://www.alsa-project.org/alsa-doc/) avec un navigateur graphique :

- · les cartes sur fond blanc sont supportées par ALSA,
- les cartes sur fond vert avec "OSS driver" dans la colonne Commentaire ne sont supportées que par OSS,
- · Les cartes sur fond rouge ne sont supportées par aucune des deux architectures.

Une fois que vous avez trouvé votre carte dans la liste, relevez le nom du module ALSA ou OSS :

- si votre carte est supportée par ALSA, cliquez sur Details ; le nom du module est écrit dans la première phrase (il commence toujours par le préfixe snd-). Ensuite, allez sur la page d'accueil (http://www.alsa-project.org) et notez également la dernière version du driver dans la ligne Stable release.
- si votre carte est supportée uniquement par *OSS*, le nom du module est indiqué, ou bien il y a un lien vers un page explicative contenant le nom du module OSS.

**Note :** Pour les possesseurs d'un ordinateur portable, le site Linux on Laptops (http://www.linux-on-laptops.com/) est aussi une très bonne source d'information pour savoir quel driver utiliser pour sa carte son, ainsi que pour tous les autres périphériques intégrés dans l'ordinateur portable.

### Se renseigner sur son système d'économie d'énergie

Tout d'abord, posez-vous la question suivante : ai-je vraiment besoin d'un système d'économie d'énergie ? Si vous voulez monter un serveur ou une station de travail qui n'a pas besoin d'être mise en veille, vous n'avez pas à vous préoccuper du système d'économie d'énergie. Par contre, si vous voulez pouvoir mettre votre ordinateur en veille ou si vous avez un ordinateur portable, il faut partir aux renseignements pour savoir quel système d'économie d'énergie est supporté par le BIOS (regardez dans le manuel de la carte mère ou de votre portable) :

- l'APM (Advanced Power Management),
- ou l'ACPI (Advanced Configuration and Power Interface).

**Note :** Si votre système supporte les deux, l'APM et l'ACPI, je vous conseille, pour la suite de la configuration de votre système, de choisir l'APM, car plus simple et mieux supporté sous Linux.

### **Droits et packages**

La plus grande partie de la procédure ne nécessite pas d'être root. Cependant, il va falloir d'abord ajouter l'utilisateur que vous êtes au groupe *src*. En root, tapez :

```
# adduser toto src
```

où *toto* est votre nom d'utilisateur. Pour que le changement soit effectif, il faut que l'utilisateur se déloggue puis se reloggue.

Pour la décompression et la configuration du noyau, installez les deux packages suivants :

```
# apt-get install bzip2 libncurses5-dev
```

#### Se procurer les sources du noyau

Maintenant que vous avez les droits et les packages nécessaires, vous allez repasser en simple utilisateur et télécharger les sources du noyau.

#### Si vous avez une connexion Internet rapide

Si vous avez déjà une connexion rapide à Internet qui marche, téléchargez les sources (32 Mo environ) sur un miroir du noyau Linux, par exemple le miroir de VIA **ftp.via.ecp.fr** ou le miroir officiel français **ftp.fr.kernel.org**, et mettez-les dans le répertoire /usr/src :

```
% wget -P /usr/src ftp://ftp.via.ecp.fr/pub/linux/kernel/v2.4/linux-2.4.22.tar.gz
```

en remplaçant éventuellement *ftp.via.ecp.fr* par un autre miroir plus proche, et en adaptant le numéro de version.

Téléchargez également la signature cryptographique des sources, qui vous permettra par la suite de vérifier leur authenticité et leur intégrité :

```
% wget -P /usr/src ftp://ftp.via.ecp.fr/pub/linux/kernel/v2.4/linux-2.4.22.tar.gz.sign
```

Pour vérifier l'authenticité et l'intégrité des sources du noyau (par exemple pour vérifier que les sources n'ont pas été modifiées par un pirate qui se serait introduit sur le site miroir), on va utiliser le programme GnuPG (alias GPG), qui est un équivalent libre de PGP, et qui est installé par défaut (package *gnupg*). Commencez par télécharger la clé publique de *Linux Kernel Archives* :

#### % gpg --keyserver wwwkeys.pgp.net --recv-keys 0x517D0F0E

Comme c'est la première fois que vous utilisez GPG, il crée le répertoire ~/.gnupg avec un fichier options, et vous demande de réexécuter la commande. Exécutez donc la même commande une deuxième fois.

Ensuite, vérifiez l'authenticité de la clé publique en comparant le fingerprint de la clé que vous avez téléchargé avec le fingerprint de la vraie clé de *Linux Kernel Archives* : ils doivent être strictement identiques !

· Pour connaître le fingerprint de la clé que vous avez téléchargée :

% gpg --fingerprint

```
/home/toto/.gnupg/pubring.gpg
pub 1024D/517D0F0E 2000-10-10 Linux Kernel Archives Verification Key <ftpadmin@kernel.org>
    Key fingerprint = C75D C40A 11D7 AF88 9981 ED5B C86B A06A 517D 0F0E
sub 4096g/E50A8F2A 2000-10-10
```

• Pour connaître le vrai fingerprint de la clé, regardez sur le site principal du noyau Linux à l'adresse http://www.kernel.org/signature.html.

Si les deux fingerprints sont identiques, alors c'est bien la vraie clé publique de *Linux Kernel Archives* que vous avez téléchargé dans votre trousseau de clés. Vous pouvez alors passer à la vérification des sources :

```
% cd /usr/src/
% gpg --verify linux-2.4.22.tar.gz.sign linux-2.4.22.tar.gz
```

Il doit normalement vous répondre que la signature est bonne (ce qui prouve l'authenticité et l'intégrité), mais que la clé n'est pas certifiée avec une signature de confiance.

#### Si vous n'avez pas de connexion Internet rapide

Si vous n'avez pas de connexion rapide à Internet, vous avez le choix entre :

- trouver les sources du dernier noyau chez un ami qui a une connexion Internet rapide et un graveur de CD ou sur le CD d'un magazine Linux,
- installer le package Debian contenant les sources du noyau (sur une *Woody*, le package contenant les sources les plus récentes contient les sources du noyau 2.4.18) :

```
# apt-get install kernel-source-2.4.18
```

#### Décompresser les sources

Vous devez donc maintenant avoir un fichier contenant les sources du noyau Linux dans le répertoire /usr/src/. Décompressez les sources, créez (ou mettez-à-jour) le lien symbolique /usr/src/linux qui doit pointer sur le nouveau répertoire contenant les sources du noyau, et placez-vous dans ce nouveau répertoire :

• si votre fichier contenant les sources se nomme linux-version.tar.gz:

```
% cd /usr/src/
% tar xvzf linux-version.tar.gz
% ln -sfn linux-version linux
% cd linux/
```

• s'il se nomme linux-version.tar.bz2:

```
% cd /usr/src/
% tar xvjf linux-version.tar.bz2
% ln -sfn linux-version linux
% cd linux/
```

• si vous avez installé le package Debian contenant les sources :

```
% cd /usr/src/
% tar xvjf kernel-source-version.tar.bz2
% ln -sfn kernel-source-version linux
% cd linux/
```

# Appliquer un patch sur les sources ?

#### Qu'est-ce qu'un patch ?

Dans certains cas particuliers, les sources du noyau standard ne suffisent pas ou ne conviennent pas pour certains usages. De nombreux projets développent et maintiennent des *patchs* pour le noyau Linux. Un patch est un fichier texte contenant des instructions pour modifier par différence les sources d'un programme (il donne les lignes à ajouter et les lignes à retirer dans les fichiers source). Le nom d'un fichier patch est normalement composé dans l'ordre :

- 1. de la fonctionnalité ajoutée ou modifiée par le patch,
- 2. du numéro de version du patch,
- 3. du numéro de version des sources sur lesquels il s'applique,
- 4. de son extension .diff.

Par exemple, le fichier ebtables-brnf-2\_vs\_2.4.22.diff, téléchargeable depuis la page de téléchargement (http://sourceforge.net/project/showfiles.php?group\_id=39571) du projet *ebtables* sur Sourceforge, est la version 2 du patch qui permet de faire un bridge firewallant avec un noyau Linux, et qui s'applique sur la version 2.4.22 des sources du noyau (le nom du fichier ne précise pas la version du patch dans ce cas particulier).

#### Patcher les sources

Pour un usage normal, vous n'avez a priori pas besoin d'appliquer un patch sur les sources du noyau (on dit *patcher les sources*) ; vous pouvez alors passer directement à la section suivante. Par contre, si vous savez que vous avez besoin d'un patch pour un besoin bien particulier et que vous savez où le télécharger, suivez les instructions ci-dessous.

Avertissement Attention à ne pas télécharger n'importe quel patch n'importe où : il en va de la sécurité de votre futur noyau !

Pour expliquer comment on applique un patch, je vais prendre exemple sur le patch cité ci-dessus. Il se présente généralement sous forme compressée (extension .gz ajoutée à la fin du nom du fichier). Je suppose que vous avez téléchargé le patch dans le répertoire /usr/src/.

Décompressez le patch et appliquez-le sur les sources du noyau :

```
% cd /usr/src/
% gunzip ebtables-brnf-version_vs_2.4.22.diff.gz
% cd linux-2.4.22/
% patch -p1 < ../ebtables-brnf-version_vs_2.4.22.diff</pre>
```

Si la dernière commande affiche une liste de fichiers patchés sans message d'erreur, cela signifie que l'opération s'est bien déroulée.

**Note**: Vous pouvez appliquer successivement plusieurs patchs sur les sources du noyau à condition que les patchs soient "compatibles" entre-eux.

# Configurer le noyau

# Récupérer un fichier de configuration modèle

La configuration du noyau est stockée dans un fichier .config à la racine des sources du noyau. Ce fichier est lu et modifié par l'utilitaire de configuration du noyau, et il est lu lors de la compilation du noyau. Pour vous faciliter la tâche, j'ai mis à votre disposition un fichier de configuration type pour noyau 2.4 (ordinateur fixe avec une carte réseau, une carte son, des disques IDE, un graveur IDE et un lecteur DVD IDE). Je vous conseille de prendre ce fichier comme base de travail pour la configuration de votre noyau 2.4 :

```
% cp /root/config/config-2.4.x .config
```

ou :

```
% wget http://www.via.ecp.fr/~alexis/formation-linux/config/config-2.4.x
% mv config-2.4.x .config
```

# Lancer l'utilitaire de configuration

Pour lancer l'utilitaire de configuration du noyau, tapez, toujours en tant que simple utilisateur :

```
% make menuconfig
```

Vous arrivez alors dans l'interface de configuration du noyau. Vous pouvez naviguer avec les flèches et entrer dans les menus en appuyant sur **Entrée**.

#### Figure 25-1. Menu de configuration du noyau

| Arrow                        | keys navigate the menu. <enter> selects submenus&gt;.</enter>                                                                                                    |
|------------------------------|----------------------------------------------------------------------------------------------------|
| Highl<br><m> m<br/>Legen</m> | ighted letters are hotkeys. Pressing (Y> includes, (N> excludes,<br>nodularizes features. Press <esc><esc> to exit, <? > for Help.<br/>d: [*] built-in [] excluded <m> module &lt; &gt; module capable</m></esc></esc>                                                                                                    |
|                              | Odde maturity level options         oadable module support         rocessor type and features         rocessor type and features         eneral setup         arallel port support         lug and Play configuration         lock devices         mory Technology Devices (MTD)         lug and Play configuration         lug and Play configuration         lock devices         lock devices         mory Technology Devices (MTD)         lock devices         lock devices         model port support         lock devices         model port         lock devices         model port         model port         lock device support         model port         model port |
|                              | Lorary routines/<br>(+)                                                                                                    |
|                              | (Select) < Exit > < Help >                                                                                                    |

# En dur ou en modules ?

Pour ceux qui ont la mémoire courte : Qu'est-ce qu'un module ?

Pour certaines options du noyau, vous avez le choix entre mettre l'option *en dur* ou *en modules*. Nous allons mettre un maximum de périphériques en modules... mais pas tous !

Il y a deux types d'options pour la configuration du noyau (on passe d'une option à la suivante en appuyant sur Espace) :

- Les options entre crochets droits [ ] ; vous avez alors le choix entre mettre cette option :
  - en dur dans le noyau : vous devez faire apparaître une étoile : [\*],
  - ou ne pas la mettre : la case doit rester vide : [ ].
- Les options entre crochets fléchés < > ; vous avez le choix entre mettre cette option :
  - en dur dans le noyau : vous devez faire apparaître une étoile : <\*>,
  - *en module* : vous devez faire apparaître un M :  $\langle M \rangle$ ,
  - ou ne pas la mettre : la case doit rester vide : < >.

# Les options de configuration

Certaines options ne sont destinées qu'à faire apparaître de nouvelles options. C'est par exemple le cas du premier menu.

Dans tous les cas, n'hésitez pas à lire l'aide qui est attachée à chaque option. Vous y trouverez généralement des informations pertinentes vous permettant de juger si vous devez activer l'option ou pas. Pour cela, placez-vous sur une option et appuyez sur **Tab** jusqu'à être positionné sur **Help** et appuyez sur **Entrée**.

Nous allons maintenant passer en revue chaque menu !

#### Code maturity level options

Ce menu ne contient qu'une seule option qui, si elle est cochée, fait apparaître les options considérées comme *instables* dans tous les autres menus. Ces options apparaissent alors avec un flag [EXPERIMENTAL] ou même [DANGEROUS]. Activez l'option.

#### Loadable module support

Ce menu concerne la capacité pour votre noyau d'insérer et d'enlever des modules à la volée sans rebooter. Activez les options **Enable loadable module support** et **Kernel module loader**.

#### Processor type and features

Commencez par définir votre type de processeur dans **Processor family** pour bénéficier des optimisations spécifiques : attention, la compatibilité est ascendante mais pas descendante, i.e. un noyau compilé pour Pentium fonctionnera sur Pentium II mais pas sur un 486.

Ensuite, il faut activer **MTRR** (Memory Type Range Register) support et, si vous avez la chance d'avoir une babasse multi-processeur, il faut aussi activer Symmetric multi-processing support.

### **General setup**

Dans tous les cas, mettez les options suivantes en dur :

- Networking support
- PCI support avec l'option Any pour PCI access mode
- PCI device name database
- System V IPC
- BSD Process Accounting
- Sysctl support
- · Kernel support for ELF binaries

En plus, activez les options suivantes si vous en avez besoin :

- ISA bus support pour faire marcher le bus ISA.
- · Support for hot-pluggable devices pour utiliser les périphériques USB et / ou PCMCIA.
- le support du bus PCMCIA : allez dans le sous-menu PCMCIA/CardBus support qui apparaît. Dans ce sous-menu, mettez en module PCMCIA/CardBus support, et en dur CardBus support. Si vous avez un portable pas trop vieux, vous n'avez pas besoin des trois dernières options concernant le support du *bridge* entre le bus PCMCIA et le bus ISA ou PCI : utilisez l'aide pour le savoir.

- le support de l'APM (Advanced Power Management) : activez l'option **Power Management support**, puis mettez en module l'option **Advanced Power Management BIOS support** et en dur l'option **Make CPU Idle calls when idle**.
- le support de l'ACPI (Advanced Configuration and Power Interface) : allez dans le sous-menu ACPI Support, activez ACPI Support et mettez en module tout ce dont vous avez besoin (aidez-vous de l'aide et de votre intuition !).

#### Memory Technology Devices (MTD)

Ce menu est vide car il ne concerne pas l'architecture Intel.

#### Parallel port support

Mettez le support du port parallèle en module. Pour cela, mettez les options **Parallel port support** et **PC-style hardware** en modules.

#### **Plug and Play configuration**

Activez **Plug and Play support** en module, et éventuellement **ISA Plug and Play support** en module si vous avez un bus ISA.

#### **Block devices**

Mettez le lecteur de disquettes **Normal PC floppy disk support** en module. Mettez également **Loopback device support** en module, ça servira plus tard...

#### Multi-device support (RAID and LVM)

Si vous avez un ordinateur "normal", ne mettez rien.

#### **Networking options**

C'est là que vous configurez la couche réseau de Linux.

# Attention

Un ordinateur sous Linux a besoin d'une couche réseau même s'il n'est connecté à aucun réseau ! En effet, certains programmes comme par exemple le serveur graphique ont besoin de cette couche réseau pour fonctionner.

Dans tous les cas, mettez en dur les options suivantes :

- Packet socket
- Socket Filtering
- Unix domain sockets

Si l'ordinateur est destiné à être connecté à Internet, vous aurez besoin du protocole TCP/IP. Mettez alors en dur les options suivantes :

#### • TCP/IP networking

• IP Multicast

Si vous voulez vous connecter à Internet par modem ADSL USB Speedtouch, activez en plus l'option Asynchronous Transfer Mode (ATM) (EXPERIMENTAL).

Si vous comptez utiliser les fonctions de *firewalling* du noyau Linux (ces fonctions sont notamment requises si vous voulez faire du partage de connexion, autrement dit monter un serveur NAT), cochez **Network packet filtering (replaces ipchains)** puis allez dans le sous-menu **IP: Netfilter Configuration** qui apparaît alors un petit peu plus bas et mettez en modules toutes les options sauf les deux dernières : *ipchains* et *ipfwadm* (cela représente plus de trente options !).

#### **Telephony Support**

Menu pour tout ce qui concerne la voix-sur-IP. Ne rien mettre.

#### ATA/IDE/MFM/RLL support

# Attention

C'est là qu'il ne faut pas se tromper ! Je suppose que vous bootez sur un disque dur IDE qui contient votre noyau Linux. Il faut donc que votre disque dur soit *en dur* dans le noyau et non en module... car Linux a évidemment besoin du support du disque dur dans le noyau pour pouvoir ensuite lire les modules qui sont écrits sur le disque dur !

- Mettez en dur l'option ATA/IDE/MFM/RLL support, allez dans le sous-menu qui s'affiche, et mettez en dur Enhanced IDE/MFM/RLL disk/cdrom/tape/floppy support et Include IDE/ATA-2 DISK support.
- Mettez l'option pour les lecteurs de CD-ROM et DVD-ROM IDE Include IDE/ATAPI CDROM support en module.
- Ensuite se trouve l'option **SCSI emulation support** qui est nécessaire pour graver avec un graveur IDE : si vous avez un tel graveur, mettez cette option en module.
- Mettez en dur les options Generic PCI IDE chipset support, Sharing PCI IDE interrupts support, Generic PCI bus-master DMA support et Use PCI DMA by default when available.
- Enfin, vous trouvez une liste de chipsets ; ces options servent à optimiser les performances du chipset de votre carte mère. Mettez en dur l'option correspondant au chipset de votre carte-mère. Par exemple, si vous avez un chipset Intel, mettez en dur *Intel PIIXn chipsets support* ; si vous avez un chipset VIA, mettez en dur *VIA82CXXX chipset support*, etc... Si vous ne trouvez pas votre chipset, ce n'est pas grave, on survit très bien sans ça.

#### **SCSI** support

Si vous voulez graver sous Linux, il faut mettre en module les options SCSI support, SCSI CD-ROM support et SCSI generic support.

Si vous avez un disque dur ou un lecteur de CD SCSI, il faut activer **SCSI disk support** (en dur s'il est destiné à accueillir votre noyau) et/ou **SCSI CD-ROM support** et trouver votre carte SCSI dans la liste du sous-menu **SCSI low-level drivers** (la mettre en dur si votre disque dur SCSI accueille le noyau).

Si vous voulez vous servir d'une clé USB ou de tout lecteur USB compatible avec la norme "USB Mass Storage", il faut mettre en module les options **SCSI support**, **SCSI disk support** et **SCSI generic support**.

#### **Fusion MPT device support**

Ne rien mettre.

#### IEEE 1394 (FireWire) support

Si vous avez un port FireWire, mettez **IEEE 1394 (FireWire) support** en module ainsi que votre contrôleur et les protocoles dont vous avez besoin (utiliser l'aide).

#### **I2O device support**

Ne rien mettre.

#### Network device support

C'est dans ce menu qu'il faut activer le support de votre carte réseau, si vous en avez une, et le protocole PPP, utilisé pour se connecter à Internet par modem. Cochez **Network device support** pour voir apparaître les options et les sous-menus.

Si vous avez une carte réseau Ethernet PCI, ISA ou intégrée à votre carte mère, allez dans le sous-menu Ethernet (10 or 100Mbits) et mettez votre carte en modules. Attention, il faut cocher des options pour faire apparaître des sous-menus avec des listes de cartes (par exemple, l'option *3COM cards* fait apparaître la liste des cartes 3Com supportées, et l'option *EISA*, *VLB*, *PCI and on board controllers* fait apparaît une longue liste des cartes réseau supportées). Si vous ne savez pas quelle carte vous avez, aidez-vous de la commande lspci que vous pouvez exécuter dans une autre console.

Note : Pour les connectés à VIA : ceux qui ont une carte PCI prêtée par VIA doivent cocher 3COM cards et mettre en module 3c590/3c900 series (592/595/597) 'Vortex/Boomerang' support.

• Si vous avez une carte réseau PCMCIA, allez dans le sous-menu **PCMCIA network device support** et mettez en module l'option qui correspond à votre carte.

**Note :** Note pour les connectés à VIA : ceux qui ont une carte PCMCIA 10 Mbit prêtée par VIA doivent mettre en module **3Com 3c589 PCMCIA support**, et ceux qui ont une carte PCMCIA 100Mbit prêtée par VIA doivent mettre en module **3Com 3c574 PCMCIA support**.

• Si vous avez une carte réseau WiFi, allez dans le sous-menu **Wireless LAN** (non-hamradio) et mettez en module l'option qui correspond à votre carte.

Dans tous les cas, le nom du module qui sera généré est normalement indiqué à la fin de l'aide associée à l'option, dans la phrase "*The module will be called nom\_du\_module.o*"; si c'est le cas, retenez le nom du module.

Si vous voulez pouvoir vous connecter par modem classique à Internet, activez :

- PPP (point-to-point protocol) support en module,
- PPP filtering en dur,
- PPP support for async serial ports en module,
- PPP Deflate compression en module,
- PPP BSD-Compress compression en module.

Si vous voulez vous connecter par modem ADSL ou câble, activez :

• PPP (point-to-point protocol) support en module,

- · PPP filtering en dur,
- PPP support for async serial ports en module,
- PPP support for sync tty ports en module,
- PPP Deflate compression en module,
- · PPP BSD-Compress compression en module,
- PPP over Ethernet (EXPERIMENTAL) en module.

#### Amateur Radio support

Ce menu concerne le support du protocole et des périphériques de Radio Amateur.

#### IrDA (infrared) support

Ce menu concerne le support du protocole et des périphériques infrarouges.

#### **ISDN** subsystem

Cette section est pour les modems ISDN (RNIS en français).

#### Old CD-ROM drivers (not SCSI, not IDE)

Ne rien mettre, sauf si vous avez un très vieux lecteur de CD-ROMs (genre un lecteur qui se branche sur la carte son !).

#### Input core support

Si vous avez une souris et/ou un clavier USB, mettez en modules **Input core support** ainsi que **Keyboard support** si vous avez un clavier USB et/ou **Mouse Support** si vous avez une souris USB. Le chiffres concernant la résolution de l'écran ne concernent que les tablettes graphiques.

#### **Character devices**

Les options suivantes sont à activer pour tout le monde :

- Virtual terminal,
- Unix98 PTY support,
- Enhanced Real Time Clock Support en module.

Si vous avez un port série, mettez en module Standard/generic (8250/16550 and compatible UARTs) serial support.

Si vous avez un modem ADSL USB, cochez **Non-standard serial port support** et mettez en module **HDLC line discipline support**.

Si vous avez une imprimante sur port parallèle, mettez en module Parallel printer support.

Si vous avez une souris PS/2 ou série, allez dans le sous-menu Mice et sélectionnez en module :

- si vous avez une souris sur port série : Bus Mouse Support ;
- si vous avez une souris sur port PS/2 : Mouse Support (not serial and bus mice) et activez l'option PS/2 mouse (aka 'auxiliary device') support.

**Note :** Pour les portables, le TrackPoint ou TrackPad sont généralement connectés en interne comme une souris PS/2.

Si vous avez une carte video sur port AGP, sélectionnez /dev/agpgart (AGP Support) en module et éventuellement l'option qui correspond à votre chipset si vous en trouvez une.

Si vous avez une carte graphique avec accélération matérielle 3D avec une puce de marque 3Dfx, ATI, Intel i810, Matrox ou SiS, mettez l'option **Direct Rendering Manager** (DRM) ainsi que le module correspondant à votre carte graphique. Normalement, le nom du module qui sera généré est indiqué à la fin de l'aide associée à l'option, dans la phrase "*The module will be called nom\_du\_module.o*" ; si c'est le cas, retenez le nom du module. Cela vous permettra d'avoir l'accélération 3D quand vous installerez un serveur graphique.

Si vous avez une carte nVidia, vous pouvez également tirer parti de ses accélérations 3D mais par un autre moyen, qui sera expliqué lors de l'installation du serveur graphique *Installer le serveur graphique*.

Si vous avez une carte-modem PCMCIA, allez dans le sous-menu **PCMCIA character devices** et mettez en module **PCMCIA serial device support**.

#### **Multimedia devices**

Ce menu concerne les cartes TV, Satellite, radio et les Webcams.

#### **File systems**

Là aussi, il ne faut pas se tromper !

Commencez par mettre le système de fichier sur lequel est stocké le noyau en dur dans le noyau. Si vous avez suivi ma formation depuis le début, votre noyau se trouve sur une partition avec un système de fichiers de type *Ext3*. Il faut donc absoluement mettre en dur l'option **Ext3 journalling file system support** (sur les noyaux 2.4.18, il est flaggé *EXPERIMENTAL*, mais ne vous inquiétez pas, il est parfaitement stable).

Mettez en dur /proc file system support et /dev/pts file system for Unix98 PTYs.

Ensuite, on peut passer au facultatif : mettez **DOS FAT fs support** et **MSDOS fs support** en modules pour pouvoir lire des disquettes formatée en DOS.

Si vous avez une partition FAT 16 ou FAT 32, qui est le système de fichier utilisé par Windows 3.x, 95, 98, ME et certains 2000 et XP, mettez en plus **VFAT** (**Windows-95**) **fs support** en module pour pouvoir lire et écrire sur ces partitions.

Ajoutez **ISO 9660 CDROM file system support** en module et activez l'option **Microsoft Joliet CDROM extensions** pour pouvoir lire des CD-ROMs.

Si vous avez une partition NTFS, qui est le système de fichier utilisé par Windows NT4, et la majorité des 2000 et XP, mettez **NTFS file system support (read only)** en module pour pouvoir y accéder en lecture seule sous Linux. L'option **NTFS write support** est flaggée *DANGEROUS*, donc je ne vous la conseille pas !

Enfin, si vous voulez pouvoir lire des CD-RW gravés en mode "paquet" (avec DirectCD sous Windows par exemple), mettez en module **UDF file system support (read only)** (le support en écriture flaggée *DANGEROUS*, comme pour NTFS).

A la fin de la liste se trouvent trois sous-menus :

• Network File Systems : si vous êtes sur un réseau local où se trouvent des partages NFS et des partages de voisinage réseau Windows, ce menu va vous intéresser.

Si vous voulez pouvoir monter des répertoires en partage NFS, mettez en module l'option **NFS file system support** et activez **Provide NFSv3 client support**.

Si vous voulez partager des répertoires par NFS, mettez en module l'option NFS server support et activez Provide NFSv3 server support.

Si vous voulez pouvoir monter des répertoires en partage sur le voisinage réseau Windows, mettez en module l'option **SMB file system support**. Il est bon de cocher **Use a default NLS** et de mettre la code page 850 européenne **cp850** en tant que **Default Remote NLS Option** pour avoir les caractères européens dans les noms des fichiers et des répertoires.

- Partition Types : ne rien mettre.
- Native Language Support : ce menu permet d'avoir les caractères européens sur les noms des fichiers et des répertoires des partitions Windows et de certains CD-ROMs. Mettez en module :
  - Codepage 437 (United States, Canada)
  - Codepage 850 (Europe)
  - NLS ISO 8859-1 (Latin 1; Western European Languages)
  - NLS ISO 8859-15 (Latin 9; Western European Languages with Euro)
  - NLS UTF8

Tout en haut de la liste, mettez iso8859-15 dans la case Default NLS Option.

#### **Console drivers**

Activez VGA text console et éventuellement Video mode selection support pour pouvoir éventuellement changer la résolution en mode console en changeant des paramètres de LILO.

#### Sound

Si vous comptez utiliser l'architecture ALSA, mettez en module Sound card support uniquement.

Si vous comptez utiliser l'architecture *OSS*, mettez en module **Sound card support** ainsi que le module OSS qui correspond à votre carte son. Normalement, le nom du module qui sera généré est indiqué à la fin de l'aide associée à l'option, dans la phrase "*The module will be called nom\_du\_module.o*"; si c'est le cas, retenez le nom du module.

#### **USB** support

Si vous avez des ports USB et que vous comptez les utiliser, activez en module **Support for USB**. Vous voyez alors apparaître plusieurs sections :

- · Miscellaneous USB options : activez l'option Preliminary USB device filesystem.
- USB Controllers : activez en module le contrôleur USB correspondant à votre chipset, en utilisant les noms entre parenthèses et l'aide. Si vous avez un contrôleur USB 2.0, activez en plus en module EHCI HCD (USB 2.0) support. Si votre seul périphérique est un modem ADSL USB, vous n'avez pas besoin d'autre option.
- USB Device Class drivers : activez en module les types de drivers USB dont vous avez besoin. Si vous voulez vous servir d'une clé USB ou de tout lecteur USB compatible avec la norme "USB Mass Storage", il faut mettre en module l'option USB Mass Storage support. Si vous avez une imprimante sur port USB, activez en module l'option USB Printer support.
- USB Human Interface Devices (HID) : si vous avez une souris et/ou un clavier USB, activez en module USB Human Interface Device (full HID) support avec l'option HID input layer support.
- USB Imaging devices : si vous avez un appareil photo numérique ou un scanner USB, activez en module l'option correspondant à votre modèle... si vous en trouvez une.

- USB Multimedia devices : cette section regoupe d'autres appareils photo numérique USB : si vous trouvez une option correspondant à votre modèle, activez-la en module.
- USB Network adaptors : si vous avez un modem câble USB, activez en module l'option USB Communication Class Ethernet device support.
- les sections suivantes **USB port drivers** et **USB Miscellaneous drivers** regroupent divers drivers pour périphériques USB : si vous trouvez une option correspondant à un de vos périphériques, activez-la en module.

#### **Bluetooth support**

Ce menu concerne les périphériques Bluetooth.

#### Kernel hacking

Activez les options Kernel debugging et Magic SysRq key.

#### Cryptographic options

Ce menu concerne l'implantation de fonctions de cryptographie à l'intérieur du noyau. Sauf si vous avez des besoins très particuliers, ne mettez rien.

#### Library routines

Ce menu concerne l'implantation de fonctions particulières (compression et décompression notamment) à l'intérieur du noyau. Idem que précédemment : sauf si vous avez des besoins très particuliers, ne mettez rien.

# Enregistrer et quitter

Une fois que vous pensez que votre noyau est bien configuré, sélectionnez *Exit* et acceptez d'enregistrer la nouvelle configuration du noyau.

Voilà, c'est un premier essai dans l'objectif d'avoir le noyau parfait, c'est à dire un noyau qui vous permet de faire marcher tous vos périphériques sans option inutile. Vous verrez, vous aurez probablement à vous y reprendre à plusieurs fois avant d'avoir un noyau parfait... mais après, la configuration du noyau Linux n'aura plus aucun secret pour vous !

# Chapitre 26. Compiler le noyau

Il existe deux méthodes pour compiler un noyau Linux :

- la méthode générique, qui peut être utilisée pour toutes les distributions, y compris Debian ;
- la méthode spécifique à Debian, qui consiste à créer un package contenant le noyau puis à l'installer. Cette méthode a l'avantage de pouvoir facilement compiler le noyau sur une machine pour l'installer sur une autre, mais elle a l'inconvénient d'être très peu pratique (à mon goût...) quand on veut compiler des modules du noyau dont les sources ne sont pas intégrées dans le noyau officiel (c'est le cas des modules ALSA pour les cartes son par exemple).

La méthode générique est expliquée ci-dessous, et je vous conseille de l'utiliser dans un premier temps. La méthode Debian est expliquée en annexe *La méthode Debian pour compiler un noyau*.

# La méthode générique

# La compilation

Assurez-vous que vous êtes toujours dans le répertoire /usr/src/linux-version/. Lancez la compilation du noyau et des modules :

#### % make dep clean bzImage modules

Il faut alors s'armer de patience, surtout si vous avez un ordinateur peu puissant ! Sur un ordinateur récent, cela prend quelques minutes.

# **L'installation**

Commencez par installer les modules :

```
# make modules_install
```

Puis copiez le noyau dans le répertoire /boot/ avec la commande suivante, en remplaçant X par le numéro de version du noyau :

```
# cp arch/i386/boot/bzImage /boot/vmlinuz-2.4.X
```

Copiez également dans le même répertoire la System Map et faites une sauvegarde du fichier de configuration du noyau :

```
# cp System.map /boot/System.map-2.4.X
# cp .config /boot/config-2.4.X
```

Mettez à jour les liens symboliques qui se trouvent à la racine du système de fichiers : le nouveau noyau devient votre noyau par défaut, et le noyau actuel devient le noyau de secours :

```
# mv /vmlinuz /vmlinuz.old
# ln -sf /boot/vmlinuz-2.4.X /vmlinuz
```

# **Compiler et installer ALSA**

Si vous avez décidé d'utiliser OSS au lieu d'ALSA, passez directement à la section suivante *Préparer le chargement automatique des modules*.

#### Se procurer les sources

Deux cas se présentent :

 Si vous avez une connexion à Internet qui marche, téléchargez les sources des drivers ALSA depuis le serveur FTP d'ALSA (1,5 Mo environ) et enregistrez-les dans le répertoire /usr/src/:

```
% wget -P /usr/src ftp://ftp.alsa-project.org/pub/driver/alsa-driver-version.tar.bz2
```

où *version* est le numéro de la dernière version stable d'ALSA que je vous avais demandé de relever au chapitre précédent (c'est la version 0.9.8 à l'heure de ma dernière mise à jour de cette page).

Ensuite, décompressez les sources et placez-vous dans le nouveau répertoire :

```
% cd /usr/src/
% tar xvjf alsa-driver-version.tar.bz2
% cd alsa-driver-version/
```

 Si vous n'avez pas de connexion rapide à Internet, installez le package Debian contenant les sources des drivers ALSA (elles seront moins récentes que dans le cas précédent):

```
# apt-get install alsa-source
```

Vous pouvez répondre n'importe quoi aux questions de configuration du package, nous allons re-configurer les sources avant la compilation.

Ensuite, décompressez les sources et placez-vous dans le nouveau répertoire crée :

```
% cd /usr/src/
% tar xvzf alsa-driver.tar.gz
% cd modules/alsa-driver/
```

### Compiler et installer les modules ALSA

Il faut maintenant configurer les sources :

```
% ./configure --with-cards=nom_du_driver --with-sequencer=yes --with-kernel=/usr/src/linux
```

où *nom\_du\_driver* est le nom du module ALSA que vous avez dû noter dans la section *Se renseigner sur sa carte son* sans le préfixe **snd-**.

Compilez et installez les modules :

```
% make
# make install
```

### Installer les packages ALSA

Installez les deux packages nécessaires au bon fonctionnement d'ALSA :

```
# apt-get install alsa-base alsa-utils
```

# Préparer le chargement automatique des modules

L'idéal est que les modules du noyau se chargent tout seuls quand on a besoin d'eux. Pour cela, il faut dire au système que quand il veut accéder au périphérique *machin* il doit charger le module *truc*. La procédure est d'écrire un fichier de configuration dans le répertoire /etc/modutils/, puis d'exécuter le script **update-modules** qui va concaténer tous les fichiers de ce répertoire et mettre à jour le fichier de configuration des modules /etc/modules.conf.

### La carte réseau

Si vous avez bien suivi mes instructions pour la configuration du noyau, vous avez noté le nom du module de votre carte réseau. Créez un fichier /etc/modutils/reseau et écrivez dans ce fichier la ligne suivante :

```
alias eth0 nom_du_module
```

où *nom\_du\_module* est le nom du module de votre carte réseau, sans l'extension ".*o*". S'il n'était pas indiqué dans l'aide associée à l'option de votre carte réseau lors de la configuration du noyau, listez les fichiers du répertoire /lib/modules/numero\_de\_version\_du\_noyau/kernel/drivers/net/. Il y a normalement 2 fichiers : mii.o et un deuxième fichier d'extension .o. Ce deuxième fichier est le driver de votre carte réseau ; *nom\_du\_module* est alors le nom de ce fichier sans l'extension .o.

Cette ligne signifie tout simplement que quand le système veut accéder au device *eth0* qui correspond à la première carte réseau Ethernet, il doit charger le module adéquat.

Note : Si vous avez plusieurs cartes réseau, il faut répéter cette ligne plusieurs fois :

alias eth0 nom\_du\_module\_de\_la\_carte\_réseau\_n°1 alias eth1 nom\_du\_module\_de\_la\_carte\_réseau\_n°2 alias eth2 nom\_du\_module\_de\_la\_carte\_réseau\_n°3

### La carte son

#### Si vous utilisez l'architecture OSS

Créez un fichier /etc/modutils/son et écrivez dans ce fichier la ligne suivante :

alias sound-slot-0 nom\_du\_module\_OSS

où *nom\_du\_module\_OSS* est le nom du module OSS que vous avez compilé pour votre carte son. S'il n'était pas indiqué dans l'aide associée à l'option de votre carte son lors de la configuration du noyau, listez les fichiers du répertoire /lib/modules/numero\_de\_version\_du\_noyau/kernel/drivers/sound/. Il y a normalement 3 fichiers : ac97\_codec.o, soundcore.o et un troisième fichier d'extension .o. Ce troisième fichier est le driver de votre carte son ; *nom\_du\_module\_OSS* est alors le nom de ce fichier sans l'extension .o.

#### Si vous utilisez l'architecture ALSA

Copiez mon fichier de configuration type :

• si vous avez téléchargé les sources sur Internet :

```
# cp ~/config/alsa-new /etc/modutils/son
```

```
ou :
```

% wget http://www.via.ecp.fr/~alexis/formation-linux/config/alsa-new

```
# mv alsa-new /etc/modutils/son
```

• si vous avez utilisé les sources du package Debian alsa-source :

```
# cp ~/config/alsa-old /etc/modutils/son
ou:
% wget http://www.via.ecp.fr/~alexis/formation-linux/config/alsa-old
# mv alsa-old /etc/modutils/son
```

Editez le fichier /etc/modutils/son que vous venez d'installer et, à la quatrième ligne non commentée, remplacez *nom\_du\_module\_ALSA* par le nom du module ALSA avec le préfixe **snd-**.

Ensuite, éditez le fichier de configuration d'ALSA /etc/alsa/alsa-base.conf et modifiez le premier paramètre de configuration pour que la compatibilité avec OSS soit effective dès le démarrage d'ALSA :

```
startosslayer=true
```

#### Le graveur

Si vous avez un graveur IDE, copiez mon fichier de configuration type :

```
# cp ~/config/graveur /etc/modutils/
```

ou :

```
% wget http://www.via.ecp.fr/~alexis/formation-linux/config/graveur
# mv graveur /etc/modutils/
```

#### La carte graphique

Si vous avez une carte graphique avec accélération matérielle 3D avec une puce de marque 3Dfx, ATI, Intel i810, Matrox ou SiS, vous avez dû mettre l'option *Direct Rendering Manager* (DRM) dans le noyau avec un module correspondant à votre carte graphique, dont je vous avais donné le nom (cf *Character devices*). Créez un fichier /etc/modutils/video et écrivez dans ce fichier les lignes suivantes :

```
pre-install nom_du_module modprobe agpgart
```

où *nom\_du\_module* est le nom du module spécifique à votre modèle de carte graphique. S'il n'était pas indiqué dans l'aide associée à l'option du driver DRM de votre carte graphique lors de la configuration du noyau, listez les fichiers du répertoire /lib/modules/numero\_de\_version\_du\_noyau/kernel/drivers/char/drm/. Il y a normalement un seul fichier qui est le driver DRM de votre carte graphique ; *nom\_du\_module* est alors le nom de ce fichier sans l'extension .o.

Si vous avez un autre type de carte graphique, vous n'avez rien à faire de particulier dans ce paragraphe.

#### update-modules

Maintenant que les fichiers de configuration nécessaires ont été crées dans le répertoire /etc/modutils/, il faut exécuter un script pour qu'il concatène tous ces fichiers et génère le fichier de configuration des modules /etc/modules.conf :

```
# update-modules
```

# Le fichier /etc/modules

Commentez toutes les lignes de ce fichier, puis, si vous comptez utiliser les fonctions de firewalling, ajoutez les lignes suivantes :

```
ip_conntrack_ftp
ip_conntrack_irc
```

#### Les périphériques USB

Si vous avez des périphériques USB, installez les packages *hotplug* et *usbutils* (sauf si vous l'avez déjà fait au début du chapitre *Faire marcher la connexion Internet*) qui permettent de brancher à chaud des périphériques USB sans se préoccuper de charger les modules à la main :

```
# apt-get install hotplug usbutils
```

### Le support du bus PCMCIA

Editez le fichier /etc/default/pcmcia et modifiez-le pour qu'il contienne :

```
PCMCIA=yes
PCIC=yenta_socket
PCIC_OPTS=
CORE_OPTS=
CARDMGR_OPTS=
```

Normalement, vous avez dû modifier la ligne qui commence par *PCIC*=. Cette ligne précise le type de connexion entre le bus PCMCIA et le reste du système ; sur tous les portables pas trop vieux équipés d'un bus *CardBus*, il faut mettre *yenta\_socket*.

# Préparer le redémarrage

### Le fichier de configuration de LILO

Dans cette section, nous allons nous intéresser à la configuration de *LILO*. Editez le fichier de configuration de LILO /etc/lilo.conf et modifiez-le en regardant le fichier de configuration d'exemple ci-dessous et en l'adaptant à votre configuration personnelle. Normalement, vous n'avez pas grand chose à modifier, et seulement quelques options ou définitions d'O.S. à ajouter ou retirer.

```
# /etc/lilo.conf
# Fichier de configuration de LILO
# Formation Debian GNU/Linux par Alexis de Lattre
# http://www.via.ecp.fr/~alexis/formation-linux/
# Plus d'information dans "man lilo.conf"
# DEBUT de la partie GLOBALE
# Support des disques de grande capacité
lba32
# Disque sur lequel LILO va écrire le MBR
```
boot=/dev/hda # La partition racine de Linux root=/dev/hdXY # Boot loader à utiliser install=/boot/boot-menu.b # Emplacement de la "map" map=/boot/map # Je veux que LILO affiche un menu pour choisir entre les O.S. prompt # Temps en dixièmes de secondes au bout duquel LILO # lance l'0.S. définit par défaut timeout=150 # Choix du mode VGA pour la console vga=normal # FIN de la partie GLOBALE # DEBUT de la partie de définition des O.S. # "Label" de l'O.S. booté par défaut default=Linux # Définition de Linux avec son noyau principal image=/vmlinuz label=Linux read-only # Définition de Linux avec son noyau de secours image=/vmlinuz.old label=LinuxOLD read-only # Définition d'un éventuel Windows 95, 98, ME, 2000 ou XP # Partition sur laquelle est installé Windows other=/dev/hdXY label=Windows # FIN de la partie de définition des O.S.

# Ecrire les changements sur le MBR

Maintenant que le fichier de configuration est prêt, exécutez LILO pour qu'il écrive les changements sur le MBR :

#### # lilo

Il vous affiche alors la liste des O.S. que vous avez définis :

Added Linux \* Added LinuxOLD L'étoile correspond au système d'exploitation booté par défaut. S'il vous affiche des messages d'erreur, c'est probablement qu'il y a un problème dans le fichier de configuration ou dans les liens symboliques qui se trouvent à la racine du système de fichiers : faites les modifications nécessaires puis réexécutez LILO.

# Avertissement

Il faut exécuter **lilo** si vous avez modifié les liens symboliques qui se trouvent à la racine du système de fichiers et / ou si vous avez changé les fichiers vers lesquels ils pointent, même si vous n'avez pas modifié le fichier /etc/lilo.conf, sous peine de ne plus pouvoir démarrer Linux !

# Redémarrer

Redémarrez sur le nouveau noyau :

# reboot

- Si le redémarrage sur le nouveau noyau se passe mal et que votre Linux se bloque au démarrage, il va falloir redémarrer sur votre ancien noyau. Pour cela, faites Ctrl-Alt-Suppr, puis quand le menu de LILO s'affiche, sélectionnez *LinuxOLD*. Vous n'avez plus qu'à recompiler un nouveau noyau... en vous aidant des dernières lignes qu'il vous a affiché avant de se bloquer au démarrage pour essayer de trouver l'origine du problème et changer la configuration du noyau en conséquence. Bonne chance !
- · Si le redémarrage s'est bien passé... félicitation, vous avez réussi l'une des étapes les plus difficiles !

# Réinstaller les modules annexes

Les drivers annexes ont généralement besoin que l'on ait préalablement rebooté pour que la réinstallation se passe bien.

# Driver du modem ADSL USB SAGEM F@st 800

Débranchez le modem et procédez à la réinstallation du driver :

```
% cd /usr/src/eagle-version/
% make clean
% make
# make install
```

Ensuite, vous pouvez rebrancher le modem et lançer le script d'établissement de la connexion :

# startadsl

# Chapitre 27. Tirer parti du nouveau noyau - 1

# Manipuler les modules

### Insérer et retirer des modules

Les modules du noyau sont stockés sous forme de fichiers avec l'extension .o dans le répertoire /lib/modules/2.4.X/. Par exemple, le driver d'une carte son sera le fichier

/lib/modules/2.4.X/kernel/drivers/sound/nom\_du\_module.o.

Il existe des dépendances entre modules, c'est-à-dire que certains modules ont besoin de la présence d'autres modules pour fonctionner. Pour voir la liste des modules insérés et leurs dépendances, tapez :

#### % lsmod

La colonne de droite montre les dépendances entre crochets. Par exemple :

| Module | Size  | Used by   | Tainted:  | PF |
|--------|-------|-----------|-----------|----|
| vfat   | 9500  | 0 (unused | )         |    |
| fat    | 29752 | 0 (autocl | ean) [vfa | t] |

montre que le module vfat a besoin du module fat pour fonctionner. Cela signifie également que le module fat doit impérativement être inséré avant le module vfat... et que l'on ne peut retirer le module fat sans avoir retiré préalablement le module vfat.

La commande modprobe permet d'insérer et de retirer des modules en tenant compte de ces dépendances.

Par exemple, pour insérer le module vfat, tapez :

#### # modprobe vfat

Il va d'abord insérer les modules requis par vfat puis insérer le module vfat.

Pour retirer un module, il faut d'abord retirer les modules qui en dépendent. Par exemple, si on demande de retirer le module fat on aura un message d'erreur :

```
# modprobe -r fat
fat: Device or resource busy
```

Le message d'erreur peut aussi venir du fait qu'un programme est entrain d'utiliser le module : le numéro de la colonne *Used by* dans la sortie de la commande **lsmod** est alors non nul. Dans ce cas, il faut d'abord arrêter les programmes qui utilisent le module avant de pouvoir le retirer.

Il faut donc d'abord retirer le module vfat et ensuite le module fat :

```
# modprobe -r vfat
# modprobe -r fat
```

Si, après l'insertion d'un module, le périphérique correspondant ne marche pas ou marche bizarrement, retirez le module et réinserez-le en précisant des paramètres lors de l'insertion. Pour connaître les paramètres d'un module, utilisez la commande **modinfo** :

#### % modinfo nom\_du\_module

Les paramètres sont indiqués sur les lignes qui commencent par *parm:*. Par exemple, si vous voyez un paramètre *irq* et un paramètre *dma*, vous pouvez essayer de jouer sur ceux-ci pour faire marcher le périphérique :

```
# modprobe -r nom_du_module
```

# modprobe nom\_du\_module irq=7 dma=1

## Le répertoire /etc/modutils/

Une partie de l'explication de l'utilisation de ce répertoire pour le chargement automatique des modules figure à la fin du chapitre précédent *Préparer le chargement automatique des modules*. Je vais juste apporter une précision.

Par exemple, pour que le module de la carte son se charge automatiquement avec certaines options, modifiez le fichier /etc/modutils/son que vous avez crée au chapitre précédent et rajoutez une ligne pour préciser les options. Par exemple :

```
alias sound-slot-0 nom_du_module
options nom_du_module irq=7 dma=1
```

N'oubliez pas d'exécuter la commande **update-modules** pour que le système puisse prendre en compte les modifications intervenues dans le répertoire /etc/modutils/.

## Le fichier /etc/modules

Ce fichier liste les modules qui doivent être chargés au démarrage. La syntaxe est d'écrire un nom de module par ligne, en précisant sur la ligne les options si besoin est.

Cette solution est à éviter si le module peut-être inséré automatiquement par un alias.

Si vous modifiez ce fichier et que vous voulez que les modules soient chargés immédiatement sans redémarrer, exécutez le script suivant :

#### # /etc/init.d/modutils

Calculating module dependencies... done. Loading modules: [liste des modules du fichier /etc/modules]

# La configuration du réseau

## Les interfaces réseau

#### L'interface de loopback

L'interface de *loopback* est une interface réseau qui relie la machine à elle-même. Cette interface est désignée par **lo**, l'adresse IP associée est **127.0.0.1** et le nom DNS associée est **localhost**. Ainsi, un utilisateur du système peut consulter un serveur Web hébergé sur la machine en demandant la page *http://localhost/* et sa requête passera par l'interface de loopback.

#### L'interface associée à la carte réseau

Si votre ordinateur est équipé d'une carte réseau Ethernet, vous allez pouvoir y associer une interface **eth0**. Les paramètres réseau de cette interface pourront être obtenus automatiquement par DHCP si ce service est disponible sur le réseau, où être entrés à la main dans un fichier de configuration.

# Configurer les interfaces réseau

Ce paragraphe est présent à titre d'information ; si vous avez bien suivi ma formation depuis le début, vous n'avez normalement pas à modifier les fichiers /etc/network/interfaces et /etc/resolv.conf dont la syntaxe est expliquée ci-dessous.

#### /etc/network/interfaces

Avec Debian, la configuration des interfaces réseaux se fait dans le fichier /etc/network/interfaces.

• Pour configurer automatiquement la carte réseau par DHCP (sous réserve qu'un serveur DHCP soit disponible sur le réseau), le fichier doit contenir :

auto lo iface lo inet loopback auto eth0 iface eth0 inet dhcp

• Pour configurer la carte réseau à la main, vous devez préciser une adresse IP (**address**), un masque de sous-réseau (**netmask**), une adresse de broadcast (**broadcast**) et une adresse de passerelle (**gateway**). Le fichier ressemblera alors à l'exemple ci-dessous :

auto lo iface lo inet loopback

auto eth0 iface eth0 inet static address 192.168.0.12 netmask 255.255.255.0 broadcast 192.168.0.255 gateway 192.168.0.1

#### /etc/resolv.conf

Le fichier de configuration /etc/resolv.conf contient les informations sur les requêtes DNS.

- Pour ceux qui utilisent la configuration par DHCP, ce fichier est généré automatiquement à chaque requête DHCP.
- Pour ceux qui configurent le réseau à la main, il faut préciser un ordre de recherche pour les noms DNS dont le domaine n'est pas précisé (**search**) et l'adresse IP d'un ou plusieurs serveurs DNS (**nameserver**). Le fichier ressemblera alors à l'exemple ci-dessous :

```
search labo.exemple.org exemple.org
nameserver 192.168.100.1
nameserver 192.168.100.2
```

#### Relancer le réseau

Pour que le système tienne compte des changements effectués dans le fichier de configuration, c'est-à-dire déconfigure les interfaces réseau et les reconfigure selon les instructions du fichier /etc/network/interfaces, lancez la commande suivante :

# /etc/init.d/networking restart

Reconfiguring network interfaces: done.

**Note :** Si vous avez un message d'erreur *SIOCDELRT: No such process* dans la sortie de la commande, relançez la commande une nouvelle fois, jusqu'à ce que le message d'erreur n'apparaisse plus.

## Visualiser la configuration des interfaces réseau

Pour visualiser la configuration de toutes les interfaces réseau, lancez la commande :

#### % ifconfig

Pour visualiser la configration de l'interface eth0 uniquement :

#### % ifconfig eth0

Pour visualiser la table de routage :

% route -n

# Lecteur de CD ou graveur

#### Pour ceux qui ont un graveur

#### Installer le package

Si vous avez un graveur IDE, il faut utiliser l'émulation SCSI que vous avez dû activer en module lors de la compilation du noyau. Si vous avez en plus un lecteur de CD et / ou DVD, vous allez utiliser l'émulation SCSI pour ce lecteur également (ce n'est pas obligatoire, mais c'est plus simple).

Dans cette section, vous allez avoir besoin du programme cdrecord qui sert à graver de CDs :

#### # apt-get install cdrecord

Il vous demande si vous voulez installer cdrecord *SUID root*. Si vous répondez *Non*, seul le root pourra graver des CDs. Si vous répondez *Oui*, alors tous les utilisateurs appartenant au groupe *cdrom* pourront graver.

#### Droits d'accès

En émulation SCSI, pour avoir accès au graveur et au lecteur de CD, il faut appartenir au groupe *cdrom*. Sans émulation SCSI, pour avoir accès au lecteur de CD, il faut appartenir au groupe *disk*. Rajoutez votre compte utilisateur à ces deux groupes :

```
# adduser toto disk
# adduser toto cdrom
```

#### Les devices

Normalement, votre graveur IDE et votre lecteur de CD IDE éventuel devraient être accessibles par un device /dev/hdX où  $\mathbf{X} = a, b, c$  ou *d* comme expliqué dans la première partie de la formation (*Les partitions*).

Mais comme on utilise l'émulation SCSI pour ces lecteurs, ils ne seront pas accessibles par un device /**dev/hdX** mais par un device /**dev/scdY** où **Y** est un nombre compris entre 0 et 16, ce nombre étant en rapport avec l'ID SCSI qui est attribuée au lecteur par l'émulateur SCSI.

Pour connaître ce nombre, lancez la commande suivante :

```
# cdrecord -scanbus
```

Pour comprendre le résultat de cette commande, je vais prendre l'exemple de mon ordinateur personnel. Il a un graveur IDE Teac et un lecteur de DVD Hitachi. Le résultat de la commande est le suivant :

```
Cdrecord 1.10 (i686-pc-linux-gnu) Copyright (C) 1995-2001 Jörg Schilling
Linux sq driver version: 3.1.22
Using libscg version 'schily-0.5'
scsibus0:
                0) 'HITACHI ' 'DVD-ROM GD-7000 ' 'X017' Removable CD-ROM
       0,0,0
       0,1,0 1) 'TEAC ' 'CD-W516EB ' '1.0B' Removable CD-ROM
       0,2,0 2) *
       0,3,0
               3) *
       0,4,0
                4) *
       0,5,0
                5) *
       0,6,0
                 6) *
       0,7,0
                 7) *
```

Je peux en déduire les renseignements suivants :

#### Tableau 27-1. Emulation SCSI : ID et devices

| Lecteur             | Device    | ID SCSI |  |
|---------------------|-----------|---------|--|
| Lecteur DVD Hitachi | /dev/scd0 | 0,0,0   |  |
| Graveur Teac        | /dev/scd1 | 0,1,0   |  |

Il est intéressant de voir que les modules nécessaires à l'émulation SCSI et au fonctionnement des périphériques SCSI ont été chargés automatiquement lors de l'exécution de la commande **cdrecord -scanbus**. La commande **lsmod** devrait faire apparaître les périphériques suivants :

| Module   | Size  | Used by Tainted: PF                |
|----------|-------|------------------------------------|
| sg       | 24036 | 0 (autoclean)                      |
| sr_mod   | 11800 | 2 (autoclean)                      |
| ide-scsi | 7648  | 1                                  |
| cdrom    | 28960 | 0 (autoclean) [sr_mod]             |
| scsi_mod | 50396 | 3 (autoclean) [sg sr_mod ide-scsi] |

#### Les liens symboliques

Maintenant que vous connaissez les devices correspondant à votre graveur et à votre lecteur de CD ou DVD éventuel, vous allez pouvoir créer les liens symboliques adéquats. Ces liens ne sont pas obligatoires, mais ils sont vivement conseillés pour vous permettre de vous y retrouver plus facilement.

Je vais reprendre l'exemple de ma configuration personnelle, et créer les liens symboliques /*dev/cdrom*, /*dev/dvd*, et /*dev/graveur* qui pointeront respectivement vers les périphériques que j'utilise pour la lecture de CD, la lecture de DVD et la gravure de CD. Je vous laisse adapter les commandes suivantes à votre configuration personnelle :

# cd /dev
# ln -sf scd0 cdrom
# ln -sf scd0 dvd
# ln -sf scd1 graveur

# Pour ceux qui ont un lecteur de CD mais pas de graveur

Je suppose donc dans ce paragraphe que vous avez un lecteur de CD et / ou DVD IDE, et pas de graveur. Dans ce cas, c'est beaucoup plus simple car vous n'avez pas à utiliser l'émulation SCSI.

#### Droit d'accès

Pour avoir accès au lecteur de CD, il faut appartenir au groupe disk. Rajoutez votre compte utilisateur à ce groupe :

# adduser toto disk

#### Les devices

Votre lecteur de CD sera donc accessible par le périphérique /dev/hdX où X = a, b, c ou d selon la manière dont est branché le lecteur. (Tout ceci a été expliqué dans la première partie de cette formation, section *Les partitions*).

#### Les liens symboliques

Créez un lien symbolique /dev/cdrom qui pointe vers le bon périphérique :

```
# cd /dev
# ln -sf hdX cdrom
```

Vous pouvez également créer un lien symbolique /dev/dvd qui pointera vers le périphérique correspondant à votre lecteur de DVD :

# ln -sf hdX dvd

# Montage des systèmes de fichiers

### /etc/fstab

Le fichier de configuration /etc/fstab contient les informations statiques sur le montage des systèmes de fichiers.

#### La syntaxe du fichier

Les règles de syntaxe du fichier sont les suivantes : une ligne par système de fichier, chaque ligne devant contenir dans l'ordre les informations suivantes séparées par au moins un espace :

- 1. l'emplacement physique de la partition (par exemple /dev/hdXY pour une partition physique ou nom\_DNS:/répertoire pour un répertoire partagé par NFS,
- 2. le point de montage (le répertoire doit déjà exister, sinon il faut le créer au préalable avec la commande mkdir),
- 3. le type de système de fichier (par exemple swap, ext3, vfat, ntfs, nfs, iso9660 pour les CD-ROM et DVD-ROM),

- 4. les options de montage, séparées par des virgules :
  - ro pour monter le système de fichiers en lecture seule,
  - rw pour monter le système de fichiers en lecture-écriture,
  - noauto pour que le système de fichiers ne soit pas monté au démarrage (option contraire : auto),
  - **user** pour qu'un simple utilisateur puisse monter et démonter le système de fichiers et pas seulement le root (option contraire : **nouser**),
  - exec pour permettre l'exécution de binaires (option contraire : noexec),
  - uid, gid et umask pour définir des permissions pour l'ensemble du système de fichiers,
  - · defaults pour les options par défaut (notamment rw, exec, auto et nouser),
  - et enfin sw pour la partition de *swap*.
- 5. la valeur 1 si le système de fichier doit être sauvegardé ou la valeur 0 sinon (mettez 0 si vous n'avez pas de système de sauvegarde),
- 6. la priorité pour la vérification des systèmes de fichiers par **fsck** au démarrage quand cela est nécessaire : la partition racine doit avoir la plus grande priorité (valeur 1), les autres doivent avoir une priorité inférieure (valeur 2). Les systèmes de fichiers qui ne doivent pas être vérifiés auront la valeur 0.

Donc pour un système classique, le fichier contient par exemple :

```
/dev/hda1 / ext3 defaults,errors=remount-ro 0 1
/dev/hda2 none swap sw 0 0
/dev/hda5 /tmp ext3 defaults 0 2
/dev/hda6 /home ext3 defaults 0 2
proc /proc proc defaults 0 0
/dev/fd0 /floppy auto defaults,user,noauto 0 0
/dev/cdrom /cdrom iso9660 defaults,ro,user,noauto,exec 0 0
usbdevfs /proc/bus/usb usbdevfs defaults 0 0
```

#### Monter et démonter une partition citée dans fstab

Un des avantages d'utiliser le fichier /etc/fstab est que le montage et le démontage des systèmes de fichiers cités dans ce fichier de configuration sont très simples. Il suffit d'utiliser la commande **mount** pour monter et **umount** pour démonter, suivie du device *ou* du répertoire de montage.

Ainsi, les deux commandes suivantes sont équivalentes, et permettent de monter la disquette :

```
# mount /floppy
# mount /dev/fd0
```

Comme nous avons précisé l'option *user* pour le lecteur de disquette dans fstab, les deux commandes précédentes peuvent être exécutées en tant que simple utilisateur. Dans ce cas, seul l'utilisateur en question et le root pourront démonter le système de fichier avec l'une des deux commandes suivantes :

```
# umount /floppy
```

```
# umount /dev/fd0
```

**Important :** Pour démonter un système de fichier, il faut qu'aucun des utilisateurs du système et aucun processus ne soit entrain d'ouvrir un des fichiers du système de fichier à démonter et qu'aucun utilisateur ne se trouve dans un des répertoires du système de fichiers à démonter. Sinon, la commande **umount** renverra le message d'erreur suivant :

```
umount : /floppy : périphérique occupé
```

Pour voir qui est responsable de cette occupation, utilise la commande Isof qui liste les fichiers ouverts :

% lsof | grep floppy

## Monter ses partitions Windows

Vous avez normalement compilé le module pour pouvoir accéder à vos partitions Windows de type FAT ou NTFS depuis Linux.

#### Préparer le montage d'une partition FAT

Le système de fichier de type FAT (FAT 16 ou FAT 32) est utilisé par Windows 95/98/ME et parfois par Windows 2000/XP. Le driver Linux pour ce type de système de fichiers permet d'y avoir accès en lecture et en écriture.

Supposons que votre partition Windows de type FAT soit /*dev/hda1* (première partition primaire sur le disque dur Primary Master). Nous allons la monter dans le répertoire /*mnt/win1* qu'il faut créer au préalable :

#### # mkdir /mnt/win1

Ensuite, éditez en root le fichier /etc/fstab et rajoutez la ligne suivante :

```
/dev/hda1 /mnt/win1 vfat defaults,rw,user 0 0
```

#### Préparer le montage d'une partition NTFS

Le système de fichier de type NTFS est souvent utilisé par Windows 2000 et XP. Malheureusement, le driver Linux pour ce type de système de fichier n'est pas encore complet : il ne permet que d'y accéder en lecture, et pas en écriture.

Supposons que votre partition Windows de type NTFS soit /dev/hda5 (premier lecteur logique sur le disque dur Primary Master). Nous allons la monter dans le répertoire /mnt/win2 qu'il faut créer au préalable :

```
# mkdir /mnt/win2
```

Ensuite, éditez en root le fichier /etc/fstab et rajoutez la ligne suivante :

```
/dev/hda5 /mnt/win2 ntfs defaults,ro,user 0 0
```

#### Monter les partitions

Vous avez rajouté les entrées nécessaires dans le fichier /etc/fstab : vos partitions Windows seront donc dorénavant montées automatiquement dès le démarrage. Mais pour éviter de redémarrer, vous allez simplement demander au système de monter les partitions citées dans fstab et non déjà montées avec la commande suivante :

# mount -a

Si aucun message d'erreur n'apparaît, vous devez maintenant pouvoir voir le contenu de votre ou vos partition(s) Windows dans l'arborescence de votre système.

### Modifier les droits sur les partitions Windows

Par défaut, les partitions Windows montées appartiennent à root, et dans le cas des partitions NTFS, elles ne sont pas lisibles par les autres utilisateurs. Pour modifier les droits d'accès appliquées aux partitions Windows, vous pouvez rajouter des options dans la ligne qui leur correspond dans le fichier /etc/fstab.

Par exemple, si vous voulez que sur la partition Windows /dev/hda1 formatée en FAT, les fichiers et les répertoires :

- appartiennent à l'utilisateur dont l'ID est 1000,
- appartiennent au groupe dont l'ID est 1000,
- aient des droits rwxr-xr-x,

alors la ligne correspondant à la partition dans fstab devient la suivante :

/dev/hda1 /mnt/win vfat defaults,rw,user,uid=1000,gid=1000,umask=022 0 0

Avec le même exemple, mais pour une partition de type NTFS (donc montée en read-only) où les fichiers et les répertoires auront des droits **r-xr-xr-x**, la ligne devient :

/dev/hdal /mnt/win ntfs defaults,ro,user,uid=1000,gid=1000,umask=222 0 0

Pour que les changements soient pris en compte, la commande **mount -a** ne suffit pas. Il faut démonter et remonter la partition :

```
% umount /mnt/win
% mount /mnt/win
```

# Monter sa clé USB

Si vous avez une clé USB (ou n'importe quel périphérique compatible avec la norme "USB mass storage"), commencez par créer le répertoire dans lequel vous monterez la clé :

```
# mkdir /mnt/cleusb
```

Puis, si votre clé USB est formatée en FAT et que vous voulez que les fichiers une fois montés appartiennent à l'utilisateur dont l'ID est 1000, rajoutez la ligne suivante à la fin du fichier /etc/fstab:

/dev/sdal /mnt/cleusb vfat defaults,noauto,user,sync,uid=1000,gid=1000,umask=022 0 0

Vous pouvez alors monter votre clé USB :

```
% mount /mnt/cleusb
```

# Attention

N'oubliez pas de démonter votre clé USB avant de la débrancher, sous peine de corrompre les données qui y sont stockées :

% umount /mnt/cleusb

# Chapitre 28. Tirer parti du nouveau noyau - 2

# Vérifier que la souris est reconnue

Pour vérifier que la souris est reconnue, vous pouvez regarder si des données sortent sur le device correspondant à la souris quand vous la bougez ou quand vous cliquez sur un de ses boutons.

Le device correspondant à la souris est :

- /dev/psaux pour une souris sur le port PS/2 (les trackpoints et les touchpads des ordinateurs portables sont généralement raccordés à ce port),
- /dev/input/mice pour une souris sur port USB,
- /dev/ttyS0 pour une souris sur le premier port série,
- /dev/ttyS1 pour une souris sur le second port série,

Pour vérifier que des données sortent sur le device :

#### # cat device

ou device est le device correspondant à votre type de souris.

Vous devez alors voir s'afficher plein de caractères bizarres quand vous bougez la souris. Faites Ctrl-c pour arrêter.

# Le son

## Réglages préliminaires

#### Les droits d'accès

Pour avoir accès à la carte son, il faut appartenir au groupe audio. Rajoutez-vous dans ce groupe :

# adduser toto audio

#### Le réglage du son

Pour régler le volume sonore, il faut utiliser le programme aumix :

# apt-get install aumix

Pour le lancer, il suffit de taper :

#### % aumix

et de faire bouger les curseurs avec les flèches.

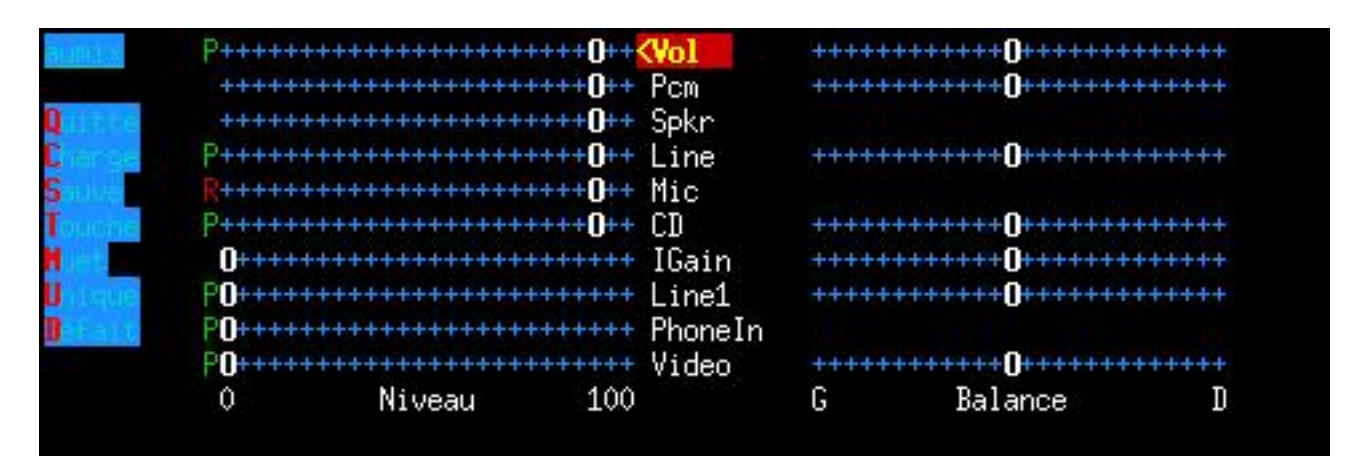

#### Figure 28-1. Aumix

## Jouer de la musique

#### Jouer un fichier MP3 ou Ogg Vorbis

Le programme music123 sait faire ça très bien ! Installez le package contenant le programme ainsi que les codecs :

```
# apt-get install music123 mpg321 vorbis-tools
```

- Pour jouer un fichier MP3 :
  - % music123 mon\_fichier.mp3
- · Pour jouer un fichier Ogg Vorbis :
  - % music123 mon\_fichier.ogg

#### Jouer un CD audio

Vous pouvez par exemple utiliser le package cdtool :

- # apt-get install cdtool
- Pour jouer un CD, tapez :

```
% cdplay
```

Pour jouer le CD de la piste  $n^{\circ}2$  à la piste  $n^{\circ}5$  :

```
% cdplay 2 5
```

Vous disposez aussi des commandes cdstop et cdpause.

**Note :** Pour que la lecture de CDs audio avec *cdtool* marche, il faut que le lecteur de CD soit relié directement à la carte son par un petit câble (c'est normalement le cas).

# Les systèmes d'économie d'énergie

# L'APM

Pour faire marcher l'APM (Advanced Power Management), il faut, en plus des options que je vous avais conseillé d'activer dans le noyau, installer le package *apmd* :

```
# apt-get install apmd
```

Vous pouvez alors vous servir des fonctions apportées par l'APM :

• Pour mettre votre ordinateur en mode *standby* :

```
# apm -S
```

• Pour mettre votre ordinateur en mode *suspend* :

```
# apm -s
```

• Si vous avez un ordinateur portable (qui supporte l'APM) et que vous voulez avoir des informations sur l'état de la batterie :

# apm

# L'ACPI

Pour faire marcher l'ACPI (Advanced Configuration and Power Interface), il faut, en plus des options que je vous avais conseillé d'activer dans le noyau, installer le package *acpid* :

```
# apt-get install acpid
```

[TODO : à compléter]

# Chapitre 29. Configurer son serveur de mail local

Tous les ordinateurs sous Linux ont besoin d'un serveur de mail pour fonctionner correctement. Par contre, pour mettre en place un *vrai* serveur de mail destiné à recevoir des mails de l'extérieur, il faut des entrées dans la DNS et surtout un machine en état de fonctionnement 24h/24 et 7j/7.

Ce chapitre explique seulement la configuration d'un serveur mail qui gère le mail en local et l'envoi des mails. La configuration d'un *vrai* serveur de mail avec les entrées DNS qui vont avec est expliquée dans la partie *Debian GNU/Linux en réseau*.

# Installation de Postfix

Le serveur de mail installé par défaut sur une Debian est *Exim*. Je vous propose de le remplacer par Postfix (http://www.postfix.org/), qui est réputé fiable et facile à configurer :

```
# apt-get install --purge postfix
```

# **Configuration de Postfix**

Lors de l'installation du package, il vous pose des questions de configuration. A la première question *General type of configuration* ?, répondez *No configuration*.

Une fois qu'il a fini l'installation du package, lancez la commande suivante pour relancer la procédure de configuration (cette astuce permet d'avoir un assistant de configuration plus détaillé) :

```
# dpkg-reconfigure postfix
```

Au deuxième écran, quand il vous redemande *General type of configuration* ?, répondez cette fois *Internet Site*. Ensuite, acceptez tous les paramètres qu'il vous propose par défaut, sauf à la question *Use procmail for local delivery* ?, à laquelle vous répondrez *Yes*.

# Chapitre 30. Outils d'administration système

# La programmation de tâches

# Exécuter une commande périodiquement

La *cron* est un programme (installé par défaut) qui est chargé de lancer d'autres programmes de manière périodique et automatique. Chaque utilisateur peut définir avec sa *cron* les programmes qu'il veut lancer périodiquement. Il lui suffit d'éditer sa *cron* et de définir la commande et sa périodicité d'exécution.

Par exemple, je veux que mon ordinateur me réveille tous les matins à 7h12 en jouant un mp3. J'édite ma cron :

```
% crontab -e
```

Je me retrouve alors dans vim avec un fichier vide. J'ajoute la ligne :

12 7 \* \* \* mpg321 ~/music/fichier.mp3

J'enregistre et je quitte ; les changements sont alors automatiquement pris en compte par le système.

**Explications**:

- 1. Les 5 premiers ensembles de caractères séparés par des espaces (ici, *12* 7 \* \* \*) définissent la fréquence. Dans l'ordre, on trouve :
  - · les minutes,
  - · les heures,
  - · le jour du mois,
  - le mois,
  - le jour de la semaine (sachant que Lundi vaut 1, Mardi vaut 2, etc...).

Pour exécuter une commande chaque jour à 7h12, on fixe donc le champ minute à 12, le champ heure à 7, puis on met des étoiles dans les autres champs pour dire qu'il faut que ce soit exécuté tous les jours dans le mois, tous les mois et tous les jours de la semaine.

2. Enfin, on trouve la commande à exécuter : (ici, mpg321 ~/music/fichier.mp3).

Quand la cron lance un programme, elle envoie par mail à l'utilisateur le texte que ce programme écrirait sur la console s'il était lançé à la main ; sauf si le programme n'a rien écrit. Pour éviter de recevoir un mail tous les matins qui me dit qu'il a bien joué mon fichier mp3, je modifie l'entrée dans la cron en renvoyant la sortie texte du programme vers /dev/null :

12 7 \* \* \* mpg321 ~/music/fichier.mp3 1>/dev/null 2>&1

Autre exemple : j'ai une connexion permanente à Internet et je veux aussi que *fetchmail* aille chercher mes mails tous les quarts d'heure. J'édite ma cron et je rajoute la ligne suivante :

\*/15 \* \* \* \* fetchmail --silent

**Explications** :

- 1. Les 5 premiers ensembles de caractères \*/15 \* \* \* \* définissent la fréquence "tous les quarts d'heure".
- 2. J'exécute *fetchmail* avec l'option --*silent* qui n'écrit dans sa sortie que les messages d'erreur ; comme ça, je ne recevrais un mail que quand le rappatriement des mails se passe mal.

## Exécuter une commande à une date donnée

Par exemple, pour exécuter les commandes date puis df -h le 22 Janvier 2003 à midi 42, tapez :

% at 12:42 03.01.22

Note : Attention, pour la date, l'ordre des chiffres est inversé par rapport à la notation habituelle !

Vous voyez alors apparaître le prompt du programme at pour taper les commandes :

```
at> date
at> df -h
```

Une fois que vous avez fini de taper les commandes, utilisez la combinaison de touches **Ctrl-d**. Le résultat de la série de commandes, appelée *job*, vous sera envoyé par mail juste après leur exécution.

Pour voir la liste des jobs en attente, utilisez la commande atq. Pour annuler un job, tapez atrm numéro\_du\_job.

# Donner des droits étendus à certains utilisateurs

Vous avez peut-être déjà remarqué, certaines commandes pourtant courantes ne sont accessibles qu'à l'utilisateur *root*, par exemple les commandes pour éteindre l'ordinateur, pour le rebooter ou encore le mettre en veille. Si cela se comprend pour un serveur, c'est souvent gênant pour un ordinateur familial. La mauvaise solution serait de donner le mot de passe *root* à tout le monde ; la bonne solution est d'utiliser le programme *sudo* qui permet au *root* de spécifier que certains utilisateurs ont le droit d'exécuter certaines commandes avec les droits de *root*.

# Attention

La configuration du programme *sudo* doit se faire avec attention, pour ne pas compromettre la sécurité du système. Par exemple, si vous donnez à un utilisateur le droit d'exécuter le programme /bin/sh en tant que root, alors cela revient à lui donner les droits root tout entiers, car il pourra obtenir un shell avec les droits de *root*. Plus subtil : si vous donnez à un utilisateur le droit d'exécuter vim un\_certain\_fichier en tant que root, cela revient également à lui donner les droits de root tout entiers, car il peut alors ouvrir d'autres fichiers en tant que root en tapant en mode commande **:split autre\_fichier** ou encore exécuter des commandes shell en tant que root en tapant en mode commande **:l commande\_shell** ; il vaut donc mieux dans ce cas changer les permissions sur le fichier en question.

Maintenant que vous êtes prévenu, vous pouvez installer le package :

```
# apt-get install sudo
```

La configuration se fait dans le fichier /etc/sudoers. Mais attention, il ne faut pas éditer ce fichier directement avec un éditeur de texte, mais utiliser le programme *visudo* :

#### # visudo

Vous vous retrouvez alors dans un *vim* normal entrain d'éditer le fichier /etc/sudoers. Pour donner à l'utilisateur *toto* le droit d'exécuter les commandes *halt*, *reboot* et *apm*, rajoutez la ligne suivante :

toto ALL = NOPASSWD: /sbin/halt, /sbin/reboot, /usr/bin/apm

Enregistrez et quittez, comme avec un vim normal. L'utilisateur toto peut alors éteindre le système en tapant :

% sudo halt

Si vous voulez obliger les utilisateurs à re-taper leur mot de passe quand ils utilisent le programme *sudo* (pour être sûr que quelqu'un n'est pas entrain de profiter d'une console laissée ouverte) enlevez de la ligne le mot *NOPASSWD*:

Pour en savoir plus sur la syntaxe du fichier sudoers, consultez /usr/share/doc/sudo/examples/sudoers.

# Les outils de compression

## Installer les packages

Le package *gzip* qui supporte le .*gz* est installé par défaut, mais ce n'est pas le cas des packages qui supportent les .*bz*2 et .*zip* :

```
# apt-get install bzip2 zip unzip
```

## Décompresser un fichier ou un arborescence

La commande à utiliser dépend de l'extension du fichier :

```
% tar xvf archive.tar
% tar xvzf archive.tar.gz
% tar xvjf archive.tar.bz2
% gunzip archive.gz
% bunzip2 archive.bz2
% unzip archive.zip
```

## Compresser un fichier

Le but de ce paragraphe n'est pas de comparer la performance des différents algorithmes de compression, mais simplement de donner les commandes :

• pour produire un fichier d'extension .gz :

```
% gzip fichier1
```

• pour produire un fichier d'extension .bz2 :

```
% bzip2 fichier1
```

• pour produire un fichier d'extension .zip :

```
% zip fichier1.zip fichier1
```

## Compresser une arborescence

Par exemple, je veux comprimer en un seul fichier le contenu du répertoire /etc/ avec en plus le fichier /var/log/syslog:

- pour produire un fichier d'extension .tar.gz :
  - % tar cvfz archive.tar.gz /etc/ /var/log/syslog

• pour produire un fichier d'extension .*tar.bz2* :

```
% tar cvfj archive.tar.bz2 /etc/ /var/log/syslog
```

• pour produire un fichier d'extension .zip :

```
% zip -r archive.zip /etc/ /var/log/syslog
```

# Les outils réseau

Les outils réseau suivant peuvent être utiles pour résoudre un problème ou surveiller le traffic réseau (la plupart ne sont accessibles qu'en root) :

- **traceroute**, qui se trouve dans le package du même nom, et qui permet de dessiner la route que prennent les packets pour aboutir à une machine distance ;
- **tcpdump**, qui se trouve dans le package du même nom, et qui permet d'afficher tout le traffic qui passe par l'interface réseau ;
- iptraf, un moniteur de traffic et de débit ;
- les outils du package netdiag, qui permettent de diagnostiquer un problème de connexion.

# III. Debian GNU/Linux en mode graphique

# Introduction

La première partie de cette formation vous a expliqué en détail la procédure d'installation ; et la deuxième partie vous a appris les commandes et les outils de base ainsi que la méthode pour recompilier le noyau. Cette troisième partie va vous apprendre à installer un serveur graphique : vous pourrez enfin avoir un système qui ressemble à un poste de travail classique avec un bureau et des icônes ! Pour ceux dont l'objectif était d'installer un système serveur, cette partie ne leur sera pas utile, puisque les serveurs n'ont généralement pas besoin de serveur graphique... par contre, la quatrième partie *Debian GNU/Linux en réseau* est faite pour eux !

## Les notions de serveur graphique, de bureau et de gestionnaire de fenêtre

- Le *serveur graphique* est le programme qui permet de passer en "mode graphique" en utilisant les fonctions avançées de la carte graphique. Il gère notamment le clavier, la souris, les polices de caractères, l'écran (résolution, nombre de couleurs, etc...) et la carte graphique. Il n'existe qu'un seul programme qui rempli cette tâche sous Linux : XFree86 (http://www.xfree86.org), également appelé *serveur X*.
- Le *gestionnaire de fenêtre* est le programme qui, comme son nom l'indique, gère les différentes fenêtres, et il ne fait normalement que ça ! Il existe de très nombreux gestionnaires de fenêtre sous Linux : Sawfish (http://sawmill.sourceforge.net/), Enlightenment, AfterStep, Window Maker, fvwm, etc...
- Le *bureau* est le programme qui s'occupe d'afficher un menu, une barre de lançement, une barre des tâches, des icônes sur le bureau, etc... Il existe également de nombreux bureaux sous Linux, mais les deux plus connus sont Gnome (http://www.gnome.org) et KDE (http://www.kde.org).

Avoir un serveur graphique et un gestionnaire de fenêtre est obligatoire pour travailler "en mode graphique" ; mais on n'est pas obligé d'avoir un bureau ! Certains gestionnaires de fenêtre font aussi office de bureau minimaliste (par exemple *Windows Maker* affiche un menu de lancement rapide). Normalement, l'utilisateur peut choisir n'importe quelle combinaison de gestionnaire de fenêtres et de bureau, mais certains bureaux recommandent un gestionnaire de fenêtre particulier (par exemple, *Gnome* recommande *Sawfish* pour tirer parti de certaines fonctions avançées et pour pouvoir intégrer l'outil de configuration du bureau et l'outil de configuration du gestionnaire de fenêtre dans une seule interface).

Dans cette formation, nous documentons le couple *Gnome / Sawfish* (bureau et gestionnaire de fenêtre). Pour les débutants en Linux qui suivent cette formation, nous leurs conseillons de suivre ces choix, et, quand ils auront plus d'expérience avec Linux en général et Debian en particulier, ils pourront essayer d'autres bureaux et d'autres gestionnaires de fenêtres et choisir celui qui leur convient le mieux !

## Figure 31. Screenshot de Gnome et Sawfish

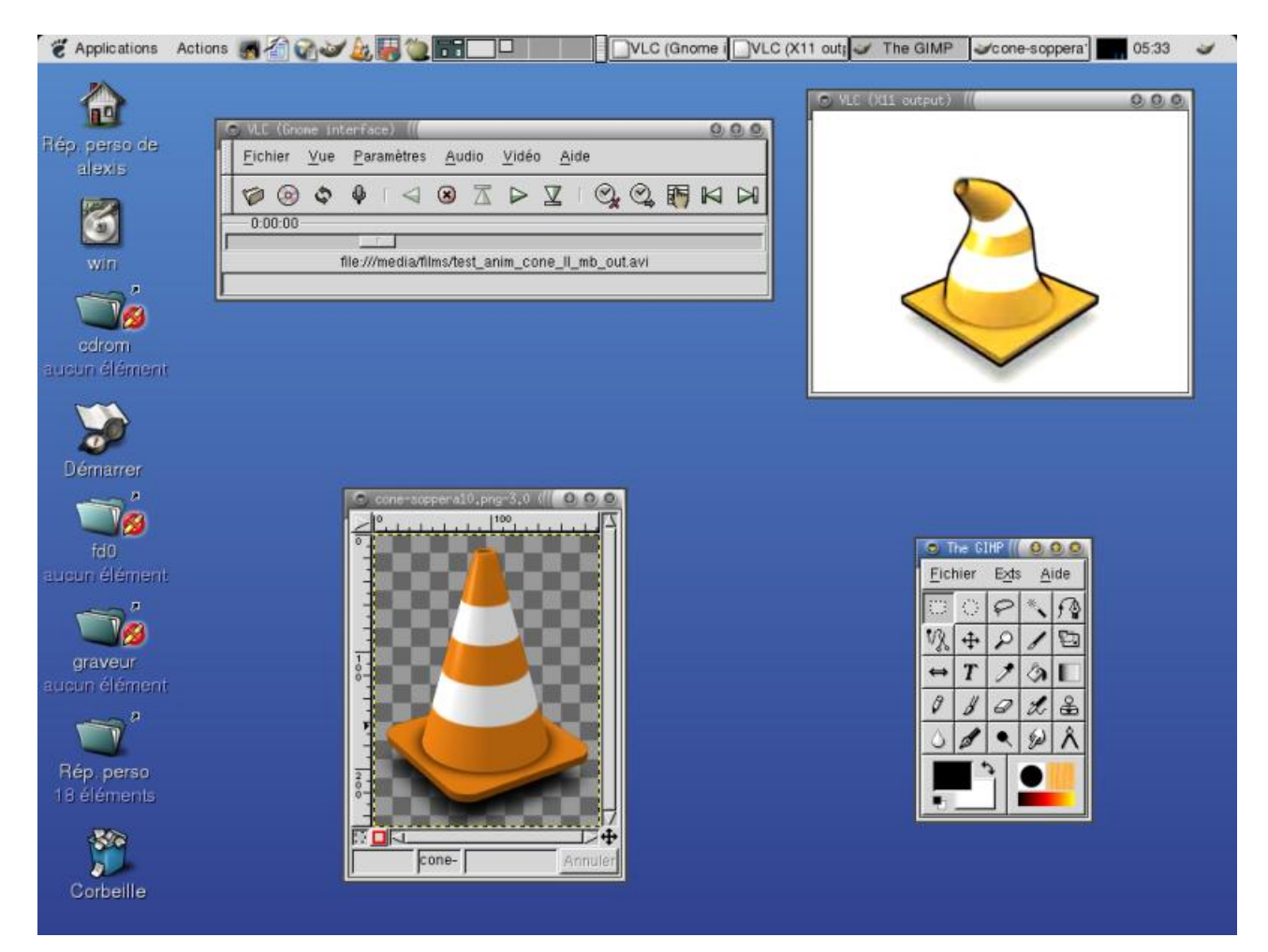

# Chapitre 31. Passer en Sid ?

# Le choix

Comme expliqué au chapitre *La distribution Debian*, il existe 3 versions de Debian, dont deux seulement sont utilisables pour un usage courant :

- la version stable, appelée Woody ;
- la version unstable, appelée Sid.

Les caractéristiques de chaque version sont détaillées dans le tableau Les trois versions de Debian.

Ceux qui ont suivi cette formation depuis le début ont installé une *Woody*. Il va falloir maintenant choisir entre rester en *Woody* ou passer en *Sid*.

La *Sid* a un fonctionnement très différent de la *Woody*. Les packages de la *Woody* ne sont mis-à-jour qu'exceptionnellement :

- lors de la découverte d'une faille de sécurité : une package corrigé est alors mis à disposition sur le serveur *security.debian.org* par l'équipe sécurité de Debian ;
- à l'occasion d'une révision de la version stable (par exemple passage de la version 3.0 release 1 à la version 3.0 release 2) pour corriger des problèmes de dépendances ou des problèmes très particuliers (mais pas pour corriger des bugs logiciels qui n'affectent pas la sécurité).

Au contraire, la *Sid* est en évolution permanente ! Les développeurs Debian mettent à jour les packages de la *Sid* très régulièrement à l'occasion de la sortie d'une nouvelle version d'un programme ou pour corriger des bugs. Ils mettent également à jour les packages quand une faille de sécurité est découverte.

Le tableau ci-dessous est conçu pour vous aider à faire le bon choix :

|                      | Woody                                                                                                    | Sid                                                                                                    |
|----------------------|----------------------------------------------------------------------------------------------------|----------------------------------------------------------------------------------------------------|
| Avantages            | Mises à jour des packages rares et très<br>encadrées (donc pas de nécessité d'avoir<br>une connexion Internet rapide).                                                                                                    | Packages plus nombreux et très récents.<br>r Serveur graphique récent qui supporte<br>les cartes graphiques récentes.                                                  |
| Inconvénients        | Packages vieux, ce qui est criant pour le<br>applications graphiques, mais pas très<br>gênant pour les serveurs et les<br>applications en console. Serveur<br>graphique vieux qui ne supporte pas les<br>cartes graphiques trop récentes.          | sMises à jour incessantes (donc nécessité<br>d'avoir une connexion rapide à Internet<br>type ADSL ou câble). Packages parfois<br>défectueux (mais rapidement réparés). |
| Profil d'utilisation | Les machines serveur qui n'ont pas<br>besoin d'applications graphiques ; les<br>ordinateurs personnels qui n'ont pas de<br>carte graphique trop récente et/ou pas de<br>connexion rapide à Internet ; les<br>utilisateurs qui débutent sous Linux. | Pour les utilisateurs qui ont déjà un peu<br>d'expérience de Linux et qui ont une<br>connexion rapide à Internet et/ou qui ont<br>une carte graphique récente.         |

#### Tableau 31-1. Choix Woody ou Sid

# Attention

Vous pouvez facilement passer de *Woody* à *Sid* ; mais vous ne pourrez que difficilement revenir en Woody ensuite.

Si vous choisissez de rester en *Woody*, passez directement au chapitre suivant *Installer le serveur graphique* et suivez la *Méthode Woody* dans la suite de cette formation. Vous pourrez toujours passer en *Sid* ultérieurement en suivant la section ci-dessous.

Si vous choisissez de passer en *Sid*, continuez ce chapitre jusqu'à la fin et suivez la *Méthode Sid* dans la suite de cette formation.

# La Sid

#### Passer de Woody à Sid

#### Changer la source des packages

Editez le fichier /etc/apt/sources.list. Je suppose dans ce paragraphe que votre système est configuré pour aller chercher les packages sur un miroir Debian et non sur des CDs. Si vous utilisez le miroir Debian français, votre fichier doit donc ressembler à ceci :

```
deb http://ftp.fr.debian.org/debian woody main contrib non-free
deb http://ftp.fr.debian.org/debian-non-US woody/non-US main contrib non-free
deb http://security.debian.org/ woody/updates main contrib non-free
```

Pour passer en *Sid*, modifiez le fichier pour qu'il ressemble à l'exemple ci-dessous (on garde la ligne contenant les mises à jour de sécurité de la version stable de Debian) :

```
deb http://ftp.fr.debian.org/debian sid main contrib non-free
deb http://ftp.fr.debian.org/debian-non-US sid/non-US main contrib non-free
deb http://security.debian.org/ stable/updates main contrib non-free
```

#### Mettre à jour les packages

Et c'est parti pour la grande mise à jour : pratiquement tous les packages vont être upgradés ! Pour passer de *Woody* à *Sid*, il est préférable d'utiliser la commande **apt-get dist-upgrade** au lieu de la commande **apt-get upgrade** qui est utilisée habituellement :

```
# apt-get update
# apt-get dist-upgrade
```

Pendant la mise à jour, vous aurez beaucoup de questions sur la configuration des packages. Sauf si vous avez de bonnes raisons de faire autrement, répondez en suivant le choix proposé par défaut en appuyant simplement sur **Entrée**.

J'attire cependant votre attention sur un certain nombre de questions de la même forme qui concernent la mise à jour de fichiers de configuration, comme par exemple ci-dessous pour le fichier /etc/pam/other :

```
Configuration file `/etc/pam.d/other'
==> File on system created by you or by a script.
==> File also in package provided by package maintainer.
What would you like to do about it ? Your options are:
Y or I : install the package maintainer's version
N or O : keep your currently-installed version
```

```
D : show the differences between the versions
3 or T : show a thre way difference between current, older,
and new versions of the file
M : Do a 3 way merge between current, older,
and new versions of the file [Very Experimental]
Z : start a new shell to examine the situation
The default action is to keep your current version.
*** /etc/pam.d/other (Y/I/N/O/D/Z) [default=N] ?
```

Dans ce genre de question, vous avez donc le choix entre :

- N : garder votre fichier de configuration actuel, qui n'est pas forcémment le mieux adapté à la nouvelle version (c'est le choix par défaut) ;
- Y : installer le fichier de configuration livré dans le nouveau package, ce qui écrasera les personnalisations que vous avez pu faire sur le fichier de configuration actuel.

Je vous conseille de répondre Y quand il s'agit d'un fichier de configuration que vous n'avez jamais modifié (ce qui est le cas dans l'exemple ci-dessus) et de répondre N quand il s'agit d'un fichier de configuration que vous avez personnalisé (par exemple le fichier /etc/vim/vimrc).

Dans ce genre de grosses mises à jour, il arrive que la procédure **apt-get dist-upgrade** s'interrompe en cours de route sur une erreur. Contentez-vous de la relançer à l'identique :

# apt-get dist-upgrade

#### Déplacer les fichiers de configuration de zsh

Comme indiqué par un message lors de la mise à jour des packages, l'emplacement des fichiers de configuration de la nouvelle version de *zsh* n'est plus /etc/ mais /etc/zsh/; vous devez donc déplaçer vos fichiers de configuration :

```
# cd /etc/
# mv zshrc zshenv zlogin zlogout zsh/
```

#### **Réécrire le MBR**

J'ai remarqué qu'un passage en Sid corrompait le MBR... ce qui implique que le système ne pourra plus booter sur le disque dur au prochain redémarrage ! Pour éviter cela, réécrivez le MBR en exécutant LILO sans modifier sa configuration :

# lilo

```
[TODO : comprendre pourquoi !]
```

#### Du bon usage de la Sid

#### Fréquence conseillée des mises à jour

La mise à jour est terminée ? Bienvenue dans la *Sid* ! Vous venez de découvrir une autre grande force de Debian : passer à une version supérieure sans même rebooter la machine !

Comme expliqué au début de ce chapitre, la *Sid* est en évolution permanente ! Il faut donc mettre à jour son système régulièrement pour rester en phase avec les évolutions... mais sans passer sa vie à faire des upgrades, qui nécessitent parfois des adaptations et introduisent parfois des packages défectueux.

Je vous conseille donc de mettre à jour votre Sid :

- en temps normal, une fois par semaine, pour rester en phase avec les évolutions ;
- quand une faille de sécurité est corrigée dans la Sid, tel qu'annonçée dans la mailing-list debian-security-announce.

#### Regarder les bugs connus avant de mettre à jour

Pour éviter d'installer des packages défectueux sur votre Sid, vous pouvez regarder dans le système de gestion des bugs de Debian (alias BTS, Bug Tracking System) si les packages que vous vous apprêtez à installer n'ont pas de bugs critiques déjà reférencés. Plutôt que de faire cela à la main, installez un outil qui liste automatiquement les bugs critiques avant d'installer les nouveaux packages, et, si des bugs critiques sont référencés, qui vous demande de confirmer ou non la mise à jour. Cet outil est contenu dans le package *apt-listbugs* :

# apt-get install apt-listbugs

#### Mettre à jour

Pour mettre à jour une Sid, suivez la procédure classique :

# apt-get update
# apt-get upgrade

Lors de l'exécution de la commande **apt-get upgrade**, si vous avez installé l'outil *apt-listbugs*, il vous affichera la liste des bugs critiques référencés pour les packages que vous vous apprêtez à mettre à jour, et, si des bugs critiques sont référencés, il vous proposera alors de continuer ou d'abandonner la mise à jour.

# Chapitre 32. Installer le serveur graphique

# Préliminaires

L'installation du serveur graphique n'est pas une étape facile, surtout si vous avez une carte graphique dernier cri ou exotique. Pour que le serveur graphique puisse se lancer, il faut qu'il connaisse les caractéristiques de :

- votre clavier,
- votre souris,
- votre carte graphique (c'est le plus difficile),
- votre écran.

# Deux méthodes

La version XFree86 packagée dans la Woody est la 4.1.0, et la version de Gnome est la 1.4. Si vous avez une bonne connexion Internet, vous avez la possibilité d'installer de passer en sid et de bénéficier de XFree 4.2.1 et Gnome 2.2.

Note : Si vous avez une carte graphique très récente, il pourrait qu'elle ne soit supportée que par XFree 4.2.1.

Je vous propose donc de choisir une des deux méthodes suivantes :

- *Méthode Sid* pour ceux qui ont une connexion Internet haut-débit type ADSL ou câble (si vous n'avez qu'un simple modem, les temps de téléchargement risquent d'être beaucoup trop longs). Cela vous permettra de bénéficier des avantages d'une version plus récentre d'XFree, d'avoir un bureau plus joli et un certain nombre d'applications qui seront plus récentes (Mozilla notamment);
- *Méthode Woody* pour ceux qui n'ont pas de connexion Internet rapide. Vous devrez vous contenter des programmes packagés dans la Woody ; ils ne sont pas toujours très récents, mais ils conviennent très bien à une utilisation normale.

# Se renseigner sur votre carte graphique

La première étapez consiste à se renseigner sur votre carte graphique. Si vous connaissez le modèle exact de votre carte graphique, vous pouvez passer au paragraphe suivant. Sinon, il va falloir partir aux renseignements pour connaître le modèle exact de votre carte graphique. Vous avez trois sources d'informations :

- la documentation et/ou la facture de votre ordinateur,
- la commande **lspci** sous Linux, qui liste les périphériques PCI et AGP. Vous devez avoir un paragraphe qui commence par "*VGA compatible controller*", et à la suite le nom du modèle de votre carte graphique.
- si vous avez encore un Windows installé sur votre ordinateur, regardez dans le *Gestionnaire de périphériques*, dans la section *Carte Graphique*, pour avoir le nom de votre carte.

# Comprendre l'accélération 3D sous X

Trois cas se présentent :

• votre carte graphique ne possède pas d'accélération 3D matérielle : vous n'êtes pas concerné par ce paragraphe !

- vous avez une carte graphique possédant une puce de marque 3Dfx, ATI, Intel i810, Matrox ou SiS : pour tirer parti de leur accélération 3D matérielle, vous devez utiliser le DRM (Direct Rendering Manager) et le DRI (Direct Rendering Infrastructure). DRM est un module du noyau que vous avez dû activer avec en plus une option spécifique à votre type de carte (cf *Character devices*) ; et vous avez dû écrire un fichier /etc/modutils/video pour que le module s'insère comme il faut (cf *La carte graphique*). DRI est un module d'XFree qu'il faudra activer lors de la configuration du serveur X.
- vous avez une carte nVidia TNT / TNT 2 / GeForce 1 2 3 ou 4 / nForce. Vous avez alors le choix entre deux drivers : le driver OpenSource inclus dans XFree, et le driver propriétaire de nVidia. Le driver OpenSource marche très bien mais ne tire pas parti de l'accélération matérielle 3D de la carte, alors que le driver propriétaire sait en tirer parti. Le driver OpenSource ne supporte généralement pas les tous derniers modèles de cartes nVidia.

# Installer et configurer un serveur X

# Installer les packages

### Installation et début de configuration des packages

Installez les packages nécessaires :

# apt-get install x-window-system-core

Il vous pose alors des questions de configuration :

- 1. Gérer les droits de lancement du serveur X avec debconf?; répondez Oui.
- 2. Gérer la configuration du serveur XFree86 4.x avec debconf?; répondez Non.

#### Installer le driver propriétaire nVidia

Si vous souhaitez installer le driver propriétaire nVidia, allez sur le site web de nVidia (http://www.nvidia.com) et cliquez sur *Download Drivers*, puis sur *Linux and FreeBSD Drivers*, et enfin sur la dernière version des drivers de la section *Linux IA32*. Vous arriverez alors sur la page des drivers Linux : téléchargez le fichier NVIDIA-Linux-x86-version.run (tout cela peut même se faire avec *w3m* en console).

Déplacez le fichier que vous venez de télécharger dans le répertoire /usr/local/src puis lançez l'installation :

- Si vous suivez la méthode Woody :
  - # sh /usr/local/src/NVIDIA-Linux-x86-version.run
- Si vous suivez la *méthode Sid*, alors le compilateur par défaut est plus récent que celui que vous avez utilisé pour compiler votre noyau. Il faut donc dire à l'installeur du driver nVidia de ne pas s'affoler :

```
# export IGNORE_CC_MISMATCH=yes
```

# sh /usr/local/src/NVIDIA-Linux-x86-version.run

Une interface en mode texte s'affiche alors. Après avoir accepté la licence propriétaire des drivers, il dit qu'il ne trouve pas de driver précompilé et propose d'en télécharger un depuis le serveur FTP de nVidia : répondez *Non* (ils ne font pas de packages Debian pour le driver). Il vous informe ensuite que l'installeur va compiler une nouvelle interface noyau : faites *OK*... et si tout se passe bien, il dit ensuite : *Installation of the NVIDIA Accelerated Graphics Driver for Linux-x86 is now complete* ! Faites *OK* pour quitter l'installeur.

Pour que le module se charge automatiquement au lancement du serveur graphique, créez un fichier /etc/modutils/nvidia contenant :

```
alias /dev/nvidia* nvidia
alias char-major-195 nvidia
```

puis exécutez :

```
# update-modules
```

Note : A chaque changement de noyau, vous devrez réexécuter sh /usr/local/src/NVIDIA-Linux-x86-version.run.

Autorisez l'utilisateur toto à tirer parti de l'accélération matérielle de la carte :

```
# adduser toto video
```

# Configurer le serveur X avec debconf

Vous allez maintenant configurer le serveur X avec *debconf* : il va vous poser une série de questions puis générer le fichier de configuration de XFree /etc/X11/XF86Config-4 :

#### # dpkg-reconfigure xserver-xfree86

A la question Gérer la configuration du serveur XFree86 4.x avec debconf ? répondez Oui cette fois.

#### La carte graphique

 Il commence par vous demander de sélectionner le pilote de votre carte graphique. C'est là où il ne faut pas se tromper ! Choisissez le driver supportant votre carte graphique dans la liste qu'il vous propose. Ce n'est pas toujours évident... En fait, chaque driver supporte plusieurs modèles de cartes graphiques, et le nom du driver est généralement le nom du constructeur de la puce graphique, ou un mix entre le nom du constructeur de la puce et le nom du modèle de la carte. Par exemple :

• si vous avez une carte nVidia et que vous voulez utiliser le driver OpenSource, sélectionnez nv,

- si vous avez une carte nVidia et que vous voulez utiliser le driver propriétaire, sélectionnez nvidia,
- si vous avez une carte ATI et que vous avez installé la dernière version d'XFree, sélectionnez ati,
- si vous avez une carte ATI et que vous avez installé la version d'XFree de la Woody, il y a plusieurs drivers possibles selon votre modèle (r128 pour les Rage 128, radeon pour les Radeons, ati ou atimisc pour les autres).

**Note :** Si vous avez une carte graphique non supportée par XFree ou que vous ne trouvez pas le driver qui correspond à votre carte graphique, sélectionnez le driver **vesa** : il marche avec quasiment toutes les cartes vidéo.

- 2. Ensuite, il vous demande un identifiant : on écrit généralement le nom de sa carte graphique.
- 3. *Entrez l'identifiant du bus de la carte vidéo* : si vous n'avez qu'une seule carte vidéo, vous pouvez laisser le champ vide.
- 4. *Entrez la quantité de mémoire que va utiliser votre carte vidéo* : elle est normalement détectée automatiquement, vous pouvez laisser le champ vide.

5. Utiliser l'interface framebuffer du noyau ? : répondez Non.

#### Le clavier

- 1. Choisir l'ensemble XKB à utiliser : rentrez xfree86.
- 2. *Veuillez choisir votre type de clavier* : en fonction du nombre de touches que vous avez, choisissez *pc102* (clavier standard) ou *pc105* (clavier standard avec les trois touches Windows en plus).
- 3. Choisir la disposition de votre clavier : rentrez fr si vous avez un clavier français.
- 4. Sélectionner la variante de votre clavier : laissez le champ vide.
- 5. Sélectionner les options de votre clavier : laissez le champ vide également.

## La souris

- 1. Indiquez le port de branchement de votre souris :
  - /dev/psaux pour une souris sur le port PS/2 (les trackpoints et les touchpads des ordinateurs portables sont généralement raccordés à ce port),
  - /dev/input/mice pour une souris sur port USB,
  - /dev/ttyS0 pour une souris sur le premier port série,
  - /dev/ttyS1 pour une souris sur le second port série,
- 2. Ensuite il vous demande de sélectionner le protocole de la souris. Choisissez :
  - PS/2 si vous avez une souris de base,
  - ImPS/2 si vous avez une souris un peu plus perfectionnée.
- 3. *Emuler une souris 3 boutons ?* Si vous avez une souris 2 boutons, répondez *Oui* ; si vous avez une souris avec 3 boutons ou plus, répondez *Non*.
- 4. Activer le défilement avec la roulette ? Si vous avez une souris avec roulette, répondez Oui.

#### L'écran

- 1. Commencez par entrer un identifiant pour votre moniteur.
- 2. Votre moniteur est-il de type LCD ? Répondez Oui si vous avez un écran plat ou un ordinateur portable, et Non si vous avez un écran classique.
- 3. Ensuite viennnent les questions sur les réglages de l'écran. Si vous ne connaissez pas les spécifications techniques de votre écran, choisissez le mode *Simple*. Si vous choisissez le mode *Expert*, il faut connaître précisement les caractéristiques de votre écran et notamment les fréquences de rafraîchissement verticales et horizontales (c'est normalement écrit dans le manuel de votre écran).
- 4. *Choisissez les modes vidéo que vous désirez utiliser pour le serveur X* : cochez toutes les résolutions supportées par votre écran ; il choisira la meilleur résolution possible parmi les résolutions sélectionnées (donc a priori la plus élevées de celles que vous avez sélectionnées).
- 5. *Choisissez la profondeur de couleur par défaut* : sauf si vous avez une vieille carte graphique avec une mémoire vidéo limitée, sélectionnez 24 *bits*.

#### Les modules

1. *Sélectionnez les modules du serveur XFree86 chargés par défaut* : ne modifiez pas la liste, sauf pour trois modules importants qui doivent être chargés ou pas selon les cas (ils concernent tous l'accélération 3D) :

Tableau 32-1. Les modules XFree pour la 3D

| Type de module \ Nom<br>du module | dri | glx | GLcore |
|-----------------------------------|-----|-----|--------|
| Driver nVidia propriétaire        | non | oui | non    |
| Driver nVidia OpenSource          | non | oui | non    |
| Cartes 3D avec DRI/DRM            | oui | oui | oui    |
| Autres cartes                     | non | non | non    |

- 2. Mettre une section "Files" de référence dans la configuration ? : répondez Oui.
- 3. Mettre une section "DRI" de référence dans la configuration ? : répondez Oui si vous comptez utiliser le DRI.

#### Fin...

Une fois que *debconf* a fini sa série de questions, il génère le fichier de configuration du serveur graphique /etc/X11/XF86Config-4.

# **Recommencer** ?

Si vous vous êtes trompé dans la configuration, vous pouvez recommencer en reconfigurant le package xserver-xfree86 :

```
# dpkg-reconfigure xserver-xfree86
```

# Lancer le serveur X

Pour que le serveur X puisse se lancer, il faut avoir un bureau, ou au minimum un gestionnaire de fenêtre.

## Installer le bureau et le gestionnaire de fenêtre

Note : Même si cela peut surprendre, cette étape est la même, que vous suiviez la méthode Woody ou la méthode Sid.

Installez le bureau Gnome et le gestionnaire de fenêtre Sawfish :

• Méthode Woody :

```
# apt-get install gnome-session nautilus gnome-control-center gnome-applets sawfish-gnome
```

• Méthode Sid :

# apt-get install gnome-session nautilus gnome-control-center gnome-applets gnome-icon-theme sawfish-gnome Il y a beaucoup de dépendances : il va installer une soixantaine de packages supplémentaires.

Il faut ensuite spécifier que vous voulez utiliser Gnome comme environnement graphique. Pour cela, en tant que simple utilisateur, créez dans votre home un fichier .xsession contenant la commande **gnome-session** :

% echo "gnome-session" > ~/.xsession

# start X !

Maintenant que tout est prêt, vous allez pouvoir lancer le serveur X en tant que simple utilisateur (on ne lance jamais un server graphique en root) avec la commande suivante :

% startx

# Résultat...

Il y a trois scénarios possibles :

- votre serveur X plante.
- le serveur X se lance, et vous arrivez dans un beau bureau Gnome... mais la souris devient folle dès que vous la bougez. Pour fermer le serveur graphique, utilisez la combinaison de touches **Ctrl-Alt-Backspace**.
- le serveur X se lance, et vous arrivez dans un beau bureau Gnome avec une souris qui bouge normalement... *VICTOIRE* ! Vous pouvez passer directement au chapitre suivant *Le bureau Gnome* si vous êtes pressé.

**Note :** Si vous suivez la méthode *Sid*, il vous affiche un message *II y a eu une erreur au démarrage de l'écran de veille* : cochez *Ne plus afficher ce message* et validez. [TODO : à vérifier]

## Le fichier de log

A chaque lancement ou tentative de lancement du serveur X, celui-ci produit un fichier de log /var/log/XFree86.0.log qui contient tous les messages qui ont défilé très vite sur votre écran quand vous avez lancé le serveur graphique et que vous n'avez pas pu lire.

Ce fichier va vous permettre de comprendre les problèmes de votre serveur X et éventuellement de vérifier qu'il marche de façon optimale. Il faut donc en particulier consulter attentivement ce fichier après chaque plantage.

Editez /var/log/XFree86.0.log. Après les messages au début du fichier, vous trouvez des lignes qui commencent par des sigles qui ont leur importance :

- (\*\*) informe de quelque chose lu dans le fichier de configuration,
- (==) informe d'un paramètre mis par défaut,
- (II) correspond à un message d'information,
- (WW) correspond à un avertissement,
- (EE) correspond à une erreur.

Vous devez donc vous concentrer tout particulièrement sur les lignes qui commencent par (**WW**) ou (**EE**) et essayer de comprendre l'origine du problème. C'est généralement la configuration de la souris ou de la carte graphique qui pose

problème. Il ne faut pas trop se préoccuper des messages d'avertissement qui concernent les polices (en anglais *fonts*) et l'APM, il ne sont jamais à l'origine de plantages ou de problèmes avec la souris !

## Reconfigurer si nécessaire

Une fois que vous avez une petite idée de la cause du mauvais fonctionnement du serveur X, relancez la procédure de configuration :

```
# dpkg-reconfigure xserver-xfree86
```

**Note :** Si vous avez un serveur X qui marche mais une souris folle dès que vous la bougez, vous n'aurez probablement qu'à changer le protocole de la souris.

Puis testez de nouveau le fonctionnement du serveur X :

#### % startx

Si vous ne parvenez pas à faire marcher votre serveur graphique après plusieurs tentatives infructueuses de lancement et reconfiguration, lisez attentivement la section suivante...

# Peaufiner la configuration du serveur X

La configuration du serveur X est contenue dans le fichier /etc/X11/XF86Config-4. Vous pouvez éditer ce fichier pour modifier à la main la configuration de votre serveur X.

## Les sections

Le fichier est divisé en plusieurs sections, qui ont des liens entre-elles :

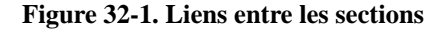

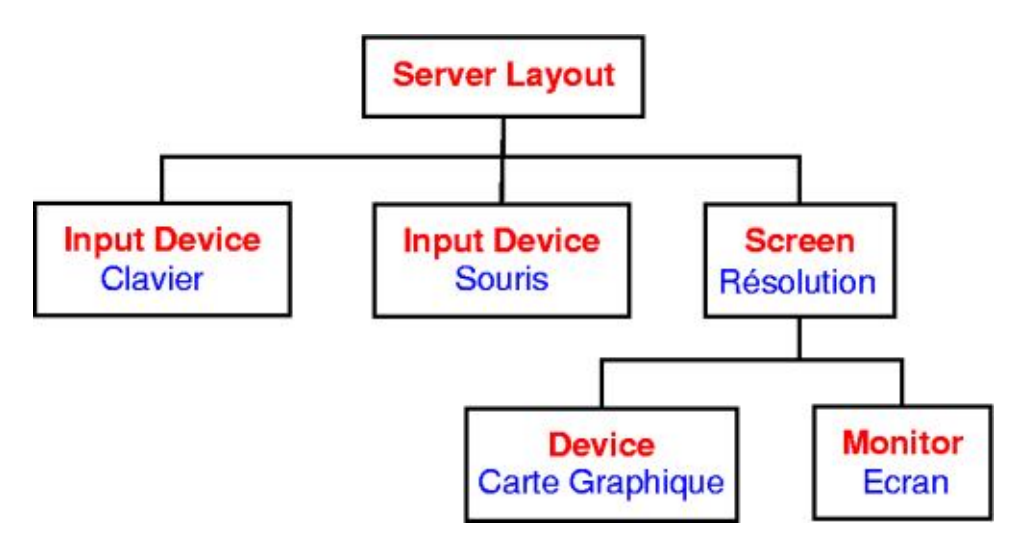

Les liens entre les sections sont assurés par des identifiants appelés *Identifier*. Si vous modifiez un *Identifier*, n'oubliez pas de le modifier à deux endroits : là où il est défini et là où il est appelé (cf les liens sur le schéma précédent) !

Il existe aussi des sections indépendantes des autres :

- une section Files qui contient les chemins des polices de caractères,
- une section optionnelle ServerFlags qui peut contenir un certain nombre d'options,
- une section Module qui contient la liste des modules à charger,
- une section DRI qui contient les permissions pour l'utilisation du DRI (Direct Rendering Infrastructure).

Nous vous précisons ci-dessous les paramètres importants dans chaque partie, en suivant l'ordre du fichier :

## Les polices de caractères

La section *Files* contient les chemins vers les polices de caractères. Supprimez la ligne correspondant au serveur de polices local ainsi que la ligne correspondant aux polices de l'alphabet cyrillic (nous n'avons pas installé les packages correspondants, car nous n'en avons pas besoin). Pour avoir par défaut des polices de 75dpi plutôt que des polices de 100dpi (100dpi est un peu trop gros à mon goût...), mettez les lignes contenant *75dpi* avant les lignes contenant *100dpi*. La section devient alors :

```
Section "Files"

FontPath "/usr/lib/X11/fonts/misc"

FontPath "/usr/lib/X11/fonts/75dpi/:unscaled"

FontPath "/usr/lib/X11/fonts/100dpi/:unscaled"

FontPath "/usr/lib/X11/fonts/Type1"

FontPath "/usr/lib/X11/fonts/Speedo"

FontPath "/usr/lib/X11/fonts/75dpi"

FontPath "/usr/lib/X11/fonts/100dpi"
```

EndSection

#### Les modules

Normalement, si vous avez suivi mes consignes lors de la configuration avec *debconf*, vous n'avez pas besoin de modifier la section *Modules*.

## Le clavier

- · L'option XkbLayout permet de préciser la nationalité du clavier (français, américain, etc...).
- L'option XkbModel fixe le nombre de touches du clavier (pc102, pc104,...).

```
Section "InputDevice"
```

```
Identifier "Generic Keyboard"
Driver "keyboard"
Option "CoreKeyboard"
Option "XkbRules" "xfree86"
Option "XkbModel" "pc105"
Option "XkbLayout" "fr"
```

```
EndSection
```

## La souris

Debconf génère deux sections pour la souris :

• une première section dont l'identifiant est *Configured Mouse* et qui a une option *CorePointer* qui désigne la souris principale ;

• une deuxième section dont l'identifiant est *Generic Mouse* et qui a une option *SendCoreEvents* qui désigne une souris d'appoint (par exemple une souris externe sur un ordinateur portable).

Note : Dans le cas où les deux souris sont utilisées en même temps, les mouvements s'additionnent.

Si vous n'avez qu'une seule souris, supprimez la section dont l'identifiant est *Generic Mouse* et supprimez également la ligne correspondante dans la section *ServerLayout*.

- L'option Device définit le périphérique correspondant à la souris.
- L'option Protocol définit le langage parlé par la souris.
- L'option **Emulate3Buttons** doit être activée si vous avez une souris 2 boutons et que vous voulez pouvoir faire du copier-coller sous X quand même (ce sera expliqué au chapitre *Les bases de Linux en mode graphique*).
- L'option ZAxisMapping doit être réglée à "4 5" pour faire marcher la roulette si votre souris en as une.

Cela donne par exemple :

• pour la souris principale :

```
Section "InputDevice"

Identifier "Configured Mouse"

Driver "mouse"

Option "CorePointer"

Option "Device" "/dev/psaux"

Option "Protocol" "imps/2"

# Décommentez la ligne suivante si vous avez une souris 2 boutons

# Option "Emulate3Buttons" "true"

# Décommentez la ligne suivante si vous avez une roulette

# Option "ZAxisMapping" "4 5"

EndSection
```

• pour la souris d'appoint éventuelle :

```
Section "InputDevice"

Identifier "Generic Mouse"

Driver "mouse"

Option "SendCoreEvents" "true"

Option "Device" "/dev/input/mice"

Option "Protocol" "imps/2"

# Décommentez la ligne suivante si vous avez une souris 2 boutons

# Option "Emulate3Buttons" "true"

# Décommentez la ligne suivante si vous avez une roulette

# Option "ZAxisMapping" "4 5"

EndSection
```

# La carte graphique

• Le paramètre **Driver** fixe le pilote utilisé par le serveur X pour votre carte graphique. Le nom du driver correspond exactement à la liste présente dans *debconf* à l'étape de sélection du driver de la carte graphique. Vous trouverez des informations intéressantes à ce sujet dans le répertoire /usr/share/doc/xserver-xfree86.

```
Identifier "Generic Video Card"
Driver "nvidia"
EndSection
```

# L'écran

- Le paramètre HorizSync précise la plage des fréquences de synchronisation horizontale en kHz.
- Le paramètre VertRefresh précise la plage des fréquences de rafraîchissement verticale en Hz.
- L'option DPMS active l'option d'économie d'énergie si vous avez un écran qui supporte la norme DPMS.

Toutes ces informations techniques sont normalement écrites dans le manuel de l'écran.

```
Section "Monitor"

Identifier "Generic Monitor"

HorizSync 28-50

VertRefresh 43-75

Option "DPMS"

EndSection
```

## La résolution

- Le paramètre **Device** assure le lien avec la section concernant la carte graphique : il doit être exactement identique aux paramètres **Identifier** de la section *Device*.
- Le paramètre **Monitor** assure le lien avec la section concernant l'écran : il doit être exactement identique au paramètres **Identifier** de la section *Monitor*.
- Le paramètre **DefaultDepth** définit sur combien de bits sont codées les couleurs (1 bit = noir et blanc, 8 bits = 256 couleurs, 16 bits = 65536 couleurs, 24 bits = 16 millions). Elle renvoie à une des sous sections suivantes.

Il y a ensuite un certain nombre de sous-sections. Seule la section dont le paramètre **Depth** est égale au paramètre **DefaultDepth** est prise en compte par le serveur X.

Les paramètres des sous-sections sont les suivants :

- Le paramètre Depth définit sur combien de bits sont codées les couleurs.
- Le paramètre Modes définit une liste de résolutions de l'écran. Le Serveur X va choisir la plus haute résolution possible dans la liste.

```
Section "Screen"
       Identifier
                      "Default Screen"
       Device
                      "Generic Video Card"
       Monitor
                      "Generic Monitor"
       DefaultDepth
                       24
       SubSection "Display"
               Depth
                              1
                               "1024x768" "800x600" "640x480"
               Modes
       EndSubSection
       SubSection "Display"
               Depth
                               8
               Modes
                               "1024x768" "800x600" "640x480"
       EndSubSection
       SubSection "Display"
               Depth
                               16
```

```
Modes"1024x768" "800x600" "640x480"EndSubSectionSubSection "Display"Depth24Modes"1024x768" "800x600" "640x480"EndSubSectionEndSubSection
```

# La section ServerLayout

Elle sert principalement à assurer le lien avec d'autres sections :

- Le paramètre **Screen** assure le lien avec la section concernant la résolution : il doit être exactement identique au paramètres **Identifier** de la section *Screen*.
- Le paramètre InputDevice assure le lien avec le clavier et la souris : il doit donc être présent deux fois.
- On peut éventuellement rajouter le paramètre OffTime qui fixe le nombre de minutes d'inactivité au bout duquel un écran DPMS se met en mode d'économie d'énergie. Pour que ça marche, il faut également avoir activé l'option DPMS dans la section Monitor.

Cela donne par exemple :

• si vous n'avez qu'une seule souris :

```
Section "ServerLayout"

Identifier "Default Layout"

Screen "Default Screen"

InputDevice "Generic Keyboard"

InputDevice "Configured Mouse"

Option "OffTime" "20"

EndSection
```

• si vous avez une souris principale et une souris d'appoint :

```
Section "ServerLayout"

Identifier "Default Layout"

Screen "Default Screen"

InputDevice "Generic Keyboard"

InputDevice "Configured Mouse"

InputDevice "Generic Mouse"

Option "OffTime" "20"

EndSection
```

## La section DRI

Cette section permet de fixer les permissions pour l'utilisation du DRI. Si vous n'utilisez pas le DRI (parce que vous avez une carte nVidia par exemple), alors ne mettez pas cette section dans votre fichier de configuration. Avec la section d'exemple ci-dessous, vous donnez le droit d'utiliser DRI à tous les utilisateurs du système :

```
Section "DRI"
Mode 0666
EndSection
```
### FIN...

Une fois que le fichier de configuration est au point, vous n'avez plus qu'à enregistrer les changements et à relancer le serveur X.

# Manipulations de base

#### Zapper entre les consoles et le serveur graphique

- Pour passer du serveur graphique à la console numéro X, utilisez la combinaison de touches Ctrl-Alt-FX.
- Pour passer de la console *X* à la console *Y*, utilisez la combinaison habituelle **Alt-FY**.
- Pour revenir sur le serveur graphique, utilisez la combinaison de touches Alt-F7.

#### Changer de résolution en live

Quand le serveur X se lance, il génère une liste de résolutions valides (i.e. supportées par l'écran) à partir du paramètre **Modes** de la sous-section active de la section *Screen* du fichier de configuration. Sous X, vous pouvez changer de résolution sans redémarrer le serveur graphique en utilisant les combinaisons de touches suivantes :

- Ctrl-Alt- + (du pavé numérique) pour passer à la résolution suivante dans la liste,
- Ctrl-Alt- (du pavé numérique) pour revenir à la résolution précédente.

# Chapitre 33. Le bureau Gnome

Gnome (http://www.gnome.org) est un grand projet ayant pour but de construire un environnement graphique complet, facile à utiliser et entièrement libre. Il est né à l'initiative de la Free Software Foundation (http://www.fsf.org/) (FSF) en réaction au projet KDE (http://www.kde.org) dont la licence du Toolkit graphique (QT

(http://www.trolltech.com/products/qt/)) n'était à l'époque pas *libre* au sens de la FSF. Gnome est à la fois un bureau et un ensemble d'applications qui partagent le même toolkit graphique et donc le même *look* au niveau de l'interface. Sawfish (http://sawmill.sourceforge.net/) est le gestionnaire de fenêtre ; nous l'avons choisi pour sa stabilité et sa bonne intégration à Gnome.

# Personnaliser son bureau

#### **Personnaliser Sawfish**

#### Méthode Woody

En Woody, la configuration de Sawfish se fait dans le *Centre de contrôle Gnome*, accessible en cliquant sur l'icône représentant une boîte à outils dans la barre du bas.

#### Figure 33-1. Centre de contrôle Gnome 1.4

| <ul> <li>Bureau</li> <li>Arrière-plan</li> <li>Gestionnaire de fenêtres</li> </ul>                                                                                         | Bureaux Basculement des bords                                                                                                    | Ъ                    |
|----------------------------------------------------------------------------------------------------|----------------------------------------------------------------------------------------------------|----------------------|
| Tableau de bord     Thémes Gestionnaire de documents Default Applications     Gestionnaire d'URLs     Gypes de fichiers et programmes     Gestionnaire de fenêtres Sawfish | Colonnes : 1 Clones : 1 Clones : | que leur application |
| - C Apparence<br>- C Bureaux                                                                                                    | Inom des bureaux                                                                                                    | Éditer               |
| - P Comportement du focus<br>- M Divers                                                                                                    |                                                                                                    | Supprimer            |
| <ul> <li>Ópéplacer et redimensionner</li> <li>Groupe de fenêtres</li> <li>Maximisation des fenêtres</li> <li>Meta</li> </ul>                                               |                                                                                                    |                      |
| - OP Placement<br>- OP Raccourcis                                                                                                    |                                                                                                    |                      |
| L 🗃 Sound<br>₩ultimédia                                                                                                    |                                                                                                    |                      |
| () Malaritedia                                                                                                    | 1 (1) (1) (1) (1) (1) (1) (1)                                                                                                    |                      |

#### Méthode Sid

En Sid, le plus pratique pour configurer Sawfish est de lançer le programme **sawfish-ui**. Pour cela, cliquez sur *Action* puis *Lancer un programme* et tapez **sawfish-ui** puis cliquez sur *Lancer*.

#### Figure 33-2. Lancer sawfish-ui

| E             | sawfish-ui                                                |
|---------------|-----------------------------------------------------------|
| - 2           | Lancer dans un <u>t</u> erminal Ajouter un nom de fichier |
| 🛨 Applica     | tions connues                                             |
| 📝 AbiWo       | ord 🖉                                                     |
| ADSL          | PPPOE configuration                                       |
| 💢 Aide        |                                                           |
| Appare        | ence                                                      |
| Applic 🏠      | ations préférées                                          |
|               | Lancement de « sawfish-ui »                               |
| 0 <u>A</u> id | e X A <u>n</u> nuler                                      |

Le programme de configuration de Sawfish apparaît alors :

Figure 33-3. Programme de configuration de Sawfish

|                                                                        |                                                                                 |                                                            | F                                                                                                    |                                                         |                |
|------------------------------------------------------------------------|---------------------------------------------------------------------------------|------------------------------------------------------------|----------------------------------------------------------------------------------------------------|---------------------------------------------------------|----------------|
| Apparence                                                              | Raccourcis                                                                      | Focus                                                      | Propriétés des fenêtres                                                                                              | Minimiser et maximiser                                  | Divers 4       |
| This theme<br>http://www.<br>taken from<br>(frantb@rpi<br>with modifie | is based on t<br>qnx.com/ami<br>the minEguE<br>.edu). The res<br>cations from . | the QNX<br>ga/delive<br>enlighte<br>st is by F<br>John Har | : Photon microGUI (scree<br>ering.html). Many image (<br>enment theme by Ben Fra<br>Ryan Lovett (ryan@ocf.be<br>per. | nshots at<br>components were<br>ntzDale<br>rrkeley.edu) |                |
| Style de ca<br>Police par o                                            | dres par défa<br>défaut : fixed                                                 | ut : mie                                                   | croGUI                                                                                                    | F                                                       | •<br>Parcourir |
|                                                                        |                                                                                 |                                                            |                                                                                                    |                                                         |                |

#### La configuration de Sawfish

En vous baladant dans les différents menus ou onglets, vous pouvez notamment configurer les paramètres suivants :

- le thème, i.e. l'apparence des fenêtres (celui qui apparaît dans les screenshots est microGUI),
- le nombre de bureaux dont vous voulez disposer. Le concept de bureau est quelque-chose inconnu des utilisateurs de Windows, qui ne peuvent avoir qu'un seul bureau. Les utilisateurs de Linux ont la possibilité d'avoir plusieurs bureaux, et de passer de l'un à l'autre très simplement. Un bureau est une sorte d'écran virtuel, et un seul bureau n'est affiché à la fois. Vous verrez, c'est très pratique...
- · le comportement du focus, c'est à dire quelles sont les règles pour le changement de focus des fenêtres,
- les raccourcis clavier (pour passer facilement d'un bureau à l'autre par exemple...)

#### **Personnaliser Gnome**

#### Méthode Woody

En Woody, la configuration de Gnome se fait dans le centre de contrôle Gnome, comme pour Sawfish. Si vous voulez pouvoir changer le thème présent par défaut qui s'appliquera à Gnome et à toutes les applications ayant une interface Gnome, installez en plus les packages contenant les thèmes : ceux sont les packages dont le nom commence par *gtk-engines*. Mon thème préféré est *Crux*, contenu dans le package *gtk-engines-eazel*.

#### Méthode Sid

En Sid, la configuration de Gnome se fait dans le menu *Applications / Préférences de Bureau*. Si vous voulez pouvoir changer le thème qui s'appliquera à Gnome 2 et à toutes les applications ayant une interface Gnome 2, installez en plus les packages contenant les thèmes Gnome 2 : ceux sont les packages dont le nom commence par *gtk2-engines*. Mon thème préféré est *Crux*, contenu dans le package *gtk2-engines-crux*. Un des plus beau thèmes est *SphereCrystal*, contenu dans le package *gtk2-engines-crux*.

#### La configuration de Gnome

Vous pouvez choisir votre fond d'écran, les thèmes, et régler divers paramètres. En ce qui concerne l'économiseur d'écran, nous verrons ça plus tard dans le chapitre *L'économiseur d'écran*.

Tout le reste se configure par clic droit sur les deux *tableaux de bord Gnome*, qui sont les deux barres affichées aux extrémités supérieures et inférieures de l'écran (vous n'êtes pas obligé de conserver les deux). Vous pouvez les personnaliser à votre goût, c'est très facile.

Par exemple, si vous avez un portable et que vous voulez avoir un indicateur de charge de la batterie dans un tableau de bord, faites un clic droit à un endroit vide du tableau de bord et :

- en Woody, sélectionnez Tableau de bord / Ajouter au tableau de bord / Applets / Moniteurs / Moniteur de charge de la batterie ;
- en Sid, sélectionnez Ajouter au tableau de bord / Utilitaire / Moniteur de charge de la batterie.

# **Utiliser Gnome**

Là encore, je ne vais pas faire de grands discours : promenez votre souris un peu partout et vous découvrirez par vous-même. Vous retrouverez un menu comme sous Windows, où la patte d'ours de Gnome remplace le bouton Windows.

#### Figure 33-4. La patte Gnome

#### e

#### Utiliser le gestionnaire de fichier Nautilus

Le gestionnaire de fichier de Gnome s'appelle Nautilus. Pour le lancer :

- en Woody, cliquez sur la patte Gnome, puis sur Programmes, Applications et enfin Nautilus ;
- en Sid, cliquez sur Applications, puis sur Répertoire Maison.

Vous avez alors un beau gestionnaire de fichiers comme ci-dessous.

#### Figure 33-5. Nautilus

| Précédent Suivant     | 십 🚫 🖗 🏠<br>Haut Stop Recharger Rép. pers | 0                    |                                 |
|-----------------------|------------------------------------------|----------------------|---------------------------------|
| Emplacement : /home/a | lexis/formation-linux                    |                      | Voir en tant que liste          |
| nformation + X        | Nom du fichier                           | ▼ Taille Type        | Date de modification            |
|                       | 404.html                                 | 548 octets Page HTML | samedi 22 mars 2003 à 12:43:03  |
|                       | admin-sys.html                           | 17,8 Ko Page HTML    | dimanche 18 mai 2003 à 19:44:03 |
|                       | annexes                                  | 18 éléments Folder   | dimanche 18 mai 2003 à 19:43:16 |
| ormation-linux        | apt.html                                 | 15,2 Ko Page HTML    | dimanche 18 mai 2003 à 19:44:25 |
| Folder, 117 éléments  | bases-graphique.html                     | 12,5 Ko Page HTML    | dimanche 18 mai 2003 à 19:44:07 |
| aujourd'hui à 3:50:11 | base-system.html                         | 4,7 Ko Page HTML     | dimanche 18 mai 2003 à 19:43:51 |
|                       | blocage.html                             | 10,8 Ko Page HTML    | dimanche 18 mai 2003 à 19:44:24 |
|                       | book1.html                               | 9,7 Ko Page HTML     | dimanche 18 mai 2003 à 19:44:31 |
|                       | bridge.html                              | 15,0 Ko Page HTML    | dimanche 18 mai 2003 à 19:44:29 |
|                       | bureautique.html                         | 9,6 Ko Page HTML     | dimanche 18 mai 2003 à 19:44:09 |
|                       | cd-debian.html                           | 6,5 Ko Page HTML     | dimanche 18 mai 2003 à 19:44:28 |
|                       | centericq.html                           | 8,4 Ko Page HTML     | dimanche 18 mai 2003 à 19:44:21 |
|                       | compil-noyau.html                        | 27,3 Ko Page HTML    | dimanche 18 mai 2003 à 19:44:01 |
|                       | conclusion.html                          | 13,6 Ko Page HTML    | dimanche 18 mai 2003 à 19:44:31 |
|                       | conclusion.sgml                          | 4,8 Ko Page HTML     | mardi 15 avril 2003 à 0:07:36   |
|                       | Config                                   | 35 éléments Folder   | aujourd'hui à 3:17:54           |
|                       | config-noyau.html                        | 55,6 Ko Page HTML    | dimanche 18 mai 2003 à 19:44:00 |
|                       | consoles.html                            | 5,2 Ko Page HTML     | dimanche 18 mai 2003 à 19:43:58 |
|                       | copier.sgml                              | 1,0 Ko Page HTML     | samedi 12 avril 2003 à 18:23:34 |
|                       | CVS                                      | 3 éléments Folder    | dimanche 18 mai 2003 à 19:44:56 |

### Fermer le serveur graphique

Pour fermer Gnome et le serveur graphique :

- en Woody, cliquez sur la patte Gnome, puis sur Clore la session ;
- en Sid, cliquez sur Action, puis sur Clore la session.

# Chapitre 34. Les bases de Linux en mode graphique

Dans ce chapitre, vous allez apprendre à taper des commandes en mode graphique, à lancer des applications graphiques, à faire du copier-coller sous X et enfin à tuer des applications graphiques.

### Un terminal sous X

La première chose à faire est de pouvoir taper des commandes sous X. Pour avoir une console sous X, nous vous proposons d'utiliser *xterm* :

```
# apt-get install xterm
```

Créez un icone pour xterm en faisant un clic-droit sur le Panel Gnome, puis en sélectionnant successivement :

- en Woody : Tableau de bord / Ajouter au tableau de bord / Lanceur...;
- en Sid : Ajouter au tableau de bord / Lanceur....

Rentrez alors dans le champ *Commande* la commande qui correspond à l'application que vous voulez utiliser avec les options éventuelles. Dans le cas de *xterm*, rentrez la commande suivante :

xterm -bg black -fg white -geometry 80x38 -sl 2000

Choisissez un icône dans la liste et validez.

Figure 34-1. Créer un icone

| Basique Avanc   | ê                                                     |
|-----------------|-------------------------------------------------------|
| Nom :           | Xterm                                                 |
| Nom générique : |                                                       |
| Commentaire :   | Un Terminal pour X                                    |
| Commande :      | xterm -bg black -fg white -geometry 80x31 - Parcourir |
| Type :          | Application \$                                        |
| Icône :         | Exécuter dans un terminal                             |
| Aide            | Revenir K <u>F</u> ermer                              |

Vous pouvez alors lancer un Terminal sous X en cliquant sur l'icône que vous avez créé !

Figure 34-2. xterm

| 호 xte                              | cm (()                               |                                       |                               | _                     | _                      | _                        | 000                        |
|------------------------------------|--------------------------------------|---------------------------------------|-------------------------------|-----------------------|------------------------|--------------------------|----------------------------|
| 3:13 al                            | exis@foot                            | ix 🐮 ls /                             |                               |                       |                        | er er mer                | Carterin Marca Carta Carto |
| bin/<br>boot/<br>cdrom/<br>3:14 al | dev/<br>etc/<br>floppy/<br>exis@foot | graveur/<br>home/<br>initrd/<br>ix ~2 | lib/<br>lost+found/<br>media/ | ent/<br>opt/<br>proc/ | root/<br>sbin/<br>tmp/ | usr/<br>var/<br>vmlinuz@ | vmlinuz.old@               |
|                                    |                                      |                                       |                               |                       |                        |                          |                            |
|                                    |                                      |                                       |                               |                       |                        |                          |                            |
|                                    |                                      |                                       |                               |                       |                        |                          |                            |
|                                    |                                      |                                       |                               |                       |                        |                          |                            |
|                                    |                                      |                                       |                               |                       |                        |                          |                            |

# Faire du copier-coller sous X

Vous pouvez très facilement faire du copier-coller sous X au sein d'une même application ou d'une application à une autre ; tout est géré par le serveur graphique :

- 1. sélectionnez du texte avec le bouton gauche de votre souris,
- 2. placez le curseur là où vous voulez coller le texte,
- 3. collez le texte en cliquant sur le troisième bouton de votre souris ou, si votre souris n'a que deux boutons, en cliquant sur le bouton gauche et le bouton droit en même temps (il faut alors que vous ayez activé l'option **Emulate3Buttons** dans le fichier de configuration de votre serveur graphique).

# Lancer et tuer une application graphique

#### Quatre possibilités pour lancer une application graphique

#### Utiliser le menu Gnome

Cliquez sur la patte Gnome et un menu s'ouvre, comme quand vous cliquez sur *Démarrer* sous Windows. Vous pouvez alors chercher l'application graphique dans les sous-menus (toutes les applications graphiques y sont ajoutées automatiquement lors de leur installation).

#### Figure 34-3. Patte Gnome

### é

#### Créer un icône

C'est ce que l'on a fait au début du chapitre pour xterm... donc vous savez le faire !

#### **Utiliser le lanceur Gnome**

- en Woody, cliquez sur la patte Gnome et sélectionnez Lancer... et cliquez éventuellement sur Avançé.
- en Sid, cliquez sur Actions puis Lancer un programme.

Ensuite, tapez la commande correspondant à l'application avec les options éventuelles. Par exemple, pour lancer le programme *xlogo* :

#### Figure 34-4. Le lanceur Gnome

| C Lancer d                               | ans un <u>t</u> erminal Ajouter un nom | de fichier |
|------------------------------------------|----------------------------------------|------------|
| <ul> <li>Applications connues</li> </ul> |                                        |            |
| 🖠 AbiWord                                |                                        | 4          |
| ADSL/PPPOE confi                         | guration                               |            |
| 💢 Aide                                   |                                        |            |
| Apparence                                |                                        |            |
| 洛 Applications préféré                   | es                                     |            |
| La                                       | incement de « xlogo »                  |            |
|                                          |                                        | - 1        |

#### Lancer depuis un terminal

Vous pouvez également lancer une application graphique depuis un *xterm*. Pour cela, tapez au prompt d'un *xterm* la commande avec ses options suivie du caractère & qui permet de détacher le programme du *xterm*. Par exemple, pour lancer le programme *xlogo* :

#### Figure 34-5. Lancer depuis xterm

| 💿 xterm 🏼                     | 000 |
|-------------------------------|-----|
| 3:16 alexis@footix "% xlogo & |     |
| 3:16 alexis@footix "%         |     |
|                               |     |
|                               |     |
|                               |     |
|                               |     |
|                               |     |

Cette méthode permet de lancer facilement une application graphique en root : il suffit de devenir root dans le *xterm* avec la commande **su** avant de lancer le programme.

Note: La quasi-totalité des applications graphiques se lancent avec la commande qui porte leur nom !

#### Tuer une application graphique

Lancez le programme **xkill** grâce à une des méthodes citées précédemment (il n'apparaît pas dans le menu, la première méthode ne marche donc pas). Vous avez alors un curseur de souris spécial avec lequel vous allez cliquer sur l'application graphique que vous voulez tuer. Bien sûr, cette technique doit être utilisée que pour une application qui ne veut pas se fermer normalement.

# L'euro sous X

# apt-get install xfonts-base-transcoded xfonts-75dpi-transcoded xfonts-100dpi-transcoded

Créez un fichier /etc/X11/Xsession.d/60xmodmap contenant la ligne suivante :

/usr/bin/X11/xmodmap -e 'keycode 26 = e E currency'

Ensuite, éditez le fichier /etc/X11/app-defaults/XTerm et rajoutez à la fin du fichier la ligne suivante :

\*font: -misc-fixed-medium-r-semicondensed-\*-\*-111-75-75-c-\*-iso8859-15

Fermez votre session Gnome et redémarrez le serveur graphique avec la commande startx. Vous devriez alors avoir le symbole euro  $\in$  dans votre *xterm* avec la combinaison des touches AltGr-e.

# Vim sous X

Vous pouvez bien sûr utiliser vim dans un xterm... mais vous pouvez aussi utiliser la version graphique de vim :

# apt-get install vim-gtk

Il se lance avec la commande gvim.

#### Figure 34-6. Gvim

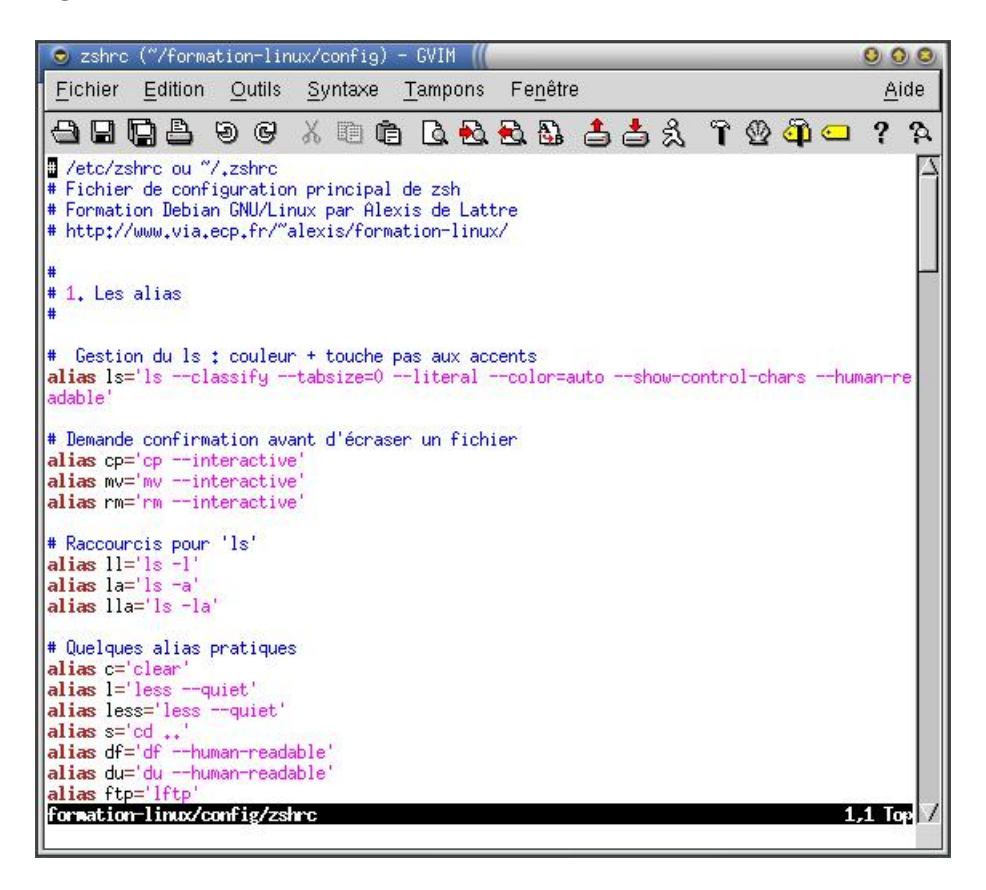

# Vérifier que l'accélération matérielle 3D fonctionne

Si vous avez une carte graphique avec accélération matérielle 3D, vous pouvez vérifier que l'accélération matérielle fonctionne :

• avec la commande glxinfo exécutée dans un xterm : les trois premières lignes doivent contenir :

```
name of display: :0.0
display: :0 screen: 0
direct rendering: Yes
```

S'il marque à la troisième ligne direct rendering: No, c'est que l'accélération matérielle 3D ne fonctionne pas.

• avec le programme glxgears exécuté dans un xterm :

#### Figure 34-7. glxgears

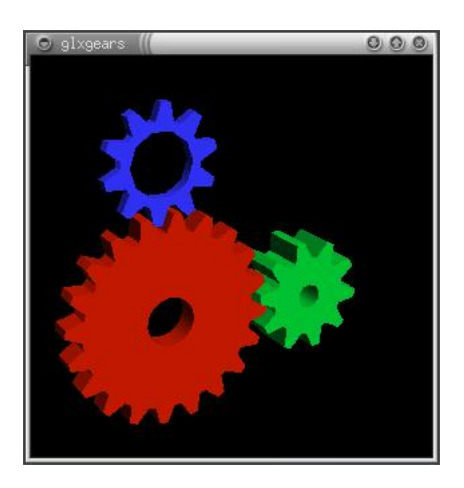

Les performances s'affichent alors dans le *xterm*. Pour vous donner un ordre de grandeur, on obtient environ 1100 FPS (frames par seconde) avec une GeForce 1 DDR et les drivers propriétaires Nvidia et 550 FPS avec une ATI Radeon Mobility 7500.

# Chapitre 35. Le Web, le mail et les news en mode graphique

Nous arrivons enfin à la partie applicative de cette formation ! Le but de ce chapitre est de vous faire découvrir Mozilla (http://www.mozilla.org), un logiciel qui va vous permettre de surfer et lire vos mails sous Linux en mode graphique ! Mozilla est une grand projet libre issu de la décision d'ouvrir le code source de Netscape, et il propose aujourd'hui un navigateur, un lecteur de mail et de news libre et multi-plateforme (il fonctionne sous Linux, Windows et Mac OS X).

# **Installer Mozilla**

#### Installer les packages

#### Méthode Woody

```
# apt-get install mozilla
```

#### Méthode Sid

# apt-get install mozilla mozilla-xft

#### Mettre Mozilla en français

#### Méthode Woody

Malheureusement, les packages de Mozilla présents dans la Woody ne permettent pas d'avoir directement Mozilla en français. Il va donc falloir suivre une procédure pas très pratique... mais qui marche !

Commencez par lançer mozilla depuis un xterm dans lequel vous serez devenu root avec la commande su :

#### # mozilla

Le navigateur s'ouvre alors... Allez dans le menu *Help* puis *About Mozilla* et notez la version de Mozilla. Ensuite, allez dans le menu *Edit* puis *Preferences*. Dans la boîte de dialogue des préférences, allez dans *Appearence* puis *Languages/Content*. Vous voyez alors que seul le "language pack" *English (US)* est installé. Cliquez sur *Download More* pour allez télécharger le package français pour Mozilla. Vous arrivez alors sur une page du projet Mozilla qui regroupe tous les packages de langue dans un grand tableau :

- la première colonne correspond à la version de Mozilla : descendez dans la page jusqu'à trouver votre version de Mozilla ;
- la deuxième colonne correspond à la langue : cherchez French ;
- la troisième colonne contient un lien intitulé mac/unix/win vers le package de langue : cliquez sur le lien. Ensuite, autorisez l'installation du package en cliquant sur Install. Si tout s'est bien passé, vous obtenez deux messages successifs qui disent que l'installation s'est terminée avec succès !

Fermez Mozilla et relançez-le en tant que simple utilisateur :

```
% mozilla
```

Allez de nouveau dans les préférences (menu *Edit / Preferences*) dans *Appearence* puis *Languages/Content* : sélectionnez *Français (FR)* dans la liste des *Installed language packs*, cliquez sur *OK* et quittez de nouveau Mozilla.

Au prochain lançement, Mozilla vous parlera français !

#### Méthode Sid

Installez le package contenant la traduction de Mozilla en français :

```
# apt-get install mozilla-locale-fr
```

Ensuite, ouvrez Mozilla, allez dans les préférences (menu *Edit / Preferences*) dans *Appearence* puis *Languages/Content* : sélectionnez *Français* (*FR*) dans la liste des *Installed language packs*, cliquez sur *OK* et quittez Mozilla.

Au prochain lançement, Mozilla vous parlera français !

#### Figure 35-1. Le navigateur de Mozilla

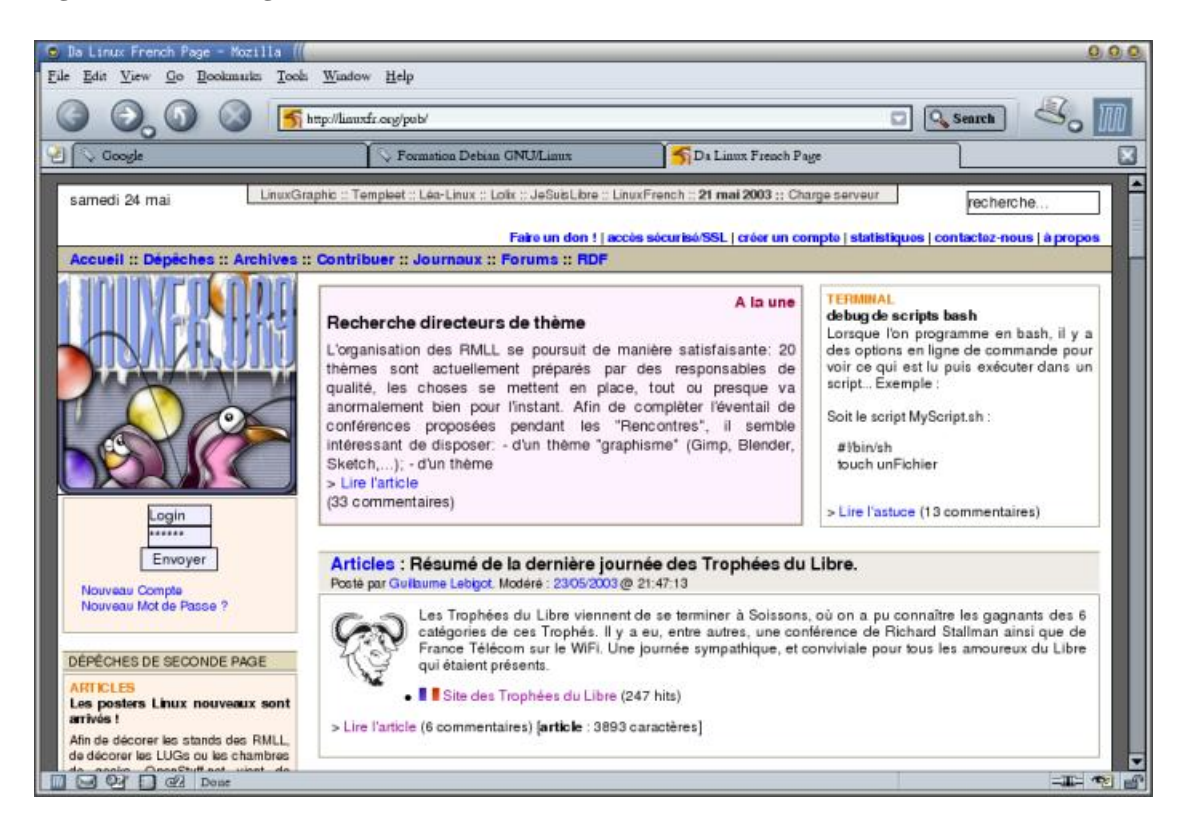

# Surfer avec Mozilla

Si vous devez passer par un Proxy pour aller sur Internet, retournez de nouveau dans les préférences : la configuration du proxy se fait dans *Avancées / Proxies*.

Une des originalités du navigateur de Mozilla est la navigation par onglets : au lieu d'ouvrir plusieurs sites ou pages Web dans plusieurs fenêtes différentes, vous pouvez les avoir dans la même fenêtre mais sous plusieurs onglets différents, comme sur le screenshot précédent. Pour cela, il faut faire un clic droit sur le lien et sélectionner *Ouvrir le lien dans un nouvel onglet* ; ou configurer dans les préférences qu'un clic sur un lien avec le bouton du milieu de la souris ouvre la page dans un nouvel onglet (option à cocher dans *Navigateur / Onglets*). Pour fermer l'onglet courant, il faut cliquer sur la croix qui se trouve tout à droite à la hauteur des onglets.

# Le mail et les news avec Mozilla

Mozilla comprend également un lecteur de mail (et de news) complet capable de faire du POP, de l'IMAP, et de trier les mails automatiquement.

Pour lançer Mozilla Mail :

- depuis le navigateur, allez dans le menu Fenêtre / Mail & Newsgroups ou cliquez en bas à gauche sur l'icône représentant une lettre;
- ou utilisez la commande :

```
% mozilla -mail
```

Au premier lançement, un assistant se lance et vous propose de configurer un compte mail ou news. Pour changer la configuration des comptes de mail et/ou de news ou rajouter de nouveaux comptes, allez dans le menu *Edition / Mail & Newsgroups Account Settings*. La configuration du filtrage des messages se fait dans le menu *Outils / Filtrer les messages*.

Mozilla est facile à configurer et l'interface de la version Linux est identique à celle de la version Windows : je vous laisse donc découvrir tout seul toutes ses capacités !

#### Figure 35-2. Le lecteur de mail de Mozilla

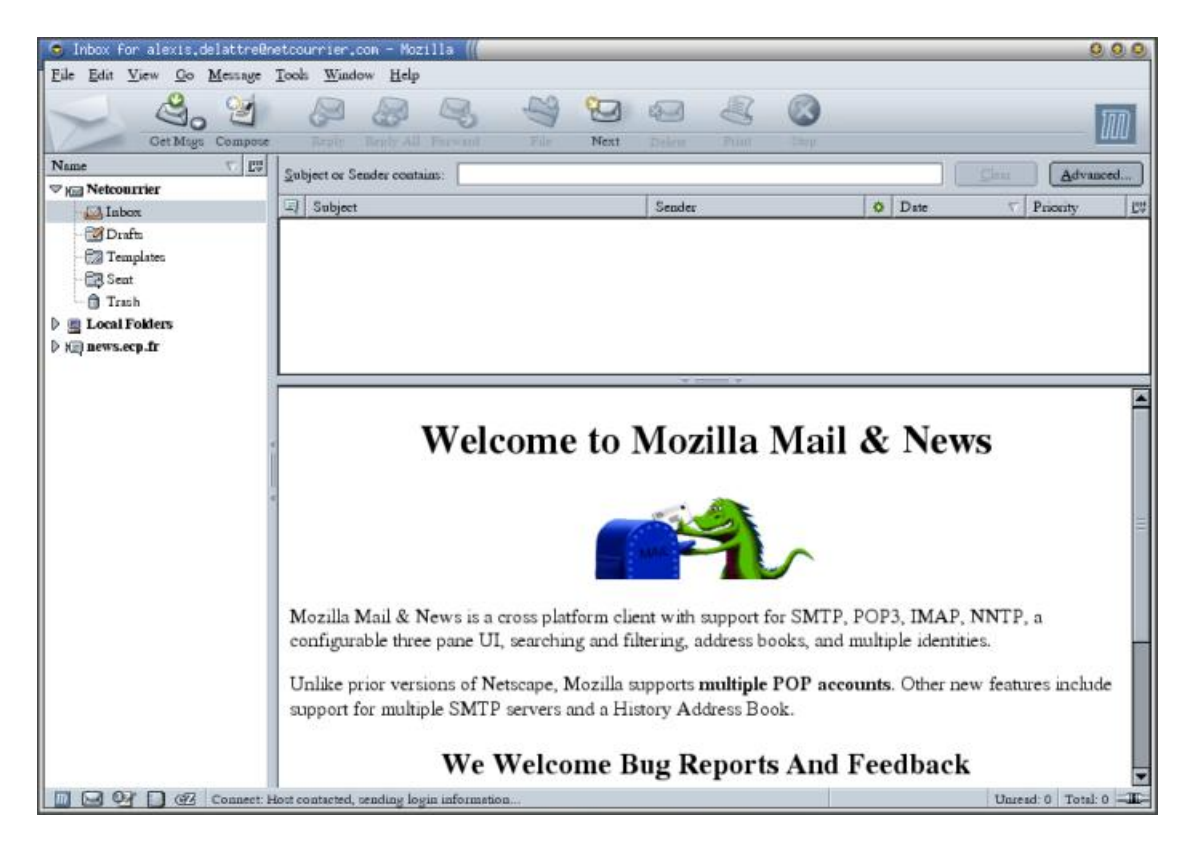

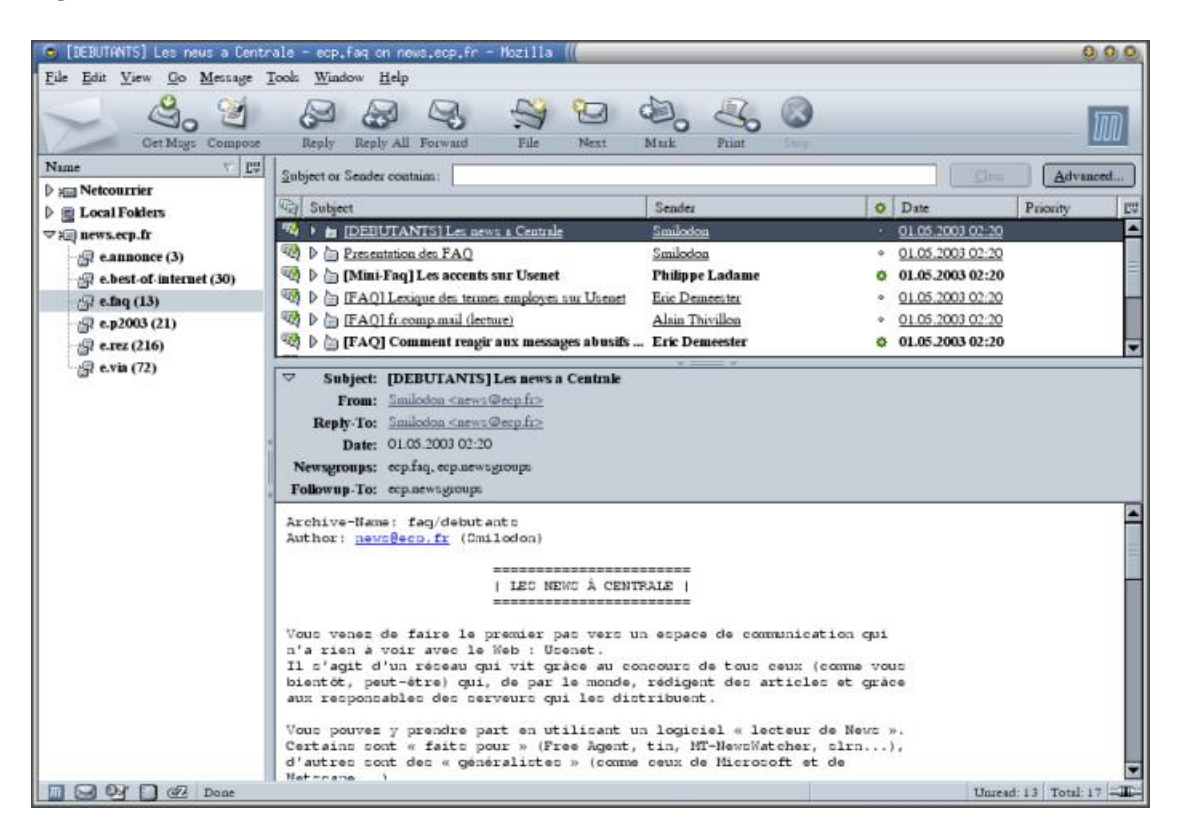

#### Figure 35-3. Le lecteur de news de Mozilla

# **Un client FTP graphique**

#### Installer gFTP

Le navigateur de Mozilla peut faire office de client FTP... mais vous préférerez probablement utiliser un client FTP dédié, plus pratique à utiliser. Nous vous proposons d'installer *gFTP* :

# apt-get install gftp-gtk

#### Lancer gFTP

*gFTP* se lance avec la commande **gftp**, et son utilisation est exactement la même que pour les clients FTP graphiques de d'autres O.S.

#### Figure 35-4. gFTP

| 9 gFTP 2.0.14 //                                                                                             |                                                              |                 |                          |                             | 000     |
|----------------------------------------------------------------------------------------------------|--------------------------------------------------------------|-----------------|--------------------------|-----------------------------|---------|
| ETP Local Distant                                                                                            | Signets Transferts Journal                                   | de bord Qu      | utils                    |                             | Aide    |
| Hôte : ftp.via.e                                                                                             | cp.fr ▼ Port : 21 ▼ U                                        | Itilisateur : [ | anonym 🔽 Mot de pass     | e : FTP                     | •       |
| /home/alexis/tmp                                                                                             | 1                                                            | -               | /pub/vic/0.5.3           |                             | -       |
| [Local] [Tous les fichiers                                                                                   | 1                                                            |                 | ftp.via.ecp.fr [FTP] (Me | emoire-Cache) [Tous les fic | hiers]* |
| 32 Nom de fichier                                                                                            | Taille Propriéta Groupe                                      |                 | 32 Nom de fichier        | Taille Propriétaire         | Groi    |
| 8                                                                                                    | 4,096 alexis alexis                                          |                 | Deos                     | 4,096 videolanttp           | use     |
| CVS                                                                                                    | 4,096 alexis alexis                                          |                 | Contrib                  | 4,096 videolanftp           | use     |
| CVSROOT                                                                                                    | 4,096 alexis alexis                                          | <b>T</b>        | deb                      | 4,096 videolanftp           | use     |
| doc                                                                                                    | 4,096 alexis alexis                                          |                 | mac osx                  | 4,096 videolanftp           | use     |
| 🗀 site                                                                                                    | 4,096 alexis alexis                                          |                 | i rpm                    | 4,096 videolanftp           | use     |
| 🖞 🕤 ChangeLog.txt                                                                                            | 6,262 alexis alexis                                          | 6               | win32                    | 4,096 videolanftp           | use     |
| authors.txt                                                                                                  | 1,040 alexis alexis                                          |                 | 💱 vic-0.5.3 tar.bz2      | 2,284,349 videolanftp       | USO     |
| 🐔 copvina.txt                                                                                                | 18.332 alexis alexis                                         |                 | VIC-0.5.3.tar.gz         | 3,118,465 videolanftp       | use 💽   |
|                                                                                                    |                                                              |                 |                          |                             | •       |
| Nom de fichier En cou                                                                                        | rs                                                           |                 |                          |                             |         |
| İda ftp.via.ecp. Connes<br>└vlc-0.5.3.ta Termin                                                              | cion en cours<br>é                                           |                 |                          |                             |         |
| 227 Entering Passive Mod<br>LIST -L<br>150 Opening ASCII mode of<br>226-Transfer complete,<br>226 Quotas off | e (138,195,130,75,136,120).<br>data connection for file list |                 |                          |                             |         |

Note : gFTP fait aussi office de client SFTP, comme expliqué dans le chapitre L'accès à distance par SSH.

# Chapitre 36. La musique sous X

Nous vous proposons d'installer un équivalent de Winamp sous Linux, qui s'appelle Xmms (http://www.xmms.org/). Comme Winamp, il sait lire des fichiers MP3, Ogg Vorbis, Wav, etc... ainsi que des CDs audio. Dans ce chapitre, vous apprendrez également à encoder un CD audio en Ogg Vorbis avec Grip (http://nostatic.org/grip/).

# Jouer de la musique avec Xmms

#### Installation

Installez le package xmms :

```
# apt-get install xmms
```

#### Utilisation

Xmms se lance grâce à la commande xmms. L'utilisation est similaire à celle de Winamp.

#### Figure 36-1. Xmms

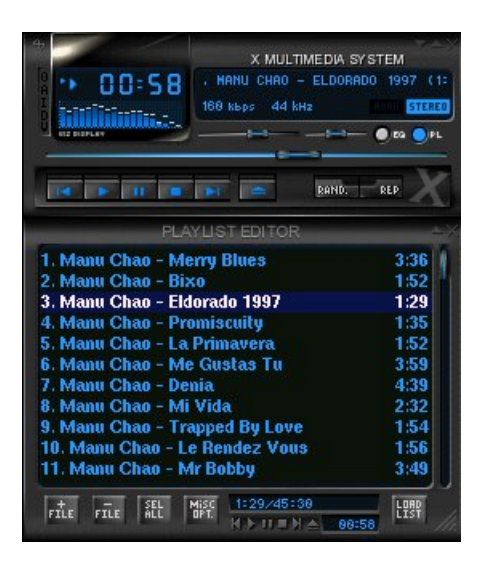

#### Préférences

La configuration se fait en cliquant sur le bouton en haut à gauche. Pour afficher la play-list, il suffit de cliquer sur *Editeur* de Liste de Lecture.

Pour le configurer de façon plus poussée, il faut aller dans *Options / Préférences*. Par exemple, pour faire de l'extraction audio (i.e. CD -> wav) ou de la transformation MP3 -> wav, il suffit de sélectionner comme plug-in de sortie *Plugin Enregistreur Disque [libdisk\_writer.so]*.

#### Figure 36-2. Préférences de xmms

| Plugins d'Entrée                                                                                                    | 12              |
|----------------------------------------------------------------------------------------------------|-----------------|
| Générateur de Son 1.2.7 [libbnegen so]<br>Lecteur de .cin Id Software 1.2.7 [libidcin so]<br>Lecteur de CD Audio 1.2.7 [libidciaudio.so]<br>Lecteur de MPEG 1/2/2/1.2.7 [libmgg123.so]<br>Lecteur de Marca 1.2.7 [libmgs123.so] | 7               |
| Configurer A propos de                                                                                                    | 🔟 Plugin activé |
| lugin de Sortie                                                                                                    |                 |
| Pilote OSS 1.2.7 [libOSS.so]                                                                                                    | -               |
| Configurer   A propos de                                                                                                    |                 |

# Encoder un CD en Ogg Vorbis avec Grip

#### Pourquoi Ogg Vorbis et pas MP3 ?

Le format MP3 est malheureusement soumis à des brevets au niveau de l'encodage, ce qui rend illégal l'encodage MP3 sans le paiement de royalties. Le projet Ogg Vorbis (http://www.vorbis.com/) a donc développé un format de compression audio ouvert et soumis à aucun brevet, ainsi que les outils nécessaires à la compression et à la décompression. Aujourd'hui, le format Ogg Vorbis est plus efficace en terme de qualité pour une même compression que le format MP3 et devient de plus en plus populaire (sous Windows, il est notamment lisible avec les versions récentes de Winamp) !

#### **Installer Grip**

*Grip* est un programme qui fait de l'extraction audio, assure la connexion à une CD database et s'interface avec des encodeurs MP3 ou Ogg Vorbis ; il présente une belle interface graphique qui permet de configurer et d'utiliser le tout très facilement.

Installez Grip :

# apt-get install grip

#### Encoder un CD en Ogg Vorbis

Mettez un CD audio dans le lecteur et lancez **grip**. Si vous avez une connexion Internet, il va automatiquement consulter une CD database et télécharger le nom de l'auteur, de l'album et des chansons.

| riste D<br>1 Merry blues<br>2 Bixo<br>3 Eldorado 1997<br>4 Promiscuity<br>5 La primavera<br>6 Me gustas tú<br>7 Denia<br>8 Mi vida<br>9 Trapped by love<br>0 Le rendez Vous<br>1 Mr Bobby<br>2 Papito<br>3 La ekirita                                                                                                    | Durée         Image: Second second secon |     | Extr.    |      |
|----------------------------------------------------------------------------------------------------|----------------------------------------------------------------------------------------------------|-----|----------|------|
| 1       Merry blues         2       Bixo         3       Eldorado 1997         4       Promiscuity         5       La primavera         6       Me gustas tú         7       Denia         8       Mi vida         9       Trapped by love         0       Le rendez Vous         1       Mr Bobby         2       Papito | 3:36<br>1:52<br>1:29<br>1:36<br>1:53<br>4:00<br>4:39<br>2:33<br>1:55<br>1:55                                                                                                    |     |          |      |
| <ul> <li>2 Bixo</li> <li>3 Eldorado 1997</li> <li>4 Promiscuity</li> <li>5 La primavera</li> <li>6 Me gustas tú</li> <li>7 Denia</li> <li>8 Mi vida</li> <li>9 Trapped by love</li> <li>0 Le rendez Vous</li> <li>1 Mr Bobby</li> <li>2 Papito</li> <li>2 La okizita</li> </ul>                                           | 1:52<br>1:29<br>1:36<br>1:53<br>4:00<br>4:39<br>2:33<br>1:55<br>1:57                                                                                                    |     |          |      |
| <ul> <li>3 Eldorado 1997</li> <li>4 Promiscuity</li> <li>5 La primavera</li> <li>6 Me gustas tú</li> <li>7 Denia</li> <li>8 Mi vida</li> <li>9 Trapped by love</li> <li>0 Le rendez Vous</li> <li>1 Mr Bobby</li> <li>2 Papito</li> <li>2 La okizita</li> </ul>                                                           | 1:29<br>1:36<br>1:53<br>4:00<br>4:39<br>2:33<br>1:55<br>1:55                                                                                                    |     |          |      |
| 4 Promiscuity<br>5 La primavera<br>6 Me gustas tú<br>7 Denia<br>8 Mi vida<br>9 Trapped by love<br>0 Le rendez Vous<br>1 Mr Bobby<br>2 Papito                                                                                                    | 1:36<br>1:53<br>4:00<br>4:39<br>2:33<br>1:55<br>1:57                                                                                                    |     |          |      |
| 5 La primavera<br>6 Me gustas tú<br>7 Denia<br>8 Mi vida<br>9 Trapped by love<br>0 Le rendez Vous<br>1 Mr Bobby<br>2 Papito                                                                                                    | 1:53<br>4:00<br>4:39<br>2:33<br>1:55<br>1:57                                                                                                    |     |          |      |
| 6 Me gustas tú<br>7 Denia<br>8 Mi vida<br>9 Trapped by Iove<br>0 Le rendez Vous<br>1 Mr Bobby<br>2 Papito                                                                                                    | 4:00<br>4:39<br>2:33<br>1:55<br>1:57                                                                                                    |     |          |      |
| 7 Denia<br>8 Mi vida<br>9 Trapped by love<br>0 Le rendez Vous<br>1 Mr Bobby<br>2 Papito<br>2 La chizita                                                                                                    | 4:39<br>2:33<br>1:55<br>1:57                                                                                                    |     |          |      |
| 8 Mi vida<br>9 Trapped by love<br>0 Le rendez Vous<br>1 Mr Bobby<br>2 Papito<br>2 La chizita                                                                                                    | 2:33<br>1:55<br>1:57                                                                                                    |     |          |      |
| 9 Trapped by love<br>0 Le rendez Vous<br>1 Mr Bobby<br>2 Papito<br>2 Le chinite                                                                                                    | 1:55<br>1:57                                                                                                    |     |          |      |
| 0 Le rendez Vous<br>1 Mr Bobby<br>2 Papito<br>2 Le chinite                                                                                                    | 1:57                                                                                                    |     |          |      |
| 1 Mr Bobby<br>2 Papito<br>3 Lo objetto                                                                                                    |                                                                                                    |     |          |      |
| 2 Papito                                                                                                    | 3:49                                                                                                    |     |          |      |
| 2 La chinita                                                                                                    | 2:51                                                                                                    |     |          |      |
| o La chimita                                                                                                    | 1:34                                                                                                    |     |          |      |
| 4 La marca                                                                                                    | 2.17                                                                                                    |     |          | ial, |
| 01 4                                                                                                    | 45:41                                                                                                    |     |          |      |
| ▶    -44 Þ+                                                                                                    |                                                                                                    | 144 | <b>H</b> | 123  |

#### Figure 36-3. Grip

Si vous utilisez l'émulation SCSI sur le lecteur de CD que vous allez utiliser (parce que c'est un graveur par exemple), il faut changer certaines permissions pour pouvoir utiliser *grip* en tant que simple utilisateur :

```
# chgrp cdrom /dev/sg0
# chmod g+rw /dev/sg0
```

Nous allons maintenant jeter un oeil à la configuration. Allez dans l'onglet Config :

dans l'onglet *Extr.*, sélectionnez comme Extracteur grip (cdparanoia) (extraction = passage du CD au format Wav), cochez *Inhiber le mode "paranoïa"* et ainsi que *Inhiber le mode "extra paranoïa"* et mettez comme *Format du fichier extrait* : /tmp/%n.wav.

Si vous utilisez l'émulation SCSI, entrez /dev/sg0 commePériphérique SCSI générique.

- dans l'onglet MP3, sélectionnez comme Encodeur oggenc (encodage = passage du format Wav au format Ogg Vorbis ou MP3) et personnalisez le format des futurs fichiers Ogg Vorbis dans la case Format des fichiers MP3, sachant que les conventions sont les suivantes :
  - %n = le nom de la chanson,
  - %t = le numéro de la piste,
  - %a =le nom du chanteur de la chanson,
  - %A =le nom de l'artiste du disque,
  - %d = le nom de l'album.

Si vous voulez stocker vos fichiers musique dans le répertoire ~/music/, vous pouvez par exemple mettre dans la case *Format des fichiers MP3* : ~/music/%A/%d/%t-%a-%n.ogg. Ensuite, allez dans l'onglet *Options* et cochez *Efface les fichiers Wav après l'encodage* et réglez le *Bitrate de l'encodage (kbits/sec)* à 128 ou 160 ou plus selon la qualité que vous voulez obtenir.

• faites le tour des onglets restants, mais nous avons réglé l'essentiel.

Retournez dans l'onglet *Pistes* et sélectionnez les pistes que vous voulez encoder par un clic droit sur celles-ci (pour les sélectionner toutes d'un seul coup, cliquez sur le titre de la dernière colonne).

Pour commencer l'extraction et l'encodage, allez dans l'onget Extr. et cliquez sur Extr. + Encodage.

Patientez... tout cela prend du temps, et l'encodage prend énormément de ressources processeur !

#### Vous préfèrez quand même utiliser le format MP3...

Comme l'encodage MP3 sans paiement de royalties est illégal, n'espèrez pas trouver d'encodeur MP3 dans la distribution Debian ! Si vous voulez quand même encoder en MP3, téléchargez *BladeEnc*, un encodeur MP3 libre : allez sur un point de distribution de BladeEnc (http://www2.arnes.si/~mmilut/BladeEnc.html), téléchargez le package Debian BEnc-version-LinuxSid-i386.deb puis installez-le :

#### # dpkg -i BEnc-version-LinuxSid-i386.deb

Relancez grip ; dans l'onglet Configuration / MP3 / Encodeur, il vous suffit alors de sélectionner comme encodeur bladeenc au lieu de oggenc.

# Chapitre 37. VLC, un player multimédia

# VideoLAN, c'est quoi ?

*VideoLAN* est un projet libre développé par des élèves de l'Ecole Centrale Paris (http://www.ecp.fr) et des dizaines de développeurs à travers le monde. L'objectif est de diffuser de la vidéo numérique haute résolution sur un réseau informatique. Une solution Client / Serveur permet de diffuser sur le réseau des fichiers MPEG, des DVDs, des chaînes satellites, des chaînes de la télévision numérique terrestre ou encore la vidéo d'une caméra encodée en temps réel.

VLC, alias VideoLAN Client, est capable de lire :

- des fichiers MPEG-1, MPEG-2 et MPEG-4 / DivX, etc...
- des DVDs et des VCDs,
- depuis une carte satellite,
- depuis le réseau (utile pour la solution globale Client / Serveur).

Pour plus d'informations, je vous invite à visiter le site web de VideoLAN (http://www.videolan.org) et en particulier la page "features" du VLC (http://www.videolan.org/vlc/features.html).

# **Installer VLC**

Rajoutez comme source pour les packages Debian le site de VideoLAN, ce qui vous permettra d'installer *libdvdcss*, une librairie qui permet de décrypter les DVDs, et d'avoir une version récente de VLC si vous êtes en Woody (VLC est régulièrement mis-à-jour dans la Sid). Pour cela, ajoutez la ligne suivante au fichier /etc/apt/sources.list:

```
deb http://www.videolan.org/pub/videolan/debian $(ARCH)/
```

Ensuite, mettez à jour les sources :

```
# apt-get update
```

#### Méthode Woody

Installez VLC avec son interface Gnome et libdvdcss :

```
# apt-get install libdvdcss2 gnome-vlc
```

#### Méthode Sid

Installez VLC avec son interface wxWindows (qui est l'interface la plus à jour) et libdvdcss :

```
# apt-get install libdvdcss2 wxvlc
```

# Lancer VLC

Pour lancer VLC, il suffit d'utiliser la commande vlc. Ensuite, l'interface est intuitive et tout se fait au clic !

**Note :** Si vous voulez lire des DVDs, vérifiez que vous avez bien l'accès en écriture au device correspondant au lecteur de DVD.

| 🐮 Applications Actions 🖳 🔤 🏖 🐴 👃 🍓 🔲 🔤 📑 👘 🚺 👔 [xte                                   | erm) 🗸    | VLC med       | lia pl 🗌       | VLC (X | 11 out |          | 48     | % sam | n 09 ao | ű, 19:41 |         |
|---------------------------------------------------------------------------------------|-----------|---------------|----------------|--------|--------|----------|--------|-------|---------|----------|---------|
| Media Resource Locator (MRL)                                                          | 9         |               |                |        |        |          |        |       |         |          |         |
| Ouvrir le flux: //media/films/pav1.ts                                                 | 1         | CONCERNING IN | edie pl        | eyer 🕴 |        |          |        |       |         | 9        | 0.0.0   |
|                                                                                       |           | Eichie        | er <u>V</u> ue | Para   | mètres | Audio    | Video  | Nav   | igation | Aide     |         |
| Autrement, vous pouvez construire un MHL en utilisant une des cibles prédefinies suiv | antes:    | 0             | 0              | 0      |        |          | P      | M     | N       |          |         |
| Fichier Disgue Réseau Satellite                                                       |           | 1:11:50       |                |        |        |          |        |       |         |          |         |
| /media/films/pav1.ts / Parcour                                                        | nic       | r==           |                |        | 3      |          |        |       |         |          |         |
|                                                                                       |           |               |                |        | [v1.0  | va leter | told - |       |         |          |         |
|                                                                                       |           | -             | 200            |        | N.1.1  | 70 UK    | 1010.  |       |         |          | _       |
|                                                                                       |           |               |                |        | - 1    |          |        |       |         |          |         |
|                                                                                       |           |               | AO'            |        |        |          |        |       |         |          |         |
| e vic (vii cutput) ()                                                                 | -         | -             | 23.00          |        |        | -        | -      | -     |         |          | 1.641.5 |
| (Subtities file Paramétres                                                            | 11.       | 22.00         | 200            |        |        |          |        |       |         |          |         |
|                                                                                       |           | 2 Juni        | 0              | 2.4    |        |          |        |       |         |          |         |
| J Flux de sortie Paramières                                                           | -         | 200           |                |        |        |          |        |       |         |          |         |
| The second second second second                                                       | and there |               | 200            |        | ih i   |          |        |       |         |          |         |
|                                                                                       | A PR      | 210           | 23             |        |        |          |        |       |         |          |         |
| State Barries in the state                                                            | -         | -             |                |        |        |          |        |       |         |          |         |
| OK Annuler                                                                            | 253       | 100           |                |        |        |          |        |       |         |          |         |
|                                                                                       | 100-10    | SAG           |                |        |        |          |        |       |         |          |         |
|                                                                                       |           |               |                |        |        |          |        |       |         |          |         |
|                                                                                       | 10.00     | 20            |                |        |        |          |        |       |         |          |         |
|                                                                                       | -         | 195           |                |        |        |          |        |       |         |          |         |
|                                                                                       | 100       | - 100         |                |        |        |          |        |       |         |          |         |
|                                                                                       |           |               |                |        |        |          |        |       |         |          |         |
|                                                                                       | -         | 1             |                |        |        |          |        |       |         |          |         |
|                                                                                       | -         | 100           |                |        |        |          |        |       |         |          |         |
|                                                                                       | -         | 1             | 1              |        |        |          |        |       |         |          |         |
|                                                                                       | 110.      |               | ger,           |        |        |          |        |       |         |          |         |
|                                                                                       | 23. T     | 19            |                | 1      |        |          |        |       |         |          |         |
|                                                                                       | \$69.     | 12            |                | de la  |        |          |        |       |         |          |         |
|                                                                                       |           |               |                |        |        |          |        |       |         |          |         |
|                                                                                       |           |               |                |        |        |          |        |       |         | -        | _       |

#### Figure 37-1. Interface wxWindows de VLC

# Chapitre 38. La bureautique avec OpenOffice.org

OpenOffice.org (http://www.openoffice.org/) est une suite bureautique OpenSource très complète, qui comprend un traitement de texte, un tableur, un outil pour faire des présentations et un logiciel de dessin. Elle a l'avantage d'être également disponible sous Windows et Mac OS X, tout en étant compatible avec les formats de fichiers de Microsoft Office : vous pouvez ouvrir des documents Word, Excel et PowerPoint, et enregistrer vos documents dans ces différents formats.

*OpenOffice* est le descendant de *StarOffice 5.2* qui était une suite bureautique gratuite éditée par *Sun Microsystems. Sun* a décidé d'ouvrir le code source de *StarOffice* et de lancer le projet *OpenOffice*, mais *Sun* continue de sortir de nouvelles versions de *StarOffice* (StarOffice 6...) désormais payantes et packagées avec des fonctions supplémentaires.

# Installer OpenOffice.org

#### Méthode Woody

*OpenOffice* est présent dans la Sid, mais pas dans la Woody. Pour l'installer sur une Woody, il faut donc ajouter une source supplémentaire de packages Debian. Pour cela, éditez le fichier /etc/apt/sources.list et rajoutez la ligne suivante :

deb http://ftp.freenet.de/pub/debian-openoffice/ woody main contrib

Mettez à jour la liste des packages puis installez les packages requis :

```
# apt-get update
# apt-get install openoffice.org-l10n-fr openoffice.org-help-fr openoffice.org-spellcheck-fr-fr
```

#### Méthode Sid

OpenOffice étant présent dans la Sid, il suffit d'installer les packages :

```
# apt-get install openoffice.org-l10n-fr openoffice.org-gnome
```

# Lancer OpenOffice.org

Pour lancer OpenOffice, utilisez une des commandes ci-dessous :

| Fonction                         | Commande  |
|----------------------------------|-----------|
| Traitement de texte              | oowriter  |
| Tableur                          | oocalc    |
| Présentation                     | ooimpress |
| Dessin / Schémas / Organigrammes | oodraw    |

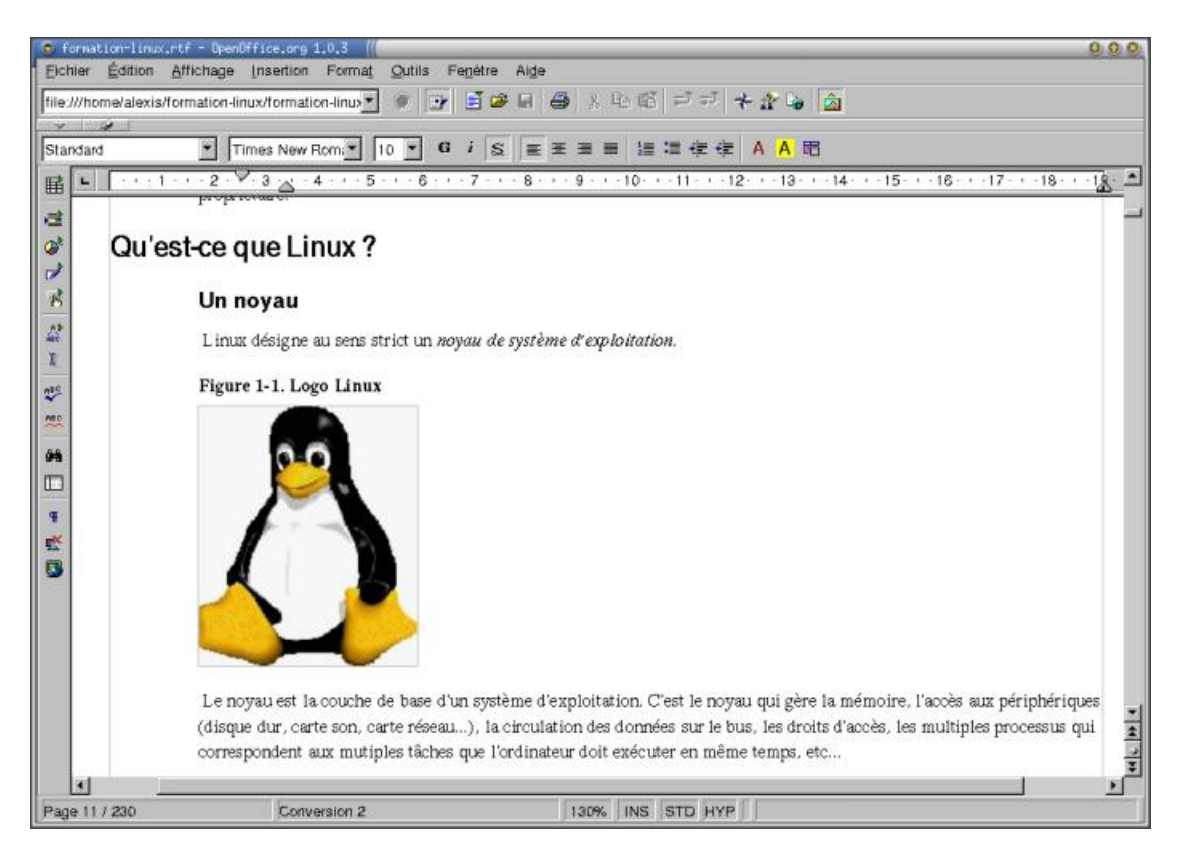

#### Figure 38-1. Traitement de texte d'OpenOffice

Pour faire fonctionner le correcteur orthographique, allez dans le menu *Outils / Options*, puis dans la section *Paramètres Linguistiques / Linguistique* et cochez *OpenOffice MySpell SpellChecker* dans la première liste ; cliquez sur le bouton *Editer* en face de la première liste et cochez de nouveau *OpenOffice MySpell SpellChecker* dans cette nouvelle boîte de dialogue ; puis cliquez sur *Fermer*. Réglez les options pour la correction orthographique dans la liste du bas, puis validez par *OK*.

Pour l'utilisation proprement dite, nous vous laissons découvrir : c'est très simple, et ça ressemble beaucoup à Microsoft Office ! Si vous préférez être guidé dans votre apprentissage, il existe des guides et des HOWTOs en français disponibles sur le la partie francophone (http://fr.openoffice.org/Documentation/Index.html) du site officiel d'OpenOffice.

# Chapitre 39. La bureautique sans OpenOffice

Vous avez peut-être remarqué qu'*OpenOffice* est très puissant et très complet... mais il est très gourmand en ressources et met une éternité à se lancer.

Nous vous proposons donc trois alternatives à OpenOffice :

- AbiWord (http://www.abisource.com/) pour le traitement de texte,
- GNUmeric (http://www.gnome.org/projects/gnumeric/) pour les tableurs,
- MagicPoint (http://www.mew.org/mgp/) pour les présentations.

### Le traitement de texte avec AbiWord

#### Installation

# apt-get install abiword-gnome

#### Screenshot

#### Figure 39-1. Abiword

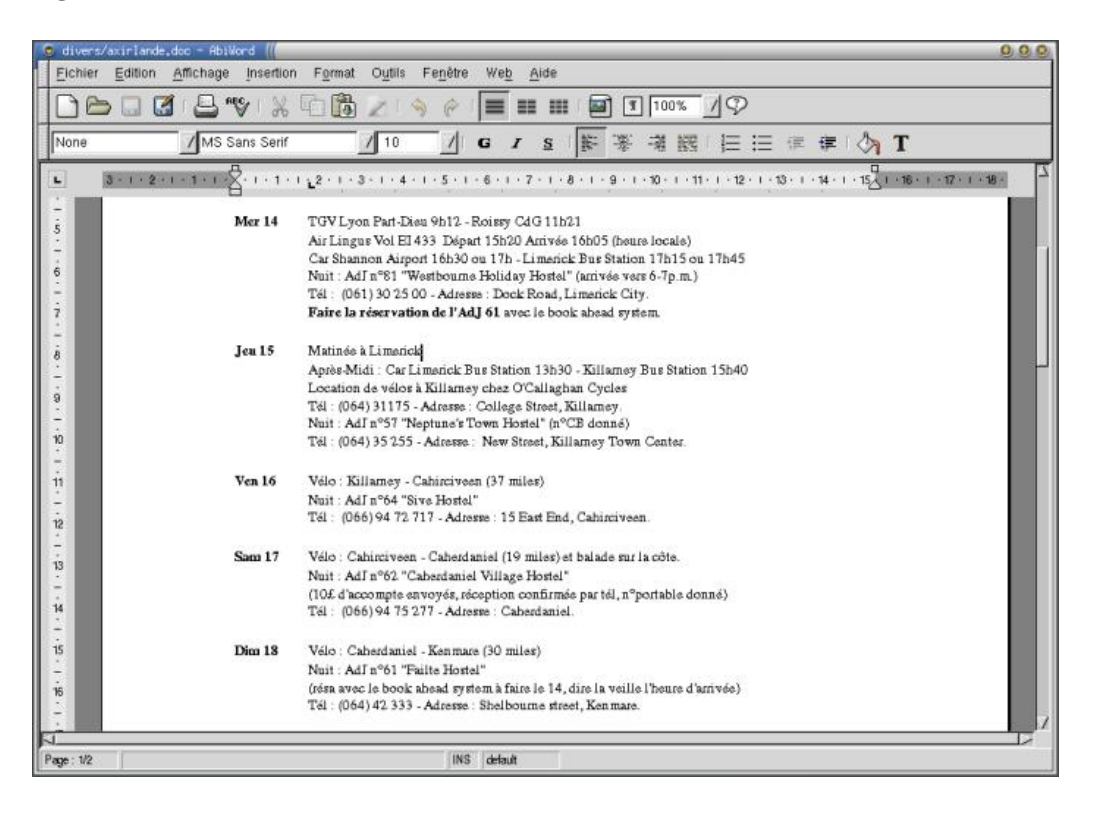

# Les tableurs avec GNUmeric

#### Installation

# apt-get install gnumeric libguppi16

#### Screenshot

#### Figure 39-2. GNUmeric

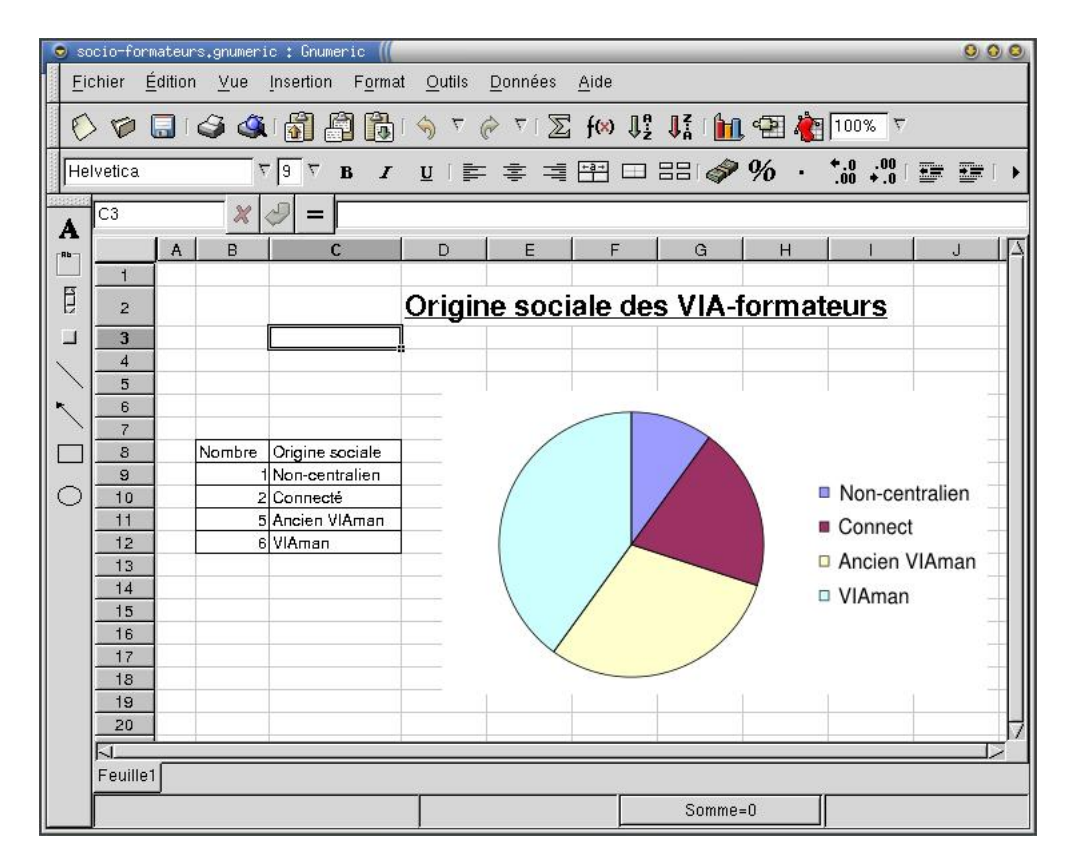

# Les présentations avec Magic Point

#### Installation

# apt-get install mgp libjpeg-progs

#### Utilisation

*Magic Point* n'est pas un outil WYSIWYG... il faut écrire la présentation avec un éditeur de texte en utilisant une syntaxe bien précise, puis lancer *Magic Point* : il va alors interpréter le fichier et afficher la présentation.

Un tutoriel expliquant la syntaxe est disponible à cette adresse (http://www.fr.linuxfocus.org/Francais/September2000/article158.shtml).

Un bon exemple pour apprendre la syntaxe est le fichier *Magic Point* de la conférence Debian de Samuel Hocevar du 24 avril 2002 : téléchargez-le (http://www.via.ecp.fr/~alexis/formation-linux/fichiers/conf-debian-20020424.tar.gz), décompressez-le et lancez la présentation (il utilise un fichier Makefile, comme en programmation) :

```
% tar xvzf conf-debian-20020424.tar.gz
% cd conf-debian-20020424
% make show
```

#### Figure 39-3. Magic Point

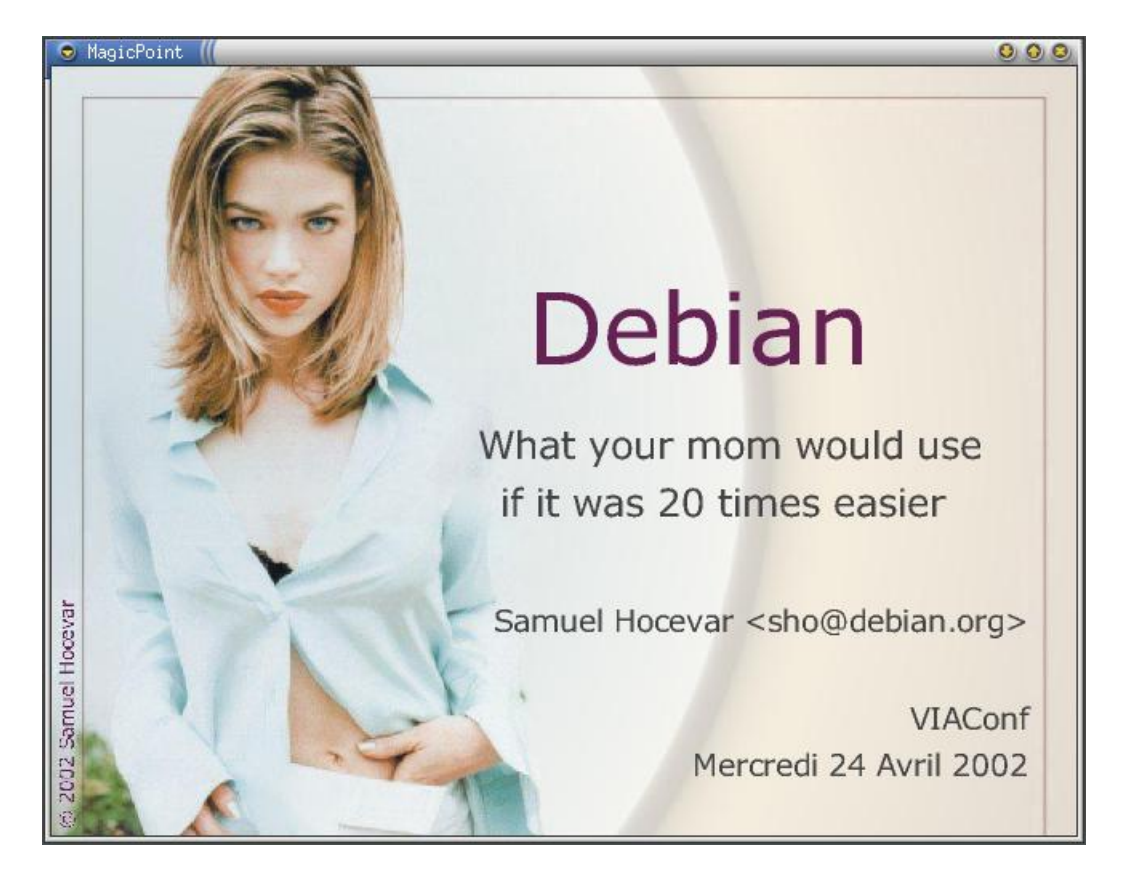

Magic Point permet de convertir très simplement la présentation au format HTML, avec la commande :

```
% mkdir html
% make html
```

... et vous pouvez voir le résultat sur le site Web de Samuel Hocevar (http://sam.zoy.org/doc/debian/20020424/).

# Lire des fichiers PDF

#### avec xpdf

*xpdf* est un programme GPL pour lire des fichiers PDF. Pour l'installer :

# apt-get install xpdf-reader

Pour lire un fichier PDF :

% xpdf fichier1.pdf &

#### avec Acrobat Reader

Téléchargez Acrobat Reader pour Linux sur la page Web de téléchargement (http://www.adobe.com/products/acrobat/readstep2.html) en sélectionnant la langue *English* et la plateforme *Linux*.

Déplacez le fichier que vous venez de télécharger dans un répertoire temporaire, puis décompressez-le et exécutez le script d'installation :

```
# tar xvzf linux-version.tar.gz
# ./INSTALL
```

Gardez le chemin d'installation par défaut /usr/local/Acrobat5 quand le script d'installation vous pose la question *Enter installation directory for Acrobat*. Enfin, déplacez le binaire *acroread* qu'il a installé au mauvais endroit :

```
# mv /usr/local/Acrobat5/bin/acroread /usr/local/bin/
```

Acrobat Reader se lance alors avec la commande acroread.

# Chapitre 40. La manipulation d'images

# Les outils d'ImageMagick

```
# apt-get install imagemagick
```

ImageMagick (http://www.imagemagick.com/) est un ensemble d'outils en ligne de commande très pratiques :

• La commande display permet de visualiser une image :

```
% display nom_du_fichier_image &
```

• La commande identify permet d'avoir des informations sur l'image :

```
% identify mon_image.jpg
mon_image.jpg JPEG 861x306 DirectClass 8-bit 142kb 0.0u 0:01
```

• La commande **convert** permet de convertir d'un format à un autre. Par exemple, pour passer une image du format JPEG au format EPS :

```
% convert image1.jpg image1.eps
```

On peut aussi redimensionner une image :

```
% convert -geometry 100x100 image_originale.jpg image_redimensionnée.jpg
```

# **Albums photos**

#### sous X

Le programme gthumb (http://gthumb.sourceforge.net/) permet de browser un répertoire d'images : il construit des vignettes et permet de visionner les images en sélectionnant les vignettes, ou de faire un diaporama.

```
# apt-get install gthumb
```

Pour l'utiliser, il suffit de le lancer en lui indiquant le répertoire contenant les photos :

```
% gthumb mes_photos/ &
```

#### Figure 40-1. gThumb

| Znedla/photo/train - glnumb |                       |                                |                  |                      | 0 9             |
|-----------------------------|-----------------------|--------------------------------|------------------|----------------------|-----------------|
| Eichler Edition Affichage   | Image Aller à Signe   | ts <u>O</u> utils <u>A</u> ide |                  |                      |                 |
| Précédent Suivant Haut      | Accueil Répertoires C | atalogues Propriété            | s Rechercher Con | imentaire Catégories | Diaporama       |
| /media/photo/train          |                       |                                |                  | 1                    |                 |
| û                           |                       |                                |                  | -                    | antire d        |
|                             | cd10082.jpg           | cd13083.jpg                    | cd8_066.jpg      | cd8_098.jpg          | cd9_010jpg      |
|                             |                       |                                |                  |                      |                 |
|                             | croisdup.jpg          | duplex.jpg                     | duplex2.jpg      | eurostar.jpg         | mi79-2.jpg      |
|                             |                       |                                |                  |                      | *               |
|                             | mi79.jpg              | pbka.jpg                       | tgv-dup1.jpg     | tgv-dup3_jpg         | TGV-face.jpg    |
|                             | 1                     |                                | -                |                      | a series        |
|                             | tgv_duplex1.jpg       | tgva.jpg                       | tgva2.jpg        | tgvduplex_lpd.jpg    | tgvmontagne.jpg |

#### en HTML

Pour faire des albums aussi beaux que ceux de Jihem (cf son album de photos sur Paris (http://sphere.dnsalias.org/gallery/paris)), vous pouvez utiliser **gallery** qui est disponible dans le package du même nom. Le jour où j'essayerais, je donnerais quelques instructions ici...

# La retouche d'images avec The Gimp

The Gimp (http://www.gimp.org) est un logiciel de retouche d'image sous licence GPL. Il est également disponible pour Windows. Il est souvent comparé à Photoshop.

Installez les packages requis :

#### Méthode Woody

```
# apt-get install gimp1.2 gimp1.2-nonfree
```

**Note :** Le package *gimp1.2-nonfree* inclut le support des images GIF et TIFF dont l'utilisation est gênée par le brevet sur la compression LWZ.

### Méthode Sid

# apt-get install gimp

### **Utiliser The Gimp**

L'utilisation de The Gimp est très simple. La plupart des fonctions sont accessibles par le menu contextuel, que l'on ouvre par clic-droit sur l'image.

#### Figure 40-2. The Gimp

| The GIMP (( 0 0 0) | 🕤 videolan-new4.png-27.0 (RVB) 2002 👭 | 000     |
|--------------------|---------------------------------------|---------|
| Fichier Exts Aide  |                                       | <u></u> |
| moles a            |                                       | TIT     |
|                    |                                       |         |
| N. + N 1 E         | The sale last the sale sale sale      |         |
| ⇔T / ③L            |                                       |         |
| 0 1 0 2 3          |                                       |         |
| A . W X            |                                       |         |
|                    |                                       |         |
|                    |                                       | 4       |
|                    | videolan-new4.png-27.0 (RVB) 200%     | Annuler |

The Gimp permet aussi de faire facilement des captures d'écran sous X : menu Fichier, Acquisition, Capture d'écran.

# Chapitre 41. Graver des CDs audio et des CDs de données

# Préliminaires

### Configurer le système

Le système et le noyau doivent avoir été configurés pour que la gravure de CD soit possible. Si vous avez bien suivi mes instructions aux chapitres *Configuration du noyau Linux* et *Tirer parti du nouveau noyau - 1*, il ne devrait pas y avoir de problèmes !

#### Installer les packages

Je vous propose d'installer le logiciel de gravure Eroaster (http://sourceforge.net/projects/eroaster/), qui est en réalité une interface Gnome pour les outils de gravure en mode texte *mkisofs* (programme de génération d'images ISO) et *cdrecord* (programme de gravure de CDs) :

# apt-get install eroaster

# **Utiliser Eroaster**

*Eroaster* se lance avec la commande du même nom. Si vous avez installé *cdrecord* SUID root et si vous vous êtes rajouté au groupe *cdrom* (comme je l'avais conseillé au chapitre *Tirer parti du nouveau noyau - 1*), alors vous pouvez lançer le programme en tant que simple utilisateur.

#### Figure 41-1. Eroaster

| ECLiPt Roaster Version 2.1.0 (((<br>Eichier Édition <u>A</u> ide                           |                     |                          | 0,1                       |
|--------------------------------------------------------------------------------------------|---------------------|--------------------------|---------------------------|
| reate Image Burn CD Select All Unselect                                                    | t All Quit          |                          |                           |
| Data CD 🚾 Audio CD 😡 ISO Image 🧭<br>Data CD<br>Volume ID<br>Enter Volume ID: Home-20030524 | Read CD 6 C         | copy CD 😡 Special 🗱 Pi   | eferences                 |
| Directories Files / Directories                                                            | Size                | Last modified            | Add File(s)               |
| /home/alexis                                                                               | 590472 KB           | Sat May 24 04:00:14 2003 | Remove File(s) AutoSelect |
|                                                                                            |                     |                          |                           |
| _ Bootable Image:                                                                          | Catalog:            |                          | Selected: 0 MB            |
| come to the ECLIPt Roaster Version 2.1.0 (c) 1998-2                                        | 002 by Martin Preis | shuber                   |                           |

Commencez par aller dans l'onglet *Préférences* et regardez les différentes options. Vous devez notamment configurer le graveur et le lecteur éventuel en cliquant sur les boutons *Detect Recorder* et *Detect Reader* et régler la vitesse pour les CD-R et les CD-RW. Décochez l'option *Generate Joliet directory information* (j'ai rencontré des problèmes lors de la génération de l'image ISO quand cette option était activée).

Ensuite, s'il s'agit d'un CD-RW, il faut effaçer le CD : allez dans l'onglet Special et cliquez sur :

- Erase disc [full] si le CR-RW est tout neuf,
- Erase disc [minimal] si le CD-RW a déjà été utilisé.

Enfin, allez dans l'onglet *Data CD* si vous voulez créer un CD de données, ou dans l'onglet *Audio CD* si vous voulez créer un CD audio. Après avoir sélectionné les fichiers de données ou de musique à graver, cliquez sur *Burn CD* pour démarrer la gravure !

L'onglet *ISO Image* permet d'obtenir un certain nombre d'informations sur une image ISO. L'onglet *Read CD* permet de convertir un CD de données en une image ISO, ou de faire de l'extraction audio sur un CD audio (je vous avais déjà expliqué comment on pouvait le faire avec *xmms*). L'onglet *Copy CD* permet de faire de la copie directe de lecteur à graveur, mais attention aux problèmes de synchronisation des vitesses : si le lecteur n'arrive pas à suivre la cadence du graveur, et si le graveur ne supporte pas le *burnproof*, alors vous risquez de rater la gravure !

# Chapitre 42. L'économiseur d'écran

xscreensaver (http://www.jwz.org/xscreensaver/) est l'utilitaire qui gère et contient les économiseurs d'écran pour XFree.

#### Installation des packages

Installez les packages d'xscreensaver :

# apt-get install xscreensaver-gnome

**Note :** Si vous avez une carte d'accélération 3D et que le DRI marche bien sur votre système, vous pouvez installer en plus le package *xscreensaver-gl* pour avoir les économiseurs d'écran 3D.

#### Configuration d'xscreensaver

Fermez votre session Gnome et redémarrez le serveur graphique : xscreensaver sera alors automatiquement activé au démarrage de Gnome.

Pour configurer xscreensaver :

- en Woody, allez dans le *Centre de Contrôle Gnome* (dont l'icône est une boîte à outils) et cliquez sur *Propriétés de l'économiseur d'écran*.
- en Sid, cliquez sur la patte Gnome et allez dans le menu Préférences de bureau / Préférences avancées / Screensaver.

Dans le premier onglet, vous avez une liste d'économiseurs d'écran, dont beaucoup sont activés. Si vous ne voulez qu'un seul économiseur d'écran, désélectionnez-les tous sauf celui que vous avez choisi. Sinon, vous pouvez garder une multitude d'économiseurs d'écran sélectionnés et il choisira au hasard un économiseur d'écran dans la liste de ceux qui sont sélectionnées, puis passera à un autre économiseur d'écran au bout d'un temps spécifié dans le champ *Cycle After*.

| Note: All changes take effect immediately. | Q     |
|--------------------------------------------|-------|
| Display Modes Advanced                     |       |
| Kumppa                                     |       |
| Mode: Kandom Screen Saver                  |       |
|                                            |       |
| T Julia<br>Kaleidescope                    |       |
|                                            |       |
|                                            |       |
| Cycle After 5 Aminutes                     |       |
| Lock Screen After                          |       |
|                                            |       |
| X F                                        | ermer |
|                                            |       |

Figure 42-1. Menu de configuration d'xscreensaver

#### Verrouiller l'écran

Pour verrouiller l'écran avec l'économiseur d'écran sans attendre qu'il ne se déclenche, utilisez la commande suivante :

% xscreensaver-command -lock

# Chapitre 43. Se logguer en graphique

Il est possible de démarrer le serveur graphique dès le démarrage de Linux et de se logguer dans une belle fenêtre graphique comme sous Windows 2000 ou XP Pro.

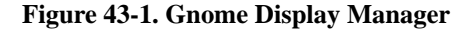

| Seccion Lang | ue Système | kundi 05 mai, 22:                           |
|--------------|------------|---------------------------------------------|
| (            | 0          | Bienvenue sur alpy2                         |
|              |            | Identifiant :                               |
| de           | biar       | Veuillez saisir votre identifiant 🖉 Valider |

Pour cela, nous vous proposons d'installer GDM (http://www.5z.com/jirka/gdm.html) (*Gnome Display Manager*). C'est tout à fait facultatif : vous pouvez garder l'ancien schéma où les utilisateurs se loggent en console et lancent le serveur graphique avec la commande **startx**.

# Installation et configuration de GDM

#### Installer le package

Fermez votre serveur graphique puis installez le package requis :

# apt-get install gdm

#### **Configurer GDM**

#### Méthode Woody

Pour avoir la touche euro sous X avec GDM, il faut rajouter la commande **xmodmap** que l'on avait mis dans le fichier /etc/X11/Xsession.d/60xmodmap à la fin du fichier /etc/gdm/PreSession/Default :

# cat /etc/X11/Xsession.d/60xmodmap >> /etc/gdm/PreSession/Default
### Méthode Sid

Pour avoir la touche euro sous X avec GDM, éditez le fichier /etc/gdm/PreSession/Default et ajoutez la ligne suivante juste après la première ligne qui commence par *PATH*= :

```
/usr/bin/X11/xmodmap -e 'keycode 26 = e E currency'
```

### Lancer GDM

Démarrez GDM :

```
# /etc/init.d/gdm start
Starting GNOME Display Manager: gdm.
```

Le fait de lancer GDM a pour effet de lancer le serveur graphique et GDM.

**Note :** Quand vous changez la configuration du serveur graphique et que vous voulez le redémarrer, il vous faudra utiliser dorénavant la commande suivante :

```
# /etc/init.d/gdm restart
```

Stopping GNOME Display Manager: gdm. Starting GNOME Display Manager: gdm.

### Se logguer avec GDM

Allez sur la console n°7 et logguez-vous en entrant votre login et votre mot de passe.

Vous pouvez maintenant configurer GDM sous X avec une belle interface graphique. Ouvrez un *xterm*, passez *root* avec la commande **su** puis lançez le programme de configuration de GDM :

# gdmconfig

### Méthode Woody

Par exemple, pour mettre GDM en français, il faut aller dans l'onglet *Comportement du login* et mettre *fr\_FR* comme *locale par défaut*.

### Méthode Sid

Par exemple, pour avoir un beau GDM graphique, sélectionnez *Bannière graphique* pour le paramètre *Bannière Locale* dans l'onglet *Général*.

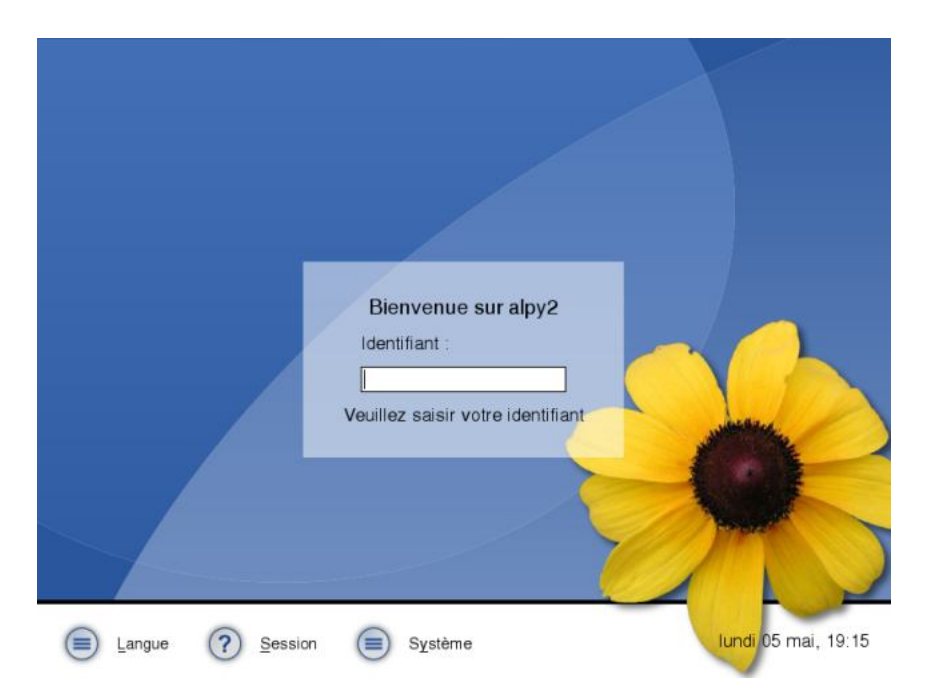

Figure 43-2. Bannière graphique de GDM (Sid)

# IV. Debian GNU/Linux en réseau

## Introduction

Les trois premières parties de cette formation vous ont permis (nous l'espérons !) de savoir refaire avec Linux ce que vous saviez déjà faire avec Windows.

Dans cette quatrième partie, nous proposons à ceux qui ont un accès permanent à Internet et/ou qui sont connectés à un réseau local de découvrir une des grandes forces de Linux : ses capacités de serveur dans un réseau IP.

## Chapitre 44. L'accès à distance par SSH

## Introduction et mise-en-garde

### Qu'est-ce que SSH ?

SSH signifie *Secure SHell*. C'est un protocole qui permet de faire des connexions sécurisées (i.e. cryptées) entre un serveur et un client SSH. Nous allons utiliser le programme OpenSSH (http://www.openssh.org/), qui est la version libre du client et du serveur SSH.

### Mise en garde sur la sécurité

### Nature du problème

Installer un serveur SSH permet aux utilisateurs d'accéder au système à distance, en rentrant leur login et leur mot de passe (ou avec un mécanisme de clés). Cela signifie aussi qu'un pirate peut essayer d'avoir un compte sur le système (pour accéder à des fichiers sur le système ou pour utiliser le système comme une passerelle pour attaquer d'autres systèmes) en essayant plein de mots de passes différents pour un même login (il peut le faire de manière automatique en s'aidant d'un dictionnaire électronique). On appelle ça une attaque *en force brute*.

Il y a donc trois contraintes majeures pour garder un système sécurisé après avoir installé un serveur SSH :

- avoir un serveur SSH à jour au niveau de la sécurité, ce qui doit être le cas si vous faites consciencieusement les mises à jour de sécurité en suivant la procédure Debian, comme expliqué au chapitre *Le réseau et la sécurité* ;
- que les mots de passes de *TOUS* les utilisateurs soient suffisamment complexes pour résister à une attaque en force brute ;
- surveiller les connexions en lisant régulièrement le fichier de log /var/log/auth.log.

### Choisir des mots de passe complexes

Un mot de passe complexe est un mot de passe qui ne veut rien dire, qui n'est pas dans le dictionnaire et qui comporte au moins 8 caractères, de préférence avec un mélange de lettres minuscules, de lettres majuscules, de chiffres et de caractères de ponctuation.

Une bonne méthode pour obtenir un mot de passe complexe et facile à retenir consiste à choisir une phrase et à prendre la première lettre de chaque mot, avec quelques complications en plus.

Par exemple, la phrase "Linux, moi j'y comprends rien de rien !" donne le mot de passe Lmjycr2r!

### Tester la complexité des mots de passe

Pour vérifier que les mots de passe des utilisateurs du système sont vraiment complexes, le root peut les soumettre à un cracker de mots de passe... et voir combien de temps ils résistent !

Les mots de passes des utilisateurs sont stockés dans le fichier /etc/shadow. Seul l'utilisateur root peut lire ce fichier. Pour tester la complexité des mots de passes, le root peut donc installer le programme john (http://www.openwall.com/john/) et le lancer sur le fichier /etc/shadow :

# apt-get install john
# john /etc/shadow

Quand john a trouvé un mot de passe, il l'affiche avec le login associée.

Attention, *john* utilisera le processeur à 100 % ! Il est donc conseillé de lui donner un priorité faible (commande **nice** ou **renice**) si la machine doit être utilisée pendant ce temps. Plus le nombre d'utilisateurs est grand, plus il faudra laisser tourner *john* longtemps pour que le test soit significatif.

## Le système de clés de SSH

### La théorie de la cryptographie asymétrique

SSH utilise la cryptographie asymétrique RSA ou DSA. En cryptographie asymétrique, chaque personne dispose d'un couple de clé : une clé publique et une clé privée. La clé publique peut être librement publiée tandis que la clé privée doit rester secrète. La connaissance de la clé publique ne permet pas d'en déduire la clé privée.

Si la personne A veut envoyer un message confidentiel à la personne B, A crypte le message avec la clé publique de B et l'envoie à B sur un canal qui n'est pas forcément sécurisé. Seul B pourra décrypter le message en utilisant sa clé privée.

### La théorie de la cryptographie symétrique

SSH utilise également la cryptographie symétrique. Son principe est simple : si A veut envoyer un message confidentiel à B, A et B doivent d'abord posséder une même clé secrète. A crypte le message avec la clé secrète et l'envoie à B sur un canal qui n'est pas forcément sécurisé. B décrypte le message grâce à la clé secrète. Toute autre personne en possession de la clé secrète peut décrypter le message.

La cryptographie symétrique est beaucoup moins gourmande en ressources processeur que la cryptographie asymétrique... mais le gros problème est l'échange de la clé secrète entre A et B. Dans le protocole SSL, qui est utilisé par SSH et par les navigateurs Web, la cryptographie asymétrique est utilisée au début de la communication pour que A et B puissent s'échanger un clé secrète de manière sécurisée... puis la suite la communication est sécurisée grâce à la cryptographie symétrique en utilisant la clé secrète échangée.

Pour plus d'informations sur la cryptographie, je vous conseille la lecture du dossier consacré à ce sujet par le magazine pour la science (http://www.pourlascience.com) dans son hors-série de Juillet-Octobre 2002.

### L'établissement d'une connexion SSH

Un serveur SSH dispose d'un couple de clés RSA stocké dans le répertoire /etc/ssh/ et généré lors de l'installation du serveur. Le fichier ssh\_host\_rsa\_key contient la clé privée et a les permissions 600. Le fichier ssh\_host\_rsa\_key.pub contient la clé publique et a les permissions 644.

Nous allons suivre par étapes l'établissement d'une connexion SSH :

- 1. Le serveur envoie sa clé publique au client.
- Le client génère une clé secrète et l'envoie au serveur, en cryptant l'échange avec la clé publique du serveur (cryptographique asymétrique). Le serveur décrypte la clé secrète en utilisant sa clé privée, ce qui prouve qu'il est bien le vrai serveur.
- 3. Pour le prouver au client, il crypte un message standard avec la clé secrète et l'envoie au client. Si le client retrouve le message standard en utilisant la clé secrète, il a la preuve que le serveur est bien le vrai serveur.
- 4. Une fois la clé secrète échangée, le client et le serveur peuvent alors établir un canal sécurisé grâce à la clé secrète commune (cryptographie symétrique).

5. Une fois que le canal sécurisé est en place, le client va pouvoir envoyer au serveur le login et le mot de passe de l'utilisateur pour vérification. La canal sécurisé reste en place jusqu'à ce que l'utilisateur se déloggue.

La seule contrainte est de s'assurer que la clé publique présentée par le serveur est bien sa clé publique... sinon le client risque de se connecter à un faux serveur qui aurait pris l'adresse IP du vrai serveur (ou toute autre magouille). Une bonne méthode est par exemple de demander à l'administrateur du serveur quelle est le *fingerprint* de la clé publique du serveur avant de s'y connecter pour la première fois. Le *fingerprint* d'une clé publique est une chaîne de 32 caractères hexadécimaux unique pour chaque clé ; il s'obtient grâce à la commande **ssh-keygen -l**.

## Installation et configuration de SSH

### Installation du client et du serveur SSH

Le client et le serveur SSH sont dans le même package *ssh*. Ce package est installé dès la première utilisation de *dselect*. Si vous avez bien respecté nos consignes lors de la procédure d'installation (chapitre *Les packages*) vous n'avez pas activé le serveur SSH.

Maintenant que votre système est à jour niveau sécurité, vous pouvez activer le serveur SSH, si vous le souhaitez. Pour cela, supprimez le fichier /etc/ssh/sshd\_not\_to\_be\_run et lancer SSH :

```
# rm /etc/ssh/sshd_not_to_be_run
# /etc/init.d/ssh start
Starting OpenBSD Secure Shell server: sshd.
```

### **Configuration du serveur SSH**

Le fichier de configuration du serveur SSH est /etc/ssh/sshd\_config. A ne pas confondre avec le fichier /etc/ssh/ssh\_config, qui est le fichier de configuration du client SSH.

Nous allons vous commenter les lignes les plus importantes de ce fichier de configuration :

• Port 22

Signifie que le serveur SSH écoute sur le port 22, qui est le port par défaut de SSH. Vous pouvez le faire écouter sur un autre port en changeant cette ligne. Vous pouvez aussi le faire écouter sur plusieurs ports à la fois en rajoutant des lignes similaires.

• Protocol 2

Signifie que votre serveur SSH accepte uniquement la version 2 du protocole SSH. C'est une version plus sécurisée que la version 1 du protocole. Seuls certains vieux clients SSH ne savent faire que du SSH version 1. Si vous voulez que le serveur accepte les deux protocoles, changez la ligne en :

Protocol 2,1

• PermitRootLogin yes

Signifie que vous pouvez vous logguer en root par SSH. Vous pouvez changer et mettre "*no*", ce qui signifie que pour vous connecter en root à distance, vous devrez d'abord vous connecter par SSH en tant que simple utilisateur, puis utiliser la commande **su** pour devenir root. C'est une sorte de double protection.

<sup>•</sup> X11Forwarding yes

Signifie que vous allez pouvoir travailler en export display par SSH. Ce sera expliqué plus tard, dans la troisième partie de cette formation *Faire de l'export display*.

Si vous avez modifié le fichier de configuration du serveur, il faut lui dire de relire son fichier de configuration :

# /etc/init.d/ssh reload
Reloading OpenBSD Secure Shell server's configuration.

## Se logguer par SSH

### Authentification par mot de passe

C'est la méthode la plus simple. Depuis la machine cliente, tapez :

```
% ssh login@nom_DNS_du_serveur_SSH
```

- Si c'est la première connexion SSH depuis ce client vers ce serveur, il vous demande si le fingerprint de la clé publique présentée par le serveur est bien le bon. Pour être sûr que vous vous connectez au bon serveur, vous devez connaître de façon certaine le fingerprint de sa clé publique et la comparer à celle qu'il vous affiche. Si les deux fingerprints sont identiques, répondez *yes*, et la clé publique du serveur est alors rajoutée au fichier ~/.ssh/known\_hosts.
- Si vous vous êtes déjà connecté depuis ce client vers le serveur, sa clé publique est déjà dans le fichier
   ~/.ssh/known\_hosts et il ne vous demande donc rien.

Ensuite, entrez votre mot de passe... et vous verrez apparaître le prompt, comme si vous vous êtiez loggué en local sur la machine.

### Authentification par clé

Au lieu de s'authentifier par mot de passe, les utilisateurs peuvent s'authentifier grâce à la cryptographie asymétrique et son couple de clés privée/publique, comme le fait le serveur SSH auprès du client SSH.

### Générer ses clés

Pour générer un couple de clés DSA, tapez :

```
% ssh-keygen -t dsa
```

Les clés générées ont par défaut une longueur de 1024 bits, ce qui est aujourd'hui considéré comme suffisant pour une bonne protection.

Par défaut (il demande confirmation lors du processus de création), la clé privée est stockée dans le fichier ~/.ssh/id\_dsa.pub avec les permissions 600 et la clé publique est stockée dans le fichier ~/.ssh/id\_dsa.pub avec les permissions 644.

Lors de la création, il vous demande une *pass phrase* qui est un mot de passe pour protéger la clé privée. Cette *pass phrase* sert à crypter la clé privée. La *pass phrase* vous sera alors demandée à chaque utilisation de la clé privée, c'est à dire à chaque fois que vous vous logguerez en utilisant cette méthode d'autentification. Un mécanisme appelé *ssh-agent* permet de ne pas rentrer le mot de passe à chaque fois... comme nous le verrons un peu plus loin dans ce chapitre.

**Note :** Vous pouvez à tout moment changer la *pass phrase* qui protège votre clé privée avec la commande **ssh-keygen -p**.

### Autoriser votre clé publique

Pour cela, il suffit de copier votre clé publique dans le fichier ~/.ssh/authorized\_keys de la machine sur laquelle vous voulez vous logguer à distance. La commande suivante permet de réaliser cette opération via SSH :

```
% ssh-copy-id -i ~/.ssh/id_dsa.pub login@nom_DNS_du_serveur
```

et entrez le mot de passe de votre compte sur le serveur.

### Se logguer

La commande est la même que pour une autentification par mot de passe.

### Transfert de fichiers par SSH

### En console

Le transfert de fichiers par SSH est possible de deux façons :

- avec scp (comme Ssh CoPy), qui s'utilise la même manière que la commande cp ;
- avec yafc, dont je vous avais déjà parlé au chapitre Le Web et le FTP en console pour les transferts de fichiers par FTP.
   Encore une fois, vous pouvez utiliser la méthode d'autentification par mot de passe ou par clés, l'utilisation est la même.

### **Utiliser SCP**

Pour illustrer la syntaxe, je vais donner quelques exemples :

• pour transférer le fichier test1.txt situé dans le répertoire courant vers le home du compte *toto* de la machine *ordi1.exemple.org* sur laquelle tourne un serveur SSH :

```
% scp test1.txt toto@ordi1.exemple.org:
```

• pour récupérer le fichier test2.txt situé le home de l'utilisateur *toto* de la machine *ordi2.exemple.org* et l'écrire dans le répertoire courant :

```
% scp toto@ordi2.exemple.org:test2.txt .
```

• pour récupérer tous les fichiers ayant l'extension .txt situés dans le répertoire /usr/local de la machine ordi2.exemple.org et l'écrire dans le sous-répertoire test-scp du répertoire courant :

```
% scp toto@ordi2.exemple.org:/usr/local/*.txt test-scp
```

• pour transférer l'intégralité du sous-répertoire test-scp du répertoire courant vers le sous répertoire incoming du home de l'utilisateur *toto* de la machine *ordi1.exemple.org* :

```
% scp -r test-scp toto@ordi1.exemple.org:incoming
```

### Utiliser yafc

Je vous avais déjà parlé d'utilisation de *yafc* comme client FTP dans la section *Le FTP en console*. Mais ce que je ne vous avais pas dit, c'est que *yafc* sait aussi transférer des fichiers par SSH !

Pour l'installation et la configuration de yafc, reportez-vous à la section Le FTP en console.

Pour se connecter par SSH en utilisateur toto sur le serveur ordi1.exemple.org :

### % yafc ssh://toto@ordi1.exemple.org

Ensuite, les commandes sont exactement les mêmes que lors de l'utilisation de yafc comme client FTP !

### En graphique

*gFTP*, dont l'installation est expliquée à la fin du chapitre *Le Web, le mail et les news en mode graphique* fait également office de client SFTP.

Lançez *gFTP* avec la commande **gftp**. Ensuite, allez dans le menu *FTP / Options*, sélectionnez l'onglet *SSH*, mettez le paramètre *Chemin sftp-server SSH2* à /usr/lib/ et cliquez sur *Enregistrez*.

Pour vous connecter, entrez le nom DNS du serveur ainsi que le login et le mot de passe, sélectionnez *SSH2* à la place de *FTP* dans la liste déroulante et tapez **Entrée**.

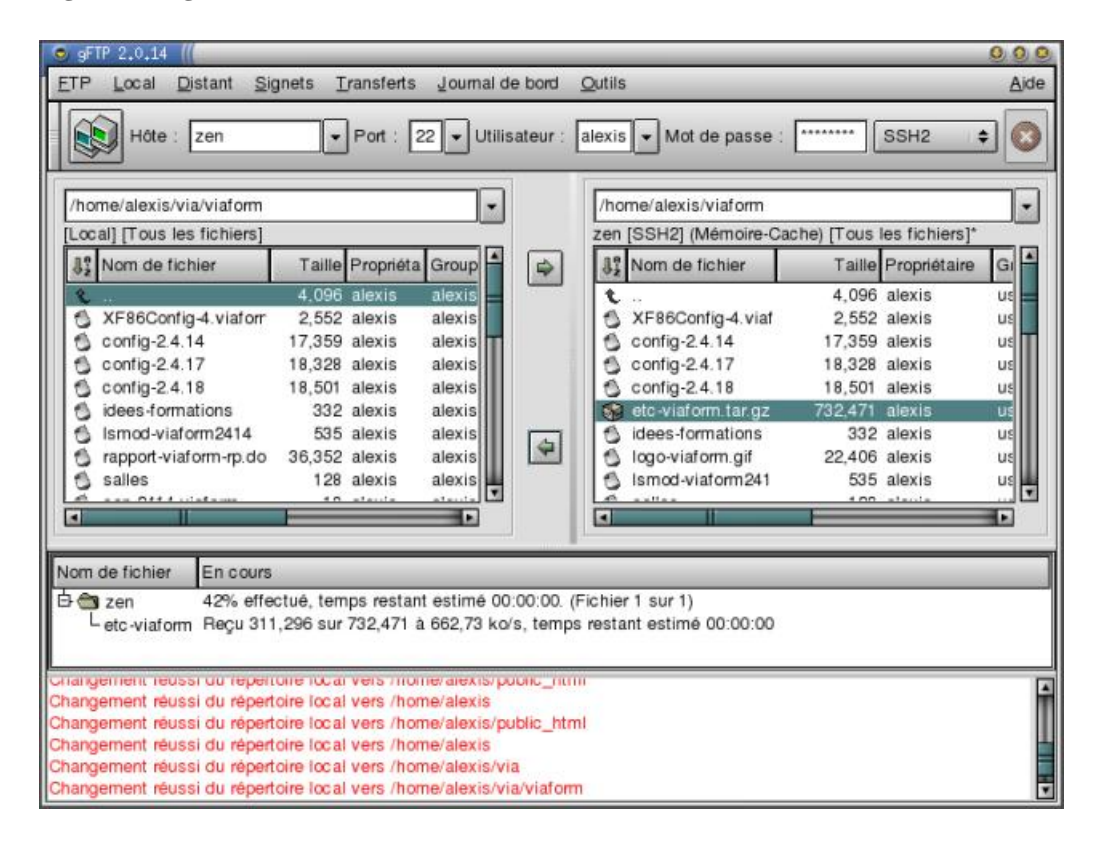

### Figure 44-1. gFTP en SFTP

## Se logguer par SSH sans taper de mot de passe

### Le principe

Cette section s'adresse à ceux qui utilisent un couple de clés publiques / privées, et qui ont crypté leur clé privée avec une *pass phrase* (c'est la configuration la plus sûre). Par conséquent, le client SSH demande la *pass phrase* à chaque utilisation des clés pour s'autentifier.

Pour éviter d'avoir à taper systématiquement sa *pass phrase*, il faut utiliser *ssh-agent* : ce programme tourne en tâche de fond et garde la clef en mémoire. La commande *ssh-add* permet de donner sa clé à *ssh-agent*. Ensuite, quand vous utilisez le client SSH, il contacte *ssh-agent* pour qu'il lui donne la clé.

### La pratique

### en console

Dans une console, ouvrez un screen avec ssh-agent en tâche de fond :

### % ssh-agent screen

Puis donnez votre clé à l'agent :

### % ssh-add

Il vous demande alors votre *pass phrase*. Maintenant que votre clé a été transmise à l'agent, vous pouvez vous connecter sans entrer de mot de passe à toutes les machines pour lesquelles vous avez mis votre clé publique dans le fichier ~/.ssh/authorized\_keys.

### en mode graphique

Démarrez le serveur graphique avec la commande :

### % ssh-agent startx

Puis ouvrez un xterm et tapez :

### % ssh-add

L'agent sera alors actif pour toutes les applications que vous utiliserez en mode graphique, et notamment tous les *xterm* ouverts ou que vous ouvrirez.

### avec GDM

Si vous utilisez GDM, l'agent SSH a déjà été lançé par GDM. Vous n'avez donc plus qu'à exécuter **ssh-add** une fois que vous êtes loggué.

## Faire des tunnels SSH

Faire un tunnel SSH est un moyen simple de crypter n'importe quelle communication TCP entre votre machine et une machine sur laquelle vous avez un accès SSH.

Par exemple, pour établir un tunnel SSH pour une connexion HTTP vers la machine serveur.exemple.org :

### % ssh -L 2012:serveur.exemple.org:80 toto@serveur.exemple.org

où 2012 est le port sur la machine cliente à partir duquel la connexion entre dans le tunnel SSH (le port doit être supérieur à 1024 si on ne veut pas avoir à lançer le tunnel en tant que *root*).

Ensuite, il suffit de lançer un navigateur Web en lui demandant de se conneecter en local sur ce port :

% w3m http://localhost:2012

### Figure 44-2. Exemple de tunnel SSH

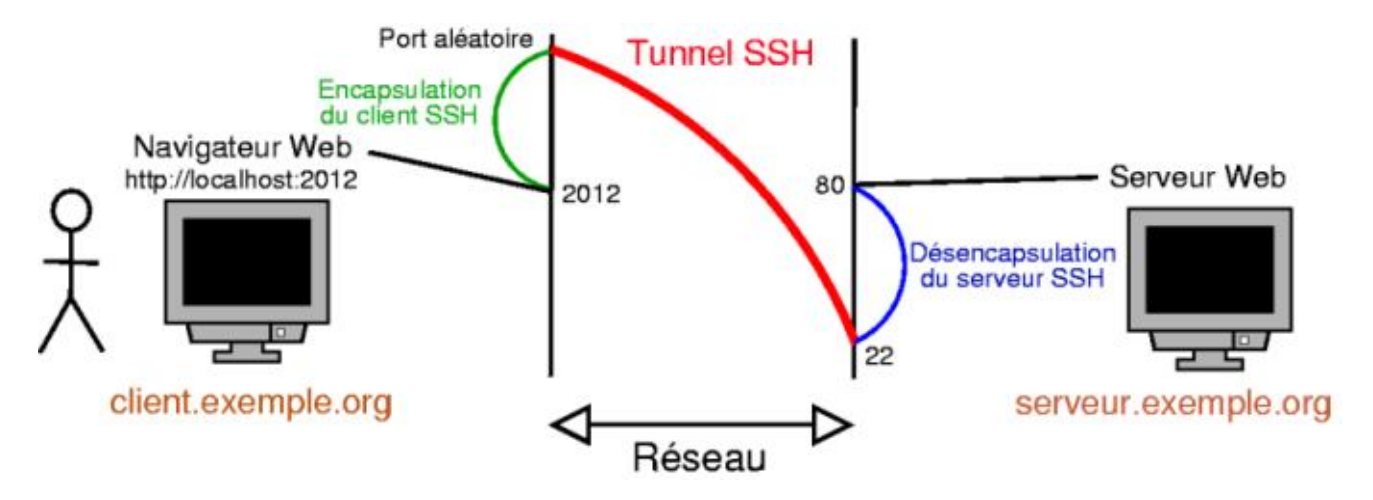

## Et le bon vieux Telnet...?

### Qu'est-ce que Telnet ?

Telnet, c'est comme SSH... mais en moins bien ! Telnet est un protocole qui permet d'accéder à distance à une machine, mais la connexion n'est pas sécurisée : le mot de passe et les données sont transférées en clair ! Telnet ne permet pas de faire des transferts de fichiers. Il est donc conseillé de ne pas utiliser Telnet mais uniquement SSH.

### **Client et Serveur Telnet**

Le client Telnet se trouve dans le package telnet. Ce package est installé par défaut.

Le serveur Telnet se trouve dans le package telnetd. Il n'y a aucune configuration à faire.

Pour se connecter à un serveur Telnet, tapez :

### % telnet nom\_DNS\_du\_serveur\_telnet

et ensuite rentrez votre login et votre mot de passe quand il vous le demande.

## Chapitre 45. Faire de l'export display

## Qu'est-ce que l'export display ?

L'*export display* consiste à se logguer à distance en mode graphique, comme on le fait avec un client et un serveur SSH en mode texte. On peut alors exécuter des applications graphiques sur le serveur distant : la fenêtre graphique de l'application et son contenu seront envoyés par le réseau vers la machine cliente ; les données du clavier et de la souris de la machine cliente sont envoyées vers le serveur.

L'export display nécessite une bonne connexion réseau entre le client et le serveur puisque le serveur envoie des images de l'écran au client...

### Figure 45-1. Le principe de l'export display

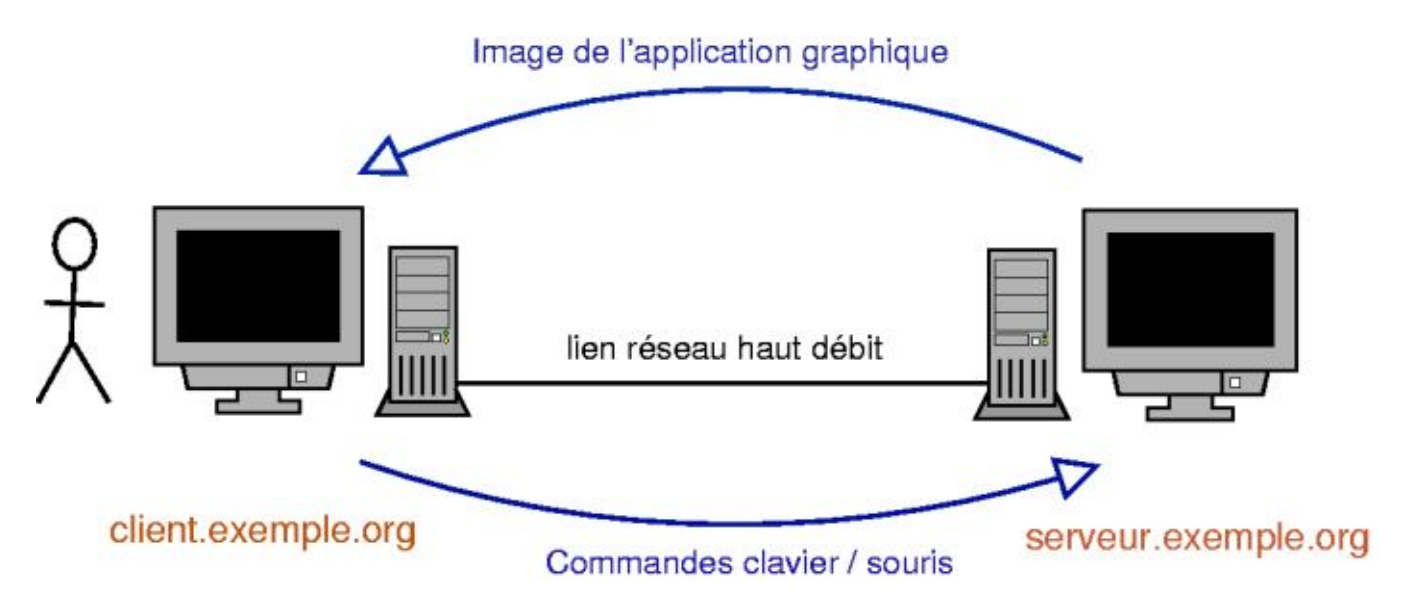

## Se connecter à un Unix/Linux à distance...

### depuis un autre Unix/Linux

Il y a trois possibilitées de connexion, sachant que seule la première est entièrement cryptée.

### Export display par SSH

SSH possède une fonction d'export display. Il faut que le serveur SSH distant ait autorisé la fonction d'export display, comme expliqué au chapitre *L'accès à distance par SSH*. Pour l'utiliser, tapez dans un *xterm* :

### % ssh -X login@serveur.exemple.org

puis lancez l'application graphique de votre choix...

### Export display classique

Le serveur graphique possède une fonction d'export display, mais qui n'est pas cryptée comme avec SSH. Il faut d'abord autoriser les connexions en provenance du serveur X, puis demander au serveur X distant de renvoyer le display vers le

serveur X de la machine cliente :

```
% xhost + serveur.exemple.org
% ssh login@serveur.exemple.org
% export DISPLAY=client.exemple.org:0.0
```

**Note** : Pour que cela marche, il faut que le serveur X de la machine cliente ne soit pas lançé avec l'option **-nolisten tcp**, ce qui est le cas par défaut !

Si vous utilisez la commande startx, enlevez cette option du fichier /etc/X11/xinit/xserverrc :

```
#!/bin/sh
exec /usr/bin/X11/X -dpi 100
```

et redémarrez le serveur X.

Si vous utilisez GDM, enlevez cette option du paramètre *command*= de la section *serveur-Standard* du fichier /etc/gdm/gdm.conf:

[server-Standard] name=Standard server command=/usr/bin/X11/X -deferglyphs 16

et redémarrez GDM.

### Export display avec XDMCP

Le protocole XDMCP permet de se logguer au serveur graphique d'une machine distante, et de faire exactement comme si on était loggué sous X en local sur la machine.

## Avertissement

Ce protocole fait tout transiter en clair sur le réseau, y compris les mots de passe !

Pour cela, installez *GDM* sur le serveur, comme expliqué au chapitre *Se logguer en graphique*. Toujours sur le serveur, éditez le fichier /etc/gdm/gdm.conf et modifiez la section *xdmcp* :

[xdmcp] Enable=true

Redémarrez GDM :

# /etc/init.d/gdm restart

Stopping GNOME Display Manager: gdm. Starting GNOME Display Manager: gdm.

Sur le client, vous pouvez alors vous logguer au serveur graphique distant. En console, tapez :

#### % X -query serveur.exemple.org

et vous devriez voir la fenêtre GDM du serveur :

Figure 45-2. Export display par XDMCP

| Samba Lar | Geotic | onnalie de bureau GNDME            |
|-----------|--------|------------------------------------|
| (         | 0      | Bienvenue sur alpy2                |
| de        | bia    | Veuillez calsir votre identificant |

Si vous avez déjà un serveur graphique de lançé sur le client et que vous ne pouvez pas le fermer, vous pouvez lancer un deuxième serveur graphique depuis une console :

### % X :1 -query serveur.exemple.org

Le deuxième serveur X est alors présent sur la console  $n^{\circ}13$ ; pour y accéder depuis une autre console, vous pouvez vous mettre sur la console  $n^{\circ}1$  et faire **Alt-Flèche Gauche**.

### depuis un Windows

Il suffit d'installer sur le Windows un programme qui sait se connecter à un serveur X, comme Cygwin (http://www.cygwin.com) qui a l'avantage d'être libre. Cygwin est en fait un environnement Unix complet pour Windows.

### **Installer Cygwin**

Allez sur www.cygwin.com (http://www.cygwin.com) et cliquez sur l'icône *Install Cygwin now* qui se trouve en haut à droite de la page. Téléchargez le fichier setup.exe et exécutez-le. Le fichier contient le programme d'installation, mais pas Cygwin en lui-même.

La procédure d'installation démarre alors :

- 1. Une fois passé l'écran d'accueil, sélectionnez Install from Internet.
- 2. Sélectionnez le répertoire d'installation.
- 3. Sélectionnez un répertoire dans lequel il va écrire les fichiers qu'il va télécharger.
- 4. Si vous devez passer par un proxy pour accéder à Internet, entrez ses paramètres. Sinon, sélectionnez *Direct Connection*.
- 5. Sélectionnez un miroir dans la liste. Si vous êtes connecté au réseau VIA, entrez l'adresse *ftp://ftp.via.ecp.fr/pub/cygwin/* et cliquez sur *Add*.

- 6. Ensuite vient l'étape de sélection des packages. Sélectionnez deux packages supplémentaires par rapport à la configuration par défaut :
  - openssh dans la section Net,
  - XFree86-base dans la section XFree86.
- 7. Il va ensuite télécharger les packages sélectionnés et les installer.
- 8. Après la dernière étape, il lance les scripts de configuration-après-installation et ajoute l'icône *Cygwin* sur le bureau.

### **Utiliser Cygwin**

Double-cliquez sur l'icône Cygwin ; une console apparaît :

### Figure 45-3. La console Cygwin

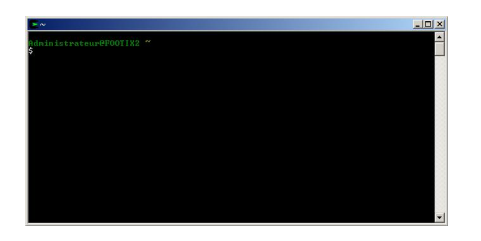

· Vous pouvez alors lancer un serveur graphique vers une autre machine :

Administrateur@CLIENT

\$ X -query serveur.exemple.org

• Vous pouvez également lancer un serveur X en local. Avant cela, pour avoir un clavier français sous X, éditez le fichier /usr/X11R6/bin/startxwin.bat et rajoutez à la fin du fichier la ligne suivante :

```
run setxkbmap -layout fr
```

Vous pouvez alors lancer le serveur X :

Administrateur@CLIENT \$ startxwin.bat

et ensuite faire de l'export display comme si vous êtiez sous Linux et que vous vous connectiez à un autre Linux (expliqué au début de ce chapitre). [FIXME : les accents ne marchent pas]

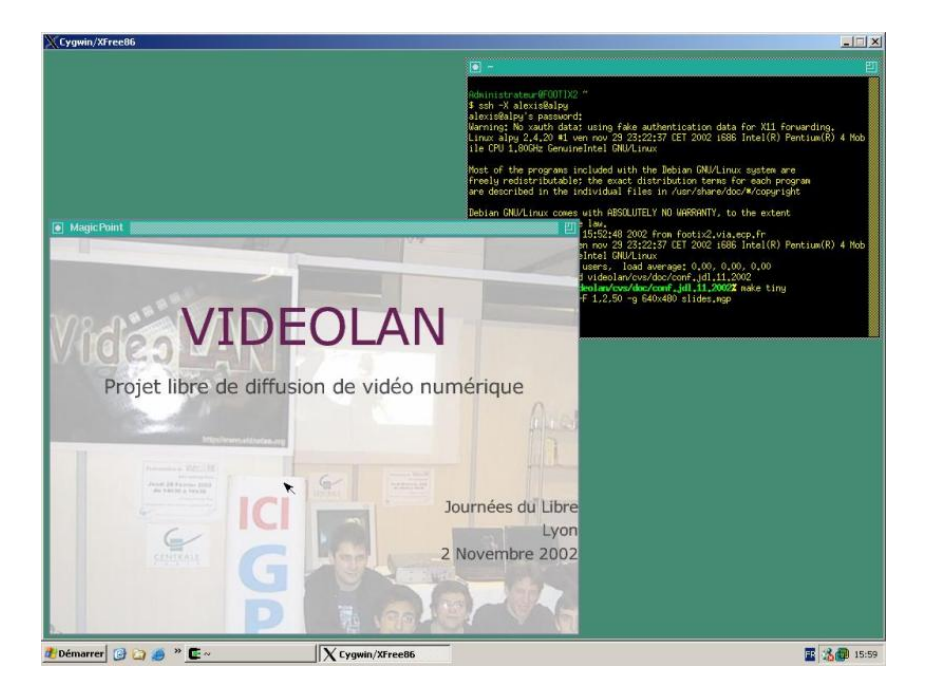

Figure 45-4. Export display avec Cygwin

## Se connecter à un Windows à distance depuis un Linux

Il y a plusieurs possibilités ([FIXME : quels sont les niveaux de sécurisation de chaque possibilité ?] :

• par VNC vers un Windows sur lequel tourne un serveur VNC : installez le package **xvncviewer** qui contient un client VNC puis lancez la commande suivante pour vous connecter au serveur VNC :

```
% xvncviewer serveur.exemple.org
```

- par Terminal Serveur vers un Windows 2000 Server ou Remote Desktop vers un Windows XP Pro (le protocole est le même) : installez le package **rdesktop** qui contient un client RDP (Remote Desktop Protocol) et lancez la commande suivante pour vous connecter au Windows distant :
  - % rdesktop -u login serveur.exemple.org

**Note :** Si vous utilisez Gnome 1.4, ajoutez l'option **-k 40c** pour mettre le clavier en AZERTY français (ne mettez pas cette option si vous utilisez Gnome 2). Vous pouvez utiliser en plus l'option **-d nom\_du\_domaine** pour préciser un domaine.

### Figure 45-5. rdesktop

| 🙁 rdesktop - footix2 ((       |                                                     | 000 |
|-------------------------------|-----------------------------------------------------|-----|
|                               |                                                     |     |
|                               |                                                     |     |
| Ouverture                     | e session Windows                                   |     |
| Cepyloh & he<br>Herosti Corpo | Mindows <sup>Xp</sup><br>Professionnel<br>Microsoft |     |
| Utilisateur :                 | Administrateur                                      |     |
| Mot de passe                  | :                                                   |     |
| Se connecter                  | à : FOOTIX2 (cet ordinateur)                        |     |
| EM                            |                                                     |     |
|                               | OK Annuler Arrêter le système Options <<            |     |
|                               |                                                     |     |
|                               |                                                     |     |
|                               |                                                     |     |
|                               |                                                     |     |
|                               |                                                     |     |
|                               |                                                     |     |
|                               |                                                     |     |

## Chapitre 46. NFS : le partage de fichiers sous Unix

NFS (Network File System) est un protocole standard de partage de répertoires sous Unix/Linux. Dans ce chapitre, nous allons vous apprendre à monter un répertoire partagé par NFS, puis à mettre en partage un répertoire par NFS.

## NFS côté client

### Configuration nécessaire

Tout d'abord, il faut avoir compilé le module du noyau NFS File system support avec en plus l'option Provide NFSv3 client support (cf Configuration du noyau Linux). Ensuite, il faut le package nfs-common qui est normalement installé par défaut.

### Monter un répertoire partagé par NFS

Pour monter le répertoire /home/ftp/ partagé par la machine dont le nom DNS est *ordi1.exemple.org* dans le répertoire /mnt/test déjà crée, utilisez la commande **mount** :

# mount -t nfs ordi1.exemple.org:/home/ftp /mnt/test

Une fois que vous n'avez plus besoin de ce partage, vous pouvez le démonter :

# umount /mnt/test

Pour que ce répertoire soit monté à chaque démarrage, rajoutez la ligne suivante dans le fichier de configuration /etc/fstab:

ordil.exemple.org:/home/ftp /mnt/test nfs soft,timeo=5,intr,rsize=8192,wsize=8192 0 0

Pour comprendre les options, regardez leur description dans man mount.

### NFS côté serveur

### **Configuration nécessaire**

Tout d'abord, il faut avoir compilé le module du noyau NFS Server support avec en plus l'option Provide NFSv3 server support (cf Configuration du noyau Linux).

Il faut également le package nfs-kernel-server :

```
# apt-get install nfs-kernel-server
```

### Partager un répertoire

Editez le fichier /etc/exports et rajoutez la ligne suivante pour partager le répertoire /home/test/ à la machine *ordi2.exemple.org* :

/home/test ordi2.exemple.org(rw,root\_squash)

L'option **rw** permet d'exporter en *lecture-écriture* (utiliser **ro** pour exporter en *lecture seule*). L'option **root\_squash** spécifie que le root de la machine *ordi2.exemple.org* n'a pas les droits de root sur le répertoire partagé (l'option

**no\_root\_squash** spécifie que le root de la machine sur laquelle le répertoire est monté a les droits de root sur le répertoire). L'option *root\_squash* est l'option par défaut.

**Note :** L'option **rw** signifie en réalité que l'utilisateur dont l'ID est 1001 (par exemple...) sur le client NFS a les droits d'écriture sur les fichiers et les répertoires qui appartiennent à l'utilisateur dont l'ID est 1001 sur le serveur NFS. Attention, ces utilisateurs n'ont pas forcément le même nom de compte Unix et ne correspondent pas forcément aux mêmes personnes !

Enfin, demandez à nfs-kernel-server de démarrer :

# /etc/init.d/nfs-kernel-server start

Exporting directories for NFS kernel daemon...done. Starting NFS kernel daemon: nfsd mountd.

Par la suite, il suffira de lui dire de relire son fichier de configuration après chaque modification :

#### # /etc/init.d/nfs-kernel-server reload

Re-exporting directories for NFS kernel daemon...done.

## Chapitre 47. Le voisinage réseau Windows sous Linux

L'objectif de ce chapitre est d'être capable de surfer sur le voisinage réseau Windows (c'est l'aspect client), et de pouvoir mettre en partage des fichiers (c'est l'aspect serveur). Pour cela, on va utiliser les outils développés par le projet GPL Samba (http://ftp.easynet.be/samba/samba.html).

## Samba côté serveur

### Installation des packages

Il suffit d'installer le package *samba*, qui va installer par dépendance le package *samba-common* qui sert à la fois au serveur *et* au client :

# apt-get install samba

### Configuration

Dès l'installation, il vous demande si vous voulez configurer Samba avec Debconf : répondez *Non*. En effet, nous vous proposons de télécharger un fichier de configuration que vous allez personnaliser.

Le fichier de configuration de Samba est /etc/samba/smb.conf. Ce fichier a une petite partie commune au client et au serveur, le reste étant spécifique au serveur. Copiez mon fichier de configuration d'exemple dans le répertoire /etc/samba/:

```
# cp ~/config/smb.conf /etc/samba/
```

ou :

```
% wget http://www.via.ecp.fr/~alexis/formation-linux/config/smb.conf
# mv smb.conf /etc/samba/
```

Editez le fichier et personnalisez les paramètres en lisant les instructions en commentaire. Une fois que le fichier est bien personnalisé, vérifiez s'il est bien valide avec le programme **testparm** :

# testparm

Si le fichier de configuration est bien valide, vous pouvez alors demander à Samba de relire son fichier de configuration :

```
# /etc/init.d/samba reload
Reloading /etc/samba/smb.conf (smbd only).
```

**Note :** Il n'y a pas de processus *samba* qui tourne en tâche de fond pour le serveur, mais deux processus : *smbd* qui s'occupe des partages et de l'autentification, et *nmbd* qui s'occupe de la résolution des noms NetBIOS.

## Samba côté client

### en console

#### Installation du client en mode texte

Le client pour le voisinage réseau Windows en console s'appelle smbclient :

```
# apt-get install smbclient
```

#### **Utiliser smbclient**

Voici une liste des commandes les plus utiles (à chaque fois il vous demandera de taper votre mot de passe pour le domaine Windows) :

· Pour avoir la liste des machines du voisinage réseau :

```
% smbclient -L nom_DNS_ou_NetBIOS_du_contrôleur_de_domaine -U login_Windows
```

• Pour voir les partages de l'ordinateur ordi1 :

```
% smbclient -L ordi1 -U login_Windows
```

• Pour télécharger le fichier *fichier1.txt* disponible dans le partage *partage1* de l'ordinateur *ordi1* :

```
% smbclient //ordil/partage1 -U login_Windows
smb: \> ls
smb: \> cd répertoire_distant
smb: \> lcd répertoire_local
smb: \> get fichier1.txt
smb: \> quit
```

• Pour imprimer le fichier PostScript fichier2.ps sur l'imprimante printer2 partagée par l'ordinateur ordi2 :

```
% smbclient //ordi2/printer2 -U login_Windows
smb: \> print fichier2.ps
smb: \> quit
```

• Pour déposer le fichier fichier 3.txt sur le partage incoming partagée en écriture par l'ordinateur ordi3 :

```
% smbclient //ordi3/incoming -U login_Windows
smb: \> put fichier3.txt
smb: \> quit
```

· Pour changer son mot de passe du voisinage réseau Windows :

% smbpasswd -r nom\_DNS\_ou\_NetBIOS\_du\_contrôleur\_de\_domaine -U login\_Windows

### Monter un partage du voisinage réseau

Tout d'abord, il faut avoir compilé le module *smbfs* du noyau (cf *Configuration du noyau Linux*). Ensuite, il faut installer le package *smbfs* :

```
# apt-get install smbfs
```

Pour monter le partage partage 1 de l'ordinateur ordi1 dans le répertoire /mnt/test/ déjà existant :

### # mount -t smbfs //ordi1/partage1 /mnt/test -o username=login\_Windows

Quand vous n'en n'avez plus besoin, vous pouvez démonter le système de fichiers :

```
# umount /mnt/test
```

### en mode graphique

### Installation et configuration

Installez le package xsmbrowser :

#### # apt-get install xsmbrowser smbclient

Pour configurer *xsmbrowser*, il faut d'abord le lancer avec la commande du même nom. Ensuite, cliquez sur le bouton *Network* avec la croix verte :

| 🕏 Add Network 🏾                                                                              |                                                                     |                                                                                    | 00                                                                 |
|----------------------------------------------------------------------------------------------|---------------------------------------------------------------------|------------------------------------------------------------------------------------|--------------------------------------------------------------------|
| letwork Informatio                                                                           | n:                                                                  |                                                                                    |                                                                    |
| Name:<br>Type:                                                                               | VIA                                                                 | lcast 🔶 Wins                                                                       | ¯<br>; ↓ File Name                                                 |
| Primary Wins:                                                                                | taz                                                                 | Br                                                                                 | owse                                                               |
| Secondary Wins:<br>Workgroup:                                                                | bipbip<br>VIA                                                       |                                                                                    |                                                                    |
|                                                                                              | Advance                                                             | d Options                                                                          | 1                                                                  |
| A Wins Network of<br>central Wins Serv<br>other computers<br>of the Wins Serve<br>See the He | onsists of<br>er for the<br>on the net<br>r, you can<br>lp Button f | computers th<br>name and IP A<br>work. By ente<br>access these<br>for further info | at query a<br>address of<br>ring the IP<br>computers.<br>prmation. |
|                                                                                              | Okav                                                                | Cancol                                                                             | 1                                                                  |

### Figure 47-1. Premier écran de configuration de xsmbrowser

- Name : donnez un nom au réseau que vous êtes entrain de configurer,
- Type : sélectionnez Wins si vous apartenez à un vrai domaine Windows,
- Primary Wins : entrez le nom DNS ou l'adresse IP du contrôleur de domaine,
- Secondary Wins : entrez le nom DNS ou l'adresse IP de l'éventuel deuxième contrôleur de domaine,

• Workgroup : entrez le nom du domaine ou du groupe de travail Windows.

Ensuite, cliquez sur Advanced Options :

Figure 47-2. Deuxième écran de configuration de xsmbrowser

| 💿 Advanced Options 🏢                                                     | 000                                                      |
|--------------------------------------------------------------------------|----------------------------------------------------------|
| Username and Password:                                                   |                                                          |
| The following pair will be us<br>It is usually best to keep bo           | ed throughout the network.<br>oth of these blank.        |
| Default Username:                                                        | delattre                                                 |
| Default Password:                                                        | ******                                                   |
| Computer List:                                                           |                                                          |
| Specify the name and IP of<br>of the networked computer<br>NetBios Name: | a computer that has the list<br>s and workgroups.<br>taz |
| IP Address:                                                              | taz                                                      |
| Workgroup Behavior:                                                      |                                                          |
| This option allows for your                                              | workgroup to change as                                   |
| you enter another. Default                                               | Workgroup                                                |

- Username and Password : entrez votre login Windows et le mot de passe correspondant,
- Computer List : entrez le nom NetBIOS et l'adresse IP (ou le nom DNS) du contrôleur de domaine,
- Workgroup Behavior : laissez la case Static Workgroup cochée.

### Se servir de xsmbrowser

Cliquez sur l'icône portant le nom du réseau que vous avez configuré, et vous verrez apparaître la liste des ordinateurs du voisinage réseau.

| 💿 xSMBrowser 3 | .3.0 //     |           |              |            |          | 000       |
|----------------|-------------|-----------|--------------|------------|----------|-----------|
|                | (iii)>      |           | B            | 93         |          |           |
| Back           | Forward     | Slop      | Refresh      | Workgroups | Networks | Favorites |
| Workgroup: VIA | i           |           |              |            |          |           |
| 📕 1B-ARCTUR    | RUS         |           |              | 💻 ARNO     |          |           |
| 📃 4G-SAURO     | N           |           |              | 🗐 ASKULL   |          |           |
| S2VINZ         |             |           |              | 🗐 AVALOI   | N        |           |
|                |             |           | 💻 BABASSE    |            | Fares    |           |
| ADRIEN         |             |           |              | 📃 BAT      |          |           |
| AFEH           |             |           |              | 🧸 BDE200   | 3        | Ordi      |
|                |             | Anil      |              | 📕 BELZEE   | UTH      |           |
| APOLLON        |             |           |              | 📃 BEN      |          |           |
|                |             |           |              |            |          |           |
| User/Pass: ale | xis ******* | 147 Com   | outers       |            |          | 0         |
| 🤡 Transfer     | 🕂 Favorite  | 🕂 Network | 📕 Queue      | ಿ Setup    | 😧 Help   | 🗙 Exit    |
| Share Source   |             | Mount     | Point        |            | 97.      |           |
|                |             |           |              |            |          |           |
| 🛃 History      | 🎬 Ezplore   | C#Mount   | NO Unincoint |            |          |           |

### Figure 47-3. xsmbrowser

Le reste est intuitif : pour faire des transferts de fichier, positionnez-vous sur le répertoire dans lequel vous voulez télécharger ou déposer des fichiers et cliquez sur *Transfer*.

## Chapitre 48. Se synchroniser sur un serveur de temps

## Qu'est-ce que le protocole NTP ?

*NTP* signifie *Network Time Protocol*. C'est un protocole qui permet à un ordinateur de synchroniser son horloge sur un autre ordinateur de précision plus élevée. Il existe ainsi des serveurs NTP de différents niveaux (appelés *strates*) qui correspondent à différentes précisions. Les serveurs de Strate 1 (http://www.eecis.udel.edu/~mills/ntp/clock1.htm) sont les plus précis et les plus rares ; ils ne sont accessibles qu'à des serveurs de Strates 2 (http://www.eecis.udel.edu/~mills/ntp/clock1.htm) ou 3, certains de ces serveurs étent librement accessibles

(http://www.eecis.udel.edu/~mills/ntp/clock2.htm) ou 3, certains de ces serveurs étant librement accessibles.

Nous vous proposons dans ce chapitre de vous synchroniser sur le serveur de temps de VIA (http://www.via.ecp.fr) qui est un serveur NTP Strate 2. Ce serveur est en accès libre et son nom est *ntp.via.ecp.fr*.

### Se synchroniser sur le serveur de VIA

### Installation d'un client NTP

Installez le programme ntpdate :

# apt-get install ntpdate

### Configuration

Dès l'installation, il vous demande une liste de serveurs NTP. Tapez le nom du serveur NTP principal et du serveur secondaire de VIA :

ntp.via.ecp.fr ntp2.via.ecp.fr

Les adresses sont alors écrites dans le fichier /etc/default/ntp-servers. Votre système se synchronisera à chaque démarrage. Vous pouvez aussi lancer une synchronisation ponctuelle en lançant :

# /etc/init.d/ntpdate start
Running ntpdate to synchronize clock.

## Chapitre 49. Monter un serveur Web

## Installer et configurer Apache

### Installer le package

Le serveur web OpenSource le plus utilisé dans le monde s'appelle Apache (http://www.apache.org/). Pour l'installer :

# apt-get install apache

### **Configurer Apache**

Les fichiers de configuration d'Apache sont dans le répertoire /etc/apache/. Nous n'allons pas vous expliquer toutes les possibilités de configuration, mais seulement le minimum pour pouvoir mettre une page web à disposition du monde.

Editez le fichier /etc/apache/httpd.conf, décommentez la ligne 309 et mettez le nom DNS de votre machine :

ServerName le\_nom\_DNS\_de\_votre\_ordinateur

Si vous voulez pouvoir mettre des restrictions d'accès à vos pages avec des fichiers .htaccess, modifiez également la ligne 357 et mettez :

AllowOverride All

Maintenant que la configuration a été modifiée, il faut dire à Apache de relire ses fichiers de configuration :

```
# /etc/init.d/apache reload
Reloading apache configuration.
```

### Ajouter le support de PHP

PHP (http://www.php.net) est un langage de script simple et libre qui est très utilisé pour développer des applications Web. Si vous voulez installer des applications PHP, suivez les instructions de ce paragraphe ; sinon, passez directement au paragraphe suivant.

Pour PHP, il exite un package de base *php4* et des packages complémentaires contenant des modules de PHP (module pour MySQL, pour PostgreSQL, pour LDAP, etc...). Pour avoir la liste complète des packages contenant des modules de PHP :

% apt-cache search php4|grep ^php4-

Installez le package de base (avec éventuellement des packages complémentaires) :

```
# apt-get install php4
```

A l'étape de configuration des packages, il pose plusieurs questions :

- 1. Do you want me to run the apacheconfig script now ? [y/N] : répondez y,
- 2. Save these changes to the configuration files ? [Y/n] : répondez y,
- 3. *Restart Apache now ? [Y/n]* : répondez **n**.

Ensuite, éditez le fichier /etc/apache/httpd.conf :

- pour dire à Apache de charger le module PHP, décommentez la ligne suivante : LoadModule php4\_module /usr/lib/apache/1.3/libphp4.so
- pour dire à Apache de faire passer par l'interpréteur PHP toutes les pages d'extension .php, décommentez la ligne suivante :

AddType application/x-httpd-php .php

Enfin, dites à Apache de relire son fichier de configuration :

# /etc/init.d/apache reload

Reloading apache configuration.

Toutes les pages ayant l'extension .php seront désormais traitées par l'interpréteur PHP avant d'être envoyées par Apache au navigateur Web distant.

## **Utiliser Apache**

### Mettre une page web à disposition du monde !

La page web à mettre à disposition du monde doit se trouver dans le répertoire /var/www/, s'appeller index.html et avoir les droits en lecture pour tout le monde. Une page Web a été mise par défaut à l'installation d'Apache.

Cette page web est maintenant disponible à l'adresse http://nom\_DNS\_de\_la\_machine/ pour le monde entier !

### Une page perso pour les utilisateurs

Les utilisateurs du système peuvent également mettre leur page Web à disposition du monde. Par exemple, pour l'utilisateur *toto*, il suffit qu'il crée un répertoire public\_html/ dans son home avec un fichier index.html dedans. Les permissions doivent être au minimum les suivantes :

```
% chmod 711 /home/toto/
% chmod 711 /home/toto/public_html/
% chmod 644 /home/toto/public_html/index.html
```

La page web de toto est désormais disponible au monde entier à l'adresse http://nom\_DNS\_de\_la\_machine/~toto/

## **Chapitre 50. Monter un serveur FTP**

## Installer et configurer ProFTPd

### Installer le package

Un des serveurs FTP les plus utilisés est ProFTPd (http://www.proftpd.net/). Pour l'installer :

# apt-get install proftpd

### **Configurer ProFTPd**

Dès l'installation, il vous pose des questions de configuration :

- Modifier le fichier de configuration /etc/proftpd.conf ? Répondez Oui.
- · Lancer ProFTPd à partir d'inetd ou indépendamment ? Répondez indépendamment.
- Autoriser les connexions anonymes ? Les connexions anonymes sont des connexions sans autentification qui permettent à n'importe qui de venir se connecter par FTP et de télécharger les fichiers qui se trouvent dans le home de l'utilisateur ftp (par défaut, c'est le répertoire /home/ftp/). Si vous voulez mettre en place un tel service, répondez Oui.
- Si vous avez répondu *Oui* à la question précédente, il vous demande *Do you want /etc/proftpd.conf to be updated ?* Répondez *Oui*.

Votre serveur FTP est maintenant lançé. Vous pouvez modifier sa configuration en éditant le fichier /etc/proftpd.conf et en vous aidant éventuellement de la documentation disponible dans le package *proftpd-doc*. A chaque fois que le fichier de configuration change, il faut dire à ProFTPd de relire ses fichiers de configuration avec la commande :

# # /etc/init.d/proftpd reload Reloading proftpd configuration...proftpd. done.

### **Utiliser ProFTPd**

### **Connexion authentifiées**

Les personnes qui ont un compte sur le système peuvent désormais se connecter par FTP avec leur login et leur mot de passe. Ils peuvent télécharger et déposer des fichiers dans tous les répertoires sur lesquels ils ont les droits nécessaires.

**Note :** Attention, les mots de passe sont transmis en clair lors d'une session FTP : il est donc conseillé d'utiliser SSH pour faire des transferts de fichiers, comme expliqué au chapitre *L'accès à distance par SSH* 

### **Connexion anonymes**

Si vous avez autorisé les connexions anonymes, n'importe qui peut se connecter à votre serveur FTP avec le login *anonymous* ou *ftp* et avec un mot de passe vide ou quelconque. Il aura alors accès en téléchargement seulement à tous les fichiers du répertoire /home/ftp/.

### Administration

Pour voir la liste des machines connectées au serveur FTP à l'instant t, utilisez la commande ftpwho.

Les logs de transfert de fichiers du serveur FTP sont contenus dans le fichier /var/log/xferlog. La commande **ftpstats** génère un petit tableau de statistiques à partir de ce fichier.

## Chapitre 51. Monter un serveur DHCP

*DHCP* (Dynamic Host Configuration Protocol) est un protocole qui permet de configurer automatiquement les paramètres réseau des postes connectés. Cela évite de mettre les configurations réseau "en dur" sur les postes connectés.

### Avertissement

Si vous êtes sur un réseau dont vous n'êtes pas l'administrateur, n'installez pas de serveur DHCP : cela risquerait de perturber la bonne marche du réseau !

### Installer le serveur DHCP

Plusieurs serveur DHCP sont disponibles dans la Debian ; je vous propose d'installer le serveur DHCP de l'Internet Software Consortium (http://www.isc.org/), qui se trouve dans le package *dhcp3-server* :

```
# apt-get install dhcp3-server
```

A l'installation, il vous demande d'entrer la liste des interfaces réseaux sur lesquelles le serveur DHCP doit écouter (séparées par des espaces). Cette information est ensuite stockée dans le fichier /etc/default/dhcp3-server.

## **Configurer le serveur DHCP**

La configuration du serveur DHCP se fait dans le fichier /etc/dhcp3/dhcpd.conf. La syntaxe de ce fichier est expliquée dans **man dhcpd.conf**. Le fichier installé par défaut est largement commenté et permet de comprendre la plupart des options.

J'ai également écrit un fichier de configuration d'exemple très simplifié qui peux vous servir comme base de travail :

```
# cp ~/config/dhcpd.conf /etc/dhcp3/
```

ou :

```
% wget http://www.via.ecp.fr/~alexis/formation-linux/config/dhcpd.conf
# mv dhcpd.conf /etc/dhcp3/
```

Une fois que le fichier de configuration est au point, relancez le serveur DHCP :

```
# /etc/init.d/dhcp3-server restart
```

Pour vérifier en temps réel le bon fonctionnement du serveur DHCP, surveillez les écritures dans le syslog :

```
% tail -f /var/log/syslog
```

## **Chapitre 52. Monter un serveur DNS**

*DNS* (Domain Name System) est le protocole qui permet de faire la correspondance entre une adresse IP et le nom de domaine, ou nom DNS, du type *www.debian.org*.

**Note :** Ce chapitre suppose une connaissance de base du protocole DNS. Pour apprendre les bases du fonctionnement de la DNS, lisez les 6 premières pages de ce document (http://www.toolinux.com/linutile/reseau/dns/index.htm).

## Installer le serveur DNS

Plusieurs serveur DNS sont disponibles dans la Debian ; je vous propose d'installer le serveur DNS de référence, BIND (Berkeley Internet Name Domain) de l'Internet Software Consortium (http://www.isc.org/) dans sa version 9 :

# apt-get install bind9

## **Configurer le serveur DNS**

### Les fichiers de configuration

Les fichiers de configuration de Bind se trouvent dans le répertoire /etc/bind/. On y trouve notamment le fichier db.root, qui contient les adresses IP des serveurs DNS racines (i.e. les serveurs centraux du système DNS), et le fichier named.conf qui est le fichier de configuration principal de Bind.

Le répertoire /var/cache/bind/ est destiné à accueillir les fichiers de zone pour ceux qui veulent configurer un serveur DNS primaire ou secondaire.

### Configurer un serveur indépendant

Par défaut, Bind est configuré en tant que serveur DNS "indépendant", qui n'est primaire ou secondaire pour aucun domaine. Quel est l'intérêt d'un tel serveur ? Faire office de cache DNS. En effet, le serveur DNS va retenir dans son cache les correspondances IP-DNS demandées par les clients, et ne sera pas obligé d'aller chercher à chaque fois auprès des autres serveurs DNS la réponse aux requêtes.

Par exemple, si vous trouvez que le serveur DNS de votre fournisseur d'accès est trop long à répondre, vous aurez intérêt à installer un serveur DNS sur votre ordinateur et configurer votre système pour qu'il interroge en priorité le serveur local. Pour optimizer les temps de requêtes, configurez votre serveur DNS pour qu'il demande les enregistrements qu'il n'a pas dans son cache aux serveurs DNS de votre fournisseur d'accès au lieu d'aller les demander lui-même auprès des autres serveurs DNS.

Pour cela, éditez le fichier named.conf et décommentez les lignes de la sous-section *forwarders* de la section *options* en y inscrivant les adresses IPs des serveurs DNS de votre fournisseurs d'accès. Le début du fichier named.conf ressemble alors à cela :

```
options {
  directory "/var/cache/bind";
  forwarders {
    48.128.12.41;
    48.128.12.42;
    };
```

```
auth-nxdomain no;
};
```

où 48.128.12.41 et 48.128.12.42 sont les adresses IPs de votre fournisseurs d'accès.

Enfin, modifiez le fichier /etc/resolv.conf et mettez votre serveur en première position dans la liste des serveurs DNS :

```
search liste_de_domaines_pour_les_noms_DNS_dont_le_domaine_n'est_pas_précisé
nameserver 127.0.0.1
nameserver 48.128.12.41
nameserver 48.128.12.42
```

### Configurer un serveur DNS primaire pour une zone

Vous avez acheté un nom de domaine et vous souhaitez héberger votre DNS primaire ? Il vous faut configurer votre Bind comme autoritaire (ou *master*) pour votre domaine et donner à l'organisme auquel vous avez acheté votre domaine l'adresse IP de votre serveur.

### Modification de named.conf

Ajoutez à la fin du fichier named.conf les lignes suivantes :

```
zone "mondomaine.org" {
type master;
file "mondomaine.org.zone";
};
```

où :

- mondomaine.org est le nom de domaine pour lequel votre serveur sera primaire,
- *mondomaine.org.zone* désigne le fichier /var/cache/bind/mondomaine.org.zone où seront stockés les enregistrements de la zone.

### Ecriture du fichier de zone

C'est de loin la partie la plus difficile ! J'ai écris un fichier de configuration type largement commenté qui pourra vous servir comme base de travail pour écrire votre propre fichier de zone :

```
# cp ~/config/mondomaine.org.zone /var/cache/bind/
```

ou :

```
% wget http://www.via.ecp.fr/~alexis/formation-linux/config/mondomaine.org.zone
# mv mondomaine.org.zone /var/cache/bind/
```

### Vérifications et relance

Vérifiez que vous n'avez pas fait d'erreur de syntaxe dans le fichier named.conf :

#### % named-checkconf

Si la commande n'affiche rien, c'est que le fichier named.conf est valide. Ensuite, vérifiez la syntaxe du fichier de zone :

```
% named-checkzone mondomaine.org /var/cache/bind/mondomaine.org.zone
```

```
zone mondomaine.org/IN: loaded serial 2003050102
OK
```

Si la commande n'affiche aucun message d'erreur, alors il n'y a pas d'erreur de syntaxe dans le fichier de zone. Vous pouvez alors dire à Bind de relire son fichier de configuration :

```
# /etc/init.d/bind9 reload
```

Note : Attention, si vous faites un restart au lieu d'un reload, le cache de votre serveur DNS se videra !

### Configurer un serveur secondaire pour une zone

Un ami vous a demandé de faire office de serveur DNS secondaire pour son domaine ? Vous avez accepté ? Il ne reste plus qu'à configurer votre Bind !

### Modification de named.conf

Rajoutez à la fin du fichier named.conf les lignes suivantes :

```
zone "domaine-ami.org" {
type slave;
file "domaine-ami.org.zone";
masters { 12.42.112.242; };
};
```

où :

- · domaine-ami.org est le nom de domaine pour lequel votre serveur sera secondaire,
- *domaine-ami.org.zone* désigne le fichier /var/cache/bind/domaine-ami.org.zone où sera écrite la zone à l'issue du premier transfert depuis le serveur DNS primaire,
- 12.42.112.242 est l'adresses IP du serveur primaire de la zone.

### Vérification et relance

Vérifiez que vous n'avez pas fait d'erreur de syntaxe dans le fichier named.conf :

#### % named-checkconf

Si la commande n'affiche rien, c'est que le fichier est valide. Vous pouvez alors dire à Bind de relire son fichier de configuration :

#### # /etc/init.d/bind9 reload

Votre serveur DNS fera alors régulièrement des transferts de zone depuis le serveur primaire (et notamment à chaque fois que le serveur primaire lui notifiera d'un changement dans la zone) et l'écrira dans le fichier /var/cache/bind/domaine-ami.org.zone.

## **Tester le serveur DNS**

L'utilitaire *dig* permet de faire des requêtes DNS évoluées et fournit un maximum d'informations sur la requête. Il est très utile pour vérifier la bonne configuration d'un serveur DNS.

Exemples d'utilisation de *dig* :

- Requête sur le champ "A" du nom www.mondomaine.org auprès du serveur DNS 12.42.112.242 :
  % dig @12.42.112.242 www.mondomaine.org A
- Requête sur la champ "MX" du nom mondomaine.org auprès du serveur DNS 12.42.112.242 :
  % dig @12.42.112.242 mondomaine.org MX
- Requête sur tous les champs du nom *mondomaine.org* auprès du serveur DNS 12.42.112.242 :
   % dig @12.42.112.242 mondomaine.org ANY
- Requête AXFR sur le domaine mondomaine.org auprès du serveur DNS 12.42.112.242 :
  % dig @12.42.112.242 mondomaine.org AXFR
- Requête inverse (i.e. *reverse DNS*) sur l'IP *12.42.111.422* auprès du serveur DNS *12.42.112.242* :
  % dig @12.42.112.242 -x 12.42.111.422

La sortie de la commande *dig* est très détaillée ; la réponse à la requête (la partie qui vous intéressera le plus !) se trouve en dessous de la ligne suivante :

;; ANSWER SECTION:

## Chapitre 53. Monter un serveur de mail

Vous avez réussi à faire fonctionner votre serveur DNS ? Vous avez prévu des champs "MX" pour faire fonctionner un serveur mail ? Alors suivez ce qui suit...

## **Configurer Postfix**

### **Installer Postfix**

Si vous avez sauté le chapitre *Configurer son serveur de mail local*, alors je vous invite à y retourner et à suivre la procédure qui y est décrite ! Vous aurez alors un serveur Postfix avec une configuration pour délivrer le mail en local.

### main.cf

La configuration de Postfix se fait dans le fichier /etc/postfix/main.cf. Utilisez mon fichier d'exemple pour comprendre les paramètres et bien configurer votre serveur :

```
# cp ~/config/main.cf /etc/postfix/
```

ou :

```
% wget http://www.via.ecp.fr/~alexis/formation-linux/config/main.cf
# mv main.cf /etc/postfix/
```

Une fois que vous avez personnalisé le fichier main.cf en lisant les commentaires contenus dans le fichier, il faut dire à Postfix de relire sa configuration :

```
# /etc/init.d/postfix reload
```

Les utilisateurs qui ont des comptes sur le serveur peuvent alors reçevoir du mail à l'adresse nom\_du\_compte@nom\_de\_domaine. Le mail reçu pour l'utilisateur toto est stocké dans le fichier /var/mail/toto (sauf si l'utilisateur a un fichier .procmailrc dans son home : cf Le mail en console pour comprendre procmail).

### Les alias

Les alias permettent de faire des correspondances entre des adresses mail et des comptes locaux, d'autres adresses mail ou encore des commandes à exécuter. Ils sont définis dans le fichier /etc/aliases. La syntaxe de ce fichier est très simple :

```
# /etc/aliases
# Fichier d'alias mail
# NE PAS OUBLIER d'exécuter "newaliases" après chaque modification
# Fait suivre le mail reçu à l'adresse <alexis.delattre@nom_de_domaine>
# au compte local "alexis" :
alexis.delattre: alexis
# Fait suivre le mail reçu à l'adresse <toto@nom_de_domaine>
# à l'adresse <titi@yahoo.fr> :
toto: titi@yahoo.fr
# Fait suivre le mail reçu à l'adresse <machin@nom_de_domaine>
# aux comptes "user1" et "user2" et à l'adresse <bidulle@exemple.org> :
machin: user1,user2,bidulle@exemple.org
```

```
# A la réception d'un mail à l'adresse <bruit@nom_de_domaine>,
# exécute la commande "/usr/lib/ecartis/ecartis -s bruit" :
bruit: "|/usr/lib/ecartis/ecartis -s bruit"
```

Normalement, on définit aussi dans ce fichier à quel compte local (ou à quelle adresse) le serveur de mail doit faire suivre le mail destiné à l'utilisateur *root*. En effet, comme il n'y a pas besoin d'avoir tous les pouvois pour lire le mail du *root*, il serait absurde (et même dangereux) de lire les mails du *root* en tant que *root*. Il est préférable de faire suivre le mail du *root* vers un autre compte ou une autre adresse.

Il faut également faire des alias pour les adresses *postmaster* et *abuse*, qui sont deux adresses standard pour pouvoir joindre les administrateurs du serveur de mail d'un domaine. Par exemple, si vous utilisez un compte local *admin* pour lire les logs et les mails d'administration, ajoutez les lignes suivantes au fichier d'alias :

```
root: admin
postmaster: admin
abuse: admin
```

Ensuite, exécutez la commande suivante pour qu'il regénère la base de donnée d'alias contenue dans le fichier /etc/aliases.db (ne pas oublier d'exécuter cette commande après chaque modification du fichier /etc/aliases):

# newaliases

### Les adresses virtuelles

Quand le domaine de l'adresse mail n'est pas celui de la machine, on passe par un mécanisme d'adresses virtuelles pour faire correspondre ces adresses mail à des comptes locaux, à d'autres adresses mail ou encore à des commandes à exécuter.

Le nom du fichier contenant les correspondances pour les adresses virtuelles est définit dans le fichier de configuration de Postfix /etc/postfix/main.cf par le paramètre *virtual\_maps* :

```
virtual_maps = hash:/etc/postfix/virtual
```

La syntaxe du fichier est semblable à celle du fichier d'alias, mais sans la séparation par les deux-points :

```
# /etc/postfix/virtual
# Fichier de correspondance pour les adresses virtuelles
# NE PAS OUBLIER d'exécuter "postmap /etc/postfix/virtual"
# après chaque modification
# Fait correspondre une adresse virtuelle à un compte local
postmaster@exemple.org admin
alexis@exemple.org alexis
# Fait correspondre une adresse virtuelle à une autre adresse mail
toto@exemple.org titi@yahoo.fr
# Fait correspondre une adresse virtuelle à une commande à exécuter
bruit@exemple.org "|/usr/lib/ecartis/ecartis -s bruit"
```

Ensuite, exécutez la commande suivante pour qu'il tienne compte des modifications :

```
# postmap /etc/postfix/virtual
```
## Les commandes de base d'administration

Voici une petite liste des commandes de base d'administration de Postfix :

• Liste la queue de mails en attente d'envoi :

### % mailq

Cette commande est équivalente à la commande postqueue -p.

· Force Postfix à réessayer d'envoyer les mails en attente d'envoi immédiatement :

```
% postqueue -f
```

- Supprime un mail de la queue des mails en attente d'envoi :
  - # postsuper -d mail\_ID

où mail\_ID est l'identifiant du mail dans la queue (il apparaît à gauche dans la sortie de la commande mailq).

# Ajouter des serveurs POP et/ou IMAP...

# Attention

Attention, les protocoles POP et IMAP font transiter les mots de passe en clair sur le réseau ! Il est possible de les sécuriser en les faisant passer par des tunnels SSH (cf *L'accès à distance par SSH*) ou faisant du SSL (non expliqué ici).

### Installer un serveur POP3

Pour ajouter un service POP3 à votre serveur de mail, il suffit d'installer qpopper :

```
# apt-get install qpopper
```

La configuration de *qpopper* se fait dans le fichier /etc/qpopper.conf. Par défaut, tout est commenté, mais les paramètres par défaut doivent vous permettre de l'utiliser normalement.

### Installer un serveur IMAP

De même, mais avec le package uw-imapd :

```
# apt-get install uw-imapd
```

Il n'y a pas de fichier de configuration... donc ça devrait marcher tout seul !

# Chapitre 54. Monter un serveur de mailing-listes

Vos serveurs DNS et mail fonctionnent bien ? Vous avez appris à faire des alias qui pointent vers plusieurs comptes et/ou adresses mail, mais vous voudriez aller plus loin pour communiquer au sein d'une communauté ? Alors suivez ce qui suit pour mettre en place des mailing-lists avec archivage sur le Web...

# Monter le serveur

### Installer et configurer Ecartis

Je vous propose d'installer Ecartis (http://www.ecartis.org/), qui est un manager de mailing-lists robuste et performant. Commencez par installer le package :

```
# apt-get install ecartis
```

Ecartis possède un fichier de configuration global /etc/ecartis/ecartis.cfg. Editez-le et personnalisez les paramètres suivants en vous aidant des commentaires (dans la plupart des cas, il suffira de remplacer *localhost* par le nom de domaine de la machine) :

- mailserver
- listserver-address
- listserver-admin
- list-owner

Ajoutez les aliases nécessaires au bon fonctionnement d'Ecartis :

```
# cat /usr/share/doc/ecartis/examples/aliases >> /etc/aliases
```

# newaliases

## Créer une mailing-list

Nous allons créer une première mailing-list bruit, qui servira à des fins de test, pour se familiariser avec Ecartis :

```
# /usr/lib/ecartis/ecartis -newlist bruit
```

```
Creating new list 'bruit'...
List admin e-mail:
```

Il vous demande l'adresse mail de l'administrateur de la mailing-list : entrez votre adresse mail ; c'est avec cette adresse que vous pourrez administrer la mailing-list.

Il crée ensuite le répertoire et les fichiers nécessaires au bon fonctionnement de la mailing-list dans le répertoire /var/lib/ecartis/lists/:

Writing config file...done. Creating default user file...done.

Enfin, il affiche une liste d'alias à créer dans votre serveur de mail :

Sending aliases for sendmail/Exim/Postfix/Zmailer to stdout.

```
# Aliases for 'bruit' mailing list.
```

```
bruit: "|/usr/lib/ecartis/ecartis -s bruit"
bruit-request: "|/usr/lib/ecartis/ecartis -r bruit"
bruit-repost: "|/usr/lib/ecartis/ecartis -a bruit"
bruit-admins: "|/usr/lib/ecartis/ecartis -admins bruit"
bruit-moderators: "|/usr/lib/ecartis/ecartis -moderators bruit"
bruit-bounce: "|/usr/lib/ecartis/ecartis -bounce bruit"
```

Copiez-collez le bloc ci-dessus, qui comprend les 6 alias nécessaires au fonctionnement de la mailing-list, dans le fichier d'alias de votre serveur de mail (dans notre cas : /etc/aliases) puis mettez à jour la base d'alias :

### # newaliases

La mailing-list est maintenant crée... passons à la configuration !

## **Configurer la mailing-list**

La configuration de la mailing-list se fait dans le fichier /var/lib/ecartis/lists/bruit/config. Il existe un très grand nombre de paramètres de configuration, et le fichier de configuration installé par défaut les explique tous dans les commentaires (mais en anglais...).

Les paramètres les plus importants que vous devez absolument personnaliser sont les suivants (certains ont déjà été décommentés et personnalisés à la création de la liste) :

- *list-owner* : adresse e-mail du responsable de la mailing-list (c'est celle que vous avez donné lors de la création de la mailing-list);
- *subject-tag* : tag éventuel rajouté aux sujets des mails postés dans la mailing-list (commentez la ligne si vous ne voulez pas de tag) ;
- *reply-to* : permet de forcer le champ Reply-to sur une certaine adresse (par exemple l'adresse de la mailing-list pour que les réponses aux posts aillent par défaut dans la mailing-list) ;
- *administrivia-address* : adresse e-mail d'administration de la mailing-list où sont envoyé les notifications (et les autorisations si la mailing-list est en *subscribe-mode = closed*) d'abonnement et de désabonnement (ne pas modifier);
- *approved-address* : adresse e-mail où sont renvoyés les posts acceptés ou refusés à la modération : mettre *<\$list>-repost@serveur.exemple.org*, où *serveur.exemple.org* est le nom de domaine du serveur ;
- *mbox-archive-path* : répertoire dans lequel sont stockées les archives au format mbox (si vous voulez en avoir) ;
- humanize-mime : mettre à false si vous voulez que les pièces jointes qui ne sont pas des fichiers texte ne soient pas supprimées !
- closed-post : les personnes qui ne sont pas abonnées à la mailing-list sont-elles autorisées à y poster ? (si vous répondez true, les posts des personnes extérieures à la mailing-list sont alors modérés)
- moderated : tous les posts doivent-ils être approuvés par les modérateurs ?
- moderator : adresse e-mail pour les modérateurs (ne pas modifier) ;
- send-as : adresse du chemin de retour SMTP (ne pas modifier) ;
- subscribe-mode : il y a 3 choix :
  - open pour que n'importe qui puisse s'abonner,
  - confirm pour que n'importe qui puisse s'abonner après confirmation du futur abonné,
  - closed pour que toutes les demandes d'abonnement soient soumises à l'approbation des administrateurs ;
- unsubscribe-mode : idem que le paramètre précédent pour les désabonnements ;

# Le fichier des abonnés

Le fichier des abonnés est le fichier /var/lib/ecartis/lists/bruit/users.

Sa syntaxe est simple : une ligne par abonné ; chaque ligne est composée des éléments suivants dans l'ordre et séparés par des espaces :

- une adresse e-mail;
- le caractère *deux-points* ;
- une liste de flags encadrés et séparés par le caractère |.

Les flags possibles sont les suivants :

- ECHOPOST pour les abonnés à la mailing-list,
- ADMIN pour les administrateurs de la mailing-list,
- SUPERADMIN : [TODO : quel est la différence avec ADMIN ?],
- MODERATOR pour les modérateurs de la mailing-list,
- CCERRORS pour recevoir les mails d'erreur de la mailing-list (par exemple quand l'adresse d'un abonné ne marche pas),
- REPORTS pour recevoir les rapports réguliers sur le fonctionnement de la mailing-list.

Pour l'administrateur, la ligne suivante est générée à la création de la mailing-list :

alexis@via.ecp.fr : |ADMIN|SUPERADMIN|MODERATOR|CCERRORS|REPORTS|ECHOPOST|

Si l'utilisateur toto@yahoo.fr est un simple abonné, on trouvera dans le fichier une ligne :

toto@yahoo.fr : |ECHOPOST|

Si l'utilisateur titi@caramail.com est abonné et modérateur, on trouvera une ligne :

```
titi@caramail.com : |ECHOPOST|MODERATOR|
```

## Administrer la mailing-list

Toute l'administration de la mailing-list se fait en envoyant des commandes dans le sujet de mails envoyés à l'adresse *ecartis@serveur.exemple.org.* Le contenu du mail peut-être quelconque ; si la commande contenue dans le sujet est valide, le reste du mail ne sera pas lu par Ecartis.

Par exemple, si vous envoyez un mail à l'adresse *ecartis@serveur.exemple.org* avec un sujet *lists*, vous aurez en retour un mail contenant la liste des mailing-listes hébergées sur le serveur.

Quand un utilisateur veut s'abonner à la mailing-list *bruit*, il suffit qu'il envoie un mail à l'adresse *ecartis@serveur.exemple.org* avec un sujet *subscribe bruit* :

- si la mailing-list est en subscribe-mode = open, l'utilisateur recevra confirmation de son abonnement par mail,
- si la mailing-list est en *subscribe-mode* = *confirm*, l'utilisateur recevra un mail lui donnant les instructions pour confirmer son abonnement,
- si la mailing-list est en *subscribe-mode = closed*, un administrateur devra approuver l'abonnement.

Idem pour un désabonnement, mais en mettant dans le sujet unsubscribe bruit.

Pour avoir une liste complète des commandes, envoyez un mail à l'adresse *ecartis@serveur.exemple.org* avec un sujet *commands*.

Pour la modération des mail, les modérateurs reçoivent des mails indiquant les instructions pour approuver ou rejeter les posts.

Pour avoir de l'aide sur Ecartis, envoyez un mail à l'adresse ecartis@serveur.exemple.org avec un sujet help.

### Poster dans la mailing-list

Pour poster dans la mailing-list, il suffit d'envoyer un mail à l'adresse *bruit@serveur.exemple.org*. Les abonnés reçoivent alors le post après quelques secondes, sauf si le mail doit passer en modération, i.e. dans les cas suivants :

- si la mailing-list est modérée ;
- si la mailing-list n'est pas modérée, mais en *closed-post = true* et que la personne qui poste n'est pas abonnée à la mailing-list.

# Archivage Web des mailing-lists

### Configuration de base

Vous avez envie d'archiver une mailing-list sur le Web ? MHonArc (http://www.mhonarc.org/) est l'outil qu'il vous faut :

# apt-get install mhonarc

Le mécanisme d'archivage des mailing-list que je vous propose de mettre en place va faire intervenir *procmail*, un programme de tri des mails. Si vous n'êtes pas encore familier avec procmail, je vous invite à lire et mettre en oeuvre le chapitre *Le mail en console* au préalable.

L'avantage d'utiliser procmail est qu'il va nous permettre une gestion simple des permissions. Tout d'abord, il faut décider d'un utilisateur à qui appartiendra le répertoire utilisé pour l'archivage Web : dans cet exemple, il s'agit de l'utilisateur *toto* et l'archivage se fait dans son répertoire ~/public\_html/archive-bruit/. Cet utilisateur devra être abonné à la mailing-list et recevra donc les mails. A chaque réception d'un mail de la mailing-list, son procmail lance l'exécution de MHonArc qui convertit le mail en HTML et met à jour les pages Web d'index.

Note : Rappel : le procmail d'un utilisateur s'exécute avec les droits de l'utilisateur.

Nous prenons donc comme exemple l'utilisateur *toto* qui archive la mailing-list *bruit* dans le sous-répertoire archive-bruit de son public\_html sur le système dont le nom DNS est *serveur.exemple.org* (ce serveur pouvant recevoir du mail).

Commencez par abonner toto@serveur.exemple.org à la mailing-list bruit.

Ensuite, écrivez un fichier .procmailrc dans le home de l'utilisateur toto, qui pourrait ressembler à ça :

```
# ~/.procmailrc
# Fichier de configuration de Procmail
# Je ne veux pas trop de messages dans les logs
VERBOSE=off
# Fichier de log de procmail
LOGFILE=$HOME/.procmail.log
# Dépentoire de steckage des excluses (doit être gréé ou pré
```

# Répertoire de stockage des archives (doit être créé au préalable) REPERTOIRE=\$HOME/public\_html/archive-bruit

```
# J'envoie les mails de la mailing-list "bruit" sur le programme "mhonarc"
# pour archivage
:0
* ^X-list: bruit
| mhonarc -add -quiet -umask 022 -outdir $REPERTOIRE
# Je trashe tous les autres mails
:0
/dev/null
```

Quelques précisions sur les options de la commande mhonarc utilisée dans le .procmailrc :

- -add : archive les messages au fur et à mesure de leur arrivée ;
- -quiet : n'écrit dans les logs que les messages d'erreur ;
- -umask 022 : met les permissions 644 sur les fichiers HTML crées ;
- -outdir \$REPERTOIRE : écrit les fichiers HTML dans le répertoire spécifié dans la variable REPERTOIRE (le répertoire doit être crée au préalable).

Dès réception du premier mail, les archives seront accessibles à l'adresse *http://serveur.exemple.org/~toto/archive-bruit/threads.html*. Si cela ne marche pas, consultez les logs de procmail dans ~toto/.procmail.log et mettez éventuellement le paramètre *VERBOSE* à *on* dans .procmailrc pour avoir plus de détails dans les logs.

Si vous voulez restreindre l'accès aux archives Web, la configuration se fait au niveau d'Apache avec un fichier .htaccess, et non au niveau de procmail ou de mhonarc !

### Options avancées

Les options suivantes peuvent également être utilisées dans la commande mhonarc :

- -spammode : brouille le domaine des adresses mail pour éviter le spam ;
- -tlevel 12 : autorise jusqu'à 12 niveaux d'indentation pour l'index threadé ;
- title 'Archives de la mailing-list bruit' : met le titre spécifié sur la page d'index classique ;
- -ttitle 'Archives de la mailing-list bruit' : met le titre spécifié sur la page d'index threadée ;
- -nomailto : ne met pas de lien hypertexte sur les adresses e-mail ;
- -nodoc : supprime la référence à MHonArc à la fin des pages d'index.

Pour afficher la liste complète des options, tapez la commande mhonarc -help.

### Archivage par mois

Il suffit de modifier le fichier procmail en se basant sur l'exemple ci-dessous :

```
# ~/.procmailrc
# Fichier de configuration de Procmail
# Je ne veux pas trop de messages dans les logs
VERBOSE=off
# Fichier de log de procmail
LOGFILE=$HOME/.procmail.log
```

```
# Répertoire de stockage des archives (doit être crée au préalable)
REPERTOIRE=$HOME/public_html/archive-bruit
# Stocke la date du mois
DATE=`/bin/date +%Y-%m`
# J'envoie les mails de la mailing-list "bruit" sur le programme "mhonarc"
# pour un archivage par mois
:0
* ^X-list: bruit
| mkdir -m 755 -p $REPERTOIRE/$DATE ; mhonarc -add -quiet -umask 022 -outdir $REPERTOIRE/$DATE
# Je trashe tous les autres mails
:0
/dev/null
```

# Chapitre 55. Le travail en groupe avec CVS

# Qu'est-ce que CVS ?

CVS (http://www.cvshome.org/) (Concurrent Versions System) est un logiciel libre basé sur une architecture client-serveur qui permet de travailler à *plusieurs* et *en même temps* sur les mêmes fichiers. En effet, le serveur CVS dispose d'un mécanisme intelligent de fusion des modifications apportées sur des fichiers texte. C'est un outil très utilisé pour le développement de logiciels, mais il peut également être utilisé pour gérer des sites Web, écrire des rapports en LaTeX, etc... d'une manière générale pour tout ce qui implique de travailler à plusieurs sur les mêmes fichiers textes.

# Installer et utiliser un client CVS

## Installer le package

Le client et le serveur CVS sont contenus dans le package cvs :

# apt-get install cvs

Répondez de la manière suivante aux questions qu'il vous pose :

- Où sont vos entrepôts ? Il propose par défaut /var/lib/cvs : effaçez sa proposition et validez avec une ligne vide.
- · Faut-il activer le pserver ? Répondez Non.

## **Utiliser CVS**

[TODO : expliquer moi-même ou lier vers une doc française]

# Monter un serveur CVS

### Installation et configuration de base

### Installation de base

A cause d'un bug dans le package, nous ne pouvons pas nous contenter de reconfigurer le package, il faut le réinstaller complètement :

```
# apt-get remove --purge cvs
# apt-get install cvs
```

Répondez de la manière suivante aux questions qu'il vous pose :

- Où sont vos entrepôts ? Il propose par défaut /var/lib/cvs; répondez OK.
- Voulez-vous corriger les chemins d'entrepôts invalides ? Répondez créer.
- *Faut-il activer le pserver* ? Si vous comptez donner accès au CVS à des utilisateurs qui n'ont pas de compte sur le système, répondez *Yes* ; sinon, répondez *No*.

Pour simplifier un peu la vie des utilisateurs et de l'administrateur par la suite, créez le lien symbolique suivant :

# ln -s /var/lib/cvs /cvs

### Ouvrir un premier projet

Je vais vous guider pas-à-pas pour la création d'un CVS pour un projet d'exemple appelé projet1.

Commençez par créer un utilisateur *cvs-projet1* et un groupe associé *cvs-projet1* qui permettront une bonne gestion des droits d'accès au CVS :

```
# adduser --system --group --home /var/lib/cvs cvs-projet1
```

Ensuite, créez le répertoire CVS du projet et donnez-lui les bonnes permissions :

```
# cvs -d /cvs/projet1 init
# chown -R cvs-projet1.cvs-projet1 /cvs/projet1
```

#### Donner l'accès aux utilisateurs du système via SSH

**Note :** Cette section requière qu'un serveur SSH soit installé sur le système. Pour plus d'informations sur ce sujet, cf *L'accès à distance par SSH.* 

Pour donner un accès au CVS à l'utilisateur *toto* qui a un compte sur le système, il suffit alors de le rajouter dans le groupe *cvs-projet1* :

```
# adduser toto cvs-projet1
```

L'utilisateur toto peut alors se connecter au CVS par SSH :

```
% export CVSROOT=":ext:toto@server.exemple.org:/cvs/projet1"
```

```
\ensuremath{\$\xspace cvs checkout .
```

où *serveur.exemple.org* est le nom DNS du serveur. A l'exécution de la commande **cvs**, il vous demandera votre mot de passe système (ou votre pass-phrase si vous avez mis en place des clés SSH protégées par mot de passe).

**Note :** Sur un système Unix ou Linux autre que Debian, il peut être nécessaire de préciser au préalable qu'il faut passer par SSH :

```
% export CVS_RSH=ssh
```

### Donner l'accès à des utilisateurs extérieurs

Pour donner accès au CVS à des utilisateurs qui n'ont pas de compte sur le système, il faut passer par le *pserver*. Créez un fichier /etc/cvs-pserver.conf contenant :

CVS\_PSERV\_REPOS="/cvs/projet1"

Ensuite, créez le fichier /cvs/projet1/CVSROOT/passwd contenant les utilisateurs et leurs mots de passe. Chaque ligne de ce fichier définit un utilisateur ; chaque ligne contient dans l'ordre les trois paramètres suivants séparées par des "deux-points" :

• le nom de l'utilisateur,

- le mot de passe crypté de l'utilisateur (obtenu avec la commande mkpasswd --hash=md5),
- le nom de l'utilisateur système correspondant (dans notre cas, il s'agit de *cvs-projet1*).

Par exemple, pour deux utilisateurs login1 et login2, le fichier ressemblera à ça :

login1:\$1\$s8JghKDB\$E9z0bKfOgZQM5MIbRWDVn0:cvs-projet1 login2:\$1\$LG7Kx.zw\$zoP/eCpgwFhZm9HVRn.lg1:cvs-projet1

Enfin, restreignez les droits sur ce fichier :

```
# chmod 600 /cvs/projet1/CVSROOT/passwd
```

L'utilisateur login1 peut maintenant se connecter au serveur en tapant :

```
% export CVSROOT=":pserver:loginl@serveur.exemple.org:/cvs/projet1"
% cvs login
Logging in to :pserver:loginl@serveur.exemple.org:2401/cvs/projet1
CVS password:
% cvs checkout .
```

où serveur.exemple.org est le nom DNS du serveur.

# Avertissement

Attention, le mot de passe est transmis en clair sur le réseau !

### Configuration avançée

#### La notification de commit par mail

Nous allons configurer le serveur CVS pour qu'un mail soit envoyé à chaque commit ; ce mail devant contenir le nom de l'utilisateur qui a fait le commit, la liste des fichiers qu'il a modifiés et le message de commit.

Boris Dorès a écrit des scripts qui gèrent tout cela très bien. Copiez-les dans le répertoire /usr/local/bin/:

```
# cp ~/config/cvs-loginfo.sh ~/config/cvs-commitinfo.sh /usr/local/bin/
```

ou :

```
% wget http://www.via.ecp.fr/~alexis/formation-linux/config/cvs-loginfo.sh
% wget http://www.via.ecp.fr/~alexis/formation-linux/config/cvs-commitinfo.sh
# mv cvs-loginfo.sh cvs-commitinfo.sh /usr/local/bin/
```

Mettez les droits d'exécution sur ces scripts :

```
# chmod 755 /usr/local/bin/cvs-loginfo.sh /usr/local/bin/cvs-commitinfo.sh
```

Ensuite, ajoutez la ligne suivante au fichier /cvs/projet1/CVSROOT/commitinfo:

ALL /usr/local/bin/cvs-commitinfo.sh

Et ajoutez la ligne suivante à la fin du fichier /cvs/projet1/CVSROOT/loginfo :

ALL /usr/local/bin/cvs-loginfo.sh adresse\_de\_provenance adresse\_destination "Sujet\_des\_mails" \$USE

en remplaçant *adresse\_de\_provenance* et *adresse\_destination* par les adresses mail de provenance et de destination que vous voulez pour les mails de notification, et *Sujet\_du\_mail* par ce que vous voulez mettre en sujet des mails. Par exemple,

vous pouvez mettre en adresse de destination un alias ou une mailing-list qui diffusera le mail à tous les participants au projet.

Désormais, les commits ne passeront plus inaperçus !

### Ajouter un accès à un utilisateur extérieur en lecture seule

Pour donner accès en lecture seule dans le CVS à un utilisateur extérieur, il faut commençer par créer un compte d'utilisateur extérieur normal, et ensuite spécifier par l'intermédiaire du fichier /cvs/projet1/CVSROOT/readers que ce compte n'a que des droits en lecture. Ajoutez donc un compte, par exemple appelé *debutant*, en ajoutant la ligne suivante au fichier /cvs/projet1/CVSROOT/passwd (avec le mot de passe généré par **mkpasswd --hash=md5**) :

debutant:\$1\$LG7Kx.zw\$zoP/eCpgwFhZm9HVRn.1g1:cvs-projet1

**Note :** Pour créer un compte auquel on puisse accéder avec un mot de passe vide ou quelconque, il suffit de ne rien mettre à la place du mot de passe crypté :

```
debutant::cvs-projet1
```

Puis créez un fichier /cvs/projet1/CVSROOT/readers et inscrivez-y la liste des comptes qui n'ont un accès qu'en lecture seul, à raison d'un nom de compte par ligne. Dans notre exemple, le fichier contiendra simplement :

debutant

## Ajouter un deuxième projet

Très brièvement, voilà comment rajouter un deuxième projet dans le CVS, qui s'appelle dans cet exemple *projet2*.

Créez un utilisateur et un groupe cvs-projet2 :

```
# adduser --system --group --home /var/lib/cvs cvs-projet2
```

Créez un deuxième répertoire CVS avec les bons droits :

```
# cvs -d /cvs/projet2 init
# chown -R cvs-projet2.cvs-projet2 /cvs/projet2
```

Pour donner l'accès à certains utilisateurs du système, ajoutez-les dans le groupe cvs-projet2 :

```
# adduser toto cvs-projet2
```

Pour donner l'accès à des utilisateurs extérieurs :

- modifiez /etc/cvs-pserver.conf:
   CVS\_PSERV\_REPOS="/cvs/projet1:/cvs/projet2"
- créez le fichier /cvs/projet2/CVSROOT/passwd et le fichier /cvs/projet2/CVSROOT/readers éventuel.
   Restreignez les droits du fichier passwd :

```
# chmod 600 /cvs/projet2/CVSROOT/passwd
```

Si vous voulez des mails de notification des commits, ajoutez aux fichiers /cvs/projet2/CVSROOT/commitinfo et /cvs/projet2/CVSROOT/loginfo les lignes requises comme pour le premier projet.

# V. Debian GNU/Linux en console

# Introduction

Une des originalités de Linux est d'avoir deux modes : le mode console et le mode graphique. Si le mode graphique est le plus familier pour les utilisateurs Windows, je vais essayer dans ce chapitre de vous faire découvrir le mode console et ses avantages.

Le principal avantage du mode console est de pouvoir accéder facilement à ses applications en mode console depuis n'importe quel poste connecté à Internet quel que soit le système d'exploitation du poste. Cela est permis par l'utilisation de *L'accès à distance par SSH* et éventuellement de *screen*, qui est expliqué à la fin de cette partie. En effet, il existe des clients SSH pour tous les systèmes d'exploitation (cf *Outils Windows pour Linuxiens* pour avoir un exemple de client SSH Windows), et vous pouvez vous connecter par SSH depuis n'importe quel ordinateur connecté à Internet vers un serveur sur lequel vous avez un compte et ensuite lançer vos applications en console préférées.

Figure 73. Exemple d'application en console

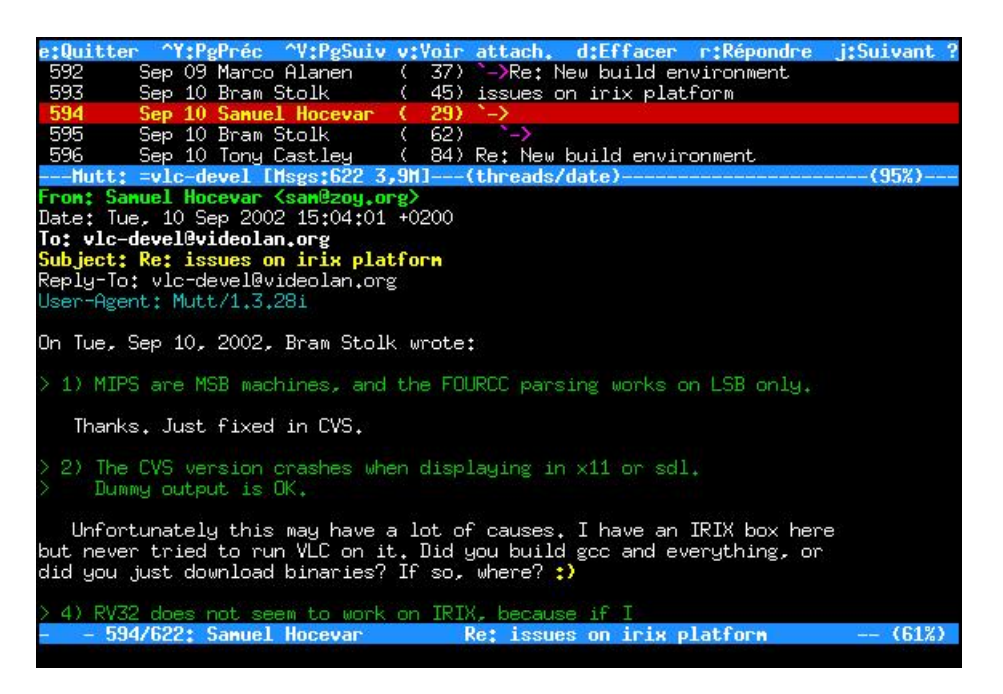

# Chapitre 56. Le mail en console

Je vous propose la solution suivante si vous voulez lire votre mail en console :

- utiliser fetchmail (http://www.catb.org/~esr/fetchmail/) pour rapatrier votre mail sur votre ordinateur (dans le cas où l'ordinateur sur lequel vous comptez lire votre mail n'est pas le même que celui qui héberge votre boite mail);
- utiliser procmail (http://www.procmail.org/) pour le trier et spamassassin (http://spamassassin.org/) pour filtrer le spam ;
- utiliser mutt (http://www.mutt.org/) comme lecteur de mail.

# **Rapatrier son mail**

Commencez par installer fetchmail :

```
# apt-get install fetchmail
```

Dès l'installation du package, il vous demande : *Faut-il installer un service fetchmail pour tout le système ?*. Répondez *Non*.

Ecrivez votre fichier de configuration .fetchmailrc dans votre home en vous basant sur mon fichier de configuration type :

```
% cp /root/config/fetchmailrc ~/.fetchmailrc
```

ou :

```
% wget http://www.via.ecp.fr/~alexis/formation-linux/config/fetchmailrc
% mv fetchmailrc ~/.fetchmailrc
```

et modifiez le nom du serveur de mail, le login et le mot de passe.

Le fichier de configuration doit avoir les permissions 600, sinon fetchmail refuse de fonctionner :

```
% chmod 600 ~/.fetchmailrc
```

Pour rapatrier les mails depuis le serveur sur votre ordinateur, il suffira de lancer la commande :

% fetchmail

mais avant ça, nous allons mettre en place le filtrage avec procmail et spamassassin.

# Trier son mail avec procmail et spamassassin

### Le principe

**Procmail** est un programme simple capable de trier les mails en regardant leurs headers. Nous allons lui demander de trier le mail dans différents répertoires, appelés *mailbox*.

**Spamassassin** est un programme qui scanne les headers, le message et les éventuelles pièces jointes des mails et les analyse. Pendant cette analyse, il regarde un certain nombre de critères généralement vérifiés par les spams, à chaque critère étant associé un nombre de points (plus le critère est significatif, plus le nombre de points est grand). Enfin, il additionne les points pour attribuer au mail une note globale. Par défaut, si la note globale atteint 5.0 (on peut la changer en modifiant le fichier de configuration de *spamassassin* ~/.spamassassin/user\_prefs qui est crée automatiquement à la première utilisation), le mail est considéré comme du spam. *Spamassassin* lui rajoute alors un header *X-Spam-Status: Yes* 

et un rapport de l'analyse dans le corps du mail. Le header rajouté par *spamassassin* permet par exemple à *procmail* d'aiguiller le spam dans une mailbox poubelle.

Commencez par installer ces deux programmes (procmail est normalement déjà installé...) :

#### # apt-get install procmail spamassassin

Le principe du tri de mail avec procmail et spamassassin est la suivante :

- 1. le mail reçu par Postfix via fetchmail arrive dans le fichier /var/mail/nom\_de\_l'utilisateur,
- 2. Postfix regarde si l'utilisateur a un fichier .procmailrc dans son home,
- 3. si oui, il lit ce fichier ~/.procmailrc et suit les instructions qu'il contient,
- 4. dans notre cas, ces instructions lui disent de déplacer le mail dans une des mailboxes contenues dans le répertoire ~/mail. Spamassassin est alors éventuellement appelé par procmail pour envoyer dans la mailbox poubelle appelée "spam" les mails qu'il considère comme étant du spam.

# Avertissement

Attention, une mauvaise utilisation de *procmail* peut aboutir à la perte de mails. Il faut donc toujours faire des tests après la mise en place et après chaque modification de la configuration de *procmail*.

### La pratique

Utilisez le fichier de configuration d'exemple pour procmail procmailrc :

```
% cp /root/config/procmailrc ~/.procmailrc
```

ou :

```
% wget http://www.via.ecp.fr/~alexis/formation-linux/config/procmailrc
% mv procmailrc ~/.procmailrc
```

Regardez les commentaires écrits dans ce fichier pour comprendre comment il est construit et personnalisez-le. Aidez-vous éventuellement de **man procmailrc** et **man procmailex**.

Créez un répertoire mail dans votre home qui accueillera toutes vos mailboxes :

```
% mkdir ~/mail
```

Les mailboxes seront des sous-répertoires du répertoire mail et seront crées automatiquement par *procmail* au premier mail aiguillé dans la mailbox.

# Lire son mail avec mutt

### Installer et configurer mutt

Le package mutt est normalement déjà installé.

Le fichier de configuration de *mutt* est ~/.muttrc. Utilisez mon fichier de configuration d'exemple comme base de travail :

```
% cp /root/config/muttrc ~/.muttrc
```

ou :

```
% wget http://www.via.ecp.fr/~alexis/formation-linux/config/muttrc
% mv muttrc ~/.muttrc
```

Editez-le et personnalisez au minimum les deux premiers paramètres (le champ From et la liste des adresses e-mail utilisées). Avec le fichier de configuration que je vous propose, *mutt* génère la liste des mailboxes à partir de la liste des sous-répertoires du répertoire ~/mail/ (les sous-répertoires correspondant aux mailboxes sont créés à la réception du premier mail pour cette mailbox). Pour avoir la liste complète des paramètres et de leur description, utilisez **man muttrc** ou ce manuel d'utilisation en français (http://cedricduval.free.fr/l10n/).

Si vous le désirez, vous pouvez écrire un carnet d'adresse pour *mutt* sous forme d'un fichier texte ~/.aliases. Chaque ligne du fichier correspond à une entrée dans le carnet d'adresse. A chaque entrée dans le carnet d'adresse, vous devez associer une clé que vous pourrez alors utiliser dans *mutt* à la place du nom et de l'adresse e-mail complète. Les lignes de fichier doivent avoir la syntaxe suivante :

alias clé Nom\_et\_Prénom <adresse\_mail>

Par exemple, si vous voulez me mettre dans votre carnet d'adresse en me désignant par la clé alex, ajoutez la ligne :

```
alias alex Alexis de Lattre <alexis@via.ecp.fr>
```

## **Utiliser mutt**

Commencez par lancer mutt :

% mutt -y

La liste des mailboxes apparaît à l'écran :

#### Figure 56-1. Mutt : liste des mailboxes

| q:( | Quitter c:Chang | enent de ro | épertoire | n:Hasque | ?:1 | lide | 8     |                  |
|-----|-----------------|-------------|-----------|----------|-----|------|-------|------------------|
| 1   |                 | 1 alexis    | users     | 755329   | sep | 19   | 01:41 | =perns           |
| 2   | -rw             | 1 alexis    | users     | 842893   | sep | 19   | 01:34 | =cvs-videolan    |
| 3   | -rw             | 1 alexis    | users     | 4207763  | sep | 19   | 00:47 | =batavia         |
| 4   | -rw             | 1 alexis    | users     | 634611   | sep | 19   | 00:36 | =nt.             |
| 5   | -rw             | 1 alexis    | users     | 32878444 | sep | .19  | 00:16 | =inbox           |
| 6   | -rw             | 1 alexis    | users     | 10414150 | sep | 19   | 00:12 | =fw              |
| 7   | -rw             | 1 alexis    | users     | 140762   | sep | 18   | 23:43 | =webase          |
| 8   | -rw             | 1 alexis    | users     | 10233790 | sep | 18   | 23:35 | =via             |
| 9   | -rw             | 1 alexis    | users     | 174533   | sep | 18   | 18:55 | =spam            |
| 10  | -rw             | 1 alexis    | users     | 3424147  | sep | 18   | 18:15 | =roots           |
| 11  | -rw             | 1 alexis    | users     | 3222644  | sep | 18   | 16:53 | =vlc             |
| 12  | -rw             | 1 alexis    | users     | 761159   | sep | 18   | 16:18 | =vls             |
| 13  | -rw             | 1 alexis    | users     | 82980    | sep | .18  | 16:18 | =vlcs            |
| 14  | -rw             | 1 alexis    | users     | 593963   | sep | 18   | 16:02 | =debian-announce |
| 15  | -rw             | 1 alexis    | users     | 4098604  | sep | 18   | 13:50 | =vlc-devel       |
| 16  | -rw             | 1 alexis    | users     | 844140   | sep | 18   | 04:46 | =anciens         |
| 17  | -rw             | 1 alexis    | users     | 129017   | sep | 17   | 20:14 | =cvs-webase      |
| 18  | -rw             | 1 alexis    | users     | 7964256  | sep | 17   | 19:45 | =videolan        |
| 19  | -rw             | 1 alexis    | users     | 591246   | sep | 17   | 19:28 | =2-h             |
| 20  | -rw             | 1 alexis    | users     | 1505854  | sep | 17   | 04:58 | =diff            |
| 21  | -rw             | 1 alexis    | users     | 7007     | sep | 17   | 04:57 | =via-devel       |
| 22  | -rw             | 1 alexis    | users     | 302201   | sep | 16   | 22:08 | =stages          |
| 23  | -rw             | 1 alexis    | users     | 114780   | sep | 15   | 10:21 | =trez-videolan   |
| 24  | -rw             | 1 alexis    | users     | 33736    | sep | 13   | 20:08 | =firewall        |
| 25  | -rw             | 1 alexis    | users     | 311727   | sep | 13   | 15:18 | =vls-devel       |
| 26  | -rw             | 1 alexis    | users     | 54203    | sep | 13   | 13:41 | =webase-devel    |
| 27  | -rw             | 1 alexis    | users     | 385904   | sep | 10   | 09:50 | =microsoft       |
|     | Mutt: Boîtes au | x lettres   | 101       |          |     |      |       |                  |

Sélectionnez une mailbox pour lire les messages qui s'y trouvent. Ensuite, pour passer d'une mailbox à une autre, utilisez la touche c: si une mailbox contient un nouveau mail, son nom apparaît et vous n'avez plus qu'à taper **Entrée**; si vous voulez aller à une mailbox particulière, tapez son nom précédé du signe = (la complétion automatique marche).

Figure 56-2. Mutt : messages dans une mailbox

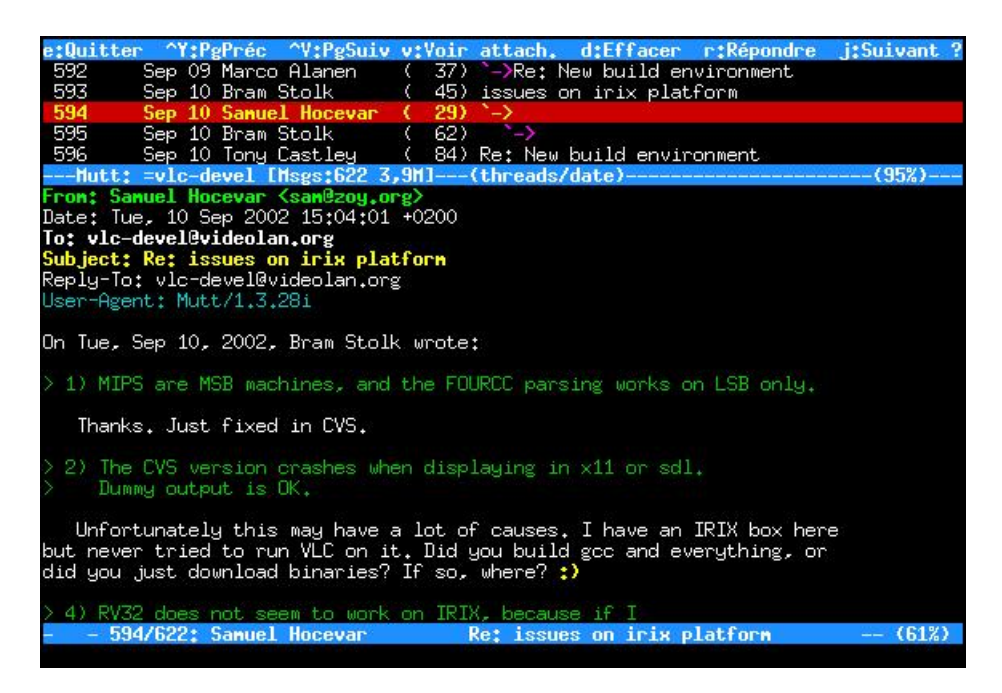

Pour écrire un mail, placez-vous dans n'importe quelle mailbox et tapez **m**. Rentrez l'adresse du destinataire ou sa clé si vous l'avez mis dans votre fichier d'alias, puis le sujet du message. *Mutt* ouvre alors votre éditeur de texte préféré (*vim* si vous n'avez pas changé ce paramètre dans le fichier de configuration). Le texte contient déjà des headers que vous pouvez compléter et / ou modifier. Tapez le texte du message en dessous des headers :

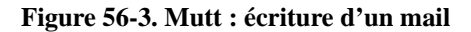

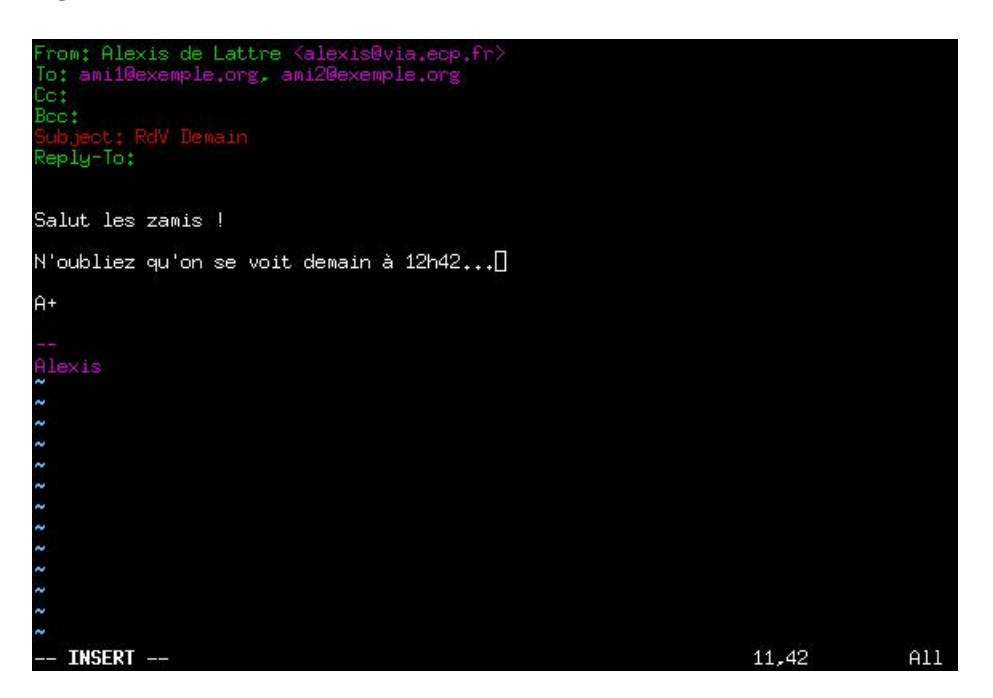

Une fois que vous avez fini, enregistrez et quittez... Vous arriver alors dans l'écran d'envoi des mails :

Figure 56-4. Mutt : écran d'envoi des mails

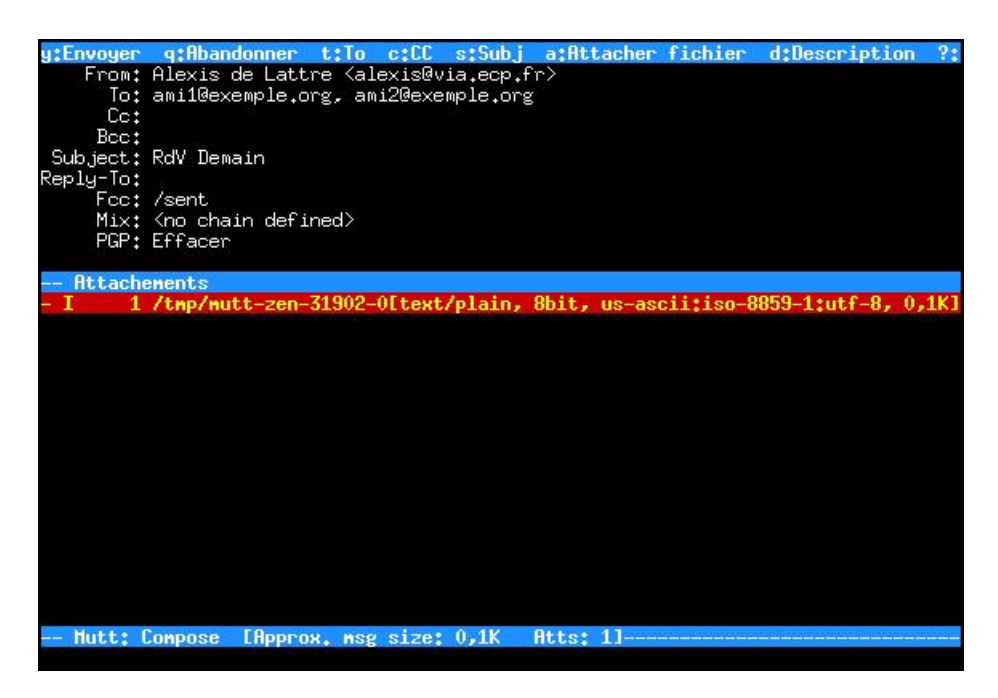

Dans cet écran, vous pouvez appuier sur :

- t pour modifier la liste des personnes destinataires,
- c pour modifier la liste des personnes en Cc,
- **b** pour modifier la liste des personnes en *Bcc*,
- s pour modifier le *Subject*,
- e pour rééditer le message,
- a pour attacher des fichiers au mail,
- p pour accéder aux fonctions de cryptage et de signature de GnuPG (voir ci-dessous),
- q pour annuler l'envoi du mail,
- y pour envoyer le mail.

Dans une mailbox, que vous soyez dans la liste des messages ou entrain d'afficher un message, vous avez accès aux touches suivantes :

- **r** pour répondre à l'expéditeur du mail sélectionné,
- g pour répondre à l'expéditeur et aux autres destinataires du mail sélectionné,
- Tab pour aller au mail non lu suivant,
- v pour faire la liste des fichiers attachés d'un mail puis s pour les détacher et les enregistrer sur le disque dur,
- h pour afficher le message avec tous ses headers (et de nouveau h pour enlever l'affichage des headers),
- f pour forwarder le mail sélectionné à quelqu'un,
- d pour marquer le mail comme devant être effaçé,
- **u** pour annuler le marquage d'effacement,
- **F** pour marquer le message comme important, i.e. afficher un point d'exclamation au niveau du message (idem pour enlever le marquage),

- a pour ajouter ou éditer l'entrée de l'expéditeur du message dans le carnet d'adresse,
- \$ pour réactualiser la mailbox (effacer les messages marqués comme devant être effaçés et afficher les messages qui viennent d'arriver),
- G pour aller directement à la liste des mailboxes.

Quand vous êtes dans la liste des messages d'une mailbox (et non quand vous êtes entrain d'afficher un message), vous avez en plus accès aux touches suivantes :

- o pour trier les messages de la mailbox : il propose alors le choix entre un tri par date, par expéditeur, par destinataire, par sujet, par discussion (tri normal), etc...
- w pour mettre un flag sur un message : il propose alors une liste des flags (cela permet notamment de remettre un message comme non-lu en remettant le flag N),
- I pour n'afficher que certains messages de la mailbox : tapez alors :
  - ~f toto pour afficher les messages contenant toto dans le champ From,
  - ~C titi pour afficher les messages contenant *titi* dans le champ *To* et/ou dans le champ *Cc* (taper ~t titi pour se limiter au champ *To* et ~c titi pour se limiter au champ *Cc*),
  - ~s urgent pour afficher les messages contenant urgent dans le sujet,
  - ~b bruit pour afficher les messages contenant le mot bruit dans le texte du message,
  - ~F pour afficher les messages marqués comme important,
  - ~A pour afficher tous les messages.
- **q** pour quitter Mutt.

Note : Pour revenir à la liste des messages quand vous êtes entrain d'afficher un message, tapez e.

A tout moment, vous pouvez taper ? pour accéder à la liste des touches disponibles avec leur fonction.

# C'est parti !

Maintenant que tout est en place, vous pouvez :

1. lancer le rapatriement de vos mails :

#### % fetchmail

- 2. vérifier qu'ils sont correctement triés en consultant le fichier ~/.procmail.log;
- 3. les lire avec *mutt* :

% mutt -y

Quand vous envoyez un mail avec *mutt*, *mutt* le transmet à *Postfix* qui essaye alors de joindre le serveur mail du destinataire. Si le serveur mail du destinataire n'est pas joignable ou si vous n'êtes pas connecté à Internet, le mail reste alors stocké dans la queue de mails de *Postfix*.

Pour voir les mails stockés dans la queue de Postfix :

% mailq

Pour effacer un mail stocké dans la queue :

### # postsuper -d ID\_du\_message

où *ID\_du\_message* est l'ID du message tel qu'il apparaît avec la commande **mailq**.

Postfix essaye de vider sa queue à intervalles réguliers. Pour le forcer à vider sa queue immédiatement :

% postqueue -f

Normalement, cette commande est exécutée automatiquement à chaque établissement d'une connexion PPP. Pour vous rendre la vie plus facile, j'ai créé des raccourcis clavier vers ces commandes dans mutt (cf .muttrc) :

- F2 pour exécuter mailq,
- F3 pour exécuter postqueue -f,
- F4 pour exécuter fetchmail.

# Chapitre 57. Le mail en console (suite)

# Archiver ses mails

# Le principe

Au bout d'un certain temps, si vous recevez beaucoup de mail, vos mailboxes peuvent commencer à devenir trop grosses, ce qui a deux inconvénients : ouvrir une mailbox (ou la synchroniser, comme expliqué ci-dessous) prend beaucoup de temps, et le mail commence à prendre beaucoup d'espace disque.

Pour remédier à ce problème, je vous propose d'utiliser le programme archivemail (http://archivemail.sourceforge.net/) pour :

- supprimer les mails trop vieux de certaines mailboxes (par exemple celles contenant des mailing-lists archivées sur le Web);
- · compresser les mails trop vieux de certaines mailboxes.

## La mise en oeuvre

Commencez par installer le programme archivemail :

```
# apt-get install archivemail
```

La sytaxe d'archivemail est très simple :

• pour supprimer les mails vieux de plus de 90 jours des mailboxes mailbox1 et mailbox2 :

```
% archivemail -d 90 --delete ~/mail/mailbox1 ~/mail/mailbox2
```

• pour compresser les mails vieux de plus de 120 jours des mailboxes *mailbox3* et *mailbox4* et les stocker au format *mbox* dans le répertoire ~/mail-archive préalablement crée :

```
% archivemail -d 120 -o ~/mail-archive ~/mail/mailbox3 ~/mail/mailbox4
```

Si les commandes précédentes ne marchent pas et génèrent un message d'erreur bizarre, il faut relançer la commande en ajoutant l'option **-v** (verbose) et regarder quel mail particulier est responsable de l'erreur ; ensuite, éditer le mail fautif pour essayer de comprendre pourquoi il empêche *archivemail* de fonctionner, et supprimer le à la main s'il n'est pas important.

Si vous décidez de mettre en place une telle solution, vous aurez probablement envie que cela se fasse automatiquement, par exemple chaque Lundi à 12h42. Pour cela, utiliser la commande *cron*, comme expliqué au chapitre *Outils d'administration système* et résumé ici. Editez votre *cron* avec la commande **crontab -e** et rajoutez les deux lignes suivantes :

```
42 12 * * 1 archivemail --quiet -d 90 --delete ~/mail/mailbox1 ~/mail/mailbox2
43 12 * * 1 archivemail --quiet -d 120 -o ~/mail-archive ~/mail/mailbox3 ~/mail/mailbox4
```

# Synchroniser ses mails entre un serveur et un portable

# Le principe

C'est la configuration que j'utilise personnellement ; je vais donc parler à la première personne ! Je reçois mes mails sur un serveur sous Debian sur lequel j'ai un accès par SSH. Sur ce serveur, je trie mes mails avec *procmail* et *spamassassin* et je les lis avec *mutt*, exactement comme expliqué au chapitre *Le mail en console*. Sur ce serveur, je fais également l'archivage de mes mails comme expliqué dans la section précédente. Avec cette solution, je peux lire mes mails depuis n'importe quel ordinateur connecté à Internet et sur lequel je peux installer un client SSH.

J'ai aussi un ordinateur portable sous Debian, et je veux pouvoir avoir mes mails sur mon portable même quand il n'est pas connecté. En plus de ça, je veux :

- pouvoir synchroniser facilement toutes mes mailboxes entre le serveur et mon portable de manière sécurisée (i.e. sans que le mot de passe soit envoyé en clair sur le réseau ni stocké en clair dans un fichier texte sur mon portable);
- que les mails que je lis sur mon portable et ceux que je lis sur le serveur soient marqués comme lu sur mon portable *et* sur le serveur après synchronisation ;
- que les mails que je marque pour être effacés sur mon portable et ceux que je marque pour être effacés sur le serveur soient effacés sur mon portable *et* sur le serveur après synchronisation ;
- que les mails auquels je répond sur mon portable et ceux auquels je répond sur le serveur soient marqués comme répondus sur mon portable *et* sur le serveur après synchronisation.

C'est le programme isync (http://isync.sourceforge.net/) qui va s'occuper de la synchronisation. La mise en place de ma solution avec *isync* requière trois choses :

- un accès SSH au serveur ;
- un serveur IMAP installé sur le serveur (mais pas forcémment joignable de l'extérieur) ;
- des mailboxes au format maildir sur le serveur.

Note : Si vous avez suivi les instructions du chapitre Le mail en console, vos mailboxes sont au format maildir.

## Faire une sauvegarde

Dans ce genre de bidouilles, une mauvaise manipulation est vite arrivée ; je vous conseille donc de faire une sauvegarde de vos mails avant de commencer.

## Sur le serveur...

Il faut qu'un serveur IMAP soit installé sur le serveur et repérer l'exécutable du serveur IMAP. Sur une Debian qui utilise le serveur IMAP fourni dans le package *uw-imapd*, l'exécutable du serveur est /usr/sbin/imapd.

Ensuite, il faut modifier la configuration de *mutt* sur le serveur. Sur le serveur, éditez le fichier de configuration ~/.muttrc et, si vous utilisez mon fichier de configuration, décommentez la ligne suivante, située dans la première partie :

set maildir\_trash

## Sur le portable...

Je suppose que le portable n'a pour l'instant aucune configuration de faite au niveau mail.

Mutt est normalement déjà installé. Récupérez mon fichier de configuration type :

```
% wget http://www.via.ecp.fr/~alexis/formation-linux/config/muttrc
% mv muttrc ~/.muttrc
```

Editez le fichier ~/.muttrc. Commencez par adapter la première partie intitulée *Configuration Générale* et décommentez la ligne suivante :

```
set maildir_trash
```

Ensuite, dans la 5ème partie intitulée *Binding des touches*, dans le paragraphe sur les macros, vous pouvez éventuellement commenter les lignes qui bindent la touche **F4** avec *fetchmail* et décommenter les lignes qui bindent **F4** avec *isync*.

Créez le répertoire mail/ dans votre home pour accueillir vos mailboxes :

```
% mkdir ~/mail/
```

Installez *isync* :

 si vous suivez la Méthode Woody, utilisez le package Debian que j'ai construis (le package de la Woody est trop vieux pour ce que je propose de faire) :

```
% wget http://www.via.ecp.fr/~alexis/formation-linux/fichiers/isync_0.9.1-1_i386.deb
# dpkg -i isync_0.9.1-1_i386.deb
```

• si vous suivez la Méthode Sid, utilisez le package présent dans la Sid :

```
# apt-get install isync
```

Récupérez mon fichier de configuration type pour isync :

```
% wget http://www.via.ecp.fr/~alexis/formation-linux/config/isyncrc
% mv isyncrc ~/.isyncrc
```

Editez le fichier ~/.isyncrc et adaptez les lignes commençant par :

• *Host* : mettez le nom DNS de votre serveur ;

Host serveur.exemple.org

Tunnel: mettez votre login, le nom DNS de votre serveur et l'exécutable du serveur IMAP sur votre serveur.
 Tunnel "ssh -q toto@serveur.exemple.org /usr/sbin/imapd"

## Synchroniser

Tout est maintenant prêt pour la première synchronisation ! Sur votre portable, vous allez lancer *isync* avec l'option *-a* pour synchroniser toutes les mailboxes, l'option *-L* pour créer automatiquement les mailboxes en local et l'option *-V* (verbose) pour faciliter le diagnostic des éventuels problèmes. Si en plus vous avez mis en place *ssh-agent* comme expliqué dans le chapitre *L'accès à distance par SSH*, exécutez **ssh-add** préalablement pour ne même pas avoir à taper votre mot de passe !

% isync -a -L -V

Si vous avez beaucoup de mails sur le serveur, cela risque de prendre un peu de temps. Pour les prochaines synchronisation, vous pourrez exécuter :

- isync -a pour synchroniser toutes les mailboxes ;
- isync mailbox1 mailbox2 pour ne synchroniser que certaines mailboxes.

et ce sera plus rapide puisqu'il n'aura que les nouveaux mails à télécharger.

**Note :** Un grand merci à Oswald Buddenhagen, nouveau mainteneur d'*isync*, pour m'avoir aidé à faire marcher cette solution.

# Crypter et signer ses mails avec GnuPG

A l'adresse http://www.vilya.org/gpg/gpg-intro.html, vous trouverez une documentation en français très bien faite sur GnuPG (http://www.gnupg.org/), son utilisation et son intégration à *mutt*.

# Chapitre 58. L'IRC en console

# Installer un client IRC

Je vous propose d'installer le client IRC irssi (http://irssi.org/) :

# apt-get install irssi-text

# Utiliser et configurer irssi

## Lancer irssi

La configuration d'*irssi* se fait à l'intérieur du programme par des commandes, plutôt qu'en éditant son fichier de configuration ~/.irssi/config (qui sera crée au premier lancement). Lancez donc le programme :

% irssi

Quand vous lancez *irssi*, vous vous retrouvez dans une fenêtre aux bordures bleues avec un prompt [(status)] en bas de la fenêtre :

### Figure 58-1. Irssi à son lancement

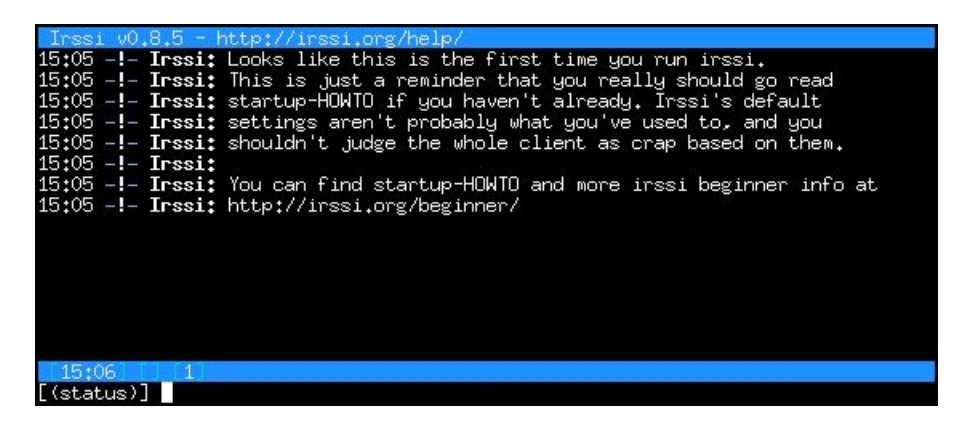

Vous êtes en fait dans la première fenêtre appelée status dans laquelle se font les réglages.

La configuration se fait par des commandes commençant par /. Un des gros avantages d'*irssi* est sa capacité à être connecté à plusieurs serveurs IRC en même temps. Pour cela, il faut définir des *ircnets*, qui correspondent à un serveur IRC seul ou à plusieurs serveurs IRC reliés entre-eux, grâce à la commande /**ircnet add**. Il faut ensuite donner l'adresse d'au moins un serveur IRC par *ircnet* avec la commande /**server add**.

Par exemple, je veux me connecter à deux réseaux :

- OpenProjects (alias OPN maintenant appelé FreeNode), qui est déjà configuré par défaut ;
- ExempleNet qui est un réseau pour l'exemple...

Pour voir la liste des réseaux déjà définis par défaut :

```
[(status)] /ircnet
```

et il vous affiche la liste suivante dans la fenêtre :

```
18:27 Ircnets:
18:27 Ircnets:
18:27 IRCNet: querychans: 5, max_kicks: 4, max_msgs: 5, max_modes: 3, max_whois: 4
18:27 EFNet: max_kicks: 4, max_msgs: 3, max_modes: 4
18:27 Undernet: max_kicks: 4, max_msgs: 3, max_modes: 3
18:27 DALNet: max_kicks: 4, max_msgs: 3, max_modes: 6
18:27 OPN: max_kicks: 4, max_msgs: 1, max_modes: 4
18:27 GIMPNet: max_kicks: 4, max_msgs: 3, max_modes: 4
18:27 PTLink: max_kicks: 1, max_msgs: 100, max_modes: 6
```

Vous voyez donc qu'*OpenProjects* (OPN) est déjà défini. Pour rajouter le réseau *ExempleNet*, il faut lui choisir un alias (nous choisirons *ex*) et définir son serveur *irc.exemple.org* :

```
[(status)] /ircnet add ex
[(status)] /server add -auto -ircnet ex irc.exemple.org
```

## Se connecter aux réseaux IRC

Maintenant que les deux ircnets sont définis, il est très facile de s'y connecter en les désignant par leurs alias :

[(status)] /connect opn [(status)] /connect ex

### Rejoindre des channels et jouer avec les fenêtres

Pour rejoindre le channel #debian sur OpenProjects :

```
[(status)] /join -opn #debian
```

La fenêtre se redessine et vous entrez dans le channel *#debian*. Le topic s'affiche dans la barre bleue du haut et la liste des personnes présentes dans le channel apparaît. Vous pouvez alors discuter normalement en bénéficiant de la complétion automatique sur les nicks.

Figure 58-2. Sur #debian avec irssi

| /msg the bots, NOT the people, flood in #flood not here    http://www.linuks.m        |  |  |  |  |  |  |
|---------------------------------------------------------------------------------------|--|--|--|--|--|--|
| 15:17 [GNUChild ] [Penfold ] [zoid ]                                                  |  |  |  |  |  |  |
| 15:17 [ Goetterdammerung] [ Penix ] [ zoof ]                                          |  |  |  |  |  |  |
| 15:17 [Gotterdammerung ] [ peppa           ] [ zur       ]                            |  |  |  |  |  |  |
| 15:17 [gp ] [ Perulv ] [ Zygo ]                                                       |  |  |  |  |  |  |
| 15:17 [gpf`afk ] [ phaethon ] [  DaRk  ]                                              |  |  |  |  |  |  |
| 15:17 [greenfly ] [phifer ] [ ljoopl ]                                                |  |  |  |  |  |  |
| 15:17 [grephead ] [ phils ] [  ZiM  ]                                                 |  |  |  |  |  |  |
| 15:17 [grepper ] [ phlebas ]                                                          |  |  |  |  |  |  |
| 15:17 -!- Irssi: #debian: Total of 506 nicks [1 ops, 0 halfops, 0 voices, 505 normal] |  |  |  |  |  |  |
| 15:17 -!- Channel #Debian created Tue Jun 11 09:26:40 2002                            |  |  |  |  |  |  |
| 15:17 -!- Irssi: Join to #debian was synced in 3 secs                                 |  |  |  |  |  |  |
| 15:17 < kisielk> for b.k                                                              |  |  |  |  |  |  |
| 15:17 < malabare> j'en ai marre !                                                     |  |  |  |  |  |  |
| 15:17 -!- saturne_ [~saturne@212.11.36.25] has joined #debian                         |  |  |  |  |  |  |
| 15:17 < fudje> Anyone know of a good web browser that uses gtkhtml2 ?                 |  |  |  |  |  |  |
| 15:17 < b.jk> thanks                                                                  |  |  |  |  |  |  |
| 15:17 < smacnay) Any reason there is an OPN and OPN2 server (each with a debian       |  |  |  |  |  |  |
| Chammel/ In Mg window list;                                                           |  |  |  |  |  |  |
| 15:10 \ Tubje/ Walapare ; What does that wears                                        |  |  |  |  |  |  |
| 15:10 -:- Squarekoot L JSB0215./0.111.1101 has quit ikead error: 110                  |  |  |  |  |  |  |
| 15:18 - Le esciller [hlan@als1 clarky edu] has joined #debian                         |  |  |  |  |  |  |
| 15:10 - debendes Apupe know how to get the MAC address from a C program?              |  |  |  |  |  |  |
| 15-19 L Square Root F 1980213 78 123 161 bas joined #debian                           |  |  |  |  |  |  |
| 15:19 ( malabare) Fudiet That I'm sick of that module which doesn't load any          |  |  |  |  |  |  |
| To it is a matched by factor in the international matched and any                     |  |  |  |  |  |  |
| 15:19 alexis(i) 6*#debian(PoInt 512) Act * 2                                          |  |  |  |  |  |  |
| [#debian]                                                                             |  |  |  |  |  |  |
|                                                                                       |  |  |  |  |  |  |

En fait, *irssi* a ouvert une nouvelle fenêtre. Pour naviguer d'une fenêtre à l'autre, utilisez les touches suivantes :

- Ctrl-N : va à la fenêtre suivante ;
- Ctrl-P : va à la fenêtre précédente ;
- Alt-2 : va à la fenêtre n°2.

Avec une de ces combinaisons de touches, revenez à la fenêtre *status*, qui est la seule fenêtre dans laquelle le résultat des commandes apparaît. Pour rejoindre le channel *#test* du réseau ExempleNet, utilisez la commande suivante :

[(status)] /join -ex #test

### Commandes pour un channel

- /me message : envoie un message sur le channel,
- /nick nouveau\_nick : change de nick,
- · /query nick : entamme une conversation privée dans une nouvelle fenêtre,
- /query : met fin à la conversation privée et ferme la fenêtre,
- /leave : quitte le channel et ferme la fenêtre.

### Commandes pour la fenêtre status

Les commandes suivantes peuvent être tapées dans n'importe quelle fenêtre mais leur résultat sera écrit dans la fenêtre *status*. Certaines commandes concernent un certain *ircnet*; pour sélectionner un *ircnet*, utilise la commande /window server opn (pour sélectionner OPN), ou la combinaison de touches Ctrl-X pour cycler sur les *ircnets* auquels vous êtes connecté. Le nom de l'*ircnet* sélectionné apparaît dans la barre bleue du bas de la fenêtre *status*.

· /list : affiche la liste des channels de l'ircnet sélectionné,

- /who #debian : affiche la liste des gens présents sur #debian,
- /hilight mot : met en couleur le nick de la personne qui prononce le mot,
- /dcc list : liste les fichiers disponibles par dcc,
- · /dcc get nick : pour récupérer un fichier envoyé par dcc,
- /dcc send nick nom\_du\_fichier : pour envoyer un fichier par dcc,
- /help pour avoir la liste des commandes,
- · /help nom\_de\_la\_commande pour avoir de l'aide sur une commande particulière,
- /quit pour quitter *irssi*.

## L'indicateur d'activité

Dans la barre bleue du bas, il y a un indicateur d'activité des différentes fenêtres :

### Figure 58-3. Barre d'activité d'irssi

[15:47] [@alexis(+i)] [3:#videolan(+n)] [Act: 4.6.7]

Si on prend l'exemple de la barre bleue ci-dessus, on peut voir, de gauche à droite :

- l'heure,
- mon nick (alexis),
- le nom du channel (#videolan) et le numéro de la fenêtre (3),
- l'indicateur d'activité : les numéros en blanc correspondent aux numéros des autres fenêtres dans lesquelles il y a de l'activité (4 et 6), et les numéros en violet correspondent aux numéros des autres fenêtres où quelqu'un a prononçé mon nick ou où quelqu'un me parle en privé (7).

## Beep !

Si vous souhaitez que quelqu'un puisse facilement vous joindre sur l'IRC, vous avez peut-être envie que votre terminal beepe quand on prononce votre nick, quand on vous parle en privé ou quand on vous envoie un message par DCC. Pour cela, tapez les commandes suivantes dans la fenêtre *status* :

```
[(status)] /set beep_when_window_active on
[(status)] /set beep_when_away on
[(status)] /set bell_beeps on
[(status)] /set beep_msg_level HILIGHT MSGS DCC DCCMSGS
[(status)] /hilight ton_nick
```

### Astuce

Je vous propose d'utiliser les touches F1, F2,... jusqu'à F10 pour zapper facilement des fenêtres 1 à 10. Pour cela, savegardez la configuration actuelle :

```
[(status)] /save
```

Puis, en utilisant une autre console, rajoutez à la fin du fichier de configuration ~/.irssi/config les lignes contenues dans le fichier irssi-touches-fonction :

```
% cat /root/config/irssi-touches-fonction >> ~/.irssi/config
```

```
ou :
```

```
% wget http://www.via.ecp.fr/~alexis/formation-linux/config/irssi-touches-fonction
% cat irssi-touches-fonction >> ~/.irssi/config
```

Puis demande à *irssi* de relire son fichier de configuration :

[(status)] /reload

# Chapitre 59. Les news en console

# Installer et configurer slrn

## Installer le package

Je vous propose d'installer le client news en mode texte slrn (http://slrn.sourceforge.net/) :

```
# apt-get install slrn
```

## **Configurer slrn**

Dès l'installation, il vous demande l'adresse de votre serveur de news. Ce paramètre est en fait l'adresse du serveur de news par défaut, mais chaque utilisateur pourra s'il le désire modifier ce paramètre.

Chaque utilisateur a son propre fichier de configuration .slrnrc dans son home. Ce fichier est lu à chaque lancement de *slrn*. Je vous propose d'utiliser mon fichier de configuration type et de le mettre dans votre home sous le nom .slrnrc :

```
% cp /root/config/slrnrc ~/.slrnrc
```

ou :

```
% wget http://www.via.ecp.fr/~alexis/formation-linux/config/slrnrc
% mv slrnrc ~/.slrnrc
```

Editez-le pour le personnaliser en vous aidant des commentaires. Les champs que vous devez absolument personnaliser sont les suivants :

- set username
- set hostname
- set realname
- set organization
- server

Une fois le fichier de configuration au point, créez le répertoire .news/ et à l'intérieur un fichier score vide :

```
% mkdir ~/.news
% touch ~/.news/score
```

**Note** : Si vous voulez utiliser un serveur de news différent du serveur de news définit par défaut (dont l'adresse est stockée dans le fichier /etc/news/server), il faut stocker son adresse dans la variable d'environnement *NNTPSERVER*.

# **Utiliser slrn**

Au premier lancement de *slrn*, vous devez ajouter une option pour créer le fichier appelé "*newsrc*" dans lequel seront stockées les informations sur les forums :

### % slrn -f ~/.jnewsrc-serveur --create

où . jnewsrc-serveur est le nom de fichier que vous avez indiqué comme deuxième paramètre du champ **server** de votre slrnrc.

Pour les prochains lancements, il vous suffira de taper simplement :

% slrn

Une fois que *slrn* est lancé, il vous présente un bel écran presque vide. C'est normalement l'écran dans lequel apparaît la liste des forums auquels vous êtes abonné. Tapez L puis par exemple **fr.comp**\* et **Entrée** pour obtenir la liste des forums en français qui parlent d'informatique. Il y a un U (comme *Unsubscribe*) à leur gauche, ce qui signifie que vous n'êtes pas abonné. Pour vous abonnez aux forums qui vous intéressent, placez le curseur à côté du nom du forum et tapez s (comme *Subscribe*). Le U disparaît alors. Pour se désabonner, il suffit de taper **u**. Le nombre à gauche du nom des forums indique le nombre de messages non marqués comme *lu* dans ce forum.

Figure 59-1. Fenêtre des forums de slrn

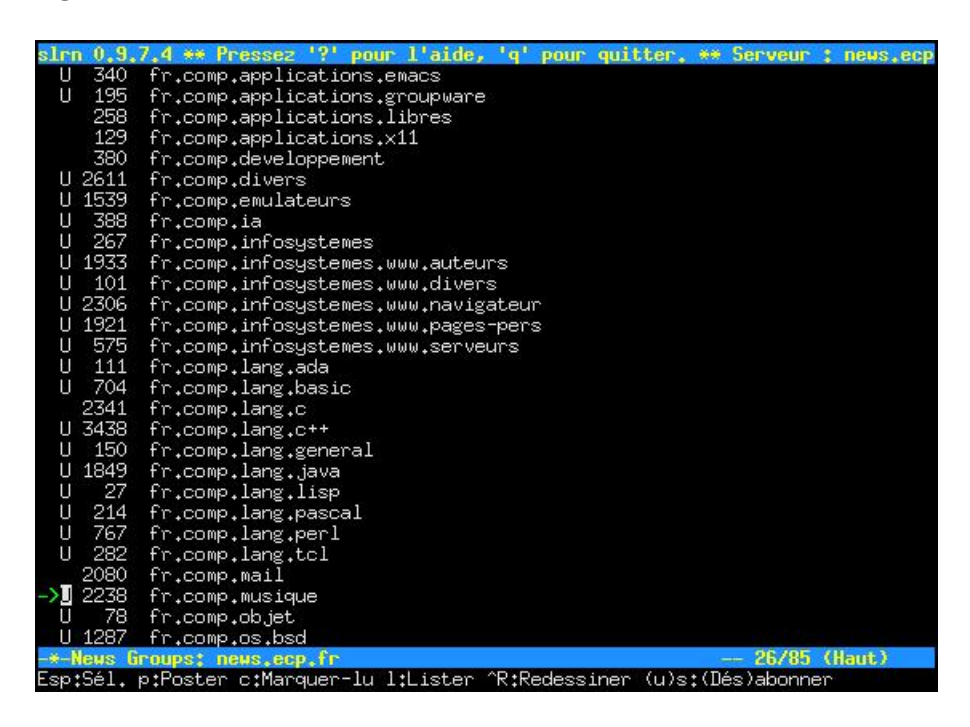

Maintenant que vous avez choisi les forums auquels vous voulez être abonné, mettez-vous en face de l'un d'entre eux et appuyez sur **Espace**. Vous avez alors accès à la liste des threads, précédés du nombre de messages qu'ils contiennent. Pour ouvrir un thread et lire le premier message qu'il contient, appuyez de nouveau sur **Espace**. Pour faire défiler le message vers le bas, appuyez sur **Espace** ; pour le faire défiler vers le haut, appuyez sur **b**. Pour passer à la lecture du message suivant, appuyez sur **Espace** une fois que vous êtes arrivé à la fin du message, ou sélectionnez avec la flèche le message suivant et appuyez sur **Espace**.

Figure 59-2. Fenêtre des articles de slrn

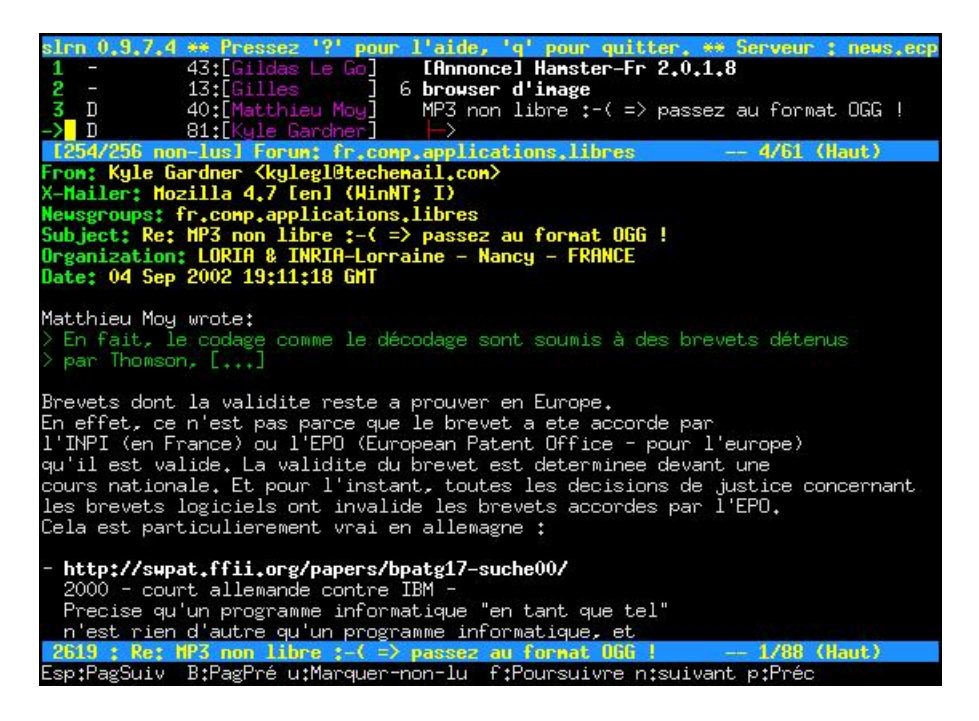

Pour revenir à la liste des messages du forum, appuyez sur **h**. Pour marquer un message ou un thread comme *lu* sans même le lire, appuyez sur **d** en face de ce message ou de ce thread.

Pour revenir à la liste des forums, appuyez sur **q**. Pour rapatrier depuis le serveur la liste des nouveaux posts, appuyez sur **G**.

Entraînez-vous à poster avec *slrn* dans un forum prévu à cet effet : *fr.test*. Pour cela, commencez par souscrire à ce forum comme décrit ci-desssus. Ensuite, sélectionnez ce forum et appuyez sur  $\mathbf{P}$  : il vous demande en bas de l'écran si vous êtes bien sûr de vouloir publier, puis il vous demande de confirmer le nom du forum, et enfin de définir un sujet. Vous arrivez alors dans votre éditeur de texte favori (si vous n'aimez pas *vim*, vous pouvez en changer dans le fichier de configuration).

Si vous voulez faire un *crosspost*, rajoutez un deuxième nom de forum dans le champ *Newsgroups:* (par exemple *edu.fr.test*). Dans notre exemple, cela donne la ligne :

Newsgroups: fr.test,edu.fr.test

Pour mettre un Followup-to vers fr:test par exemple, il faut mettre le nom du forum dans le champ Followup-To: :

Followup-To: fr.test

Une fois le message écrit, il vous suffit de l'enregistrer et de quitter. Vous revenez alors dans *slrn* qui vous demande confirmation avant de poster.

Pour répondre à un message, placez-vous sur ce message et appuyez sur  $\mathbf{r}$ ; pour répondre par mail perso, appuyez sur  $\mathbf{f}$  (dans la configuration par défaut, c'est l'inverse, mais je préfère comme ça !). Vous vous retrouvez alors une nouvelle fois dans votre éditeur de texte favori...

Pour connaître la liste complète des commandes, il suffit de taper ? dans *slrn*. Vous y apprendrez par exemple que la combinaison de touches **Echap** puis **Ctrl-c** permet d'annuler un message que vous avez posté.

# Chapitre 60. ICQ en console

Note : Chapitre écrit par Brian Fraval.

Il existe plusieurs clients ICQ en mode console, mais nous avons choisis centericq (http://konst.org.ua/centericq/) parce qu'il est simple d'utilisation et supporte beaucoup de protocoles de communication (Icq2000, Yahoo messenger, AIM, MSN, IRC, Jabber, etc).

# Installation et configuration de centericq

## Installer le package

# apt-get install centericq

## Lancer centericq

### % centericq

La première chose à faire, comme dans la majorité des applications, est sa configuration. Chaque utilisateur a son propre fichier de configuration .centericq dans son home. Ce fichier est lu à chaque lancement de l'application.

Au premier lancement de *centericq*, vous pouvez configurer l'application pour qu'elle soit plus simple d'utilisation. Bien entendu, ces configurations peuvent changer d'une personne à l'autre, cependant nous vous proposons une configuration de base :

### Figure 60-1. Paramètrage de centericq

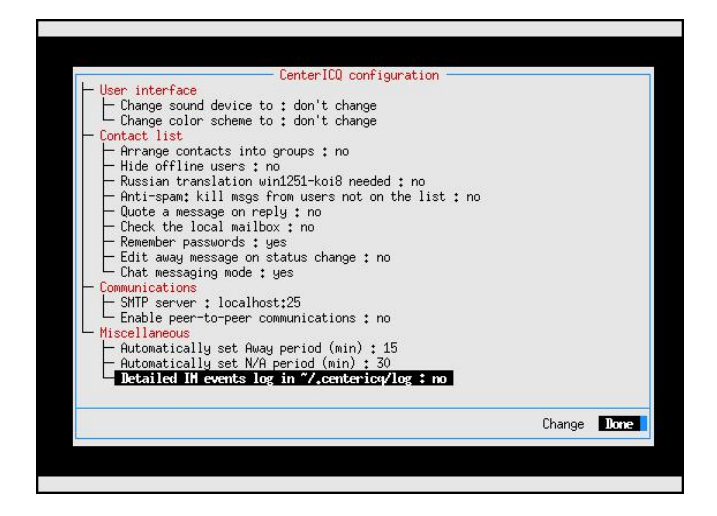

Après la configuration de base de *centericq*, il faut indiquer votre compte ICQ. Si vous n'avez pas de compte, passez directement au paragraphe suivant.

Pour configurer *centericq* avec un compte existant, il faut connaître votre UIN, qui est un numéro unique, et votre mot de passe.

### Figure 60-2. Compte existant

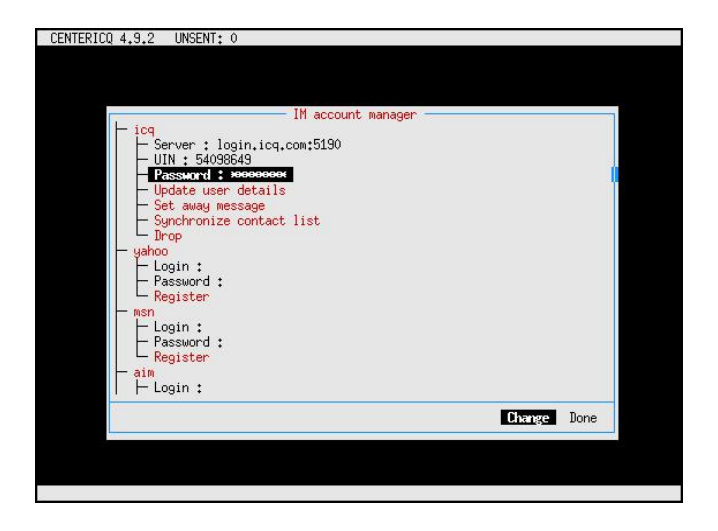

C'est dans ce formulaire que vous pouvez ajouter vos comptes de Yahoo messenger, AOL, et autres...

# Création d'un compte ICQ

Si vous n'avez pas de compte ICQ, alors il faut en créer un en choisissant l'option *Register*. Les informations que vous allez indiquer vont permettre aux autres utilisateurs de vous retrouver en faisant une recherche d'utilisateur.

Il faut au minimum indiquer un nickname et un mot de passe. Une fois que vous avez entré les informations, sélectionnez *Go ahead* pour lancer la création du compte chez ICQ.

Figure 60-3. Création d'un compte ICQ

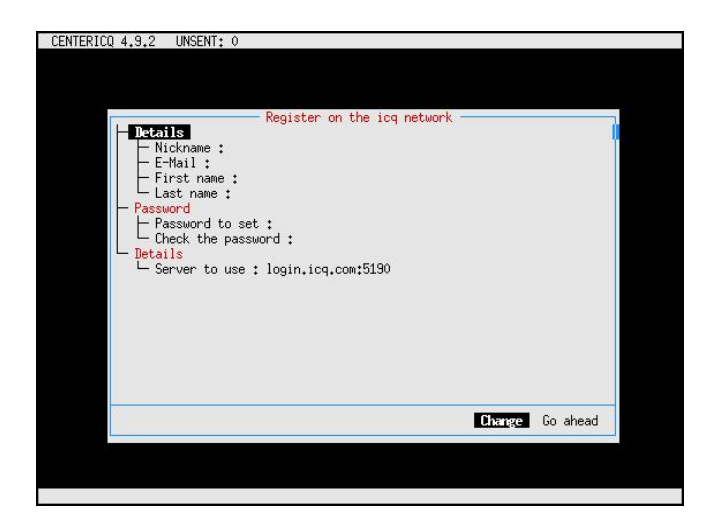

# **Rechercher un contact**

Maintenant que l'application est configurée et qu'elle fonctionne, vous pouvez rechercher un contact avec qui discuter... Pour faire une recherche, il faut appuyer sur la touche **g**, comme *général*. En effet toutes les actions générales sont regroupées dans ce menu. Ensuite, il faut sélectionner *Find/add user*.

### Figure 60-4. Rechercher un contact

| CENTERICQ 4.9.2 UNSENT: 0     |                                                                                                    | icq <o></o> |
|-------------------------------|----------------------------------------------------------------------------------------------------|-------------|
| L Offline<br>L konst          | Change status<br>Go to contact., al<br>Accounts<br>Find/add users<br>Join channel/conference<br>CenterICQ config options | t-s         |
|                               | View/edit ignore list<br>View/edit invisible list<br>View/edit visible list                                              |             |
|                               | Hide offline users                                                                                                    | F5          |
|                               | + [icq] connecting to the server<br>+ [icq] logged in<br>+ [icq] search finished, 2 found                                |             |
| F2/M current contact menu, F3 | /S change status, F4/G general actio                                                                                     | ns, Q quit  |

Il y a plusieurs critères de recherche, mais personnellement j'utilise souvent la recherche sur nickname ou le couple nom/prénom. Voici le formulaire qui permet de faire une recherche par critères :

### Figure 60-5. Formulaire de recherche

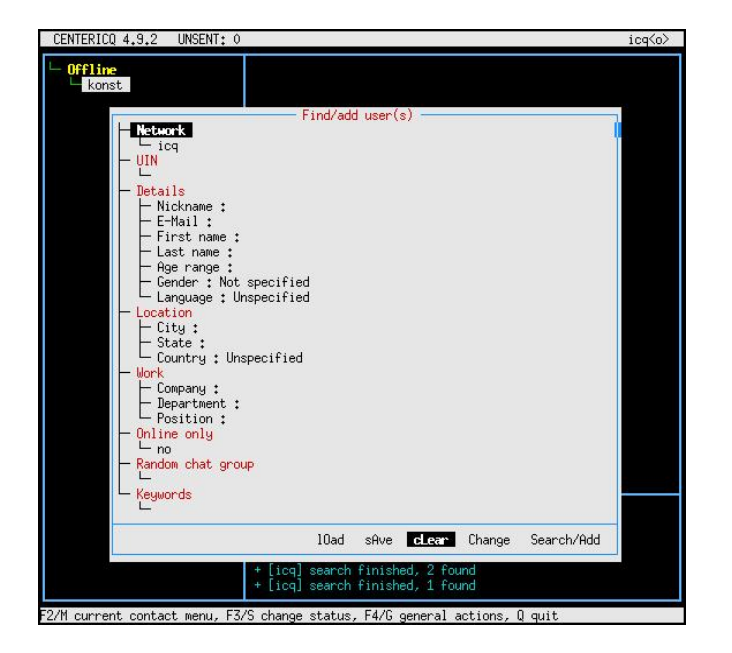

Voici par exemple le résultat d'une recherche sur le nom *Fraval*. Une fois que vous avez une liste de contacts qui correspond à vos critères de recherche, vous pouvez regarder le détail de ces contacts, pour savoir si c'est vraiment la personne que vous recherchez. Si c'est la bonne personne, il suffit de sélectionner *Add* pour ajouter le contact à votre liste.

Figure 60-6. Ajouter un contact à la liste

| CENTERICQ 4.9.2 UNSENT: 0     | Search results [done]                                                                                                    |                                                                                                    |       |  |
|-------------------------------|----------------------------------------------------------------------------------------------------|----------------------------------------------------------------------------------------------------|-------|--|
| L konst                       | markan<br>brian<br>sandy<br>seb<br>Chantal<br>Sof<br>o HITWEB<br>Frav<br>sandy<br>Marre<br>brother                                                                    | max fraval <maxfraval@hotmail.com><br/>Brian FRAVAL /orian@fraval.org&gt;<br/>Sandy fraval<br/>sebastien fraval <sebfraval@hotmail.com><br/>Drantal Fraval <sebfraval@hotmail.com><br/>Sofian Fraval <sebfraval@hotmail.com><br/>Sofian Fraval <sebfraval@hotmail.com><br/>Sofian Fraval <sebfraval@hotmail.com><br/>sandy FRAVAL<br/>Nax Fraval <maxfraval@hotmail.com><br/>samg fraval <sfraval@wanadoo.fr></sfraval@wanadoo.fr></maxfraval@hotmail.com></sebfraval@hotmail.com></sebfraval@hotmail.com></sebfraval@hotmail.com></sebfraval@hotmail.com></sebfraval@hotmail.com></maxfraval@hotmail.com> | m>    |  |
|                               |                                                                                                    | Details Message Add New s                                                                                                    | earch |  |
|                               | + [icq] Search finished, 12 found<br>+ [icq] 54030649 has been added to the list<br>+ user [icq] 54030649 is already on the list<br>+ [icq] search finished, 12 found |                                                                                                    |       |  |
| F2/M current contact menu, F3 | /S change st                                                                                                    | atus, F4/G general actions, Q quit                                                                                                    |       |  |

# Discuter avec une personne

Pour discuter avec une personne, il faut se positionner sur son nickname dans le menu de gauche de centericq avec les fléches de direction du clavier. Une fois que l'utilisateur est surligné, appuyez sur Entrée pour ouvrir une case de discussion.

Cette case est représentée dans l'image ci-dessous par le texte Ah ouais ca vas plutot bien. La case au-dessus représente le fil de la discussion. Les habitués de l'IRC ne seront pas déroutés par ce genre de présentation !

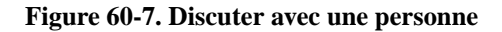

| CENTERICQ 4,9,2 UNSENT                        | : 0                                                                                                    | icq <o></o> |
|-----------------------------------------------|----------------------------------------------------------------------------------------------------|-------------|
| Online<br>  [0] brian<br>Offline<br>□ L konst | 14.03.17533 Salut Brian comment was tu 2                                                                    |             |
|                                               | 14.03 17:33 Bien et toi, ca roule ?<br>Ah ouais ca vas plutot bien                                          |             |
| °X send. ^P multi. ^∩ hist                    | + [icq] connecting to the server<br>+ [icq] logged in<br>ory. F2 HRLs. F3 expand. Alt-2 details. FSC cance] |             |

^X send, ^P multi, ^O history, F2 URLs, F9 expand, Alt-? details, ESC cancel
# Chapitre 61. Graver en console

# Installation des packages

Vous aurez besoin du package cdrecord que vous avez déjà installé, et du package mkisofs :

```
# apt-get install mkisofs cdrecord
```

# Les CDs de données

### Créer l'image ISO du CD

#### A partir de fichiers

Avant de commencer à graver, il faut créer l'image ISO du CD. Pour cela, on utilise la commande **mkisofs**. Prenons l'exemple d'une sauvegarde du home de l'utilisateur *toto* :

1. vérifiez qu'il fait moins que la capacité du CD-R ou RW :

```
% du -sh /home/toto/
```

2. créez l'ISO :

```
% mkisofs -R -r -J --hide-rr-moved -V "SauvHome" -o backup.iso /home/toto/
```

Explication des options utilisées dans mkisofs:

- -R : rajoute l'extension Rock Ridge qui permet de conserver les noms longs et les permissions sous Linux,
- -r : permet de générer une image qui soit lisible par tout le monde malgré les permissions activées par l'extension Rock Ridge,
- J: active l'extension Joliet pour avoir les noms longs sous Windows,
- --hide-rr-moved : renomme le répertoire rr\_moved (dû aux extensions Rock Ridge) en un répertoire caché .rr\_moved,
- - V : spécifie un Nom de Volume (ici "SauvHome"),
- -o : spécifie le nom et l'emplacement du fichier ISO (ici backup.iso dans le répertoire courant).

Autre exemple : vous voulez créer une ISO qui contienne le répertoire /home/toto/, le fichier /etc/X11/XF86Config-4, et en plus le contenu du répertoire /mnt/win/toto/ qui devra apparaître sur le CD dans un répertoire win-toto :

```
% mkisofs -R -r -J --hide-rr-moved -V "SauvHome" -o backup.iso
-graft-points /home/toto/ /etc/X11/XF86Config-4 win-toto/=/mnt/win/toto/
```

#### A partir d'un CD

Pour créer l'image ISO d'un CD de données, c'est très simple :

```
% dd if=/dev/cdrom of=backup.iso
```

### **Tester l'ISO**

Pour vérifier que l'ISO du CD marche bien, on va monter le fichier contenant l'ISO en *loopback* dans le répertoire /mnt/tmp/ (à créer avant s'il n'existe pas) :

```
# mount -t iso9660 -o loop backup.iso /mnt/tmp
```

Si tout va bien, vous pouvez aller vous balader dans le répertoire /mnt/tmp/ pour voir le contenu de l'ISO. Une fois que vous avez vérifié que tout est bon, démontez l'ISO du CD :

# umount /mnt/tmp

### **Graver le CD**

#### Les options de cdrecord

Maintenant que l'ISO est créer, vous allez utiliser la commande **cdrecord** pour graver le CD. Les options à connaître et à utiliser sont :

- speed=V où V est la vitesse à laquelle vous voulez graver. Attention, cette vitesse est souvent différente selon que vous gravez un CD-R ou un CD-RW. Par exemple, si vous avez un graveur 16/10/40, alors la vitesse pour un CD-R est 16 et la vitesse pour un CD-RW est 10.
- dev=X,Y,Z où X,Y,Z est la séquence de trois chiffres qui correspond à l'adresse de votre graveur dans la chaîne SCSI.
- data image\_ISO.iso pour préciser que l'on grave à partir de l'image ISO d'un CD.
- si vous avez un graveur qui supporte le *burnproof*, l'option **driveropts=burnproof** permet d'activer cette fonction.

#### Préalable pour un CD-RW

Si vous voulez graver sur un CD-RW, il faut au préalable effacer ce qui est écrit dessus :

• si le CD-RW est tout neuf :

```
# cdrecord -v speed=V dev=X,Y,Z -blank=all
```

- si le CD-RW a déjà été utilisé :
  - # cdrecord -v speed=V dev=X,Y,Z -blank=fast

#### Lancer la gravure

Pour lancer la gravure, tapez la commande suivante :

• si votre graveur supporte le burnproof :

# cdrecord -v speed=V dev=X,Y,Z driveropts=burnproof -data backup.iso

• si votre graveur ne supporte pas le burnproof :

```
# cdrecord -v speed=V dev=X,Y,Z -data backup.iso
```

Dans la suite de ce chapitre, vous pourrez toujours ajouter l'option *driveropts=burnproof* à la commande **cdrecord** pour activer cette fonctionnalité.

#### Copie directe de Lecteur CD à Graveur

Pour réaliser une copie directe de lecteur CD à graveur, il faut lancer cdrecord avec l'option -isosize :

```
# cdrecord -v speed=V dev=X,Y,Z -isosize /dev/cdrom
```

## Avertissement

Le choix de la vitesse de gravure V est ici très important : il faut choisir le minimum entre la vitesse de votre lecteur de CD et la vitesse de gravure... car si le lecteur de CD est plus lent que le graveur, le tapon du graveur va se vider et vous n'aurez plus qu'à jeter votre CD-R à la poubelle !

## Les CDs audio

#### Quel programme utiliser ?

**Note :** L'utilisation de *cdrecord* pour graver des CDs audio induit une pause de deux secondes entre chaque piste lors de la lecture, car il utilise le mode TAO (Track At Once). Pour éliminer cette pause, il faut graver le CD en mode DAO (Disk At Once) en utilisant **cdrdao**, qui n'est malheureusement plus disponible dans la Debian pour des problèmes de licence.

#### Graver avec cdrecord

Pour graver un CD audio avec *cdrecord*, il faut disposer d'un fichier son au format CDR, WAV ou AU pour chaque piste. Si les fichiers sont au format WAV ou AU, chaque fichier doit être en stéréo, 16-bits à 44100 échantillons / seconde.

#### Convertir au bon format

Pour convertir un MP3 au format CDR, il suffit d'utiliser mpg321 :

```
% mpg321 ma_chanson.mp3 --cdr ma_chanson.cdr
```

Pour extraire une piste d'un CD audio au format CDR, il faut utiliser **cdparanoia** (disponible dans le package du même nom) :

```
% cdparanoia -B -p
```

#### Graver le CD audio

Il suffit alors de taper :

```
# cdrecord -v speed=V -dev=X,Y,Z -audio track1.cdr track2.cdr track3.cdr [etc...]
ou
```

# cdrecord -v speed=V -dev=X,Y,Z -audio track1.wav track2.wav track3.wav [etc...]

ou

# cdrecord -v speed=V -dev=X,Y,Z -audio track1.au track2.au track3.au [etc...]

[TODO : tester l'option -dao pour graver en mode DAO]

# **Chapitre 62. Les screens**

# Le concept

Le problème à résoudre est le suivant : vous avez lancé sur votre système un programme qui fonctionne en mode console (un client IRC par exemple). Vous voulez vous délogguer en laissant tourner le programme... et pouvoir vous relogguer plus tard (en local ou à distance) et récupérer le programme à l'écran.

Pour cela, il faut lancer le programme dans un screen, qui est une sorte écran virtuel que l'on peut détacher et rattacher :

- 1. vous ouvrez un screen,
- 2. vous lancez le programme dedans,
- 3. si vous voulez vous délogguer et laisser tourner le programme, vous détachez le screen,
- vous pouvez rattacher le screen et donc retrouver le programme depuis n'importe quelle connexion au système (console locale ou accès distant).

# Installer et utiliser

#### Installer le package

```
# apt-get install screen
```

Nous allons prendre l'exemple de 2 scénarios pour expliquer comment ça fonctionne :

### 1er scénario

1. Depuis un premier ordinateur, ouvrez un screen depuis une console locale en lui donnant un nom. Pour cela, tapez la commande :

#### % screen -S nom\_du\_screen

Un message d'explication apparaît : appuyez sur **Entrée** pour le zapper. Vous avez alors un prompt normal à l'intérieur du screen. Lancez une application qui tourne en mode console (un client IRC par exemple).

2. Quittez le premier ordinateur en laissant le programme tourner et votre console ouverte (on dit que le screen reste attaché). Vous ouvrez une console sur un deuxième ordinateur et vous vous connectez au premier ordinateur (par une connexion SSH par exemple). Pour rattacher le screen, c'est-à-dire retrouver à l'écran le programme que vous avez lançé dans le screen sur le premier ordinateur, tapez la commande :

```
% screen -x nom_du_screen
```

Si vous ne vous souvenez plus du nom que vous aviez donné à votre screen, lancer simplement la commande **screen -x** et vous verrez la liste des screens avec leurs noms associés.

- 3. Si la taille de votre console sur le deuxième ordinateur n'est pas la même que la taille de votre console sur le premier ordinateur, ce qui se traduit par un programme qui occupe plus ou moins de place que la taille de l'écran : utilisez alors la combinaison de touches **Ctrl-a** puis **F**, ce qui a pour effet de redimensionner le programme à la taille de votre nouvelle console.
- 4. Vous voulez quitter le deuxième ordinateur : détachez le screen par la combinaison de touches **Ctrl-a** puis **d**. Le message suivant apparaît sur la console :

[detached]

et vous pouvez vous délogguer du deuxième ordinateur.

- 5. Vous revenez sur le premier ordinateur et vous retrouvez votre console avec le programme qui tourne à l'intérieur. Si vous avez redimensionné le programme sur le deuxième ordinateur, vous devrez le redimensionner à nouveau avec la même combinaison de touches pour le remettre aux dimensions de votre console initiale.
- 6. Vous voulez quitter le programme qui ne vous sert plus : quittez le programme normalement puis fermez le screen en faisant comme si vous vous délogguiez (combinaison de touches **Ctrl-d** ou commande **logout**). Le message suivant s'affiche sur la console :

[screen is terminating]

#### 2ème scénario

 Depuis un premier ordinateur, vous vous connectez à distance sur un deuxième ordinateur. Vous voulez lancer un programme sur ce deuxième ordinateur et pouvoir le récupérer quand vous voulez et depuis n'importe quel ordinateur. Pour cela, lancez le programme dans un screen : pour faire d'une pierre deux coups, c'est à dire ouvrir le screen et lancer le programme en même temps, tapez :

% screen -S nom\_du\_screen commande\_qui\_lance\_le\_programme

- 2. Vous voulez vous délogguer du premier ordinateur : détachez le screen avec la combinaison de touches **Ctrl-a** puis **d**, déconnectez-vous du deuxième ordinateur puis délogguez-vous du premier ordinateur.
- 3. Vous voulez retrouver le programme que vous aviez lançé dans le screen : logguez-vous en local sur le deuxième ordinateur ou connectez-vous sur le deuxième ordinateur à distance depuis un autre ordinateur et tapez la commande suivante pour rattacher le screen que vous aviez détaché :

% screen -r nom\_du\_screen

Si vous ne vous souvenez plus du nom que vous aviez donné à votre screen, lancez simplement la commande **screen -r** et vous verrez la liste des screens avec leurs noms associés.

Vous aurez peut-être besoin de redimensionner le programme avec la combinaison de touches Ctrl-a puis F.

4. Vous voulez quitter le programme qui ne vous sert plus : quittez le programme normalement et le screen se fermera tout seul car vous aviez ouvert le screen et lançé le programme en même temps. Le message suivant s'affiche sur la console :

[screen is terminating]

#### Plusieurs fenêtres dans un screen

A l'intérieur d'un screen, vous pouvez avoir une deuxième fenêtre avec un nouveau shell à l'intérieur. Pour cela, utilisez la combinaison de touches **Ctrl-a** puis **c**. Vous pouvez en ouvrir autant que vous voulez en répétant cette combinaison de touches. Vous pouvez ensuite passer d'une fenêtre à la suivante par la combinaison de touches **Ctrl-a** puis **n** (*n* comme *Next*) et passer à la fenêtre précédente par la combinaison de touches **Ctrl-a** puis **p** (*p* comme *Previous*).

Pour fermer une fenêtre, il suffit de fermer le shell qu'elle contient (combinaison de touches **Ctrl-d** ou commande **logout**). Le fait de fermer la dernière fenêtre restante provoque la fermeture du screen.

# VI. Conclusion et annexes

# Ce que vous avez appris...

Si vous avez suivi cette formation de bout en bout, vous devez maintenant pouvoir vous débrouiller sous Debian GNU/Linux et commencer à apprécier la puissance du système de gestion des packages.

J'espère que nous vous avons donné le goût d'en savoir plus et d'aller plus loin avec Linux... Pour cela, vous pouvez enchaîner avec les annexes de cette formation, qui présentent d'autres programmes, des configurations réseau avançées ainsi que des trucs et astuces.

# Méthode de résolution des problèmes

Linux n'est pas un système d'exploitation facile, et cette formation ne peut pas couvrir tous les problèmes qu'un débutant peut rencontrer. Nous voulons juste décrire ici une *méthode* pour trouver, si possible rapidement, la solution à un problème :

## La documentation des packages

Tout d'abord, chaque commande a son manuel (sauf exceptions...). Pour le consulter, il suffit de taper :

```
% man nom_de_la_commande
```

Souvent, un mini-manuel de la commande est disponible en tapant :

```
% nom_de_la_commande --help
```

Chaque package vient avec de la documentation, disponible dans le répertoire /usr/share/doc/nom\_du\_package/. Si ce n'est pas le cas, c'est probablement que la documentation vient dans un package séparé, comme par exemple dans les packages *zsh-doc*, *apache-doc* ou encore *samba-doc*.

## Les HOWTOs

Il existe des centaines de *HOWTOs* : chaque sujet qui touche à Linux a son *HOWTO* ! Malheureusement, ils ne sont pas tous à jour, et ils ne sont pas tous traduits en français. Il existe aussi des *mini-HOWTOs*, qui sont très pratiques pour apprendre rapidement à se servir d'une application.

Vous pouvez les consulter :

• en local sur votre ordinateur :

```
# apt-get install doc-linux-fr doc-linux-html
```

Les HOWTOs en français sont alors accessibles au format HTML dans le répertoire /usr/share/doc/LANG/fr/HOWTO/ et les HOWTOs en anglais sont accessible au format texte compressé (*vim* décompresse les fichiers texte compressés à la volée lors de leur ouverture) dans le répertoire /usr/share/doc/HOWTO/en-txt/ et au format HTML dans le répertoire /usr/share/doc/HOWTO/en-html/. Les mini-HOWTOs sont dans tous les cas disponibles dans le sous-répertoire mini.

• sur le site web du *Linux Documentation Project* en français (http://fr.tldp.org) et en anglais (http://www.tldp.org) ; vous y trouverez probablement une version plus à jour que celle des packages Debian.

## Google est votre ami

Google (http://www.google.fr) est un très bon moyen pour obtenir de l'aide sur Linux. Par exemple, quand vous avez un message d'erreur, il suffit généralement de le copier-coller dans Google pour avoir des réponses pertinentes. Les réponses se trouvent souvent dans les archives des mailing-lists des projets OpenSource.

Vous pouvez aussi utiliser une version spéciale de Google pour Linux (http://www.google.com/linux).

Les recherches Google sont aussi un excellent moyen de trouver comment faire marcher un matériel particulier sous Linux. Avec une recherche du type : *Marque\_du\_matériel Modèle\_du\_matériel Linux*, vous trouverez à coup sur des résultats pertinents.

## Les mailing-lists et les forums de discussion

Si, après avoir cherché dans les manuels, les HOWTOs et dans Google, vous ne trouvez toujours pas de réponse à votre problème, vous pouvez faire appel à l'aide à la communauté Linux.

Vous pouvez poser vos questions sur les news, par exemple dans le forum *fr.comp.os.linux.configuration*, ou mieux, dans le forum privé de votre école, de votre université ou de votre entreprise consacré à Linux (par exemple, le forum *ecp.comp.unix* pour les centraliens).

Vous pouvez aussi poster dans les mailing-lists des projets OpenSource. Pour connaître leur adresse, rendez-vous sur leur site Web. Attention, avant de poster, regardez s'il existe une FAQ ou si la question a déjà été postée.

# Annexe A. Apprendre et se tenir au courant

# Se tenir au courant

Voilà une liste de sites Webs traitant de l'actualité Linux et des logiciels libres :

- LinuxFr (http://www.linuxfr.org) est LE site de l'actualité Linux et des logiciels libres en français,
- Slashdot (http://slashdot.org) ou ./ est son équivalent anglais, à beaucoup plus forte audience...
- Debian Planet (http://www.debianplanet.org) traite de l'actualité Debian en anglais,
- Weekly Debian News (http://www.debian.org/news) est un résumé en anglais de l'actualité Debian de la semaine écoulée (vous pouvez aussi le recevoir par mail chaque semaine),
- · Linux Today (http://www.linuxtoday.com) un site anglais d'actualité généraliste sur Linux,
- FreshMeat (http://freshmeat.net) est un site anglais qui rassemble toutes les informations sur les logiciels Unix et multiplateformes. Très utile pour se tenir au courant des sorties de nouvelles versions ou recherche les programmes OpenSource existant dans un certain domaine.
- Apt-get.org (http://www.apt-get.org) est un site qui recense les sources APT non-officielles : très pratique pour installer un logiciel qui n'est pas en standard dans la Debian.

# Apprendre

### Magazines

- Le Linux Magazine France (http://www.linuxmag-france.org) est un mensuel très technique sur Linux, les logiciels libres et la programmation avec des outils libres. Il est disponible en kiosque au prix de 5,95 euros et par abonnement avec CD au prix de 53 euros.
- Le magazine Login (http://www.pcteam.posse-press.com) est un mensuel sur les systèmes et la programmation OpenSource. Il est également d'un assez haut niveau technique. Il est disponible à kiosque au prix de 6,40 euros et par abonnement avec CD au prix de 49,90 euros.

## Livres

Les livres de la collection O'Reilly (http://www.oreilly.fr) sont très connus et réputés sérieux dans la communauté du logiciel libre.

### Internet

- Le site Debian-fr.org (http://www.debian-fr.org) rassemble des documentations en français sur des sujets divers et variés : très utile !
- La section *documentation* du site officiel Debian (http://www.fr.debian.org/doc/) français rassemble tous les manuels officiels.
- · Les forums du site Andesi (http://www.andesi.org/) pourront être d'un grand secours aux débutants.
- Le guide de référence pour Debian (http://qref.sourceforge.net/Debian/reference/reference.fr.html), comme son nom l'indique, un guide en français très complet sur Debian,

• Le Linux Documentation Project français (http://fr.tldp.org) rassemble tous les HOWTOs français disponibles.

# Les LUGs

*LUG* signifie Linux User Group. Ce sont des associations locales qui regoupent les fans de Linux et de l'informatique libre : rien de tel pour rencontrer des passionnés de Linux prêt à vous aider ! Linux.org

(http://www.linux.org/groups/index.html) recense les LUGs classés par pays ; une recherche dans Google (http://www.google.fr) avec comme mots clés *LUG* et le nom de votre ville, d'une grosse ville près de chez vous ou de votre départemment devrait vous aider à trouver le LUG le plus près de chez vous. De nombreux LUGs organisent des rencontres régulières, qui sont référencés sur le site FirstJeudi.org (http://www.firstjeudi.org/).

# Annexe B. En cas de blocage...

# Méthode

Tout d'abord, il faut perdre le réflexe de rebooter la machine à chaque fois qu'un problème ou un blocage intervient. Si cette méthode à fait ses preuves avec Windows, ce n'est pas une bonne méthode pour Linux. La méthode à adopter dépend de ce qui est bloqué, comme expliqué ci-dessous.

# Blocage d'un service

Quand un service tel qu'un serveur Web, un serveur mail, etc... est bloqué ou ne marche plus comme il devrait, la première chose à faire est de consulter les logs du service concerné. Le service a parfois ses propres fichiers de logs (par exemple, le répertoire /var/log/apache/ regroupe tous les fichiers de logs d'Apache) ou il écrit dans le fichier de log générique /var/log/daemon.log. Les messages écrits dans les fichiers de logs ne sont pas toujours facile à comprendre, mais c'est LE moyen de diagnostiquer un problème avec un service.

Pour suivre en direct les messages qui s'écrivent dans un fichier de log (par exemple le fichier /var/log/daemon.log) :

```
% tail -f /var/log/daemon.log
```

Une des solutions peut être de redémarrer le service. Par exemple, pour redémarrer Apache :

```
# /etc/init.d/apache restart
Reloading apache modules.
```

# Blocage à cause d'un processus

#### Si le processus peut être identifié

Il peut arriver qu'un programme lançé par un utilisateur plante et se mette à utiliser toutes les ressources processeur disponibles. Dans ce cas, il faut identifier le PID du programme en cause avec le programme **top** et tuer le processus en question avec la commande **kill**, dont l'utilisation était expliquée au chapitre *Débuter en console*.

Dans certains cas, une solution plus radicale est nécessaire : tuer d'un seul coup tous les processus appartenant à un utilisateur. Pour cela, il faut utiliser le programme *slay* qui n'est pas installé par défaut :

```
# apt-get install slay
```

Pour tuer tous les processus de l'utilisateur toto :

```
# slay toto
```

#### Quand on ne peut plus accéder à une console locale

Dans certains cas, comme par exemple quand le serveur graphique se bloque, on ne peut plus accéder à une console. Si l'ordinateur est en réseau, il faut avoir le réflexe de s'y connecter à distance par *ssh* pour tuer les processus bloquants.

### Les touches magiques

En cas de blocage grave du système, et si toutes les solutions précédentes n'ont pas fonctionné, il existe une ultime méthode : *les touches magiques*. Pour que cette méthode marche, il faut avoir activé lors de la configuration du noyau les options *Kernel debugging* et *Magic SysRq key* du menu *Kernel hacking* comme nous vous l'avions suggéré au chapitre *Configuration du noyau Linux*.

Dans un premier temps, essayez d'utiliser les combinaisons de touches susceptibles de tuer le processus bloquant :

- Alt-Imprime Ecran-k tue tous les processus de la console courante,
- Alt-Imprime Ecran-e envoie le signal TERM à tous les processus du système, sauf le processus père init,
- Alt-Imprime Ecran-i envoie le signal KILL (plus autoritaire que le précédent) à tous les processus du système, sauf init.

Si ces combinaisons de touches ne permettent pas de récupérer une console sur le système, il faut alors se résoudre à rebooter le système en utilisant successivement les combinaisons de touches suivantes à quelques secondes d'écart :

- 1. Alt-Imprime Ecran-s (synchronise les disques durs)
- 2. Alt-Imprime Ecran-u (démonte les systèmes de fichiers)
- 3. Alt-Imprime Ecran-b (reboote le système)

# Blocage au boot ou problème avec LILO

Vous avez mal configuré votre LILO et vous n'arrivez même plus à démarrer ? Vous avez réinstallé Windows et il a écrasé LILO ? Vous avez mal configuré GDM et il bloque l'ordinateur dès le lancement ? Rassurez-vous, vous n'aurez pas à tout réinstaller ; suivez la procédure suivante pour vous en sortir :

- 1. Suivez toutes les instructions du chapitre *Débuter l'installation* comme si vous recommenceriez la procédure d'installation.
- 2. Une fois que vous avez choisi votre clavier, passez sur la deuxième console avec la combinaison de touches habituelle et appuyez sur **Entrée** pour activer la console.
- 3. Montez votre partition Linux racine :

```
# mkdir /mnt/root
# mount /dev/hdXY /mnt/root
```

où /dev/hdXY désigne votre parition Linux racine.

4. Demandez au système que le répertoire racine devienne /mnt/root/ :

```
# chroot /mnt/root
```

Vous vous retrouvez alors dans votre système de fichiers habituel.

5. Pour plus de confort, lancez votre shell habituel :

# zsh

- 6. Vous pouvez alors faire toutes les manipulations nécessaires à la réparation, par exemple éditer /etc/lilo.conf avec *vim* et relancer **lilo**.
- 7. Une fois que la réparation est terminée, délogguez-vous deux fois pour retrouver votre prompt initial et rebootez le système avec la commande **reboot**.

# **Annexe C. Utiliser Dselect**

# Dselect ou apt-get ?

Comme nous l'avons expliqué au chapitre *Le système de gestion des packages Debian, dselect* est une alternative à *apt-get* pour la gestion intelligente des packages. *Dselect* apporte un certain nombre de fonctions supplémentaires par rapport à *apt-get* :

- il affiche la liste des packages disponibles avec leur état et leur marquage ;
- il permet de marquer un package ;
- il prend en compte les packages *recommandés* ou *suggérés* et pas seulement les packages *dépendants*, contrairement à *apt-get*.

Malheureusement, dselect a certains défauts :

- · il est compliqué et pas très intuitif à utiliser,
- la résolution des dépendances est (parfois) problématique (problèmes de dépendances en boucle à cause des packages recommandés).

Chaque utilisateur de Debian a le choix d'utiliser *apt-get* ou *dselect* pour gérer les packages. A vous de trouver celui que vous préférez...

# **Utiliser dselect**

Dselect se lance simplement avec la commande du même nom :

# dselect

L'interface apparaît :

#### Figure C-1. Interface de dselect

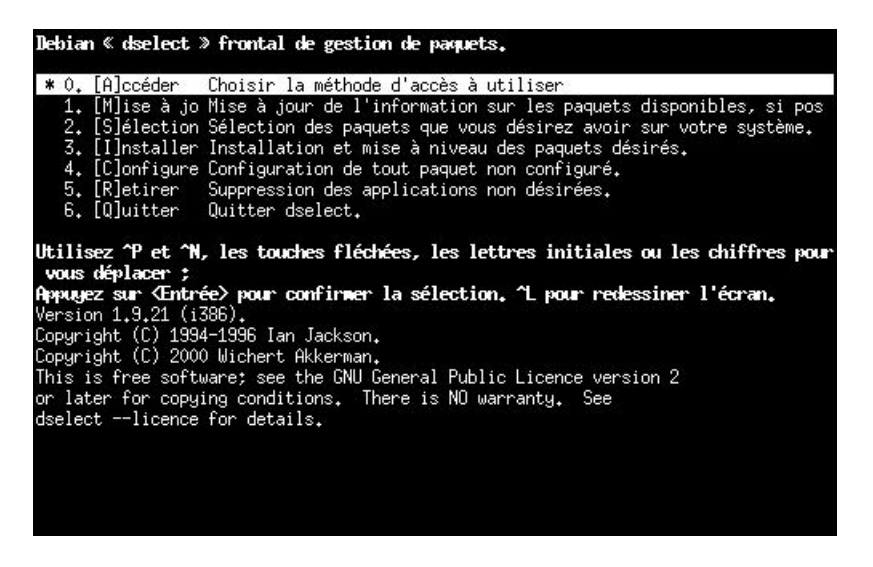

7 étapes numérotées de 0 à 6 vous sont proposées. Nous allons vous les détailler ci-dessous.

### Etape 0 : Accéder

Elle permet de configurer la liste des sources de packages. Nous vous conseillons cependant d'éditer à la main le fichier /etc/apt/sources.list ou d'utiliser **apt-cdrom add**, comme expliqué au chapitre *Le système de gestion des packages Debian* : le résultat est le même !

### Etape 1 : Mise à jour

Met à jour la liste des packages disponibles. C'est l'équivalent de la commande apt-get update pour apt-get.

### Etape 2 : Sélectionner

C'est l'étape la plus importante : c'est là où vous choisirez les packages à installer ou désinstaller. C'est également à cette étape que sont gérés le marquage, les dépendances, les conflits...

Quand vous entrez dans l'étape n°2, une page d'explication apparaît : appuyez sur **Espace** pour voir apparaître l'écran suivant :

#### Figure C-2. Etape n°2 de dselect

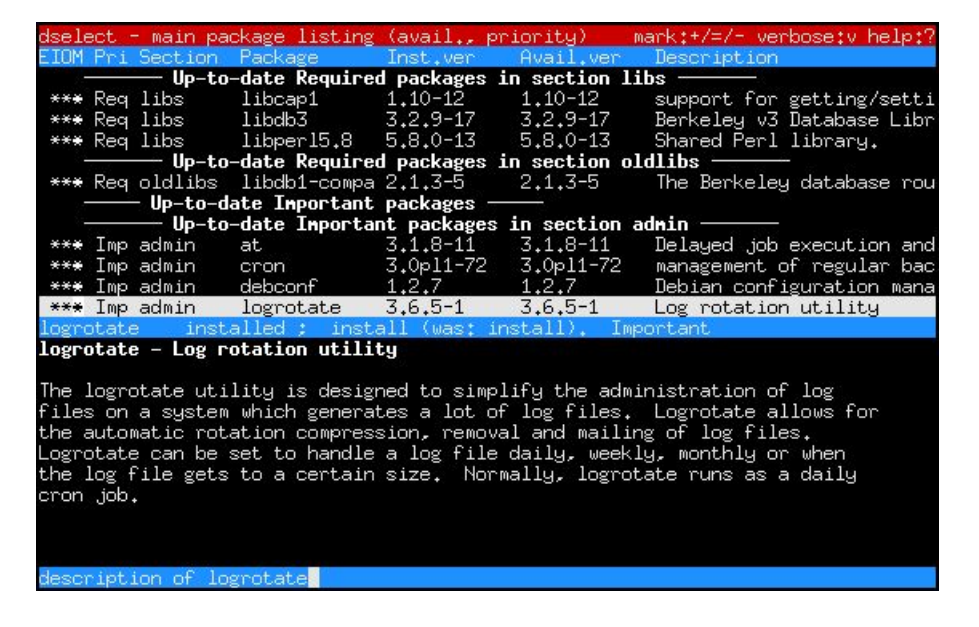

Cet écran est divisé en deux parties :

- en haut, la liste de tous les packages (installés ou non) ;
- en bas, un espace pour une description.

Dans la liste des packages (moitié haute de l'écran), chaque ligne correspond à un package. Sur chaque ligne, il y a marqué, de gauche à droite :

- 1. une série de symboles (expliqué ci-dessous) ;
- 2. une importance : **Std** pour "standard", **Imp** pour "important", **Req** pour "requis", **Opt** pour "optionnel" et **Xtr** pour "extra" ;
- 3. une section (par exemple : base, libs, graphics, editor, net, devel, etc...)
- 4. le nom du package ;

- 5. la version installée (<none> si non installé) ;
- 6. la version disponible (<none> si le package est installé mais n'est pas ou plus présent dans les sources) ;
- 7. un descriptif de quelques mots

A gauche de chaque ligne, on trouve une série de 4 symboles. Chaque symbole à sa signification. Du symbole de gauche au symbole de droite :

- 1. Symbole d'erreur :
  - Espace : aucune erreur
  - **R** : erreur, nécessite une réinstallation
- 2. Symbole représentant l'état d'installation :
  - Espace : non-installé
  - \* : installé
  - · : non-installé, mais fichiers de configuration présents
  - U : endommagé (non encore configuré)
  - C : endommagé (partiellement configuré)
  - I : endommagé (partiellement installé)
- 3. Symbole représentant l'ancien marquage :
  - \* : marqué pour une installation ou mise à jour
  - · : marqué pour un retrait sans supression des fichiers de configuration
  - \_: marqué pour un retrait avec supression des fichiers de configuration
  - = : figé, le packet est installé mais ne sera pas mis-à-jour
  - **n** : nouveau packet

4. Symbole représentant le marquage actuel : idem que le symbole précédent.

Par exemple, si on place des barres de séparation entre les symboles (qui ne sont pas présentes à l'écran), les combinaisons les plus courantes sont :

- | |\*|\*|\*| : package installé et marquage inchangé ;
- | | |\_| : package non installé et marquage inchangé ;
- | | |\_|\*| : package non installé mais désormais marqué pour être installé ;
- | |\*|\*|-| : package installé mais désormais marqué pour être désinstallé sans supression de ses éventuels fichiers de configuration.

Pour obtenir de l'aide sur cette étape (symboles, touches, procédure), vous pouvez à tout moment appuyer sur ?.

Pour rechercher un package, appuyez sur / et tapez le nom ou une partie du nom d'un package. Pour chercher l'instance suivante, appuyez sur  $\$ . Pour revenir tout en haut de la liste, appuyez sur  $\mathbf{t}$ .

Quand vous êtes sur un package, appuyez sur **d** (bas) et **u** (haut) pour faire défiler le descriptif qui se trouve dans la deuxième moitié de l'écran. Vous pouvez également appuyer sur **i** pour avoir une description plus détaillée du package.

Si le package vous plais et que vous voulez l'installer, appuyez sur +.

- Si le package ne dépend d'aucun autre package non-installé et n'entre en conflit avec aucun package installé, il devient marqué pour être installé : | | |\_|\*|. Cela veut dire que le package va être installé à l'étape suivante.
- Si le package dépend d'autres packages non encore installés ou non encore marqués pour être installé, ou s'il entre en conflit avec un package installé ou marqué pour être installé, alors un écran *Introduction à la résolution de conflits/dépendances* apparaît. Appuyez sur **Espace**. L'écran suivant vous présente une liste de packages :
  - en premier, le package que vous voulez installer ; il est marqué pour être installé : | | |\_|\*|.
  - les packages dont le package que vous voulez installer dépend et qui ne sont pas encore installés ou marqués pour être installés ; ils sont alors par défaut marqués pour être installés : | | |\_|\*|.
  - les packages que le package que vous voulez installer recommande et qui ne sont pas encore installés ou marqués pour être installés ; ils sont alors par défaut marqués pour être installés : | | |\_|\*|. Si vous trouvez que la recommendation est mauvaise, vous pouvez vous positionner dessus et appuier sur - pour enlever le marquage à l'installation.
  - les packages que le package que vous voulez installer suggère et qui ne sont pas encore installés ou marqués pour être installés ; par défaut, leur marquage ne change pas et reste : | | |\_|\_|. Si vous trouvez que la suggestion est bonne, vous pouvez vous positionner dessus et appuyer sur + pour les marquer à être installés.
  - les packages qui sont installés ou marqués pour être installés et qui entrent en conflit avec le package que vous voulez installer : ils sont alors marqués pour être désinstallés : | |\*|\*|\_|.

Quand vous vous positionnez sur un package, une description des interactions avec les autres packages (dépendance, conflit, recommandation, suggestion) s'affiche dans la deuxième moitié de l'écran. Si vous appuyez sur **i**, cette description des interactions est remplaçée par une description du package.

Pour accepter les changements de marquage faits par *dselect* et par vous, appuyez sur **Entrée**. Par contre, si vous voulez annuler les changements de marquage faits par *dselect* et par vous, appuyez sur **X**. Dans les deux cas, vous revenez alors à la liste des packages, sauf si les changements de marquage ont fait intervenir d'autres conflits et/ou dépendances.

Pour sélectionner un package à désintaller, placez-vous sur celui-ci et appuyez sur :

- - (moins) pour retirer un package sans supprimer ses fichiers de configuration ;
- \_ (underscore) pour retirer le package en supprimant ses fichiers de configuration.

Vous risquez de retrouver une nouvelle fois l'écran de résolution des problèmes de conflits et de dépendances.

Une fois que les packages sont marqués pour être installés ou desinstallés :

- si vous voulez confirmer les changements, appuyez sur **Entrée** : une nouvelle vérification des dépendances est effectuée avant de revenir au menu principal ;
- si vous voulez annuler ce que vous avez fait dans cette étape n°2, appuyez sur X.

## Etape 3 : Installer

Cette étape sert à installer et désinstaller les packages qui ont respectivement été marqués pour être installés et marqués pour être désinstallés lors de l'étape précédente. C'est pendant cette étape que vous seront posées les questions pour la configuration des packages à installer. A la fin de l'étape, il vous pose la question : *Do you want to erase anu previously downloaded .deb files ?* Répondez *Oui* est équivalent à exécuter la commande **apt-get clean**.

## **Etapes 4 : Configurer**

La plupart des paquets sont configurés lors de l'étape 3, mais tout paquet en suspens peut être configuré à cette étape.

## **Etapes 5 : Retirer**

Retire les paquets qui sont installés mais qui ne sont plus nécessaires.

# Etape 6 : Quitter

Elle sert simplement à quitter dselect !

Pour plus d'informations sur *dselect*, je vous invite à lire le Guide de dselect pour les débutants (http://www.debian.org/releases/stable/i386/dselect-beginner.fr.html).

# Annexe D. Compléments sur la gestion des packages Debian

# Tout savoir sur l'utilisation d'APT

Pour tout savoir sur l'utilisation d'APT, je vous invite à lire le APT HOWTO (http://www.debian.org/doc/manuals/apt-howto/index.fr.html) en français.

# dpkg-deb

**Dpkg** a un grand frère, **dpkg-deb** qui sert à construire et manipuler des packages Debian, mais pas à les installer ou désinstaller.

Les commandes qui peuvent vous être utiles sont les suivantes :

- dpkg-deb -I package\_0.1\_i386.deb : affiche les en-têtes du package.
- dpkg-deb -c package\_0.1\_i386.deb : affiche les noms des fichiers contenus dans le package.
- dpkg-deb -X package\_0.1\_i386.deb répertoire : extrait les fichiers contenus dans le package dans le répertoire spécifié.

## Je cherche un package qui fasse...

Pour trouver un package qui réponde à un certain besoin, utilisez la commande apt-cache search.

Par exemple, si vous recherchez un compilateur Fortran, vous allez taper :

```
% apt-cache search fortran compiler
```

Il recherche alors les termes "*fortran*" et "*compiler*" dans la description de tous les packages. Dans les réponses, vous obtenez notamment :

g77 - The GNU Fortran 77 compiler.

Ce package g77 à l'air de bien correspondre. Ensuite, vous pouvez regarder les détails du package :

% apt-cache show g77

# **Apt-file**

*Apt-file* est un programme qui vient compléter les commandes *dpkg* -*S* et *dpkg* -*L* qui se limitent dans leurs résultats aux packages installés.

Pour utiliser *apt-file*, il faut d'abord installer le package du même nom, puis mettre à jour sa base de donnée propre contenant les fichiers de tous les packages :

```
# apt-get install apt-file
# apt-file update
```

Puis on peut avoir la liste des fichiers contenus dans un package même si celui-ci n'est pas installé (contrairement à la commande dpkg -L):

#### % apt-file list nom\_du\_package

On peut également savoir à quel package appartient un certain fichier, même si le package (et donc le fichier) n'est pas installé (contrairement à la commande dpkg-S):

% apt-file search nom\_du\_fichier

# **Installer un RPM**

**RPM** signifie *Red Hat Packet Manager* : c'est un format de paquet concurrent de celui de Debian, et il est utilisé par de nombreuses distributions (RedHat, Mandrake, SuSE, etc...).

Pour certaines applications, on ne trouve que des packages au format RPM. Dans ce cas, il faut utiliser **alien** pour convertir un package du format RPM au format Debian.

Commencez par installer alien :

# apt-get install alien

Puis convertissez le package :

```
# alien -d nom_du_package.rpm
```

Enfin, installez le package Debian généré :

```
# dpkg -i nom_du_package.deb
```

# Annexe E. La méthode Debian pour compiler un noyau

Comme expliqué au début du chapitre *Compiler le noyau*, il existe deux méthodes pour compiler un noyau Linux. La méthode exposée ci-dessous est la méthode spécifique à la distribution Debian. Cette méthode s'avère plus pratique que la méthode générique quand on veut compiler un noyau pour une machine peu puissante qui n'a pas besoin de modules du noyau dont les sources ne sont pas intégrées dans le noyau officiel (donc, par exemple, une machine qui n'a pas besoin d'ALSA). En effet, la méthode Debian pour compiler un noyau consiste à créer un package Debian contenant le noyau et ses modules, puis à installer ce package avec *dpkg*; on peut alors facilement compiler le noyau sur une machine puissante tourant sous Debian, transférer le package Debian généré sur la machine peu puissante et l'installer sur cette dernière.

L'exemple ci-dessous illustre la compilation d'un noyau sans modules externes (i.e. sans modules du noyau non intégrés dans les sources du noyau officiel) sur une machine puissante, appelée machine *de compilation*, et l'installation du noyau sur une machine peu puissante, appelée machine *cible*.

# Créer le package contenant le noyau sur la machine de compilation

#### Installer les outils nécessaires

Deux packages supplémentaires sont requis sur la machine de compilation (i.e. celle sur laquelle vous allez compiler le noyau et produire le package) :

# apt-get install kernel-package fakeroot

#### Créer le package

Tout d'abord, vous devez télécharger, décompresser puis configurer le noyau sur la machine de compilation, comme expliqué au chapitre *Configuration du noyau Linux*. Je suppose que vous avez fini la configuration du noyau et que vous êtes dans le répertoire /usr/src/linux-version/.

Vous allez maintenant compiler le noyau et les modules et construire le package Debian contenant le noyau et les modules :

```
% fakeroot make-kpkg clean
% fakeroot make-kpkg --revision nom_de_la_machine_cible.numéro_de_version kernel-image
```

où *nom\_de\_la\_machine\_cible* est le nom de la machine cible, et où *numéro\_de\_version* est le nombre de noyaux de cette version que vous avez déjà compilé pour cette machine augmenté de 1. Par exemple, dans le cas d'une deuxième compilation de noyau 2.4.X pour la machine *raton*, il faut mettre l'option **--revision raton.2** (en fait, ceci n'a rien d'obligatoire, mais c'est ce que je conseille de faire).

Il faut alors patienter pendant la compilation du noyau et des modules et la génération du package.

# Installer le package sur la machine cible

Le package est créé sur la machine de compilation dans le répertoire parent du répertoire où se trouvent les sources du noyau (i.e. le répertoire /usr/src/ si vous avez suivi mes consignes), et porte le nom

kernel-image-2.4.X\_nom\_de\_la\_machine\_cible.numéro\_de\_version\_i386.deb. Pour installer le noyau, il faut donc d'abord transférer le package sur la machine peu puissante (par **scp** par exemple). Pour installer le noyau sur la machine cible, il suffit alors d'installer le package que l'on vient de transférer. Dans le répertoire où vous avez transféré le package, exécutez :

# dpkg -i kernel-image-2.4.X\_nom\_de\_la\_machine\_cible.numéro\_de\_version\_i386.deb

Il vous pose alors un certain nombre de questions : choisissez les choix par défaut !

Voilà en fait ce qu'il a fait pendant l'installation du package :

- 1. installé le fichier /boot/vmlinuz-2.4.X (c'est le noyau),
- 2. installé le fichier /boot/System.map-2.4.X (c'est la System map),
- 3. installé le fichier /boot/config-2.4.x (c'est le fichier de configuration du noyau),
- 4. installé les modules dans le répertoire /lib/modules/2.4.X/,
- 5. modifié le lien symbolique /vmlinuz pour qu'il pointe sur le noyau que vous venez d'installer,
- 6. modifié le lien symbolique /vmlinuz.old pour qu'il pointe sur le noyau actuel,
- 7. exécuté lilo.

Il ne vous reste plus qu'à rebooter la machine cible pour qu'elle utilise le nouveau noyau !

# Annexe F. Faire marcher une imprimante

# Attention

Cette annexe est toute nouvelle, et n'a été que très peu testée. Mon expérience avec les imprimantes sous Linux étant extrêmement réduite, je ne garanti pas le résultat... mais toutes les remarques sont les bienvenues !

# Préliminaires

### Mon imprimante est-elle supportée sous Linux ?

Faire marcher une imprimante sous Linux fait partie des choses difficiles : c'est à mon avis plus difficile que de recompiler un noyau ou de faire marcher un serveur graphique !

Tout d'abord, il faut partir aux renseignements pour savoir si votre imprimante est supportée sous Linux ou non. Pour cela, rendez-vous sur le site LinuxPrinting.org (http://www.linuxprinting.org/) et cliquez sur *Printer listings* : sélectionnez la marque et le modèle de votre imprimante, et vous affiche alors une page qui vous informe sur la qualité du support de votre imprimante sous Linux. Si cette page vous dit que votre imprimante est *Paperweight* avec un pingouin barré comme logo, alors ce n'est pas la peine d'aller plus loin ! Dans les autres cas, si vous avez un, deux ou trois pingouins, c'est que vous devez pouvoir faire quelque chose de votre imprimante sous Linux... continuez à lire ce chapitre !

D'une manière générale, la qualité du support d'une imprimante sous Linux dépend surtout du bon vouloir du constructeur : certains constructeurs comme HP et Epson collaborent avec la communauté du logiciel libre et leurs imprimantes sont bien supportées, alors que d'autres comme Canon ou Lexmark ne veulent pas dévoiler les spécifications techniques de leurs imprimantes, ce qui empêche l'écritures de pilotes pour Linux. Pour plus de détails sur le niveau de coopération du constructeur de votre imprimante avec la communauté du logiciel libre, consultez la page *Vendor Info*.

L'idéal est de vérifier ce critère avant d'acheter une imprimante. LinuxPrinting.org propose une page *Suggested printers* qui vous aide à choisir une bonne imprimante qui sera bien supportée sous Linux.

# Un peu de théorie

Quelques connaissances théories sont nécessaires pour comprendre les différents formats et les différentes couches logicielles impliquée dans la chaîne d'impression en fonction des capacités de votre imprimante. La lecture de ce document (http://www.linuxprinting.org/kpfeifle/LinuxKongress2002/Tutorial/III.PostScript-and-PPDs/III.PostScript-and-PPDs.html) (en anglais) vous permettra de beaucoup mieux comprendre la suite.

## Noter le driver recommandé

Maintenant que vous avez les bases théories requises, retournez dans *Printer listing* sur le site LinuxPrinting.org (http://www.linuxprinting.org/), sélectionnez à nouveau votre imprimante et notez le driver recommandé pour faire marcher votre imprimante sous Linux :

- si le driver recommandé est *Postscript*, cliquez sur *view PPD*, puis enregistrez le fichier PPD sous le nom conseillé dans les commentaires au début du fichier ;
- si le driver recommandé est Gimp-print, faites de même ;
- si ... [TODO : compléter]

# Installer et configurer CUPS

### Charger les modules noyau

Avant d'installer CUPS, il faut charger les modules du noyau qui vont permettre à votre ordinateur de communiquer avec votre imprimante. Si vous avez bien suivi mes consignes au chapitre *Configuration du noyau Linux*, vous avez du compiler les modules requis, il ne reste plus qu'à les charger à la main :

- si vous avez une imprimante USB :
  - # modprobe printer
- si vous avez une imprimante sur port parallèle :
  - # modprobe lp

Une fois que vous aurez configuré votre imprimante dans CUPS, ce dernier se chargera d'insérer les modules requis au démarrage du système.

### **Installer CUPS**

#### Méthode Woody

Installez les packages de CUPS :

```
# apt-get install cupsys cupsys-client cupsys-bsd foomatic-bin
```

Si le driver recommandé pour votre imprimante est Gimp-print, installez en plus le package cupsys-driver-gimpprint.

#### Méthode Sid

Installez les packages de CUPS :

```
# apt-get install cupsys cupsys-client cupsys-bsd foomatic-filters
```

Si le driver recommandé pour votre imprimante est Gimp-print, installez en plus le package cupsys-driver-gimpprint.

### **Installer le fichier PPD**

Si vous avez téléchargé un fichier PPD sur LinuxPrinting.org, copiez-le maintenant dans le répertoire /usr/share/cups/model/. Par exemple, pour une imprimante HP LaserJet 1300 :

# cp HP-LaserJet\_1300-Postscript.ppd /usr/share/cups/model/

puis demandez à CUPS de tenir compte de ce changement :

```
# /etc/init.d/cupsys reload
Reloading CUPSys: cupsd.
```

# **Configurer CUPS**

La configuration de CUPS se fait via une interface Web, qui, par défaut, n'est accessible qu'en local. Ouvrez donc votre navigateur web favori (si vous n'avez pas de serveur graphique, vous pouvez utiliser un navigateur web en console comme w3m) et tapez l'URL http://localhost:631/admin/ (http://localhost:631/admin/).

Il va vous demander de vous authentifier : entez *root* comme login et votre mot de passe root (comme vous accédez à l'interface web en local sur la machine, votre mot de passe root ne sera pas transmis en clair à l'extérieur).

**Note :** Si vous voulez qu'un utilisateur qui ne connaît pas le mot de passe root puisse administrer CUPS par l'interface web, ajoutez-le au groupe *lpadmin*; il pourra alors y accéder avec son login et son mot de passe.

Vous arrivez alors dans l'interface d'administration de CUPS :

Figure F-1. Interface d'administration de CUPS

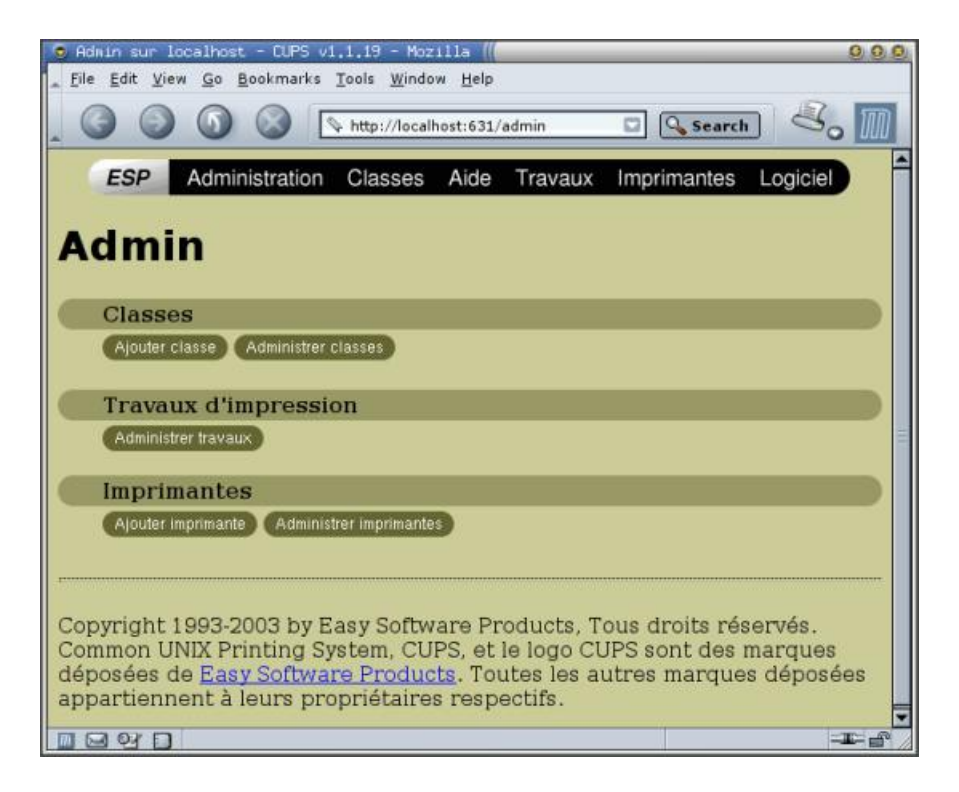

Cliquez sur Ajouter une imprimante et suivez l'assistant :

- 1. donnez un nom (sans espace) à votre imprimante (et éventuellement un emplacement et une description) ;
- 2. sélectionnez le périphérique d'accès à l'imprimante : si c'est une imprimante sur port parallèle, sélectionnez *Parallel port #1*, si c'est une imprimante sur port USB, sélectionnez *USB printer #1*;
- 3. sélectionnez la marque de votre imprimante ;
- 4. sélectionnez le modèle de votre imprimante : si le nom exact n'apparaît pas, rappelez-vous du nom du driver qui était recommandé par LinuxPrinting.org.

Il vous informe alors que l'imprimante a été ajoutée avec succès. Cliquez sur le nom de l'imprimante pour aller directement à la page de status de celle-ci :

Figure F-2. Page de status de l'imprimante

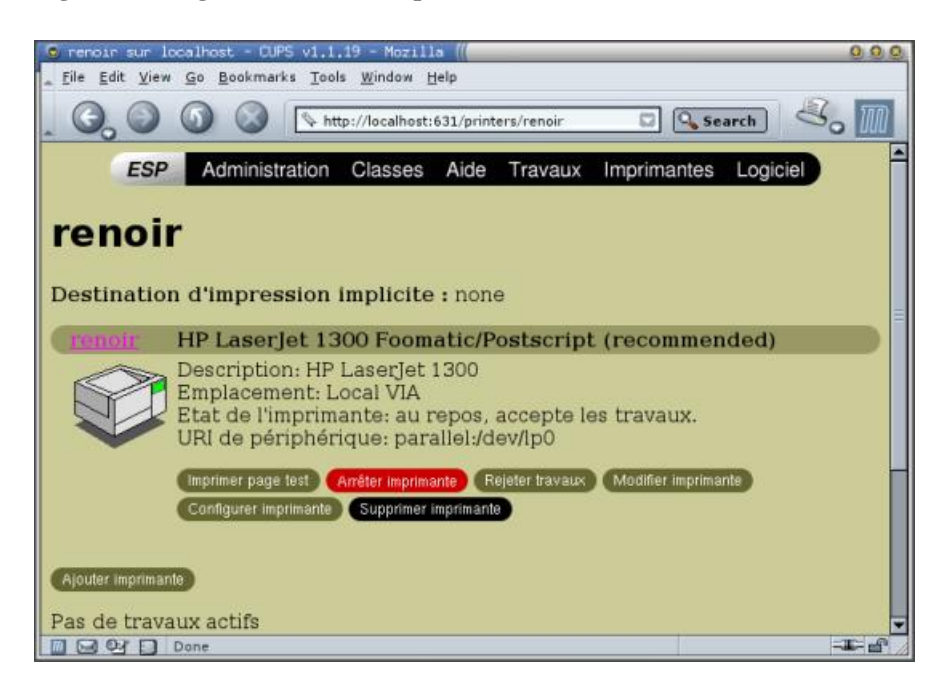

Si le champ d'état de l'imprimante indique qu'elle est à l'arrêt, cliquez sur *Démarrer l'imprimante*. Ensuite, cliquez sur *Configurer l'imprimante* pour régler un certain nombre de paramètres (taille du papier, résolution, ...). Enfin, cliquez sur *Imprimer page de test* pour voir si vous êtes capable de faire cracher quelque chose à votre imprimante sous Linux !

# **Imprimer** !

## Les commandes de base

Tout d'abord, il faut connaître quelques commandes de base :

- lpq affiche l'état de l'imprimante et la queue d'impression ;
- lprm 12 supprime le *job* numéro 12 de la queue d'impression ;
- **lp rapport.ps** ajoute le fichier PostScript rapport.ps à la queue d'impression de l'imprimante (si plusieurs imprimante sont configuées dans CUPS, il faut ajouter **-d nom\_de\_l'imprimante** dans la commande) ;
- lp -n 3 -P 2,12-42,72 -d renoir rapport.ps ajoute à la queue d'impression de l'imprimante *renoir* l'impression en trois exemplaires des pages 2 et 72 ainsi que de toutes les pages entre 12 et 42 du fichier rapport.ps.

### Imprimer depuis une application

La plupart des applications graphiques proposent un menu d'impression comme sous Windows... donc vous ne devriez pas être trop dérouté !

Figure F-3. Menu d'impression d'OpenOffice

|                   |                                               |                                                                                                 | 0.00                                                                          |
|-------------------|-----------------------------------------------|-------------------------------------------------------------------------------------------------|-------------------------------------------------------------------------------|
|                   |                                               | 10. 3745                                                                                        |                                                                               |
| <renoir></renoir> |                                               | •                                                                                               | Propriétés                                                                    |
|                   |                                               |                                                                                                 |                                                                               |
| SGENPRT           |                                               |                                                                                                 |                                                                               |
| renoir            |                                               |                                                                                                 |                                                                               |
|                   |                                               |                                                                                                 |                                                                               |
| s un fichier      |                                               |                                                                                                 |                                                                               |
|                   | Coples                                        |                                                                                                 |                                                                               |
|                   | Exemplaire(s)                                 | 1                                                                                               | 1                                                                             |
| 1                 |                                               |                                                                                                 | -                                                                             |
|                   | 1 22                                          | 33                                                                                              |                                                                               |
|                   | U. 1977 1979                                  | 200                                                                                             |                                                                               |
|                   | OK Anz                                        | nuler                                                                                           | Aide                                                                          |
|                   | crenoir><br>SGENPRT<br>renoir<br>s un fichier | erénoir>       SGENPRT       renoir       s un fichler       1       1       1       2       OK | sun fichier       1       Copies       Exemplaire(s)       1       0       0K |

# Annexe G. Optimiser ses périphériques IDE

Cette annexe traite de l'optimisation des périphériques *IDE*. Les périphériques SCSI n'ont pas ce problème d'optimisation "à la main".

Par défaut, les périphériques IDE ne sont pas toujours optimisés au niveau performance sous Linux. Il faut donc connaître les caractéristiques de ses périphériques IDE et de sa carte mère : si vous voyez que vos périphériques IDE ne sont pas bien optimisés par défaut au démarrage, il faudra créer un script shell avec des commandes *hdparm* pour optimiser les périphériques et configurer le système pour que ce script soit exécuté à chaque démarrage. Nous prendrons comme exemple un ordinateur qui n'a qu'un seul périphérique IDE : un disque dur branché en Primary Master, donc accessible par /dev/hda. Cet exemple s'applique également aux lecteurs de CD, DVD et graveurs IDE.

# Installer et utiliser hdparm

Il faut d'abord installer le package :

```
# apt-get install hdparm
```

Les options les plus intéressantes de hdparm sont :

- -i et -I pour avoir des informations sur le périphérique,
- -c pour connaître et régler le support I/O 32 bits,
- -d pour connaître et régler le support du DMA,
- X pour régler le mode du DMA,
- -t pour faire un test de performance de lecture du périphérique sans utilisation du cache.

Vous allez commencer par recueillir des informations sur votre périphérique :

# hdparm -I /dev/hda

**Note :** Si vous utilisez hdparm sur des périphériques IDE qui utilisent l'émulation SCSI, il faut quand même les désigner par leur nom de device IDE classique (/dev/hda, /dev/hdb, /dev/hdc et /dev/hdd, comme expliqué au chapitre *Le système de fichiers*).

Il faut regarder en particulier dans la section *Capabilities* ce qui concerne le DMA. Par exemple, pour notre disque-dur, nous avons :

DMA: mdma0 mdma1 mdma2 udma0 udma1 udma2 udma3 \*udma4 udma5

L'étoile sur *udma4* signifie que mon disque dur supporte le DMA, et que, si le DMA est activé, il se mettra en mode UDMA 4.

Maintenant, regardez si le DMA est activé :

```
% hdparm -d /dev/hda
/dev/hda:
using_dma = 1 (on)
```

Ici, le DMA est activé, donc le périphérique est configuré en UDMA 4. Ceux qui ont mis l'option *Use PCI DMA by default when available* dans la *Configuration du noyau Linux* (menu *ATA/IDE/MFM/RLL support*) et l'option correspondant à leur chipset ont normalement le DMA activé par défaut.

Faisons le test de performance pour pouvoir ensuite faire des comparaisons avec les performances que l'on aura avec de meilleurs réglages. Il faut réaliser ce test à un moment où le système n'est pas entrain d'utiliser le périphérique et le refaire plusieurs fois (le premier test n'est généralement pas significatif) :

```
# hdparm -t /dev/hda
```

Si votre périphérique supporte le DMA et que celui-ci n'était pas activé, alors il faut absolument le faire, vous gagnerez énormément en performance :

```
# hdparm -d1 /dev/hda
```

Vous pouvez alors refaire le test de performance : chez moi, le débit du disque dur est multiplié par 7 !

Si votre périphérique n'est plus tout jeune et ne supporte par le DMA, alors il faut s'intéresser à l'I/O : est-il configuré en 16 bits ou en 32 bits ? Par défaut, il est toujours configuré en 16 bits par le noyau. Seuls les périphériques IDE très très vieux ne supportent pas le mode 32 bits. Le fait de le passer de 16 à 32 bits peut améliorer les performances d'un facteur 2 environ.

Pour voir dans quel mode il est :

```
# hdparm -c /dev/hda
```

Pour le passer en mode 32 bits :

```
# hdparm -c1 /dev/hda
```

Puis refaites le test de performance pour mesurer l'amélioration.

Si votre périphérique supporte le DMA et que vous l'avez activé, cela ne fera aucune différence que l'I/O soit en 16 bits ou en 32 bits.

Vous devez maintenant savoir quelles commandes *hdparm* taper pour que vos périphériques IDE soient optimisés. Si vos périphériques IDE se mettent par défaut en DMA, vous n'avez rien à faire, et vous n'avez donc pas besoin de lire la suite.

# Lancer hdparm à chaque démarrage si nécessaire

#### Ecrire le script

Si vos périphériques IDE ne se mettent pas par défaut dans leur configuration optimisée, il va falloir que vous écrivez un script shell contenant les commandes nécessaires à leur optimisation et faire en sorte que ce script s'exécute à chaque démarrage.

Le script sera appellé hdparm. sh et sera placé dans le répertoire /etc/init.d/ avec les droits d'exécution.

Créez le fichier /etc/init.d/hdparm.sh à partir de mon script modèle :

```
# cp ~/config/hdparm.sh /etc/init.d/
```

ou :

```
% wget http://www.via.ecp.fr/~alexis/formation-linux/config/hdparm.sh
# mv hdparm.sh /etc/init.d/
```

Personnalisez mon script modèle /etc/init.d/hdparm.sh en y mettant la liste des commandes *hdparm* nécessaires à l'optimisation de tous vos périphériques IDE en ajoutant l'option **-q** (comme *quiet*) pour que la sortie standard de la commande ne s'affiche pas à l'écran (seules les erreurs éventuelles s'afficheront) :

```
#! /bin/sh
# /etc/init.d/hdparm.sh
```

```
# Script d'optimisation des périphériques IDE avec hdparm
# Formation Debian GNU/Linux par Alexis de Lattre
# http://www.via.ecp.fr/~alexis/formation-linux/
# Plus d'informations sur hdparm dans "man hdparm".
echo -n "Optimizing IDE periphericals with hdparm:"
# DEBUT de la liste des commandes hdparm
/sbin/hdparm -q -d1 /dev/hda
/sbin/hdparm -q -d1 /dev/hdc
# FIN de la liste des commandes hdparm
echo " done."
```

Rajoutez les droits d'exécution sur le script :

# chmod 755 /etc/init.d/hdparm.sh

#### Lancer le script à chaque démarrage

Dans notre cas, on veut exécuter le script /etc/init.d/hdparm.sh à chaque démarrage. On a donc besoin d'un lien symbolique dans le répertoire /etc/rcS.d/. Ensuite, nous voulons que le script s'exécute vers la fin de la série ; nous lui donnerons donc le numéro d'ordre **60** par exemple. Enfin, le nom du lien doit commencer par la lettre **S**, même si le *start* qui sera donné en argument ne sert à rien car le script ne prend pas d'arguements.

Pour créer le lien symbolique, il faut passer par le script Debian update-rc.d :

```
# update-rc.d hdparm.sh start 60 S .
```

Si vous voulez retirer le lien symbolique, il faut passer par le même script Debian :

```
# update-rc.d -f hdparm.sh remove
```

# Annexe H. Surveiller son matériel

La plupart des cartes mères ont des capteurs qui mesurent la température à l'intérieur du boitier, la température du processeur, la vitesse du ventilateur, les différentes tensions, etc... Le projet Lm\_sensors (http://secure.netroedge.com/~lm78/) a pour but de faire marcher ces capteurs sous Linux.

# Compiler les modules noyau et les outils requis

Téléchargez la dernière version des fichiers suivants depuis la page de téléchargement (http://secure.netroedge.com/~lm78/download.html) du projet :

- lm\_sensors-version.tar.gz (contient les sources des pilotes pour les puces des capteurs et les sources des outils de lm\_sensors)
- i2c-version.tar.gz (contient les sources des pilotes pour le System Management Bus, alias SMB, qui est une implémentation spécifique du bus I2C)

Note : A l'heure où j'écris ces lignes, version = 2.7.0.

Déplacez les fichiers dans le répertoire /usr/src/. Ensuite, procédez à la compilation et à l'installation des pilotes I2C *puis* de lm\_sensors :

```
% cd /usr/src/
% tar xvzf i2c-version.tar.gz
% cd i2c-version
% make
# make install
% cd ..
% tar xvzf lm_sensors-version.tar.gz
% cd lm_sensors-version
% make
# make install
```

Dites au système de recalculer les dépendances entre les modules du noyau :

```
# /etc/init.d/modutils
```

Créez les devices requis grâce au script prévu pour cet usage :

#### # /usr/src/lm\_sensors-version/prog/mkdev/mkdev.sh

Editez le fichier /etc/ld.so.conf (créez-le s'il n'existe pas déjà) et ajoutez la ligne suivante (qui est le nom du répertoire contenant les librairies dynamiques installées à partir des sources) :

/usr/local/lib

Puis dites au système de tenir compte de ce changement :

```
# ldconfig
```

# **Configurer les modules**

Lm\_sensors fournit un script qui doit normalement permettre une détection automatique des puces des capteurs ainsi que du bus sur lesquelles elle sont connectées et donner les bons paramètres de configuration. Lançez le script :

# sensors-detect

Lisez bien ce qu'il affiche à l'écran et, à chaque question, adoptez *le choix proposé par défaut* (c'est le choix écrit en majuscule) !

A la fin du script, il affiche deux "listings" délimités par des lignes :

#----cut here----

Le premier listing contient des commentaires ainsi que des commandes **modprobe** pour charger les modules. Sous Debian, le /etc/modules contient une liste de modules que le système charge dans l'ordre au démarrage. Copiez-collez les noms des modules à la fin du fichier /etc/modules en respectant l'ordre.

Par exemple, sur mon ordinateur, le premier listing est le suivant :

```
#----cut here----
# I2C adapter drivers
modprobe i2c-viapro
modprobe i2c-isa
# I2C chip drivers
modprobe adm1021
modprobe eeprom
modprobe via686a
#----cut here----
```

Je vais donc ajouter à la fin du fichier /etc/modules les lignes suivantes :

```
# I2C adapter drivers
i2c-viapro
i2c-isa
# I2C chip drivers
adm1021
eeprom
via686a
```

Ensuite, créez un fichier /etc/modutils/i2c contenant :

alias char-major-89 i2c-dev

Enfin, mettez à jour le fichier de configuration des modules et demandez au système de charger les modules listés dans le fichier /etc/modules :

```
# update-modules
# /etc/init.d/modutils
```

# Surveiller le matériel

#### Afficher les valeurs

Pour lire les valeurs des capteurs, exécutez la commande suivante :

```
% sensors
```

Sur mon ordinateur, cela affiche :

```
via686a-isa-6000
Adapter: ISA adapter
Algorithm: ISA algorithm
CPU core: +1.66 V (min = +1.98 V, max = +2.49 V)
                                                       AT.ARM
+2.5V: +0.28 V (min = +2.24 V, max = +2.74 V)
                                                        ALARM
I/O:
         +3.32 V (min = +2.95 V, max = +3.62 V)
         +4.92 V (min = +4.47 V, max = +5.49 V)
+5V:
+12V: +11.57 V (min = +10.79 V, max = +13.18 V)
CPU Fan: 4821 RPM (min = 3000 RPM, div = 2)
P/S Fan: 0 RPM (min = 3000 RPM, div = 2)
SYS Temp: +30.1^{\circ}C (limit = +45^{\circ}C, hysteresis = +40^{\circ}C)
CPU Temp: +36.9^{\circ}C (limit = +60^{\circ}C, hysteresis = +55^{\circ}C)
SBr Temp: +23.3^{\circ}C (limit = +65^{\circ}C, hysteresis = +60^{\circ}C)
max1617-i2c-1-18
Adapter: SMBus Via Pro adapter at 5000
Algorithm: Non-I2C SMBus adapter
Board: +8^{\circ}C (min = +4^{\circ}C, max = +0^{\circ}C)
            +0^{\circ}C (min = +8^{\circ}C, max = +60^{\circ}C)ALARM (N/A)
CPU:
eeprom-i2c-1-50
Adapter: SMBus Via Pro adapter at 5000
Algorithm: Non-I2C SMBus adapter
Memory type: SDRAM DIMM SPD
Memory size (MB):
                      128
eeprom-i2c-1-51
Adapter: SMBus Via Pro adapter at 5000
Algorithm: Non-I2C SMBus adapter
Memory type:
                      SDRAM DIMM SPD
Memory size (MB):
                      128
```

### Perfectionner la configuration des modules

Dans mon cas, certaines informations ne me sont d'aucune utilité : seul le premier paragraphe qui contient les températures m'intéresse. En faisant marcher mon intuition, je devine que :

- les données du premier paragraphe sont apportées par le module via686a,
- · les données des deux derniers paragraphes sont apportées par eeprom,
- et par élimination les données du deuxième paragraphe sont apportées par le module *adm1021*.

Je vais donc commenter les lignes du fichier /etc/modules correspondant aux modules dont je n'ai pas besoin pour qu'ils ne soient pas chargés au prochain redémarrage :

```
# I2C adapter drivers
i2c-viapro
i2c-isa
# I2C chip drivers
#adm1021
#eeprom
via686a
```

Puis je décharge les modules à la main :

```
# modprobe -r adm1021 eeprom
```

Si je relance la commande sensors, j'obtiens alors :

```
% sensors
```

```
via686a-isa-6000
Adapter: ISA adapter
Algorithm: ISA algorithm
CPU core: +1.66 V (min = +1.98 V, max = +2.49 V)
                                                        AT ARM
+2.5V: +0.28 V (min = +2.24 V, max = +2.74 V)
                                                       ALARM
I/0:
          +3.32 V (min = +2.95 V, max = +3.62 V)
          +4.92 V (min = +4.47 V, max = +5.49 V)
+5V:
+12V:
         +11.57 V (min = +10.79 V, max = +13.18 V)
CPU Fan: 4821 RPM (min = 3000 RPM, div = 2)
P/S Fan: 0 RPM (min = 3000 RPM, div = 2)
SYS Temp: +30.1^{\circ}C (limit = +45^{\circ}C, hysteresis = +40^{\circ}C)
CPU Temp: +36.9^{\circ}C (limit = +60^{\circ}C, hysteresis = +55^{\circ}C)
SBr Temp: +23.3^{\circ}C (limit = +65^{\circ}C, hysteresis = +60^{\circ}C)
```

#### Perfectionner la configuration des alarmes

Ensuite, pour ajuster le niveau des alarmes et le nombre d'informations affichées, il faut personnaliser le fichier de configuration de lm\_sensors /etc/sensors.conf. La première partie du fichier est constituée uniquement de commentaires qui expliquent la syntaxe du fichier ; la deuxième partie est constituée de sections pour chaque type de puce. Dans mon cas, la section qui m'intéresse est celle qui commence par :

chip "via686a-\*"

Une fois que le fichier est personnalisé, pour qu'il tienne compte des changements dans les niveaux limites (les paramètres *set* dans le fichier de configuration), il faut exécuter la commande suivante :

#### # sensors -s

Puis relancer la commande sensors.

Pour que la commande **sensors -s** s'exécute à chaque démarrage, il faut ajouter un script contenant cette commande dans le répertoire /etc/init.d/:

# cp ~/config/lmsensors.sh /etc/init.d/

ou :

```
% wget http://www.via.ecp.fr/~alexis/formation-linux/config/lmsensors.sh
# mv lmsensors.sh /etc/init.d/
```

Et dire au système d'exécuter le script à chaque démarrage :

```
# update-rc.d lmsensors.sh start 90 S .
```

# Annexe I. La souris en console

Vous utilisez Linux principalement en console et vous voulez pourvoir utiliser votre souris en console ? Cela est possible grâce au programme *GPM* (General Purpose Mouse interface). Ce programme permet notamment de faire du copier coller dans la même console, ou d'une console à une autre.

# Installer et configurer GPM

Commencez par fermer votre serveur graphique si vous en avez un. Ensuite, installez le package de GPM :

```
# apt-get install gpm
```

Dès l'installation, il vous propose de configurer GPM. Je vous conseille de répondre *Non* à la question *Do you want to change anything ?* et de configurer GPM à la main par la suite.

Pour modifier la configuration de GPM, éditez son fichier de configuration /etc/gpm.conf. Les lignes non commentées sont les suivantes :

```
device=/dev/psaux
responsiveness=
repeat_type=ms3
type=autops2
append=""
sample_rate=
```

Le paramètre device doit contenir le device correspondant à ta souris :

- /dev/psaux pour une souris sur le port PS/2 (les trackpoints et les touchpads des ordinateurs portables sont généralement raccordés à ce port),
- /dev/input/mice pour une souris sur port USB,
- /dev/ttyS0 pour une souris sur le premier port série,
- /dev/ttyS1 pour une souris sur le second port série,

Le paramètre *type* définit le format des données envoyées par la souris et lu par le système à travers le device. Indiquez comme format :

- ps2 si vous avez une souris de base,
- imps2 si vous avez une souris un peu plus perfectionnée,
- ... il existe plein d'autres formats. Pour avoir la liste complète des protocoles avec le type de souris qui les utilise, lancez la commande **gpm -t help**.

Une fois que vous avez personnalisé les paramètres *device* et *type*, enregistrez le fichier et quittez votre éditeur de texte. Il faut alors relancer GPM pour qu'il tienne compte du changement dans le fichier de configuration :

```
# /etc/init.d/gpm restart
```

```
Stopping mouse interface server: gpm.
Starting mouse interface server: gpm.
```

Si vous obtenez un curseur qui bouge... c'est gagné ! Sinon, ré-éditez le fichier de configuration, modifiez le paramètre *type*, enregistrez, et relancez GPM... et ainsi de suite jusqu'à ce que ça marche !

## **Utiliser GPM**

Avec la souris, vous pouvez maintenant *sélectionner* du texte avec le bouton gauche. Pour sélectionner un mot, vous pouvez aussi vous placer sur ce mot et double-cliquer. Un triple-clic sélectionne la ligne entière.

Vous pouvez alors coller le texte que vous avez sélectionné à l'endroit où est votre curseur avec un clic droit.

# Avoir la souris en console et sous X

Vous zappez souvent entre la console et le serveur graphique et vous aimeriez utiliser la souris dans ces les deux environnements ? Le problème est qu'on ne peut pas avoir deux programmes qui lisent depuis le device de la souris en même temps. Voilà donc comment procéder...

Commençez par fermer votre serveur graphique. Ensuite, éditez le fichier /etc/gpm.conf et modifiez le paramètre *repeat\_type*. Ce paramètre définit le format des données répétées par GPM sur le device /dev/gpmdata. S'il est à *raw*, GPM répète à l'identique sur ce device. Mettez donc :

```
repeat_type=raw
```

Relancez GPM pour qu'il tienne compte de ce changement :

```
# /etc/init.d/gpm restart
Stopping mouse interface server: gpm.
Starting mouse interface server: gpm.
```

Ensuite, éditez le fichier de configuration du serveur graphique /etc/X11/XF86Config-4 et modifiez la section concernant la souris. Mettez le paramètre *Device* à /dev/gpmdata et le paramètre *Protocol* à :

- PS/2 si vous avez mis le paramètre type de GPM à ps2 ;
- ImPS/2 si vous avez mis le paramètre type de GPM à imps2.

La section concernant la souris ressemble alors à la section ci-dessous :

```
Section "InputDevice"
       Identifier
                      "Configured Mouse"
       Driver
                      "mouse"
       Option
                      "CorePointer"
       Option
                      "Device"
                                             "/dev/gpmdata"
       Option
                      "Protocol"
                                             "ImPS/2"
# Décommentez la ligne suivante si vous avez une souris 2 boutons
       Option "Emulate3Buttons" "true"
#
# Décommentez la ligne suivante si vous avez une roulette
       Option
                     "ZAxisMapping"
                                            "4 5"
#
EndSection
```

Enfin, démarrez votre serveur graphique. Si tout va bien, votre souris doit maintenant fonctionner en console et sous X.

# Annexe J. LaTeX

# Qu'est-ce que LaTeX ?

LaTeX (http://www.latex-project.org/) est un traitement de texte libre qui est très utilisé dans la communauté scientifique. Il s'utilise un peu comme un langage de programmation : on commence par écrire le texte et les commandes LaTeX dans un fichier texte, puis on compile, et enfin on visualise. Le fichier généré est au format *DVI*. Il est facilement convertible vers les formats *PostScript*, *PDF* et *HTML*.

# Installer et utiliser LaTeX

#### Installer les packages

Vous aurez besoin des packages suivants :

```
# apt-get install tetex-extra gv latex2html
```

# Apprendre LaTeX

Il faut commencer par apprendre la syntaxe de LaTeX. Nous vous proposons quelques liens utiles :

- Le texte d'une formation VIA sur LaTeX (http://www.via.ecp.fr/~flo/2000/presentation\_LaTeX/) et un aide mémoire (http://www.via.ecp.fr/formations/1999-00/aide-memoire-LaTeX.ps),
- Le Joli manuel pour LaTeX (http://www.ctan.org/tex-archive/info/JoliManuelPourLaTeX.ps.gz),
- La FAQ LaTeX (http://www.grappa.univ-lille3.fr/FAQ-LaTeX/index.php) en français.

## Ecrire le fichier source

Maintenant que vous maîtrisez la syntaxe, vous pouvez écrire les sources dans un fichier texte auquel vous donnerez l'extension .tex. Nous vous conseillons d'utiliser *gVim* pour avoir la coloration syntaxique ; ça vous aidera beaucoup à repérer les fautes de syntaxe !

## Compiler

Une fois que le fichier source (par exemple rapport.tex) est écrit, il faut le compiler deux fois :

```
% latex rapport.tex
% latex rapport.tex
```

## Visualiser

Le résultat de la compilation est un fichier rapport.dvi que vous pouvez visualiser avec le programme xdvi :

```
% xdvi rapport.dvi &
```
### Convertir en PostScript et visualiser

Vous pouvez ensuite le convertir au format PostScript (extension .ps) :

```
% dvips -o rapport.ps rapport.dvi
```

et le visualiser avec le programme GhostView :

```
% gv rapport.ps &
```

### Convertir en PDF et visualiser

Vous pouvez également le convertir du format DVI au format PDF, à condition qu'il ait dans ses entêtes (pour avoir une police lisible et des liens cliquables) les lignes suivantes :

```
\usepackage{times}
\usepackage{color}
\usepackage[ps2pdf,colorlinks=true,linkcolor=webred]{hyperref}
\definecolor{webred}{rgb}{0.5,0,0}
```

Vous pouvez alors faire la conversion du format DVI au format PDF :

```
% dvipdf rapport.dvi rapport.pdf
```

Visualisez le fichier PDF :

```
% xpdf rapport.pdf &
```

### **Convertir en HTML**

Vous pouvez compiler les sources LaTeX pour avoir directement du HTML :

```
% latex2html -local_icons -split=3 rapport.tex
```

Le document au format HTML est alors disponible dans le sous-répertoire rapport/, la page contenant le titre et l'index ayant pour nom rapport.html. L'option -*split=3* dit à *latex2html* de changer de page HTML à chaque \section{}.

### Convertir de Word à Latex

Deux petits programmes permettent de convertir un fichier Word en Latex (ou en texte brut). Chacun a son originalité :

• word2x (qui se trouve dans le package du même nom) produit un fichier LaTeX complet, prêt à être compilé. La commande est :

```
% word2x -f latex fichier.doc fichier.tex
```

• catdoc (qui se trouve dans le package du même nom) produit le texte avec les balises LaTaX sans les entêtes. La commande est :

```
% catdoc -f tex fichier.doc > fichier.tex
```

# Faire des schémas pour LaTeX

Dia (http://www.lysator.liu.se/~alla/dia/) est un programme qui permet de faire facilement des schémas pour LaTeX ou pour d'autres applications. Pour l'installer :

# apt-get install dia-gnome

#### Figure J-1. Dia

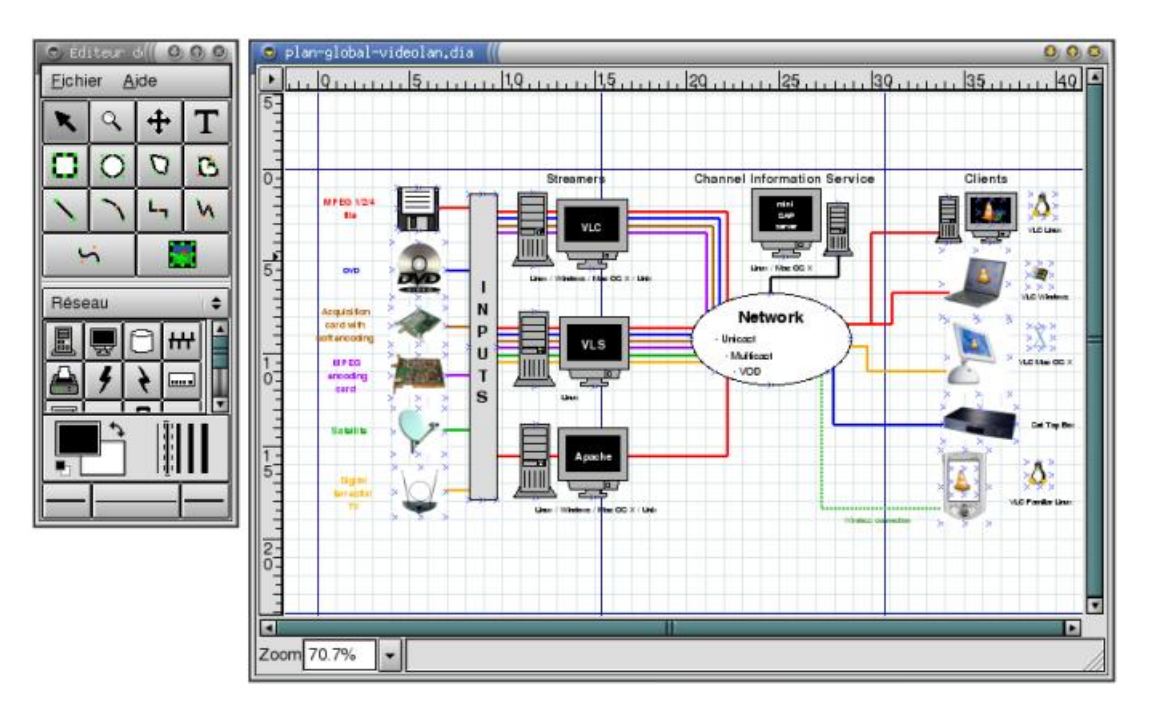

Pour inclure des images dans un document LaTeX, il faut un fichier au format *PostScript encapsulé* (extension .eps). Cette fonction est disponible avec un clic droit sur la fenêtre de travail de Dia, puis *Exporter* ; ou en ligne de commande :

```
% dia -e figure.eps figure.dia
```

# Annexe K. Utiliser GnomeMeeting

GnomeMeeting (http://www.gnomemeeting.org/) est l'équivalent pour Linux de NetMeeting de Microsoft. Les deux logiciels permettent de se téléphoner ou de faire de la vidéo conférence via Internet à deux ou à plusieurs à condition de disposer d'une bonne connexion à Internet de type ADSL. Ils suivent tous les deux la norme H323, ce qui permet d'utiliser GnomeMeeting alors que la personne distante utilise Netmeeting !

# Installer et configurer GnomeMeeting

Tout d'abord, il faut utiliser les drivers ALSA pour la carte son car ils supportent le *full-duplex*, alors que les drivers OSS le supportent rarement. Reportez vous aux chapitres *Configuration du noyau Linux* et *Compiler le noyau* pour les instructions concernant les pilotes de carte son.

**Note :** Je n'ai personnellement utilisé Gnomeeting qu'avec un micro, sans Webcam. Si vous voulez faire de la vidéo conférence, il faut avoir une Webcam et avoir compilé les bons modules Video 4 Linux du noyau.

Installez le package de GnomeMeeting :

```
# apt-get install gnomemeeting
```

Lancez GnomeMeeting avec la commande du même nom.

#### Figure K-1. GnomeMeeting

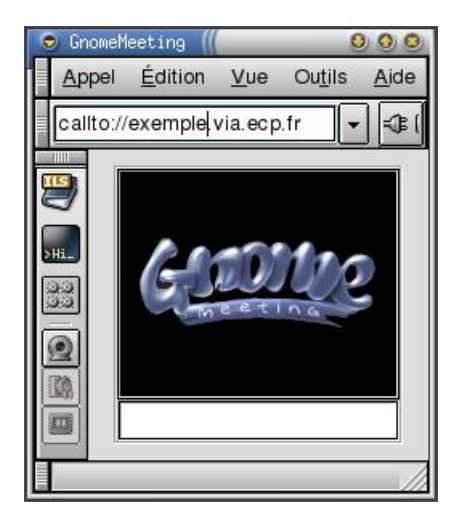

### Méthode Woody

Cliquez sur le bouton *Paramètres* pour configurer GnomeMeeting. Vous pouvez entrer vos nom et prénom dans la section *User Settings* (ces informations seront présentées à votre interlocuteur avant qu'il décroche), et, si vous utilisez une Webcam, réglez ce qu'il faut dans la section *Device Settings*. Une fois que tout est bien réglé, cliquez sur *Valider*.

### Méthode Sid

Un assistant vous permet de configurer les principaux paramères de Gnomemeeting.

### Régler le mixer

Ensuite, réglez les volumes du mixer avec aumix : vérifiez que les canaux Vol, Pcm, Mic et IGain sont à un niveau normal.

# Utiliser GnomeMeeting à deux

C'est très simple :

- en Woody, tapez l'adresse IP ou le nom DNS de l'ordinateur de votre interlocuteur dans le champ *Host* et cliquez sur *Connect* ;
- en Sid, tapez l'adresse IP ou le nom DNS de l'ordinateur de votre interlocuteur dans la case du haut après callto:// et cliquez sur la prise.

Par contre, si c'est votre interlocuteur qui vous appelle, vous aurez un pop-up qui vous présentera le nom de la personne qui vous appelle et qui vous proposera de décrocher.

#### Figure K-2. Pop-up pour les appels entrants

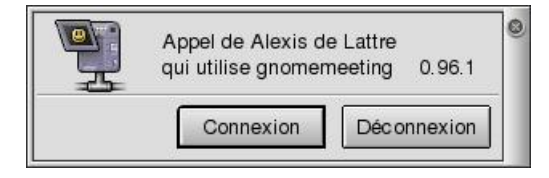

Dès que votre interlocuteur décroche, la conversation peut commençer. Ajustez les volumes du mixer et de vos hauts-parleurs pour bien entendre votre interlocuteur. Si vous êtes gênés par la détection automatique du silence (qui permet de n'envoyer aucune données quand la personne ne parle pas), cliquez sur le petit bouton représentant l'écran d'un oscilloscope.

# **Utiliser GnomeMeeting à plusieurs**

La norme H323 a également prévu de pouvoir faire des conférences audio et vidéo à plusieurs. Pour cela, il faut installer un serveur de conférences H323 et demander à vos interlocuteurs de s'y connecter et d'entrer dans la même *chatroom* que vous.

### Installer et lançer le serveur de conférences

Installez le package contenant le serveur

# apt-get install openmcu

Lançez le serveur :

% openmcu -n -v

Quand vous voulez arrêter le serveur, tapez q puis Entrée.

#### Se connecter au serveur

Une fois que le serveur est lançé, les interlocuteurs s'y connectent et doivent se retrouver dans la même chatroom (les chatrooms se créent automatiquement sur le serveur dès que le premier interlocuteur demande à y entrer). Par exemple,

pour se connecter au serveur dont le nom DNS est *serveur.exemple.org* et entrer dans la chatroom *debian*, il faut taper dans le champ *Host* de GnomeMeeting :

debian@serveur.exemple.org

**Note :** Les utilisateurs qui ne précisent pas de chatroom sont mis dans la chatroom par défaut *room101*. Les utilisateurs de Netmeeting ne peuvent pas préciser de chatroom.

# Annexe L. Créer des CD Debian

Si nous avons réussi à faire de vous un utilisateur Debian convaincu, vous aurez sûrement envie de répendre la foi autour de vous en gravant des CDs Debian pour des amis ! Pour avoir l'image ISO d'un CD Debian prête à être gravée, il y a deux méthodes :

- télécharger l'image ISO depuis un miroir qui les propose en téléchargement, mais ils sont peu nombreux et souvent saturés ;
- utiliser le programme jigdo (http://home.in.tum.de/~atterer/jigdo/) pour créer une image ISO depuis n'importe quel miroir Debian : *jigdo* télécharge depuis le miroir tous les fichiers nécessaires pour réaliser le CD et les assemble pour créer l'image ISO.

C'est la deuxième méthode qui est expliquée ci-dessous.

# Installer jigdo

### Méthode Woody

*Jigdo* est un programme relativement récent, et la version de la Woody est trop vieille et n'est plus supportée. Il faut donc installer le package *jigdo-file* de la *testing*. Pour cela, allez sur la page web du package (http://packages.debian.org/testing/utils/jigdo-file.html), cliquez sur le bouton *Go to download page* et récupérez le package depuis l'un des nombreux miroirs proposés.

Installez le package :

# dpkg -i jigdo-file\_version\_i386.deb

#### Méthode Sid

Installez simplement le package de jigdo :

# apt-get install jigdo-file

# Choisir le fichier jigdo

A chaque CD correspond un fichier jigdo qui décrit son contenu et permet à *jigdo* de télécharger les bons fichiers. Sur la page consacrée à jigdo (http://www.fr.debian.org/CD/jigdo-cd/) du site officiel Debian, vous trouverez les URLs des fichiers jigdo correspondant aux CDs (ou même aux DVDs) que vous voulez graver (Debian stable, testing ou unstable).

## Lancer jigdo

Lancez le programme *jigdo-lite* avec en paramètre l'URL du fichier jigdo du CD que vous voulez créer. Par exemple, pour créer le premier CD de la woody dans sa version non-US en téléchargeant le fichier jigdo depuis le miroir américain :

% jigdo-lite http://us.cdimage.debian.org/jigdo-area/current/jigdo/i386/woody-i386-1\_NONUS.jigdo

Il va alors télécharger le fichier jigdo. Ensuite, il vous demande si vous avez une version moins récente du CD que vous voulez créer ; en effet, jigdo est capable de travailler par différence avec un autre CD et ne télécharge alors que les fichiers qui ont changé. Si vous avez un tel CD, montez-le et indiquez-lui le point de montage.

Ensuite, il vous demande l'adresse du miroir Debian que vous voulez utiliser. Entrez l'adresse du miroir Debian le plus rapide pour vous ; par exemple, s'il s'agit du miroir Debian officiel français, tapez *ftp://ftp.fr.debian.org/debian/*.

Il va ensuite télécharger un fichier template (dans notre exemple woody-i386-1.template), puis tous les fichiers nécessaires à la création du CD. Une fois qu'il a fini de créer l'image, il vérifie la somme MD5 du CD et vous annonce, si la somme est bonne, que le CD est OK !

# **Graver le CD**

Il ne vous reste plus qu'à graver l'image ISO sur un CD vierge ou un CD-RW, en suivant les instructions du chapitre chapitre *Graver en console* ou du chapitre *Graver des CDs audio et des CDs de données*.

# **Annexe M. Outils Windows pour Linuxiens**

De plus en plus de programmes Linux sont portés sous Windows... ce qui permet aux Linuxiens de retrouver leurs logiciels favoris quand ils sont sous Windows ! Certains programmes ont aussi été développés spécialement pour permettre une interopérabilité Linux/Windows.

# GNUwin

Le projet GNUwin (http://gnuwin.epfl.ch/apps/fr/index.html) regroupe un grand nombre de *logiciels libres* fonctionnant sous Windows. Dans la liste des logiciels proposés, nous utilisons notamment PuTTY :

### PuTTY

PuTTY (http://www.chiark.greenend.org.uk/~sgtatham/putty/download.html) est un client Telnet et SSH.

#### Figure M-1. PuTTY

| - Session                                                                                                    | Basic options for your PuTTY session                    |               |  |
|----------------------------------------------------------------------------------------------------|---------------------------------------------------------|---------------|--|
| Logging                                                                                                    | Specify your connection by host name or                 | IP address    |  |
| Keyboard                                                                                                    | Host Name (or IP address)                               | 22            |  |
| Bell<br>Features                                                                                                    | Protocol<br>C Baw C Ielnet C Blogin                     | € <u>S</u> SH |  |
| - Appearance<br>Behaviour<br>- Translation<br>- Selection<br>- Colours<br>- Connection<br>- Proxy<br>- Teinet<br>- Rilogin<br>- SSH<br>- Auth<br>- Tunnels<br>- Bugs | Load, save or delete a stored session<br>Saved Sessions |               |  |
|                                                                                                    | EXEMPLE                                                 |               |  |
|                                                                                                    | Default Settings                                        | Load          |  |
|                                                                                                    | Love with the                                           | Sa <u>v</u> e |  |
|                                                                                                    |                                                         | Delete        |  |
|                                                                                                    | Close window on exit:<br>C Always C Never I Dnly on     | clean exit    |  |

## Cygwin

Cygwin (http://www.cygwin.com) est un environnement Unix complet pour Windows. Il permet de se servir de très nombreux programmes Unix tel qu'un serveur graphique, un certain nombre d'applications graphiques et la plupart des outils en ligne de commande (comme *cvs* par exemple).

Son installation est expliquée au chapitre Faire de l'export display.

#### Figure M-2. Cygwin

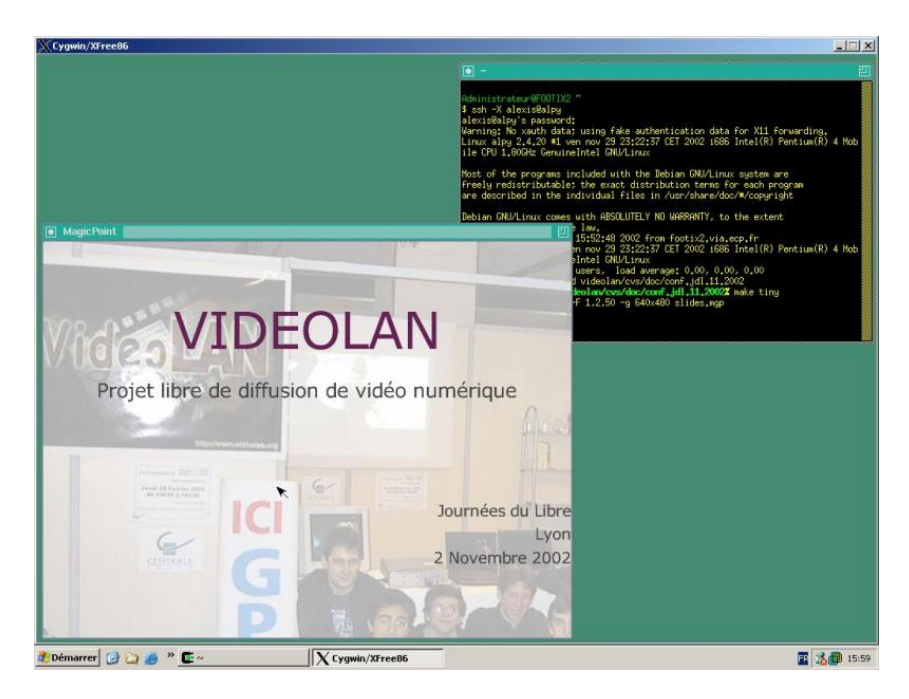

# WinSCP

WinSCP (http://winscp.sourceforge.net/eng/) est un client SFTP pour Windows sous licence GPL. Il marche exactement comme un client FTP, mais il utilise le protocole SSH pour sécuriser les transferts de mots de passes et de fichiers.

| Figure | M-3. | WinSCP |
|--------|------|--------|
|--------|------|--------|

| documen<br>Size<br>86<br>32 871<br>407 040 | Type<br>Dossier de fichiers<br>Paramètres de con<br>Document Microso<br>Application | /home/alexis<br>Name ⊽/<br><br>irssi<br>     | Size<br>4 096<br>4 096<br>4 096<br>4 096<br>4 096                                                                                                    | Changed<br>26/06/2002 09:03<br>18/07/2002 13:29<br>07/12/2000<br>16/09/2002 01:30                                                                                                    |                                                                                                    |
|--------------------------------------------|-------------------------------------------------------------------------------------|----------------------------------------------|----------------------------------------------------------------------------------------------------|----------------------------------------------------------------------------------------------------|----------------------------------------------------------------------------------------------------|
| Size<br>86<br>32 871<br>407 040            | Type<br>Dossier de fichiers<br>Paramètres de con<br>Document Microso<br>Application | Name ⊽<br>→<br>irssi<br>iftp<br>inks<br>→ mo | Size<br>4 096<br>4 096<br>4 096<br>4 096<br>4 096                                                                                                    | Changed<br>26/06/2002 09:03<br>18/07/2002 13:29<br>07/12/2000<br>16/09/2002 01:30                                                                                                    |                                                                                                    |
| 86<br>32 871<br>407 040                    | Dossier de fichiers<br>Paramètres de con<br>Document Microso<br>Application         | Sec.<br>irssi<br>Iftp<br>inks<br>me          | 4 096<br>4 096<br>4 096<br>4 096                                                                                                    | 26/06/2002 09:03<br>18/07/2002 13:29<br>07/12/2000<br>16/09/2002 01:30                                                                                                    |                                                                                                    |
| 86<br>32 871<br>407 040                    | Paramètres de con<br>Document Microso<br>Application                                | irssi<br>.lftp<br>.links<br>.mc              | 4 096<br>4 096<br>4 096                                                                                                    | 18/07/2002 13:29<br>07/12/2000<br>16/09/2002 01:30                                                                                                    |                                                                                                    |
| 32 871<br>407 040                          | Document Microso<br>Application                                                     | C .lftp                                      | 4 096<br>4 096                                                                                                    | 07/12/2000<br>16/09/2002 01:30                                                                                                    |                                                                                                    |
| 407 040                                    | Application                                                                         | Dinks                                        | 4 096                                                                                                    | 16/09/2002 01:30                                                                                                    |                                                                                                    |
|                                            |                                                                                     | Come.                                        | 1.000                                                                                                    |                                                                                                    |                                                                                                    |
|                                            |                                                                                     | 11102                                        | 4 096                                                                                                    | 05/02/2001                                                                                                    |                                                                                                    |
|                                            |                                                                                     | a.netscape                                   | 4 096                                                                                                    | 13/06/2002 12:59                                                                                                    |                                                                                                    |
|                                            |                                                                                     | a.news                                       | 4 096                                                                                                    | 25/06/2002 00:35                                                                                                    |                                                                                                    |
|                                            |                                                                                     | DhoeBox-7.06                                 | 4 096                                                                                                    | 23/09/2001                                                                                                    |                                                                                                    |
|                                            |                                                                                     | 🛅 .spamassassin                              | 4 096                                                                                                    | 16/09/2002 14:48                                                                                                    |                                                                                                    |
|                                            |                                                                                     | a.ssh                                        | 4 096                                                                                                    | 14/08/2002 17:21                                                                                                    |                                                                                                    |
|                                            |                                                                                     | 🛅 .w3m                                       | 4 096                                                                                                    | 11/08/2002 02:42                                                                                                    |                                                                                                    |
|                                            |                                                                                     | articlesPI                                   | 4 096                                                                                                    | 16/01/2002                                                                                                    |                                                                                                    |
|                                            |                                                                                     | a formations                                 | 34                                                                                                    | 07/01/2002                                                                                                    |                                                                                                    |
|                                            |                                                                                     | GNU step                                     | 4 096                                                                                                    | 27/04/2001                                                                                                    |                                                                                                    |
|                                            |                                                                                     | 🛅 mail                                       | 4 096                                                                                                    | 16/09/2002 14:46                                                                                                    | -                                                                                                    |
|                                            | E E                                                                                 | •                                            |                                                                                                    | ŀ                                                                                                    | ſ                                                                                                    |
| elected                                    |                                                                                     | 0 of 3197 kB in 0 of 101                     | files select                                                                                                    | ted                                                                                                    | -                                                                                                    |
| F                                          | elected<br>5 Copy                                                                   | lected<br>5 Copy □= F6 Move C                | PhoeBox-7.06     Spamassassin     Ssh     w3m     w3m     w3m     driclesPI     GNUstep     mail        ≥lected     0 of 3197 kB in 0 of 101     5 Copy | PhoeBox-7.06     4096     PhoeBox-7.06     4096     spamassassin     4096     s.sh     4096    sh     4096    w3m     4096     articlesPI     4096     formations     34     GNUstep     4096     formations     34     Of 3197 kB in 0 of 101 files select     50 copy     □ = F6 Move     ★ F7 Create directory     F8 De | PhoeBox-7.06     4 096     25/06/2002 00:35     PhoeBox-7.06     4 096     23/09/2001     spamassassin     4 096     16/09/2002 14:48     w3m     4 096     11/08/2002 02:42     aticlesPI     4 096     11/08/2002 02:42     aticlesPI     4 096     11/08/2002 02:42     GNUstep     4 096     16/09/2002 14:46     mail     4 096     16/09/2002 14:46     0 of 3197 kB in 0 of 101 files selected     0 of 3197 kB in 0 of 101 files selected     Fo Copy     FF Create directory     F8 Delete     F9 Perm |

# Explore2fs

Explore2fs (http://uranus.it.swin.edu.au/~jn/linux/explore2fs.htm) est un programme GPL qui permet de lire ses partitions

Linux de type Ext2 et/ou Ext3 depuis Windows. Attention, pour se servir de ce programme sous Windows NT / 2000 / XP Pro, il faut avoir les privilèges d'administrateur.

Figure M-4. Explore2fs

| 🚴 Explore2fs                                                                                                    |     |
|----------------------------------------------------------------------------------------------------|-----|
| <u>File Edit View H</u> elp                                                                                                    |     |
| boot                                                                                                    |     |
| All Folders Contents of boot                                                                                                    |     |
| Image: space of the space of the space |     |
| 25 objects  4468317 bytes                                                                                                    | 11. |

# Annexe N. Firewalling et partage de connexion Internet

**Important :** Cette partie requière des connaissances de base en réseau. Lien (http://www.via.ecp.fr/~bbp/formation-reseau/partie1.html#transmission) vers une formation VIA à ce sujet.

Le partage de connexion Internet se fait sous Linux grâce aux fonctions de firewalling du noyau... d'où le regroupement des explications sur le firewalling et sur le partage de connexion Internet dans ce chapitre !

**Note :** Pour l'instant, ce chapitre n'est adapté que pour la Woody, mais pas encore pour la Sid... j'espère que ça viendra vite ! [TODO : mettre à jour]

### Le partage de connexion Internet

L'idée est d'ajouter à votre ordinateur sous Linux la fonction de *serveur NAT*, qui va vous permettre de partager votre connexion avec d'autres machines. Votre ordinateur sous Linux aura deux interfaces réseau :

- une interface connectée à Internet via une connexion modem par exemple : cette interface aura une adresse IP publique (interface *eth0* sur les schémas) ;
- une interface connectée à votre réseau local doté d'un adressage privé : cette interface servira de passerelle pour les ordinateurs du réseau local (interface *eth1* sur les schémas).

#### Figure N-1. Schéma d'un NAT avec 2 machines

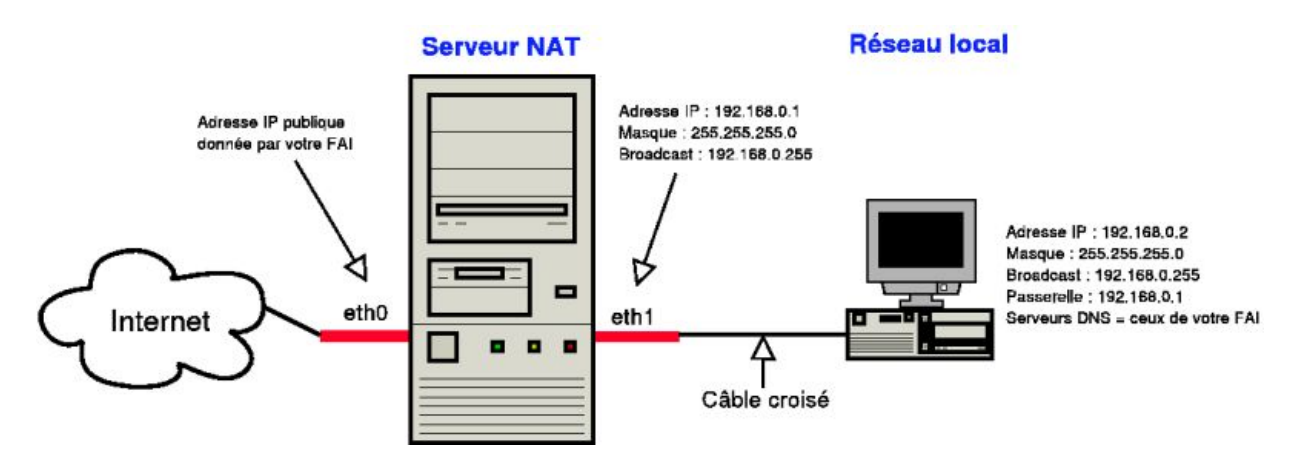

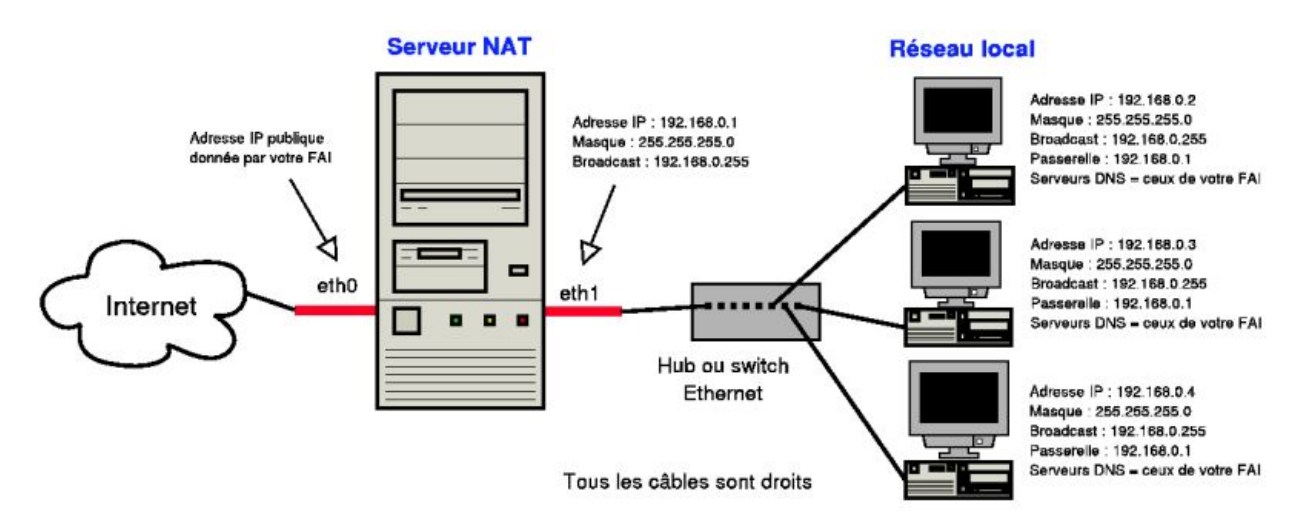

#### Figure N-2. Schéma d'un NAT avec plusieurs machines

Note : FAI = Fournisseur d'Accès Internet.

Avec cette configuration, seul le serveur NAT est directement joignable depuis Internet ; les ordinateurs du réseau local ne sont a priori pas joignables directement depuis Internet... sauf si on fait du *port forwarding*. Par exemple, pour que le serveur Web qui tourne sur le port 80 de la machine dont l'adresse IP est 192.168.0.3 soit joignable de l'extérieur via le serveur NAT, il faut forwarder les requêtes TCP arrivant sur le port 80 du serveur NAT vers la machine dont l'IP est 192.168.0.3... et la réponse à la requête sera alors correctement forwardée vers Internet au client qui a initié la requête.

**Note :** Pour améliorer les temps de réponses des requêtes DNS, il pourra être intéressant de mettre en place un serveur DNS de type *indépendant* sur le serveur NAT, comme expliqué au chapitre *Monter un serveur DNS*, et d'indiquer dans la configuration réseau des ordinateurs du réseau local l'adresse 192.168.0.1 comme premier serveur DNS.

# Etablir des règles de firewalling et/ou de partage de connexion

### Configuration du noyau

Le noyau doit avoir les fonctions de firewalling activées. Si vous ne les avez pas compilées dans votre noyau actuel, vous devrez recompiler le noyau en vous référant aux chapitres *Configuration du noyau Linux* et *Compiler le noyau*.

### Apprendre la syntaxe iptables

La sytaxe d'*iptables* est très complète... et je n'ai malheureusement pas l'intention de l'expliquer dans cette annexe. Je l'ai personnellement apprise dans le Hors Série Linux Magazine n°12 dédié aux firewalls. Si vous maîtrisez l'anglais, vous pouvez vous attaquer au Tutoriel iptables (http://iptables-tutorial.frozentux.net/iptables-tutorial.html).

### **Configurer iptables**

Le package *iptables*, qui contient le programme du même nom qui permet de configurer les fonctions de firewalling des noyaux Linux 2.4, est normalement installé par défaut.

Nous allons mettre en place deux scripts à l'aide de mes fichiers d'exemple :

• le script /etc/network/if-pre-up.d/iptables-start.sh qui démarre les règles de filtrage :

```
# cp ~/config/iptables-start.sh /etc/network/if-pre-up.d/
ou:
```

```
% wget http://www.via.ecp.fr/~alexis/formation-linux/config/iptables-start.sh
# cp iptables-start.sh /etc/network/if-pre-up.d/
```

• le script /etc/network/if-post-down.d/iptables-stop.sh qui arrête le filtrage :

```
# cp ~/config/iptables-stop.sh /etc/network/if-post-down.d/
```

ou :

```
% wget http://www.via.ecp.fr/~alexis/formation-linux/config/iptables-stop.sh
# cp iptables-stop.sh /etc/network/if-post-down.d/
```

N'oubliez pas de rendre ces scripts exécutables :

```
# chmod 755 /etc/network/if-pre-up.d/iptables-start.sh
# chmod 755 /etc/network/if-post-down.d/iptables-stop.sh
```

Ces scripts vous permettront de démarrer et d'arrêter le filtrage *iptables* en les exécutant "à la main" en tant que root. Ils vous permettront également d'automatiser le démarrage du filtrage juste avant de configurer votre interface réseau ; et l'arrêt du filtrage juste après avoir déconfiguré votre interface réseau.

Pour automatiser le démarrage et l'arrêt des règles *iptables*, modifiez le fichier /etc/network/interfaces en rajoutant deux lignes qui appellent les scripts dans la section qui concerne l'interface de *loopback*, comme dans l'exemple ci-dessous :

```
# /etc/network/interfaces
# Fichier de configuration d'exemple des interfaces réseau
# avec règles de filtrage "iptables"
# Formation Debian GNU/Linux par Alexis de Lattre
# http://www.via.ecp.fr/~alexis/formation-linux/
# Plus d'informations dans "man interfaces"
# L'interface "loopback"
auto lo
iface lo inet loopback
# Démarrage et arrêt automatique des règles "iptables"
pre-up /etc/network/if-pre-up.d/iptables-start.sh
post-down /etc/network/if-post-down.d/iptables-stop.sh
# L'interface "eth0" connectée à Internet (configuration par DHCP)
auto eth0
iface eth0 inet dhcp
```

#### Personnaliser les règles de filtrage

Personnalisez mon script d'exemple /etc/network/if-pre-up.d/iptables-start.sh qui contient les règles de filtrage :

```
#!/bin/sh
# /etc/network/if-pre-up.d/iptables-start.sh
# Script qui démarre les règles de filtrage "iptables"
# Formation Debian GNU/Linux par Alexis de Lattre
# http://www.via.ecp.fr/~alexis/formation-linux/
# REMISE à ZERO des règles de filtrage
iptables -F
iptables -t nat -F
# DEBUT des règles de FIREWALLING
# DEBUT des politiques par défaut
# Je veux que les connexions entrantes soient bloquées par défaut
iptables -P INPUT DROP
# Je veux que les connexions destinées à être forwardées
# soient acceptées par défaut
iptables -P FORWARD ACCEPT
# Je veux que les connexions sortantes soient acceptées par défaut
iptables -P OUTPUT ACCEPT
# FIN des politiques par défaut
# J'accepte les packets entrants relatifs à des connexions déjà établies
iptables -A INPUT -m state --state RELATED, ESTABLISHED -j ACCEPT
# J'autorise les connexions TCP entrantes sur les ports 20 et 21
# (pour que mon serveur FTP soit joignable de l'extérieur)
iptables -A INPUT -p tcp --dport 20 -j ACCEPT
iptables -A INPUT -p tcp --dport 21 -j ACCEPT
# J'autorise les connexions TCP entrantes sur le port 22
# (pour que mon serveur SSH soit joignable de l'extérieur)
iptables -A INPUT -p tcp --dport 22 -j ACCEPT
# J'autorise les connexions TCP entrantes sur le port 25
# (pour que mon serveur de mail soit joignable de l'extérieur)
iptables -A INPUT -p tcp --dport 25 -j ACCEPT
# J'autorise les connexions TCP et UDP entrantes sur le port 53
# (pour que mon serveur DNS soit joignable de l'extérieur)
iptables -A INPUT -p tcp --dport 53 -j ACCEPT
iptables -A INPUT -p udp --dport 53 -j ACCEPT
# J'autorise les connexions TCP entrantes sur le port 80
# (pour que mon serveur HTTP soit joignable de l'extérieur)
iptables -A INPUT -p tcp --dport 80 -j ACCEPT
```

# J'autorise les connexions TCP et UDP entrantes sur le port 139
# mais uniquement sur l'interface "eth1"
# (pour que mon serveur Samba soit joignable depuis mon LAN seulement)

iptables -A INPUT -p tcp --dport 139 -i eth1 -j ACCEPT iptables -A INPUT -p udp --dport 139 -i eth1 -j ACCEPT

# J'autorise les connexions UDP entrantes sur le port 177 # (pour que des clients puissent se connecter à mon système par XDMCP) iptables -A INPUT -p udp --dport 177 -j ACCEPT

# J'autorise les connexions TCP entrantes sur le port 6001 # (pour que je puisse me connecter par XDMCP à une machine distante) iptables -A INPUT -p tcp --dport 6001 -j ACCEPT

# J'autorise les connexions TCP entrantes sur le port 2401 # (pour permettre l'accès au CVS à des utilisateurs qui n'ont # pas de compte sur le système via le "pserver") iptables -A INPUT -p tcp --dport 2401 -j ACCEPT

# J'autorise les flux UDP entrants sur le port 1234 # (pour pourvoir reçevoir les flux VideoLAN) iptables -A INPUT -p udp --dport 1234 -j ACCEPT

# J'autorise les flux UDP envoyés sur l'adresse multicast 224.2.127.254 # et dont le port destination est 9875 (pour reçevoir les annonces SAP) iptables -A INPUT -p udp -d 224.2.127.254 --dport 9875 -j ACCEPT

# J'autorise les flux TCP et UDP entrants nécessaires au fonctionnement # de GnomeMeeting iptables -A INPUT -p tcp --dport 30000:33000 -j ACCEPT iptables -A INPUT -p tcp --dport 1720 -j ACCEPT iptables -A INPUT -p udp --dport 5000:5006 -j ACCEPT

# J'accepte le protocole ICMP (i.e. le "ping")
iptables -A INPUT -p icmp -j ACCEPT

# J'accepte le protocole IGMP (pour le multicast)
iptables -A INPUT -p igmp -j ACCEPT

# Pas de filtrage sur l'interface de "loopback"
iptables -A INPUT -i lo -j ACCEPT

# La règle par défaut pour la chaine INPUT devient "REJECT"
# (il n'est pas possible de mettre REJECT comme politique par défaut)
iptables -A INPUT -j REJECT

# FIN des règles de FIREWALLING

# DEBUT des règles pour le PARTAGE DE CONNEXION (i.e. le NAT)

# Je veux que mon système fasse office de "serveur NAT"
# (Remplaçez "eth0" par votre interface connectée à Internet)
iptables -t nat -A POSTROUTING -o eth0 -j MASQUERADE

# FIN des règles pour le PARTAGE DE CONNEXION (i.e. le NAT)

# DEBUT des règles de PORT FORWARDING

# Je veux que les requêtes TCP reçues sur le port 80 soient forwardées # à la machine dont l'IP est 192.168.0.3 sur son port 80

```
# (la réponse à la requête sera forwardée au client)
iptables -t nat -A PREROUTING -p tcp --dport 80 -j DNAT --to-destination 192.168.0.3:80
```

# FIN des règles de PORT FORWARDING

#### Configurer le réseau pour le partage de connexion

Si vous désirez mettre en place un partage de connexion Internet, il faut commencer par bien configurer les interfaces réseau du serveur NAT et ne pas oublier d'activer la fonction de forwarding IP au niveau du noyau.

Par exemple, pour un serveur NAT dont l'interface réseau connectée au réseau extérieur est *eth0* avec configuration par DHCP et dont l'interface connectée au réseau local est *eth1*, le fichier /etc/network/interfaces doit ressembler à l'exemple suivant :

```
# /etc/network/interfaces
# Fichier de configuration d'exemple des interfaces réseau
# pour faire un serveur NAT
# Formation Debian GNU/Linux par Alexis de Lattre
# http://www.via.ecp.fr/~alexis/formation-linux/
# Plus d'informations dans "man interfaces"
# L'interface "loopback"
auto lo
iface lo inet loopback
   # Démarrage et arrêt automatique des règles "iptables"
   pre-up /etc/network/if-pre-up.d/iptables-start.sh
   post-down /etc/network/if-post-down.d/iptables-stop.sh
# L'interface "eth0" connectée à Internet (configuration par DHCP)
auto eth0
iface eth0 inet dhcp
# L'interface "ethl" connectée au réseau local (IP privée fixe)
auto eth1
iface eth1 inet static
   address 192.168.0.1
   netmask 255.255.255.0
   broadcast 192.168.0.255
   # Activation de la fonction de forwarding IP au niveau du noyau
   up echo "1" > /proc/sys/net/ipv4/ip_forward
```

#### Démarrer le firewalling et/ou le partage de connexion

Une fois que vous avez bien configuré le fichier /etc/network/interfaces et personnalisé le script /etc/network/if-pre-up.d/iptables-start.sh selon vos besoins, demandez au système de reconfigurer le réseau :

```
# /etc/init.d/networking restart
```

### Afficher la configuration iptables

Pour afficher la configuration iptables actuelle, tapez :

- pour la table *filter* :
  - # iptables -v -L
- pour la table *nat* :
  - # iptables -v -L -t nat

# Annexe O. Monter un bridge (firewallant)

**Important :** Cette partie requière des connaissances de base en réseau Ethernet. Lien (http://www.via.ecp.fr/~bbp/formation-reseau/partie1.html#transmission) vers une formation VIA à ce sujet.

# Ľidée

L'idée est d'ajouter à votre ordinateur sous Linux la fonction de *switch Ethernet* aussi appelée *bridge*. Nous verrons également comment cette fonction de *bridge* peut être perfectionnée en *bridge firewallant*.

Pour ajouter à votre ordinateur sous Linux cette fonction de *bridge*, il lui faut au minimum deux cartes réseau. Chaque carte réseau devient alors l'équivalent d'un port du switch. Le *bridge* fonctionnera comme un switch Ethernet classique : il apprend tout seul les adresses MAC qui sont derrière ses interfaces réseau et aiguille les paquets Ethernet comme un switch. Par contre, contrairement à un switch classique, il ne croise pas la connexion réseau : il faudra donc relier le *bridge* aux autres ordinateurs par des câbles *croisés*, et aux autres switchs par des câbles *droits* (les câbles "normaux" sont des câbles droits).

#### Figure O-1. Schéma d'un bridge

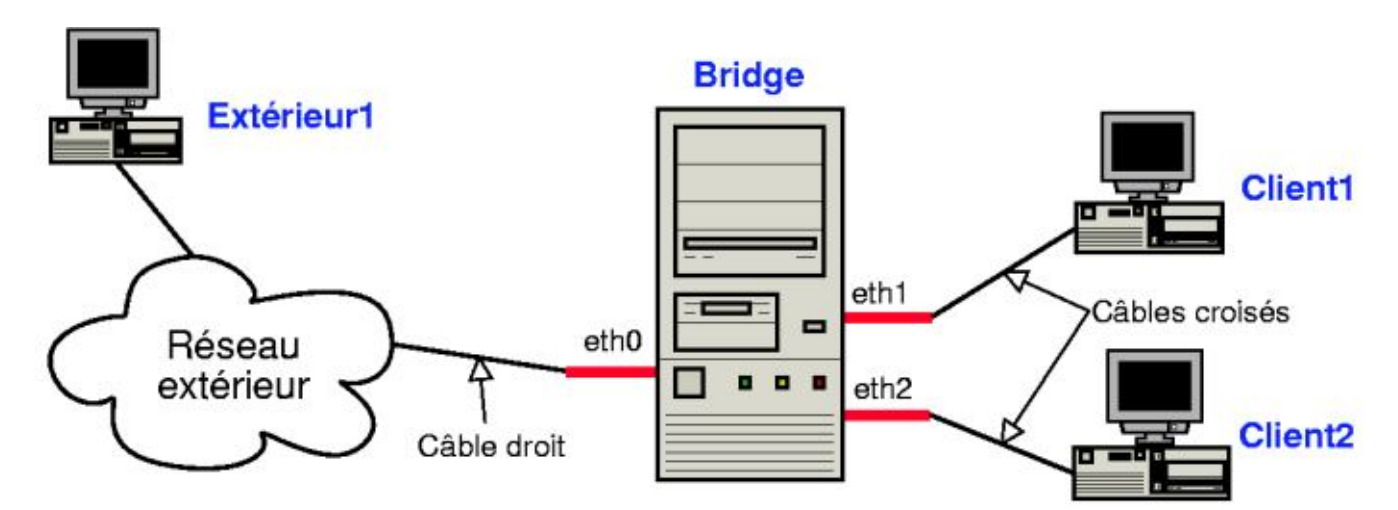

# Le Montage

### Recompilation du noyau

#### Patcher le noyau pour faire un bridge firewallant

Si vous voulez faire un bridge firewallant, il faut commençer par "patcher", c'est à dire "modifier par différence" les sources du noyau. En effet, avec le code actuel du noyau Linux standard, les fonctions de firewalling ne marchent pas quand le système fonctionne en bridge. Les patchs que je te propose d'appliquer vont modifier les sources du noyau pour pouvoir conserver les fonctions de firewalling quand le système fonctionne en bridge.

Je suppose que vous avez suivi cette formation depuis le début et que vous avez donc les sources du noyau 2.4.22 dans le répertoire /usr/src/linux/. Nous allons appliquer le patch ebtables-brnf-version\_vs\_2.4.22.diff.

Téléchargez la dernière version du patch sous forme de fichier compressé depuis la page Ethernet bridge tables: File List (http://sourceforge.net/project/showfiles.php?group\_id=39571) sur Sourceforge et déplacez-le dans le répertoire /usr/src/.

Décompressez-le et appliquez-le sur les sources du noyau :

```
% cd /usr/src/
% gunzip ebtables-brnf-version_vs_2.4.22.diff.gz
% cd linux/
% patch -p1 < ../ebtables-brnf-version_vs_2.4.22.diff</pre>
```

#### Configurer le noyau

Suivez les instructions du chapitre *Configuration du noyau Linux* et, dans le menu *Networking options*, mettez en module l'option **802.1d Ethernet Bridging**.

#### Compiler et installer le noyau

Suivez les instructions du chapitre *Compiler le noyau* avec seulement une petite différence au niveau du fichier /etc/modutils/reseau : il faut ajouter un alias pour l'interface bridge *br0* :

```
alias eth0 nom_du_module_de_la_carte_réseau_n°1
alias eth1 nom_du_module_de_la_carte_réseau_n°2
alias eth2 nom_du_module_de_la_carte_réseau_n°3
alias br0 bridge
```

#### Détection des multiples cartes réseau

La première chose à faire est de mettre les cartes réseaux dans le futur *bridge* et de s'assurer qu'il les détecte bien au démarrage et leur donne des IRQs et des ports I/O différents. Pour le voir, il suffit de regarder les messages au démarrage. On les obtient en tapant **dmesg**.

Par exemple, pour une machine avec deux cartes réseau 3Com identiques, les lignes suivantes apparaîssent au démarrage :

00:09.0: 3Com PCI 3c905C Tornado at 0xe000. Vers LK1.1.16 00:0b.0: 3Com PCI 3c905C Tornado at 0xe400. Vers LK1.1.16

Si ça ne marche pas du premier coup... dommage. Munissez-vous des drivers des cartes, en particulier des programmes (souvent sous DOS) permettant de configurer l'IRQ et le port I/O des cartes. Débrouillez-vous comme vous voulez (s'il le faut en mettant une carte puis l'autre), mais il faut des IRQ et des port I/O différents pour chaque carte. Si vous n'arrivez toujours pas à voir les deux cartes en même temps (typiquement un des deux programmes de configuration ne voit pas la carte), essayez d'échanger les deux cartes sur la carte mère.

#### Configuration du bridge

#### Installer le programme de gestion des bridges

```
# apt-get install bridge-utils
```

#### Lancer le bridge au démarrage

Tout d'abord, il faut voir quelle adresse MAC va prendre l'interface du *bridge*, désignée par **br0**. C'est très important pour pouvoir utiliser le DHCP et aussi pour ne pas perturber les outils de surveillance de certains réseau (comme celui de VIA). Il faut savoir que le bridge choisi son adresse MAC parmi les adresses MAC des différentes interfaces réseau du bridge et qu'il prend la plus petite d'entre-elles. Pour être plus précis, il lit les adresses MAC des interfaces réseau (eth0, eth1, eth2,...) de gauche à droite et note la première différence : il les compare et donne au bridge l'adresse MAC où la première différence est la plus faible. Attention, les adresses MAC sont notées en hexadécimal, donc les chiffres sont plus faibles que les lettres.

Par exemple, sur un bridge avec deux cartes réseau :

- Adresse MAC d'eth0 : 00:01:02:1E:9B:8B
- Adresse MAC d'eth1 : 00:01:02:AC:CA:D4

On lit de gauche à droite, et on note la première différence : elle intervient au niveau du septième caractère où on a **1** pour *eth0* et **A** pour *eth1*. Comme les nombres sont plus faibles que les lettres, c'est *eth0* qui a la MAC la plus faible. Donc le bridge prendra la MAC d'*eth0*.

Maintenant que l'on sait quelle MAC prend le bridge, il faut demander à son administrateur réseau de modifier le DHCP si nécessaire (c'est le cas du réseau VIA...).

Nous allons maintenant modifier le fichier de configuration des interfaces réseau /etc/network/interfaces en utilisant mon fichier de configuration d'exemple et en le personnalisant :

```
# mv /etc/network/interfaces /etc/network/interfaces.old
# cp ~/config/interfaces-bridge /etc/network/interfaces
```

ou :

```
% wget http://www.via.ecp.fr/~alexis/formation-linux/config/interfaces-bridge
# mv /etc/network/interfaces /etc/network/interfaces.old
# mv interfaces-bridge /etc/network/interfaces
```

Personnalisez le nouveau fichier /etc/network/interfaces ; les lignes de commentaire doivent vous permettre de comprendre chaque paramètre :

```
# /etc/network/interfaces
# Fichier de configuration d'exemple des interfaces réseau
# pour faire un bridge
# Formation Debian GNU/Linux par Alexis de Lattre
# http://www.via.ecp.fr/~alexis/formation-linux/
# Plus d'informations dans "man interfaces"
# et dans "/usr/share/doc/bridge-utils/README.Debian.gz"
# D'abord l'interface "loopback"
auto lo
iface lo inet loopback
# Ensuite l'interface bridge "br0" qui se configure par DHCP
auto br0
iface br0 inet dhcp
   # Liste des interfaces qui participent au bridge
   # ATTENTION :
   # Il faut mettre l'interface dont la MAC est la plus petite d'abord !
   # Sinon, cela peut perturber les outils de surveillance du réseau.
   bridge_ports eth0 eth1 eth2
    # Je désactive le Spanning tree
```

```
bridge_stp off
# Temps en secondes entre "learning state" et "forwarding state"
bridge_fd 2
# Temps maximum en secondes où le script de lancement du bridge
# attendra lors du démarrage que le bridge passe en mode "forwarding
# state" pour passer la main et laisser les autres services démarrer.
bridge_maxwait 0
```

Relancez la configuration des interfaces réseau :

#### # /etc/init.d/networking restart

Reconfiguring network interfaces: done.

Pendant ce redémarrage, regardez votre console de log (si vous avez suivi la formation depuis le début, c'est la huitième console) ou faites apparaître la fin du *syslog* en direct avec la commande :

#### % tail -f /varlog/syslog

Vous verrez alors 3 étapes dans la lancement du bridge :

1. listening : il regarde sur les interfaces réseau physiques les packets qui arrivent,

2. learning : il en déduit la configuration du réseau tout seul, notamment quelles adresses MAC sont derrière quels ports,

3. forwarding : le bridge se met à fonctionner, le réseau marche enfin !

# Annexe P. Monter un proxy-ARP

**Note :** Annexe écrite à partir d'une première version (http://robert.cheramy.net/documentation/proxyarp/) de Robert Cheramy.

**Important :** Cette partie requiert des connaissances de base en réseau Ethernet et IP. Lien (http://www.via.ecp.fr/~bbp/formation-reseau/partie1.html#transmission) vers une formation VIA à ce sujet.

### Ľidée

Le proxy-ARP rejoint le principe du bridge (expliqué dans l'annexe précédente *Monter un bridge (firewallant)*) dans le sens où il permet de connecter plusieurs machines au réseau avec une machine centrale sous Linux. Par contre, contrairement au bridge qui agit au niveau Ethernet (i.e. layer 2), le proxy-ARP agit au niveau IP (i.e. layer 3). Cette annexe va donc vous apprendre à faire des tables de routage sous Linux !

#### Figure P-1. Schéma d'un proxy-ARP

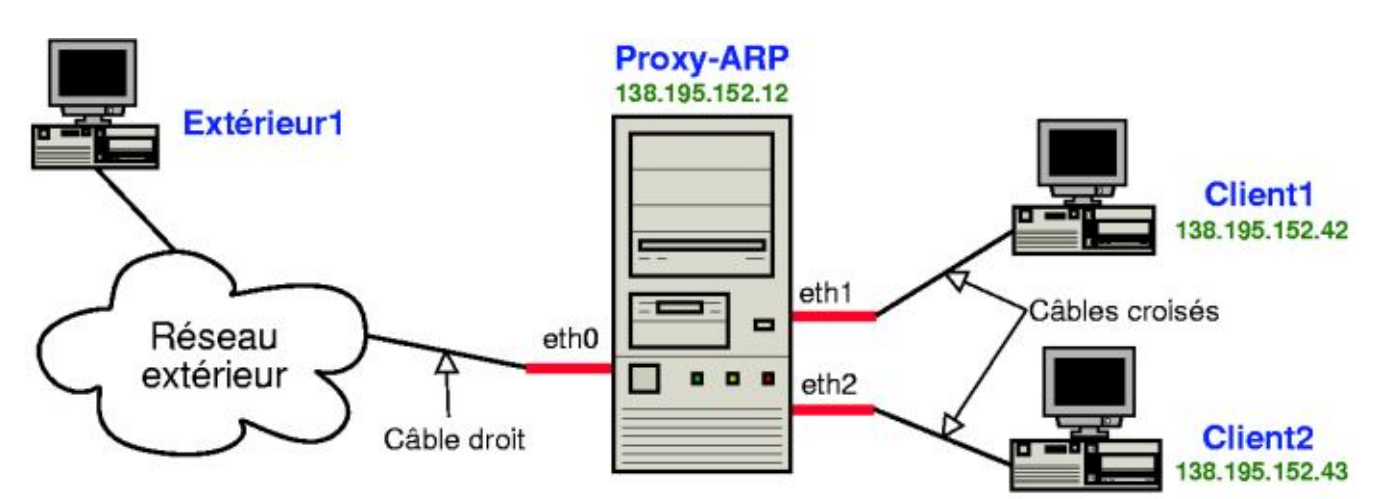

### Le principe de fonctionnement

#### La théorie

Le proxy-ARP marche un peu comme un routeur :

- points communs : il possède une table de routage et modifie les headers du niveau 2 en regardant les headers du niveau 3
   ;
- différences : les clients qui sont derrière le proxy-ARP sont configurés normalement, comme si le proxy-ARP n'existait pas.

### En pratique

- Communication de la machine *extérieur1* vers la machine *client1* :
  - 1. La machine extérieur l émet une requête ARP :

"Qui est client1 ?" [ARP who-has client1]

- Le proxy-arp répond à la place de client1 :
   "Je suis client1, j'attends tes paquets" [ARP client1 is-at MAC\_de\_proxy-arp].
- 3. Désormais, la machine *extérieur1* va transmettre tous ses paquets à destination de *client1* à *proxy-arp*. *Proxy-arp* se charge ensuite de les retransmettre à *client1* en mettant sa MAC comme MAC source.
- Communication de *client1* vers *extérieur1* :
  - 1. La machine *client1* émet une requête ARP :

"Qui est extérieur1 ?" [ARP who-has extérieur1]

2. Le proxy-arp répond à la place d' extérieur1 :

"Je suis extérieur1, j'attends tes paquets" [ARP extérieur1 is-at MAC\_de\_proxy-arp].

3. Désormais, la machine *client1* va transmettre tous ses paquets à destination d' *extérieur1* à *proxy-arp*. *Proxy-arp* se charge ensuite de les retransmettre à *extérieur1* en mettant sa MAC comme MAC source.

### Montage

### Préliminaires

Tout d'abord, la machine qui sert de proxy-ARP doit avoir plusieurs cartes réseau (autant que de machines derrière le proxy-ARP plus une carte réseau à connecter vers le réseau extérieur). Les modules correspondant à ces multiples cartes réseau doivent être compilés et installés. Les alias faisant la correspondance entre les interfaces réseau et les noms des modules à charger doivent être écrits dans un fichier du type /etc/modutils/reseau contenant :

```
alias eth0 nom_du_module_de_la_carte_réseau_n°1
alias eth1 nom_du_module_de_la_carte_réseau_n°2
alias eth2 nom_du_module_de_la_carte_réseau_n°3
```

N'oubliez pas d'exécuter la commande **update-modules** après toute modification d'un fichier dans le répertoire /etc/modutils/.

Vérifiez que toutes vos cartes réseau sont bien reconnues au démarrage.

#### Configuration du réseau du proxy-ARP

Pour plus de précisions concernant ce qui suit, je vous invite à consulter man interfaces et man route.

Nous allons maintenant modifier le fichier de configuration des interfaces réseau /etc/network/interfaces en utilisant mon fichier de configuration d'exemple et en le personnalisant :

```
# mv /etc/network/interfaces /etc/network/interfaces.old
```

```
# cp ~/config/interfaces-proxy-arp /etc/network/interfaces
```

ou :

```
% wget http://www.via.ecp.fr/~alexis/formation-linux/config/interfaces-proxy-arp
# mv /etc/network/interfaces /etc/network/interfaces.old
# mv interfaces-proxy-arp /etc/network/interfaces
```

Personnalisez le nouveau fichier /etc/network/interfaces ; les lignes de commentaire doivent vous permettre de comprendre chaque paramètre :

```
# /etc/network/interfaces
# Fichier de configuration d'exemple des interfaces réseau
# pour faire un Proxy-ARP
# Formation Debian GNU/Linux par Alexis de Lattre
# http://www.via.ecp.fr/~alexis/formation-linux/
# Plus d'informations dans "man interfaces" et "man route"
# L'interface de loopback
auto lo
iface lo inet loopback
# Configuration de l'interface eth0, connectée au réseau extérieur
auto eth0
iface eth0 inet static
    # Adresse IP du proxy-arp :
   address 138.195.152.12
   # Masque de sous-réseau du réseau extérieur :
   netmask 255.255.255.128
    # Adresse de broadcast du réseau extérieur :
   broadcast 138.195.152.127
   # Adresse de la passerelle du réseau extérieur :
   gateway 138.195.152.1
# Configuration de l'interface eth1, connectée à client1
auto eth1
iface eth1 inet static
   # Adresse IP du proxy-arp :
   address 138.195.152.12
    # Masque du sous-réseau du réseau extérieur :
   netmask 255.255.255.128
    # Adresse de broadcast du réseau extérieur :
   broadcast 138.195.152.127
    # Route qui dit que client1 est derrière eth1 :
   up route add 138.195.152.42 dev eth1
    # Suppression d'une route ajoutée à tort par la ligne précédente
    # 138.195.144.0 = adresse du réseau extérieur
    # 255.255.240.0 = masque de sous-réseau du réseau extérieur
   up route del -net 138.195.152.0 netmask 255.255.255.128 dev eth1
# Configuration de l'interface eth2, connectée à client2
auto eth2
iface eth2 inet static
   # Adresse IP du proxy-arp :
   address 138.195.152.12
   # Masque du sous-réseau du réseau extérieur :
   netmask 255.255.255.128
```

```
# Adresse de broadcast du réseau extérieur :
broadcast 138.195.152.127
# Route qui dit que client2 est derrière eth2 :
up route add 138.195.152.43 dev eth2
# Suppression d'une route ajoutée à tort par la ligne précédente
# 138.195.144.0 = adresse du réseau extérieur
# 255.255.240.0 = masque de sous-réseau du réseau extérieur
up route del -net 138.195.152.0 netmask 255.255.255.128 dev eth2
# Activation du "forwarding IP" et du "proxy-arp" au niveau du noyau :
up echo "1" > /proc/sys/net/ipv4/ip_forward
up echo "1" > /proc/sys/net/ipv4/conf/all/proxy_arp
```

Relancez la configuration des interfaces réseau :

```
# /etc/init.d/networking restart
```

Vérifiez que les changements ont bien été pris en compte :

#### % ifconfig

Vérifiez que la table de routage est bonne :

% route -n

Dans l'exemple de ce chapitre, la table de routage est la suivante :

| Table de routage | e IP du noyau |                 |       |        |     |     |       |
|------------------|---------------|-----------------|-------|--------|-----|-----|-------|
| Destination      | Passerelle    | Genmask         | Indic | Metric | Ref | Use | Iface |
| 138.195.152.42   | 0.0.0.0       | 255.255.255.255 | UH    | 0      | 0   | 0   | eth1  |
| 138.195.152.43   | 0.0.0.0       | 255.255.255.255 | UH    | 0      | 0   | 0   | eth2  |
| 138.195.152.0    | 0.0.0.0       | 255.255.255.128 | U     | 0      | 0   | 0   | eth0  |
| 0.0.0.0          | 138.195.152.1 | 0.0.0.0         | UG    | 0      | 0   | 0   | eth0  |

#### Configuration du réseau des clients

#### **Configurer un client Linux**

La configuration des clients est strictement identique à la configuration qu'ils auraient s'ils n'étaient pas derrière le proxy-ARP. Par contre, il faut définir leur IP en dur, pas par DHCP, car le broadcast est bloqué par le proxy-ARP.

Si le client est aussi une Debian, éditez le fichier /etc/network/interfaces :

```
# /etc/network/interfaces de client1
auto lo
iface lo inet loopback
auto eth0
iface eth0 inet static
    # Adresse IP de client1 :
    address 138.195.152.42
    # Masque de sous-réseau du réseau extérieur :
    netmask 255.255.255.128
    # Adresse de broadcast du réseau extérieur :
    broadcast 138.195.152.127
    # Adresse de la passerelle du réseau extérieur :
```

gateway 138.195.152.1

Pour que le système tienne compte des modifications :

#### # /etc/init.d/networking restart

Reconfiguring network interfaces: done.

#### **Configurer un client Windows**

La configuration Windows est semblable, si vous avez compris, ça devrait aller.

#### Faire du DHCP relay

Le proxy-ARP bloque le broadcast des clients ; donc si ces derniers font une requête DHCP, elle n'atteindra pas le réseau extérieur. Pour pallier à ce problème et faire en sorte que les clients puissent être configurés par DHCP, il faut installer un *relai DHCP* sur le proxy-ARP.

Pour cela, installez le package suivant :

#### # apt-get install dhcp3-relay

Lors de la configuration du package, il vous demande :

- 1. What DHCP servers should the DHCP relay forward requests to ? Entrez l'adresse IP du serveur DHCP du réseau extérieur.
- 2. On what network interfaces should the DHCP server listen ? Si toutes les interfaces sont utilisées pour faire le proxy-ARP, comme c'est le cas dans cet exemple, laissez le champ vide et validez.

Le fichier de configuration /etc/default/dhcp3-relay est alors généré, et le démon *dhcrelay3* lançé. Si vous avez besoin d'arrêter ou de relancer le démon, utilisez le script /etc/init.d/dhcp3-relay avec le bon argument.

Vous pouvez maintenant configurer le réseau de client1 et client2 par DHCP.

#### Astuce

Pensez a rajouter les IP de *client1*, *client2* et *proxy-arp* dans les /etc/hosts des trois machines ; c'est plus pratique pour travailler quand on est coupé du réseau...

# Annexe Q. Trucs et Astuces

# Allumer le verrouillage numérique

Les utilisateurs d'un ordinateur fixe sont souvent habitués à utiliser le pavé numérique... mais le NumLock n'est jamais allumé par défaut sous Linux !

#### en console

Décommentez les lignes suivantes dans le fichier zlogin (ce fichier se trouve dans le répertoire /etc/ sur une Woody et /etc/zsh/ sur une Sid :

```
# Pour les ordinateurs avec un pavé numérique...
# Active le pavé numérique quand on se loggue en console
case "`tty`" in /dev/tty[1-6]*)-
setleds +num
esac
```

### sous X

#### Méthode Woody

Téléchargez la version de la *Sid* du package **numlockx** sur le site de Debian (http://packages.debian.org/unstable/x11/numlockx.html) et installez-le avec *dpkg* :

```
# dpkg -i numlockx_version_i386.deb
```

Lors de l'installation du package, il vous demande Enable NumLock automatically ? : répondez Oui.

Si vous utilisez GDM, il faut ajouter le script de lancement de numlockx au script de lancement de GDM :

```
# cat /etc/X11/Xsession.d/55numlockx >> /etc/gdm/PreSession/Default
```

puis redémarrez GDM.

#### Méthode Sid

Installez simplement le package :

```
# apt-get install numlockx
```

Lors de l'installation du package, il vous demande Enable NumLock automatically ? : répondez Oui.

Si vous utilisez GDM, il faut ajouter le script de lancement de *numlockx* au script de lancement de GDM. Pour cela, éditez le fichier /etc/gdm/PreSession/Default et importez le contenu du fichier /etc/X11/Xsession.d/55numlockx après la première ligne qui commence par *PATH*= (commande **:r nom\_du\_fichier** pour importer un fichier sous *vim*), puis redémarrez GDM.

### Avoir un beau LILO

#### Méthode Woody

Pour avoir un beau LILO graphique avec une belle image, comme avec les autres distributions Linux, téléchargez la dernière version de l'archive debian-bootscreen-version.tar.bz2 sur le site debian.newswriter.org (http://debian.newswriter.org/).

Décompressez-la :

```
% tar xvjf debian-bootscreen-version.tar.bz2
```

Ensuite, copiez le fichier contenant l'image du LILO graphique dans le répertoire /boot/:

```
# cp debian-bootscreen-version/debian-bootscreen-woody.rle.bmp /boot/
```

Editez le fichier /etc/lilo.conf et remplacez la ligne :

```
install=/boot/boot-menu.b
```

par les lignes :

```
install=/boot/boot-bmp.b
bitmap=/boot/debian-bootscreen-woody.rle.bmp
bmp-colors=1,0,2,0
bmp-table=120p,173p,1,15,17
bmp-timer=254p,432p,1,0,0
```

### Méthode Sid

Le package *lilo* de la Sid inclus les fichiers images. Il suffit donc de modifier le fichier de configuration de LILO ; éditez le fichier /etc/lilo.conf et remplacez la ligne :

```
install=/boot/boot-menu.b
```

par les lignes :

```
install=/boot/boot-bmp.b
bitmap=/usr/share/lilo/contrib/sid.bmp
bmp-colors=1,0,2,0
bmp-table=120p,173p,1,15,17
bmp-timer=254p,432p,1,0,0
```

### Réécrire sur le MBR

Exécutez LILO pour qu'il écrive les changements sur le MBR :

# lilo

Au prochain redémarrage, vous pourrez alors découvrir un beau LILO graphique !

#### Figure Q-1. LILO graphique (Woody)

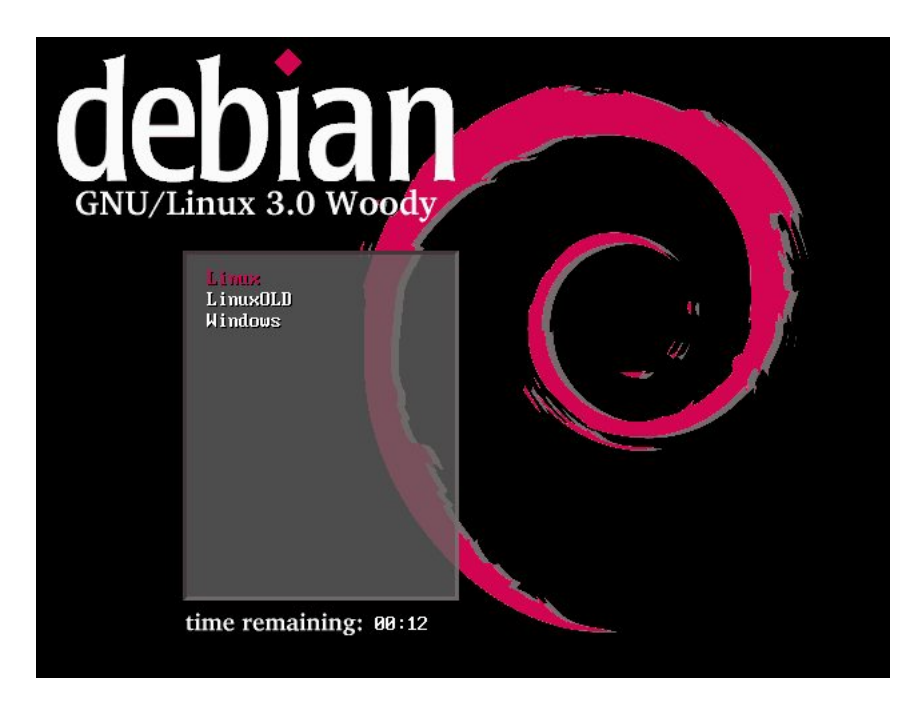

## Faire du SSH à travers un firewall

Cas typique : vous êtes dans un entreprise et vous voulez vous connecter par SSH vers un serveur à l'extérieur du réseau de l'entreprise... mais il y a un firewall entre le réseau interne et Internet !

## **Avertissement**

L'utilisation des techniques décrites ci-dessous est peut-être interdite par l'entreprise.

Il y a trois possibilités, sachant que seule la dernière est potentiellement réalisable si vous ne pouvez pas modifier la configuration du serveur.

### Changer de port

Si le firewall a un port complètement ouvert (le port 80 par exemple), vous pouvez modifier la configuration du serveur pour que son démon SSH écoute sur le port 80 en plus du port 22 (attention, il ne doit pas y avoir de serveur Web qui écoute déjà sur le port 80). Pour cela, modifiez le fichier de configuration /etc/ssh/sshd\_config pour qu'il contienne les deux lignes suivantes :

```
Port 22
Port 80
```

Puis relancez le serveur SSH :

```
# /etc/init.d/ssh reload
```

Reloading OpenBSD Secure Shell server's configuration.

Vous pouvez alors lancer votre client SSH en lui précisant d'utiliser le port 80 :

```
% ssh -p 80 login@nom_DNS_du_serveur
```

#### Monter un tunnel HTTP

Si le firewall surveille le port 80 et vérifie que seuls des packets HTTP passent par ce port, alors vous pouvez essayer d'utiliser le programme **httptunnel**. Ce programme doit tourner sur le client *et* le serveur. Il encapsule dans une connexion HTTP n'importe quel type de connexion (pas forcément une connexion SSH). Il permet aussi de faire passer la connexion par un Proxy. Installez le package sur le client et sur le serveur :

```
# apt-get install httptunnel
```

Lancez le serveur httptunnel sur le serveur :

```
% hts -F localhost:22 8888
```

Puis lancez le client httptunnel sur le client :

```
% htc -F 2222 nom_DNS_du_serveur:8888
```

ou, si vous devez passer par un Proxy proxy.exemple.org qui écoute sur le port 8080 :

```
% htc -F 2222 -P proxy.exemple.org:8080 nom_DNS_du_serveur:8888
```

Vous pouvez alors lancer votre client SSH :

```
% ssh -p 2222 login@localhost
```

#### Utiliser un proxy HTTPS

Récupérez le script ssh-https-tunnel :

```
% wget http://www.snurgle.org/~griffon/ssh-https-tunnel
# mv ssh-https-tunnel /usr/local/bin/
```

Editez le fichier /usr/local/bin/ssh-https-tunnel contenant le programme et rentrez le nom DNS et le port du proxy du réseau interne dans les variables prévues à cet effet :

```
#### Configuration ####
my $proxy = "proxy.exemple.org";
my $proxy_port = 8080;
```

Créez (s'il n'existe pas déjà) un fichier ~/.ssh/config contenant :

```
host nom_DNS_du_serveur
ProxyCommand /usr/local/bin/ssh-https-tunnel %h %p
Port 22
```

Puis essayez de vous connecter au serveur comme vous le faites normalement :

#### % ssh login@nom\_DNS\_du\_serveur

Si cela ne marche pas, essayez de faire écouter le démon SSH du serveur sur le port 443 (port des connexions HTTP sécurisées), comme expliqué dans la première possibilité, et modifiez le fichier ~/.ssh/config en remplaçant 22 par 443, puis réessayez de vous connecter.

# **Annexe R. GNU Free Documentation License**

Copyright (C) 2000,2001,2002 Free Software Foundation, Inc. 59 Temple Place, Suite 330, Boston, MA 02111-1307 USA Everyone is permitted to copy and distribute verbatim copies of this license document, but changing it is not allowed.

## PREAMBLE

The purpose of this License is to make a manual, textbook, or other functional and useful document "free" in the sense of freedom: to assure everyone the effective freedom to copy and redistribute it, with or without modifying it, either commercially or noncommercially. Secondarily, this License preserves for the author and publisher a way to get credit for their work, while not being considered responsible for modifications made by others.

This License is a kind of "copyleft", which means that derivative works of the document must themselves be free in the same sense. It complements the GNU General Public License, which is a copyleft license designed for free software.

We have designed this License in order to use it for manuals for free software, because free software needs free documentation: a free program should come with manuals providing the same freedoms that the software does. But this License is not limited to software manuals; it can be used for any textual work, regardless of subject matter or whether it is published as a printed book. We recommend this License principally for works whose purpose is instruction or reference.

## APPLICABILITY AND DEFINITIONS

This License applies to any manual or other work, in any medium, that contains a notice placed by the copyright holder saying it can be distributed under the terms of this License. Such a notice grants a world-wide, royalty-free license, unlimited in duration, to use that work under the conditions stated herein. The "Document", below, refers to any such manual or work. Any member of the public is a licensee, and is addressed as "you". You accept the license if you copy, modify or distribute the work in a way requiring permission under copyright law.

A "Modified Version" of the Document means any work containing the Document or a portion of it, either copied verbatim, or with modifications and/or translated into another language.

A "Secondary Section" is a named appendix or a front-matter section of the Document that deals exclusively with the relationship of the publishers or authors of the Document to the Document's overall subject (or to related matters) and contains nothing that could fall directly within that overall subject. (Thus, if the Document is in part a textbook of mathematics, a Secondary Section may not explain any mathematics.) The relationship could be a matter of historical connection with the subject or with related matters, or of legal, commercial, philosophical, ethical or political position regarding them.

The "Invariant Sections" are certain Secondary Sections whose titles are designated, as being those of Invariant Sections, in the notice that says that the Document is released under this License. If a section does not fit the above definition of Secondary then it is not allowed to be designated as Invariant. The Document may contain zero Invariant Sections. If the Document does not identify any Invariant Sections then there are none.

The "Cover Texts" are certain short passages of text that are listed, as Front-Cover Texts or Back-Cover Texts, in the notice that says that the Document is released under this License. A Front-Cover Text may be at most 5 words, and a Back-Cover Text may be at most 25 words.

A "Transparent" copy of the Document means a machine-readable copy, represented in a format whose specification is available to the general public, that is suitable for revising the document straightforwardly with generic text editors or (for images composed of pixels) generic paint programs or (for drawings) some widely available drawing editor, and that is suitable for input to text formatters or for automatic translation to a variety of formats suitable for input to text formatters. A copy made in an otherwise Transparent file format whose markup, or absence of markup, has been arranged to thwart or

discourage subsequent modification by readers is not Transparent. An image format is not Transparent if used for any substantial amount of text. A copy that is not "Transparent" is called "Opaque".

Examples of suitable formats for Transparent copies include plain ASCII without markup, Texinfo input format, LaTeX input format, SGML or XML using a publicly available DTD, and standard-conforming simple HTML, PostScript or PDF designed for human modification. Examples of transparent image formats include PNG, XCF and JPG. Opaque formats include proprietary formats that can be read and edited only by proprietary word processors, SGML or XML for which the DTD and/or processing tools are not generally available, and the machine-generated HTML, PostScript or PDF produced by some word processors for output purposes only.

The "Title Page" means, for a printed book, the title page itself, plus such following pages as are needed to hold, legibly, the material this License requires to appear in the title page. For works in formats which do not have any title page as such, "Title Page" means the text near the most prominent appearance of the work's title, preceding the beginning of the body of the text.

A section "Entitled XYZ" means a named subunit of the Document whose title either is precisely XYZ or contains XYZ in parentheses following text that translates XYZ in another language. (Here XYZ stands for a specific section name mentioned below, such as "Acknowledgements", "Dedications", "Endorsements", or "History".) To "Preserve the Title" of such a section when you modify the Document means that it remains a section "Entitled XYZ" according to this definition.

The Document may include Warranty Disclaimers next to the notice which states that this License applies to the Document. These Warranty Disclaimers are considered to be included by reference in this License, but only as regards disclaiming warranties: any other implication that these Warranty Disclaimers may have is void and has no effect on the meaning of this License.

## **VERBATIM COPYING**

You may copy and distribute the Document in any medium, either commercially or noncommercially, provided that this License, the copyright notices, and the license notice saying this License applies to the Document are reproduced in all copies, and that you add no other conditions whatsoever to those of this License. You may not use technical measures to obstruct or control the reading or further copying of the copies you make or distribute. However, you may accept compensation in exchange for copies. If you distribute a large enough number of copies you must also follow the conditions in section 3.

You may also lend copies, under the same conditions stated above, and you may publicly display copies.

# **COPYING IN QUANTITY**

If you publish printed copies (or copies in media that commonly have printed covers) of the Document, numbering more than 100, and the Document's license notice requires Cover Texts, you must enclose the copies in covers that carry, clearly and legibly, all these Cover Texts: Front-Cover Texts on the front cover, and Back-Cover Texts on the back cover. Both covers must also clearly and legibly identify you as the publisher of these copies. The front cover must present the full title with all words of the title equally prominent and visible. You may add other material on the covers in addition. Copying with changes limited to the covers, as long as they preserve the title of the Document and satisfy these conditions, can be treated as verbatim copying in other respects.

If the required texts for either cover are too voluminous to fit legibly, you should put the first ones listed (as many as fit reasonably) on the actual cover, and continue the rest onto adjacent pages.

If you publish or distribute Opaque copies of the Document numbering more than 100, you must either include a machine-readable Transparent copy along with each Opaque copy, or state in or with each Opaque copy a computer-network location from which the general network-using public has access to download using public-standard network protocols a complete Transparent copy of the Document, free of added material. If you use the latter option, you must take reasonably prudent steps, when you begin distribution of Opaque copies in quantity, to ensure that this

Transparent copy will remain thus accessible at the stated location until at least one year after the last time you distribute an Opaque copy (directly or through your agents or retailers) of that edition to the public.

It is requested, but not required, that you contact the authors of the Document well before redistributing any large number of copies, to give them a chance to provide you with an updated version of the Document.

### MODIFICATIONS

You may copy and distribute a Modified Version of the Document under the conditions of sections 2 and 3 above, provided that you release the Modified Version under precisely this License, with the Modified Version filling the role of the Document, thus licensing distribution and modification of the Modified Version to whoever possesses a copy of it. In addition, you must do these things in the Modified Version:

- A. Use in the Title Page (and on the covers, if any) a title distinct from that of the Document, and from those of previous versions (which should, if there were any, be listed in the History section of the Document). You may use the same title as a previous version if the original publisher of that version gives permission.
- B. List on the Title Page, as authors, one or more persons or entities responsible for authorship of the modifications in the Modified Version, together with at least five of the principal authors of the Document (all of its principal authors, if it has fewer than five), unless they release you from this requirement.
- C. State on the Title page the name of the publisher of the Modified Version, as the publisher.
- D. Preserve all the copyright notices of the Document.
- E. Add an appropriate copyright notice for your modifications adjacent to the other copyright notices.
- F. Include, immediately after the copyright notices, a license notice giving the public permission to use the Modified Version under the terms of this License, in the form shown in the Addendum below.
- G. Preserve in that license notice the full lists of Invariant Sections and required Cover Texts given in the Document's license notice.
- H. Include an unaltered copy of this License.
- I. Preserve the section Entitled "History", Preserve its Title, and add to it an item stating at least the title, year, new authors, and publisher of the Modified Version as given on the Title Page. If there is no section Entitled "History" in the Document, create one stating the title, year, authors, and publisher of the Document as given on its Title Page, then add an item describing the Modified Version as stated in the previous sentence.
- J. Preserve the network location, if any, given in the Document for public access to a Transparent copy of the Document, and likewise the network locations given in the Document for previous versions it was based on. These may be placed in the "History" section. You may omit a network location for a work that was published at least four years before the Document itself, or if the original publisher of the version it refers to gives permission.
- K. For any section Entitled "Acknowledgements" or "Dedications", Preserve the Title of the section, and preserve in the section all the substance and tone of each of the contributor acknowledgements and/or dedications given therein.
- L. Preserve all the Invariant Sections of the Document, unaltered in their text and in their titles. Section numbers or the equivalent are not considered part of the section titles.
- M. Delete any section Entitled "Endorsements". Such a section may not be included in the Modified Version.
- N. Do not retitle any existing section to be Entitled "Endorsements" or to conflict in title with any Invariant Section.
- O. Preserve any Warranty Disclaimers.

If the Modified Version includes new front-matter sections or appendices that qualify as Secondary Sections and contain no material copied from the Document, you may at your option designate some or all of these sections as invariant. To do this, add their titles to the list of Invariant Sections in the Modified Version's license notice. These titles must be distinct from any other section titles.

You may add a section Entitled "Endorsements", provided it contains nothing but endorsements of your Modified Version by various parties--for example, statements of peer review or that the text has been approved by an organization as the authoritative definition of a standard.

You may add a passage of up to five words as a Front-Cover Text, and a passage of up to 25 words as a Back-Cover Text, to the end of the list of Cover Texts in the Modified Version. Only one passage of Front-Cover Text and one of Back-Cover Text may be added by (or through arrangements made by) any one entity. If the Document already includes a cover text for the same cover, previously added by you or by arrangement made by the same entity you are acting on behalf of, you may not add another; but you may replace the old one, on explicit permission from the previous publisher that added the old one.

The author(s) and publisher(s) of the Document do not by this License give permission to use their names for publicity for or to assert or imply endorsement of any Modified Version.

## **COMBINING DOCUMENTS**

You may combine the Document with other documents released under this License, under the terms defined in section 4 above for modified versions, provided that you include in the combination all of the Invariant Sections of all of the original documents, unmodified, and list them all as Invariant Sections of your combined work in its license notice, and that you preserve all their Warranty Disclaimers.

The combined work need only contain one copy of this License, and multiple identical Invariant Sections may be replaced with a single copy. If there are multiple Invariant Sections with the same name but different contents, make the title of each such section unique by adding at the end of it, in parentheses, the name of the original author or publisher of that section if known, or else a unique number. Make the same adjustment to the section titles in the list of Invariant Sections in the license notice of the combined work.

In the combination, you must combine any sections Entitled "History" in the various original documents, forming one section Entitled "History"; likewise combine any sections Entitled "Acknowledgements", and any sections Entitled "Dedications". You must delete all sections Entitled "Endorsements".

## **COLLECTIONS OF DOCUMENTS**

You may make a collection consisting of the Document and other documents released under this License, and replace the individual copies of this License in the various documents with a single copy that is included in the collection, provided that you follow the rules of this License for verbatim copying of each of the documents in all other respects.

You may extract a single document from such a collection, and distribute it individually under this License, provided you insert a copy of this License into the extracted document, and follow this License in all other respects regarding verbatim copying of that document.

# AGGREGATION WITH INDEPENDENT WORKS

A compilation of the Document or its derivatives with other separate and independent documents or works, in or on a volume of a storage or distribution medium, is called an "aggregate" if the copyright resulting from the compilation is not used to limit the legal rights of the compilation's users beyond what the individual works permit. When the Document is included an aggregate, this License does not apply to the other works in the aggregate which are not themselves derivative works of the Document.

If the Cover Text requirement of section 3 is applicable to these copies of the Document, then if the Document is less than one half of the entire aggregate, the Document's Cover Texts may be placed on covers that bracket the Document within the aggregate, or the electronic equivalent of covers if the Document is in electronic form. Otherwise they must appear on printed covers that bracket the whole aggregate.

## TRANSLATION

Translation is considered a kind of modification, so you may distribute translations of the Document under the terms of section 4. Replacing Invariant Sections with translations requires special permission from their copyright holders, but you may include translations of some or all Invariant Sections in addition to the original versions of these Invariant Sections. You may include a translation of this License, and all the license notices in the Document, and any Warrany Disclaimers, provided that you also include the original English version of this License and the original versions of those notices and disclaimers. In case of a disagreement between the translation and the original version of this License or a notice or disclaimer, the original version will prevail.

If a section in the Document is Entitled "Acknowledgements", "Dedications", or "History", the requirement (section 4) to Preserve its Title (section 1) will typically require changing the actual title.

## TERMINATION

You may not copy, modify, sublicense, or distribute the Document except as expressly provided for under this License. Any other attempt to copy, modify, sublicense or distribute the Document is void, and will automatically terminate your rights under this License. However, parties who have received copies, or rights, from you under this License will not have their licenses terminated so long as such parties remain in full compliance.

# FUTURE REVISIONS OF THIS LICENSE

The Free Software Foundation may publish new, revised versions of the GNU Free Documentation License from time to time. Such new versions will be similar in spirit to the present version, but may differ in detail to address new problems or concerns. See http://www.gnu.org/copyleft/.

Each version of the License is given a distinguishing version number. If the Document specifies that a particular numbered version of this License "or any later version" applies to it, you have the option of following the terms and conditions either of that specified version or of any later version that has been published (not as a draft) by the Free Software Foundation. If the Document does not specify a version number of this License, you may choose any version ever published (not as a draft) by the Free Software Foundation.

## ADDENDUM: How to use this License for your documents

To use this License in a document you have written, include a copy of the License in the document and put the following copyright and license notices just after the title page:

Copyright (c) YEAR YOUR NAME. Permission is granted to copy, distribute and/or modify this document under the terms of the GNU Free Documentation License, Version 1.2 or any later version published by the Free Software Foundation; with no Invariant Sections, no Front-Cover Texts, and no Back-Cover Texts. A copy of the license is included in the section entitled "GNU Free Documentation License".

If you have Invariant Sections, Front-Cover Texts and Back-Cover Texts, replace the "with...Texts." line with this:

with the Invariant Sections being LIST THEIR TITLES, with the Front-Cover Texts being LIST, and with the Back-Cover Texts being LIST.

If you have Invariant Sections without Cover Texts, or some other combination of the three, merge those two alternatives to suit the situation.

If your document contains nontrivial examples of program code, we recommend releasing these examples in parallel under your choice of free software license, such as the GNU General Public License, to permit their use in free software.